# **Dell EMC PowerVault MD 34XX/38XX** シリーズ ストレージ アレイ 管理者ガイド

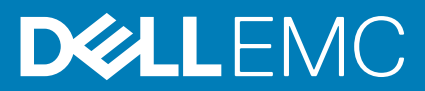

#### メモ、注意、警告

() メモ:製品を使いやすくするための重要な情報を説明しています。

▲ 注意:ハードウェアの損傷やデータの損失の可能性を示し、その危険を回避するための方法を説明しています。

警告:物的損害、けが、または死亡の原因となる可能性があることを示しています。

◎ 2012 - 2018 Dell Inc. その関連会社。All rights reserved.Dell、EMC、およびその他の商標は、Dell Inc. またはその子会社の商標です。その他の商 標は、それぞれの所有者の商標である場合があります。

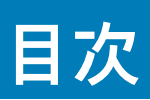

| 章 1:はじめに                                               |    |
|--------------------------------------------------------|----|
| Dell EMC PowerVault Modular Disk Storage Manager       |    |
| ユーザーインタフェース                                            |    |
| エンタープライズ管理ウィンドウ                                        |    |
| システム設定の継承                                              |    |
| アレイ管理ウィンドウ                                             |    |
| Dell EMC PowerVault Modular Disk Configuration Utility | 14 |
| 。<br>関連マニュアル                                           | 14 |
|                                                        |    |
| 章 2: MD シリーズストレージアレイについて                               |    |
| 物理ディスク、仮想ディスク、およびディスクグループ                              |    |
| 物理ディスク                                                 |    |
| 物理ディスクの状態                                              |    |
| 仮想ディスクおよびディスクグループ                                      | 17 |
| 仮想ディスクの状態                                              |    |
| ディスクプール                                                |    |
| シン仮想ディスク                                               |    |
| RAID レベル                                               |    |
| 物理ディスクの最大サポート数の制限                                      |    |
| RAID レベルの使用方法                                          |    |
| RAID 0                                                 |    |
| RAID 1                                                 |    |
| RAID 5                                                 |    |
| RAID 6                                                 |    |
| RAID 10                                                |    |
| セグメントサイズ                                               |    |
| 仮想ディスク操作                                               |    |
| 仮想ディスクの初期化                                             |    |
| 整合性チェック                                                |    |
| メディア検証                                                 |    |
| サイクル時間                                                 |    |
| 仮想ディスク操作の制限                                            |    |
| ディスクグループ操作                                             |    |
| RAID レベルのマイグレーション                                      |    |
| セグメントサイズのマイグレーション                                      |    |
| 仮想ディスク容量の拡張                                            |    |
| ディスクグループの拡張                                            |    |
| ディスクグループのデフラグ                                          | 21 |
| ディスクグループ操作の制限                                          | 21 |
| RAID バックグラウンド処理優先度                                     |    |
| 仮想ディスクのマイグレーションとディスクのローミング                             |    |
| ディスクのマイグレーション                                          |    |
| ディスクのローミング                                             |    |
| ホストサーバー対仮想ディスクのマッピング                                   |    |
|                                                        |    |

| ホストタイプ                                                                                                    |                                                                                                    |
|----------------------------------------------------------------------------------------------------|----------------------------------------------------------------------------------------------------|
| 拡張機能                                                                                                    | 24                                                                                                    |
| サポートされるスナップショット機能のタイプ                                                                                                    | 24                                                                                                    |
| 仮想ディスクのコピー                                                                                                    |                                                                                                    |
| 仮想ディスクのリカバリ                                                                                                    |                                                                                                    |
| マルチパスソフトウェア[まるちぱすそふとうぇあ]                                                                                                    | 25                                                                                                    |
| 優先および代替コントローラとパス                                                                                                    |                                                                                                    |
| 仮想ディスク所有権                                                                                                    | 26                                                                                                    |
| Load balancing(負荷バランシング)                                                                                                    |                                                                                                    |
| システムパフォーマンスの監視                                                                                                    |                                                                                                    |
| パフォーマンスモニタデータの解釈                                                                                                    |                                                                                                    |
| リアルタイムのグラフィックパフォーマンスモニタデータの表示                                                                                                    | 29                                                                                                    |
| パフォーマンスモニタダッシュボードのカスタマイズ                                                                                                    |                                                                                                    |
| パフォーマンスメトリクスの指定                                                                                                    |                                                                                                    |
| リアルタイムのテキストパフォーマンスモニタの表示                                                                                                    |                                                                                                    |
| リアルタイムのテキストパフォーマンスデータの保存                                                                                                    |                                                                                                    |
| バックグラウンドのパフォーマンスモニタの起動と停止                                                                                                    |                                                                                                    |
| 現在のバックグラウンドのパフォーマンスモニタセッションに関する情報の表示                                                                                                    |                                                                                                    |
| 現在のバックグラウンドパフォーマンスモニタデータの表示                                                                                                    |                                                                                                    |
| 現在のバックグラウンドパフォーマンスモニタデータの保存                                                                                                    |                                                                                                    |
| 保存したバックグラウンドパフォーマンスモニタデータの表示                                                                                                    |                                                                                                    |
| パフォーマンス モニタに おけろ無効なオブジェクト                                                                                                    |                                                                                                    |
|                                                                                                    |                                                                                                    |
| 3: ストレージアレイの検出および管理                                                                                                    |                                                                                                    |
| 3: ストレージアレイの検出および管理<br>帯域外管理                                                                                                    | <b>35</b>                                                                                                    |
| 3: ストレージアレイの検出および管理<br>帯域外管理<br>帯域内管理                                                                                                    | <b>35</b><br>                                                                                                    |
| <b>3: ストレージアレイの検出および管理</b><br>帯域外管理<br>アクセス仮想ディスク                                                                                                    | <b>35</b><br>                                                                                                    |
| <b>3: ストレージアレイの検出および管理</b><br>帯域外管理<br>帯域内管理<br>アクセス仮想ディスク<br>ストレージアレイ                                                                                                    | <b>35</b><br>35<br>35<br>                                                                                                    |
| 3: ストレージアレイの検出および管理<br>帯域外管理<br>帯域内管理<br>アクセス仮想ディスク<br>ストレージアレイ                                                                                                    | <b>35</b><br>                                                                                                    |
| 3: ストレージアレイの検出および管理<br>帯域外管理<br>アクセス仮想ディスク<br>ストレージアレイ<br>ストレージアレイの自動検出<br>手動でのストレージアレイの追加                                                                                                    | <b>35</b><br>                                                                                                    |
| 3: ストレージアレイの検出および管理<br>帯域外管理<br>帯域内管理<br>アクセス仮想ディスク<br>ストレージアレイ<br>ストレージアレイの自動検出<br>手動でのストレージアレイの追加<br>ストレージアレイのセットアップ                                                                                                    | <b>35</b><br>                                                                                                    |
| 3: ストレージアレイの検出および管理<br>帯域外管理<br>帯域内管理<br>ストレージアレイ                                                                                                    | <b>35</b><br>                                                                                                    |
| 3: ストレージアレイの検出および管理<br>帯域外管理<br>アクセス仮想ディスク<br>ストレージアレイ<br>ストレージアレイの自動検出<br>手動でのストレージアレイの追加<br>ストレージアレイのセットアップ                                                                                                    | <b>35</b><br>35<br>35<br>36<br>36<br>36<br>36<br>36<br>37<br>37<br>37                                                                                                    |
| 3: ストレージアレイの検出および管理<br>帯域外管理<br>帯域内管理<br>アクセス仮想ディスク<br>ストレージアレイ<br>ストレージアレイの自動検出<br>手動でのストレージアレイの追加<br>ストレージアレイのセットアップ<br>ストレージアレイの場所の特定<br>ストレージアレイの場所の特定<br>ストレージアレイの命名 / 名前の変更<br>パスワードの設定                                                                                                    | <b>35</b><br>                                                                                                    |
| 3: ストレージアレイの検出および管理<br>帯域外管理<br>帯域内管理<br>アクセス仮想ディスク<br>ストレージアレイ<br>ストレージアレイの自動検出<br>手動でのストレージアレイの追加<br>ストレージアレイのセットアップ<br>ストレージアレイの場所の特定<br>ストレージアレイの命名 / 名前の変更<br>パスワードの設定<br>既存のストレージアレイへのコメントの追加または編集                                                                                                    | <b>35</b><br>                                                                                                    |
| 3: ストレージアレイの検出および管理<br>帯域外管理<br>帯域内管理<br>アクセス仮想ディスク<br>ストレージアレイ<br>ストレージアレイの自動検出<br>手動でのストレージアレイの追加<br>ストレージアレイのセットアップ<br>ストレージアレイのセットアップ<br>ストレージアレイの場所の特定<br>ストレージアレイのふる / 名前の変更<br>パスワードの設定<br>既存のストレージアレイへのコメントの追加または編集<br>ストレージアレイの削除                                                                                                    | <b>35</b><br>35<br>35<br>36<br>36<br>36<br>36<br>36<br>37<br>37<br>37<br>37<br>38<br>38<br>39<br>39                                                                                                    |
| 3: ストレージアレイの検出および管理                                                                                                    | <b>35</b><br>                                                                                                    |
| 3: ストレージアレイの検出および管理                                                                                                    | <b>35</b><br>35<br>35<br>36<br>36<br>36<br>36<br>36<br>37<br>37<br>37<br>37<br>38<br>38<br>39<br>39<br>39<br>39<br>39<br>39                                                                                                    |
| 3: ストレージアレイの検出および管理                                                                                                    | <b>35</b><br>35<br>35<br>36<br>36<br>36<br>36<br>36<br>36<br>37<br>37<br>37<br>37<br>37<br>38<br>39<br>39<br>39<br>39<br>39<br>39<br>39<br>39<br>39                                                                                                    |
| <ul> <li>3: ストレージアレイの検出および管理</li> <li>帯域外管理</li> <li>帯域内管理</li> <li>アクセス仮想ディスク</li> <li>ストレージアレイ</li> <li>ストレージアレイの自動検出</li> <li>手動でのストレージアレイの追加</li> <li>ストレージアレイのセットアップ</li> <li>ストレージアレイの場所の特定</li> <li>ストレージアレイの命名 / 名前の変更</li> <li>パスワードの設定</li> <li>既存のストレージアレイへのコメントの追加または編集</li> <li>ストレージアレイの削除</li> <li>プレミアム機能の有効化</li> <li>フェイルオーバーアラートの表示</li> <li>ストレージアレイのキャッシュ設定の変更</li> <li>拡張エンクロージャ識別子番号の変更</li> </ul> | <b>35</b><br>                                                                                                    |
| 3: ストレージアレイの検出および管理 帯域外管理                                                                                                    | <b>35</b><br>35<br>35<br>36<br>36<br>36<br>36<br>36<br>37<br>37<br>37<br>38<br>39<br>39<br>39<br>39<br>39<br>39<br>39<br>39<br>39<br>39<br>39<br>39<br>39                                                                                                    |
| <ul> <li>3: ストレージアレイの検出および管理</li> <li>帯域外管理</li> <li>帯域内管理</li> <li>アクセス仮想ディスク</li></ul>                                                                                                    | <b>35</b> 35 35 36 36 36 36 36 36 37 37 37 37 37 38 39 39 39 39 39 39 39 39 39 39 39 39 39                                                                                                    |
| <ul> <li>3: ストレージアレイの検出および管理</li> <li>3: ストレージアレイの検出および管理</li> <li>帯域外管理</li> <li>帯域内管理</li></ul>                                                                                                    | 35         35         35         36         36         36         36         36         36         36         36         36         37         37         38         39         39         39         40         40         40         40         40         40         40         41            |
| <ul> <li>3: ストレージアレイの検出および管理</li> <li>第域外管理</li> <li>帯域外管理</li></ul>                                                                                                    | <b>35</b> 35 35 36 36 36 36 36 37 37 37 38 39 39 39 39 39 40 40 40 40 40 40 40 40 40 40 40 40 40                                                                                                    |
| <ul> <li>3: ストレージアレイの検出および管理</li> <li>帯域外管理</li> <li>帯域内管理</li></ul>                                                                                                    | <b>35</b> 35 35 36 36 36 36 36 37 37 37 37 38 39 39 39 39 39 39 40 40 40 40 40 40 40 40 40 40 40 40 40                                                                                                    |
| 3: ストレージアレイの検出および管理<br>帯域外管理<br>帯域外管理<br>アクセス仮想ディスク                                                                                                    | 35         35         35         36         36         36         36         36         36         36         36         36         37         38         39         39         39         39         40         40         40         40         40         40         41         42         44 |

| iSCSI ターゲット認証の変更                   |    |
|------------------------------------|----|
| 相互認証の許可の入力                         |    |
| CHAP シークレットの作成                     | 47 |
| イニシエータ CHAP シークレット                 |    |
| ターゲット CHAP シークレット                  |    |
| CHAP シークレットで使用できる文字                |    |
| iSCSI ターゲット識別子の変更                  |    |
| iSCSI ターゲットの検出設定の変更                |    |
| iSCSI ホストポートの設定                    |    |
| iSCSI ホストポートの詳細設定                  | 49 |
| iSCSI セッションの表示または終了                | 49 |
| iSCSI 統計の表示とベースライン統計の設定            |    |
| ホストトポロジの編集、削除、または名前の変更             |    |
| 章 5: イベントモニタ                       |    |
| イベントモニタの有効化および無効化                  |    |
| Windows                            |    |
| Linux                              |    |
|                                    |    |
| 章 6: ホストについて                       | 53 |
| ホストアクセスの設定                         |    |
| ホストマッピングタブの使用                      | 53 |
| ホストの定義                             |    |
| ホストアクセスの削除                         |    |
| ホストグループの管理                         | 55 |
| ホストグループの作成                         | 55 |
| ホストグループへのホストの追加                    |    |
| ホストグループからのホストの削除                   | 55 |
| 別のホストグループへのホストの移動                  | 55 |
| ホストグループの削除                         |    |
| ホストトポロジ                            |    |
| ホストコンテキストエージェントの起動または停止            |    |
| I/O データパスの保護                       |    |
| ホスト ポート識別子の管理                      |    |
| 章 7: ディスクグループ、標準仮想ディスク、およびシン仮想ディスク |    |
| ディスクグループと仮想ディスクの作成                 |    |
| ディスクグループの作成                        |    |
| ディスクグループの場所の特定                     |    |
| 標準仮想ディスクの作成                        |    |
| 仮想ディスクの変更優先度の変更                    |    |
| 仮想ディスクキャッシュ設定の変更                   |    |
| 仮想ディスクのセグメントサイズの変更                 |    |
| I/O タイプの変更                         |    |
| シン仮想ディスク                           | 64 |
| シン仮想ディスクの利点                        |    |

| シン仮想ディスクの状態                         |    |
|-------------------------------------|----|
| 比較 — 仮想ディスクのタイプとコピーサービス             | 66 |
| シン仮想ディスクでのロールバック                    | 67 |
| シン仮想ディスクの初期化                        |    |
| 標準仮想ディスクへのシン仮想ディスクの変更               | 69 |
| シン仮想ディスクのマッピング解除の利用                 |    |
| シン仮想ディスクの UNMAP シンプロビジョニングの有効化      | 69 |
| 適切な物理ディスクタイプの選択                     | 70 |
| 自己暗号化ディスクでの物理ディスクセキュリティ             |    |
| セキュリティキーの作成                         |    |
| セキュリティキーの変更                         |    |
| セキュリティキーの保存                         |    |
| セキュリティキーの検証                         | 74 |
| セキュアな物理ディスクのロック解除                   | 74 |
| セキュアな物理ディスクの消去                      | 74 |
| ホットスペア物理ディスクの設定                     | 74 |
| ホットスペアおよび再構築                        |    |
| グローバルホットスペア                         |    |
| ホットスペア操作                            |    |
| ホットスペア物理ディスク保護                      |    |
| 物理ディスクセキュリティ                        |    |
| エンクロージャロスプロテクション                    | 77 |
| ドロワーロスプロテクション                       | 77 |
| ホスト対仮想ディスクのマッピング                    |    |
| ホスト対仮想ディスクのマッピングの作成                 |    |
| ホスト対仮想ディスクのマッピングの変更と削除              | 79 |
| 仮想ディスクの RAID コントローラ所有権の変更           |    |
| ホスト対仮想ディスクのマッピングの削除                 |    |
| ディスクグループの RAID コントローラモジュール所有権を変更    |    |
| ディスクグループの RAID レベルの変更               |    |
| Linux DMMP を使用したホスト対仮想ディスクのマッピングの削除 |    |
| 制限付きマッピング                           | 82 |
| ストレージパーティショニング                      |    |
| ディスクグループと仮想ディスクの拡張                  |    |
| ディスクグループの拡張                         |    |
| 仮想ディスクの拡張                           |    |
| 空き容量の使用                             |    |
| 未設定容量の使用                            |    |
| ディスクグループのマイグレーション                   |    |
| ディスクグループのエクスポート                     |    |
| ディスクグループのインポート                      |    |
| ストレージアレイのメディアスキャン                   |    |
| メディアスキャンの設定の変更                      |    |
| メディアスキャンの一時停止                       |    |
|                                     |    |

| 章 8: ディスクプールおよびディスクプール仮想ディスク | 88 |
|------------------------------|----|
| ディスクグループとディスクプールの違い          |    |
| ディスクプールの制限事項                 |    |
| ディスクプールの手動作成                 |    |
| ディスクプール内の未設定容量の自動的な管理        |    |

| ディスクプールの物理ディスクの場所の特定               |    |
|------------------------------------|----|
| ディスクプールの名前の変更                      |    |
| ディスクプール用アラート通知の設定                  |    |
| 未割り当て物理ディスクのディスクプールへの追加            |    |
| ディスクプールの保存容量の設定                    |    |
| ディスクプールの変更優先度の変更                   |    |
| ディスクプールの RAID コントローラモジュール所有権の変更    |    |
| データ整合性のチェック                        |    |
| ディスクプールの削除                         |    |
| ストレージアレイ論理コンポーネントおよび関連物理コンポーネントの表示 |    |
| セキュアなディスクプール                       | 95 |
| 既存のシン仮想ディスクでの容量の変更                 |    |
| ディスクプールからのシン仮想ディスクの作成              |    |
|                                    |    |

| 草 9: SSD キャッシュの使用             | 98  |
|-------------------------------|-----|
| SSD キャッシュの仕組み                 |     |
| SSD キャッシュの利点                  |     |
| SSD キャッシュパラメータの選択             |     |
| SSD キャッシュの制限事項                | 99  |
| SSD キャッシュの作成                  |     |
| SSD キャッシュに関連付けられた物理コンポーネントの表示 |     |
| SSD キャッシュでの物理ディスクの場所の特定       | 100 |
| SSD キャッシュへの物理ディスクの追加          | 100 |
| SSD キャッシュからの物理ディスクの削除         |     |
| SSD キャッシュの一時停止または再開           | 100 |
| SSD キャッシュでの I/O タイプの変更        | 101 |
| SSD キャッシュの名前の変更               | 101 |
| SSD キャッシュの削除                  | 101 |
| パフォーマンスモデリングツールの使用            | 101 |

| 章 10: プレミアム機能 — スナップショット仮想ディスク   | 103 |
|----------------------------------|-----|
| スナップショットイメージとグループ                | 103 |
| スナップショット仮想ディスクの読み取り/書き込みプロパティ    |     |
| スナップショットグループと整合性グループ             |     |
| スナップショットグループ                     |     |
| スナップショット整合性グループ                  |     |
| スナップショットリポジトリについて                |     |
| 整合性グループリポジトリ                     | 105 |
| リポジトリ候補のランク付け                    |     |
| リモートレプリケーションでのスナップショット整合性グループの使用 |     |
| スナップショットイメージの作成                  |     |
| スナップショットイメージの作成                  |     |
| 保留中のスナップショットイメージのキャンセル           |     |
| スナップショットイメージの削除                  |     |
| スナップショットイメージのスケジュール              |     |
| スナップショットスケジュールの作成                |     |
| スナップショットスケジュールの編集                |     |
| スナップショットロールバックの実行                | 109 |
| スナップショットロールバックの制限事項              |     |
|                                  |     |

| スナップショットロールバックの開始                          | 109                        |
|--------------------------------------------|----------------------------|
| スナップショットイメージのロールバックの再開                     | 110                        |
| スナップショットイメージのロールバックのキャンセル                  | 110                        |
| スナップショットロールバックの進行状況の表示                     | 111                        |
| スナップショットロールバックの優先度の変更                      | 111                        |
| スナップショットグループの作成                            | 111                        |
| 手動でのコンシステンシー グループ リポジトリの作成                 | 112                        |
| スナップショットグループ設定の変更                          | 113                        |
| スナップショットグループの名前の変更                         | 113                        |
| スナップショットグループの削除                            | 114                        |
| スナップショット仮想ディスクの読み取り / 書き込みへの変換             | 114                        |
| 個々のリポジトリ仮想ディスクの関連物理コンポーネントの表示              | 115                        |
| 整合性グループの作成                                 | 115                        |
| 手動でのコンシステンシー グループ リポジトリの作成                 | 116                        |
| コンシステンシーグループの名前の変更                         | 117                        |
| コンシステンシーグループの削除                            | 117                        |
| 整合性グループの設定の変更                              | 117                        |
| 整合性グループへのメンバー仮想ディスクの追加                     | 118                        |
| コンシステンシーグループからのメンバー仮想ディスクの削除               | 118                        |
| スナップショット イメージのスナップショット仮想ディスクの作成            | 119                        |
| スナップショット仮想ディスクの制限事項                        | 119                        |
| スナップショット仮想ディスクの作成                          | 119                        |
| スナップショット仮想ディスクリポジトリの作成                     | 121                        |
| スナップショット仮想ディスクの設定の変更                       | 121                        |
| スナップショット仮想ディスクまたは整合性グループスナップショット仮想ディスクの無効化 | 匕121                       |
| スナップショット仮想ディスクまたは整合性グループスナップショット仮想ディスクの再作用 | 成122<br>·                  |
| スナップショット仮想ディスクまたは整合性グループスナップショット仮想ディスクの名前の | り変更.123                    |
| 整合性グループスナップショット仮想ディスクの作成                   | 123                        |
| 手動でのコンシステンシー グループ スナップショット仮想ディスク リポジトリの作成  |                            |
| スナッフショット仮想ティスクまたは整合性クルーフスナッフショット仮想ティスクの無効1 | Ľ126                       |
| ステップショット仮想テイスクまたは整合性クループステップショット仮想テイスクの共作F | 戎127<br>107                |
| 総合リホントリ仮想テイスクの変更優先度の変更                     |                            |
| 総合リホントリ仮想テイスクのメティアスキャン設定の変更                |                            |
| 総合リホントリ仮想ナイスクの先読み整合性ナェック設定の変更              |                            |
| 総合リホントリ谷軍の払張                               |                            |
| 総合サホントサ谷里の削減<br>あるサホントサ谷里の削減               | ISU                        |
| 冉活性化操作の夫付                                  |                            |
| 音 14. プレミマノ 機能 仮相 ディフクコ ピー                 | 177                        |
| 「早 II: ノレミノム機能 — 10/2 デイスクコピー              | <b>133</b><br>174          |
| 反ぶ アイ スノゴ ビーの メイ フ                         | ۲۵۹<br>۱۲۸                 |
| オンラインコピー                                   | ۲۵۹۱۵۹<br>۱۳۸۸             |
|                                            | 134<br>17 <i>1</i>         |
| 仮想ディスクの読み取り/書き込み許可                         | 13 <i>4</i><br>13 <i>4</i> |
| 仮想ディスクコピーに関する制限事項                          |                            |
| 仮想ディスクのコピーの作成                              | 135                        |
| ターゲット仮想ディスクでの読み取り/書き込み許可の設定                |                            |
|                                            | 136                        |
| 仮想ディスクコピーおよび変更操作                           | 1.36                       |
| コピーの作成ウィザード                                |                            |
|                                            |                            |

|          |                                              | 470 |
|----------|----------------------------------------------|-----|
| <u> </u> | 、 失敗した1仮想テイスクコヒー                             | 136 |
| 僾.       | 先 RAID コントローフセジュール所有権                        | 136 |
| 障        | 害の発生した RAID コントローフモジュール                      | 13/ |
|          | ヒーマネーンヤ                                      | 13/ |
| 1反:      | 想テイスクのコピー                                    | 13/ |
| 1反:      | 想ティスクのコヒー中のストレージアレイのパノオーマンス                  | 138 |
|          | ヒー優先度の設定                                     | 138 |
| 1反:      | 想ティスクのコヒーの停止                                 | 138 |
| 仮        | 想アイスクの冉コヒー                                   | 139 |
|          | 仮想ティスクの冉コヒーを行っためのホストサーバーの準備                  | 139 |
|          |                                              | 139 |
|          | ヒーペアの削除                                      | 140 |
| 章 12:    | : Linux の Device Mapper マルチパス                | 141 |
| 概        | 要                                            | 141 |
| De       | evice Mapper マルチパスデバイス(DMMP)の使用              | 141 |
|          | 前提条件                                         | 141 |
| De       | evice Mapper の設定手順                           | 142 |
|          | 新しく追加された仮想ディスクのスキャン                          | 142 |
|          | multipath コマンドを使用したマルチパスデバイストポロジの表示          | 143 |
|          | マルチパスデバイスノードでの fdisk パーティションの作成              | 143 |
|          | Device Mapper への新しいパーティションの追加                | 144 |
|          | Device Mapper パーティションでのファイルシステムの作成           | 144 |
|          | Device Mapper パーティションのマウント                   | 144 |
|          | 準備の完了                                        | 144 |
| Lin      | nux ホストサーバーの再起動に関するベストプラクティス                 | 144 |
| 特        | 別なパーティションに関する重要情報                            | 145 |
| 制        | 限事項および既知の問題                                  | 145 |
| ٢        | ラブルシューティング                                   | 146 |
| 章 13:    | : 非 <b>対称</b> 論理ユニットアクセスの設定                  | 147 |
| AL       | .UA パフォーマンスに関する考慮事項                          | 147 |
| 所        | 有権の自動移行                                      | 147 |
| Mi       | crosoft Windows および Linux での ALUA のネイティブサポート | 147 |
| VN       | Aware ESXi での ALUA の有効化                      | 147 |
|          | ESXi 5.x での SATP ルールの手動による追加                 | 148 |
| VN       | Nware ESXi での ALUA の確認                       | 148 |
| ホ        | ストサーバーが MD ストレージアレイに ALUA を使用しているかどうかの確認     | 148 |
| ES       | Xi ベースのストレージアレイでのラウンドロビン負荷バランシングポリシーの設定      | 148 |
| 章 14:    | : プレミアム機能 — リモートレプリケーション                     | 150 |
| 非        | 同期リモートレプリケーションについて                           | 150 |
| リ        | モートレプリケーションされたペアとレプリケーションリポジトリ               | 150 |
| リ        | モートレプリケーションのタイプ                              | 151 |
|          | リモートレプリケーション機能の違い                            | 151 |
|          | リモートレプリケーション(レガシー)から非同期リモートレプリケーションへのアップグレード | 151 |
| リ        | モートレプリケーションの要件と制限事項                          | 151 |
|          | リモートレプリケーションの使用に関する制限事項                      | 152 |
|          | エートレプリケーションの部分                               | 150 |

| リモートレプリケーションプレミアム機能のアクティブ化                                    |                       |
|---------------------------------------------------------------|-----------------------|
| リモートレプリケーションの非アクティブ化                                          |                       |
| リモートレプリケーショングループ                                              |                       |
| リモートレプリケーショングループの目的                                           |                       |
| リモートレプリケーショングループの要件とガイドライン.                                   |                       |
| リモートレプリケーショングループの作成                                           |                       |
| レプリケーションペア                                                    |                       |
| レプリケーションペアにおける仮想ディスクの選択ガイド                                    | ライン154                |
| レプリケーションペアにおける仮想ディスクの選択ガイド                                    | ライン155                |
| レプリケーションペアの作成                                                 |                       |
| リモートレプリケーショングループからのレプリケーション                                   | ンペアの削除156             |
| 章 15: 管理ファームウェアのダウンロード                                        |                       |
| RAID コントローラと NVSRAM のパッケージのダウンロード                             |                       |
| RAID コントローラと NVSRAM ファームウェア両方のダウンロ                            | コ <i>ー</i> ド157       |
| NVSRAM ファームウェアのみのダウンロード                                       |                       |
| 物理ディスクファームウェアのダウンロード                                          |                       |
| MD3060e シリーズ拡張モジュールの EMM ファームウェアの                             | ダウンロード161             |
| 自己監視分析および報告テクノロジ(SMART)                                       |                       |
| メディアエラーと読み取り不能セクタ                                             |                       |
| 章 16: ファームウェアインベントリ                                           |                       |
| ファームウェアインベントリの表示                                              |                       |
|                                                               |                       |
| 章 17: システムインタフェース                                             |                       |
| 仮想ディスクサービス                                                    |                       |
| ボリュームシャドウコピーサービス                                              |                       |
|                                                               |                       |
| 章 18: ストレージアレイソフトウェア                                          |                       |
| お動ルーチン                                                        | 166                   |
| デバイスの状態                                                       | 166                   |
| トレースバッファ                                                      | 168                   |
| トレースバッファの取得                                                   | 169                   |
| 物理ディスクデータの収集                                                  | 169                   |
| サポートデータ収集スケジュールの作成                                            | 169                   |
| サポートデータ収集スケジュールの一時停止または再開                                     | 170                   |
| サポートデータ収集スケジュールの削除                                            | 170                   |
| イベントログ                                                        | 170                   |
| イベントログの表示                                                     | 171                   |
|                                                               | 171                   |
| ストレージアレイプロファイル                                                | 171                   |
| カーレ シアレーションの表示                                                | 170                   |
| 「10/2、ノノニーノコンジス小                                              |                       |
|                                                               |                       |
| 1222~1~~~2~20月~17年                                            | ۲/۵                   |
| 」山政エンノローノキジ物川の付佐                                              |                       |
|                                                               | 1/4 م تر<br>م تر      |
| Sivirepassist ユーティンティー<br>強団できたいデバイュ                          |                       |
| ■CICさないノハイスフトレージアレイが逆回できたい但本の海口ナ汁                             | 0 / I<br>ح <i>د</i> ہ |
| ~ 」 〃  ̄ / / / / ノ ' ノ)'吼//! し c ' な \' '物 ロ ' /) 夜    / / /広 |                       |

| ホストコンテキストエージェントソフトウェアの起動または再起動 |  |
|--------------------------------|--|
| Windows での SMagent ソフトウェアの起動   |  |
| Linux での SMagent ソフトウェアの起動     |  |
|                                |  |
| 章 19: ヘルプ                      |  |
| Dell EMC へのお問い合わせ              |  |

## はじめに

▲ 注意: この文書にある手順を実行する前に、『Safety, Environmental, and Regulatory Information』(安全、環境および規制情報) マニュアルで、重要な安全情報を参照してください。

次の MD シリーズシステムが最新バージョンの Dell PowerVault Modular Disk Manager(MDSM)でサポートされています。

- ・ 2U MD シリーズシステム:
  - Dell PowerVault MD 3400/3420
  - Dell PowerVault MD 3800i/3820i
  - Dell PowerVault MD 3800f/3820f
- 4U(高密度)MD シリーズシステム:
  - Dell PowerVault MD 3460
  - Dell PowerVault MD 3860i
  - Dell PowerVault MD 3860f

メモ: Dell MD シリーズストレージアレイは、追加の物理ディスクサポートプレミアム機能キーをインストールしたら、2U アレイに対して最大 192 ドライブを、または 4U(高密度)アレイに対して 最大 180 ドライブをサポートします。

トピック:

- Dell EMC PowerVault Modular Disk Storage Manager
- ユーザーインタフェース
- エンタープライズ管理ウィンドウ
- アレイ管理ウィンドウ
- Dell EMC PowerVault Modular Disk Configuration Utility
- ・ 関連マニュアル

# Dell EMC PowerVault Modular Disk Storage Manager

Dell EMC PowerVault Modular Disk Storage Manager (MD Storage Manager)は、1台または複数台の MD Series ストレージアレイの 設定と管理を行うためのグラフィカルユーザーインタフェース (GUI)アプリケーションです。MD Storage Manager ソフトウェア は、MD Series のリソース DVD に収録されています。

MD Storage Manager のインストールの詳細については、**Dell.com/support/manuals** にあるストレージアレイの導入ガイドを参照 してください。

## ユーザーインタフェース

Storage Manager 画面は、2 つプライマリウィンドウに分かれています。

- Enterprise Management Window (EMW) EMW では、複数のストレージアレイを高度に管理します。ストレージアレイの アレイ管理 ウィンドウは EMW から起動できます。
- · アレイ管理ウィンドウ(AMW)— 単一のストレージアレイに管理機能を提供します。

EMW および AMW は、次の項目で構成されます。

- ・ ウィンドウ上部のタイトルバー アプリケーションの名前を示します。
- タイトルバーの下のメニューバー このメニューバーからメニューオプションを選択して、ストレージアレイ上のタスクを実行できます。
- メニューバーの下のツールバー このツールバーからオプションを選択して、ストレージアレイでタスクを実行できます。
   (i) メモ: このツールバーは EMW でのみ利用可能です。
- ・ ツールバーの下のタブ タブは、ストレージアレイで実行できるタスクをグループ化するために使用します。

- タブの下のステータスバー ステータスバーは、ストレージアレイに関連するステータスメッセージおよびステータスアイコン を示します。
- (i) メモ: デフォルトでは、ツールバーとステータスバーは表示されません。ツールバーまたはステータスバーを表示するには、
   表示 > ツールバー または 表示 > ステータスバー を選択します。

## エンタープライズ管理ウィンドウ

EMW を使用すると、高度なレベルのストレージアレイ管理を実現できます。MD Storage Manager を起動すると、EMW が表示され ます。EMW には、次のタブが表示されます。

- · デバイス タブ 検出されたストレージアレイに関する情報を提供します。
- ・ セットアップ タブ ストレージアレイの追加手順および警告の設定手順を案内する初期セットアップタスクを示します。

デバイス タブでは、検出されたストレージアレイ、識別できないストレージアレイ、および検出されたストレージアレイのステー タスを示すツリービューがウィンドウの左側に表示されます。検出されたストレージアレイは、MD Storage Manager で管理されま す。識別できないストレージアレイは MD Storage Manager で使用できますが、管理できません。デバイス タブの右側には、選択 したストレージアレイの詳細情報を示すテーブルビューが表示されます。

EMW では、次の操作を実行できます。

- ローカルサブネットワーク上のホストおよび管理対象のストレージアレイを検出する。
- ホストおよびストレージアレイを手動で追加する、および削除する。
- ストレージアレイを点滅させる、または位置を確認する。
- 検出されたストレージアレイの名前を指定する、または変更する。
- テーブルビューでストレージアレイのコメントを追加する。
- ・ クライアントモニタプロセスがイベントを検出したとき、サポートデータのコピーをスケジュールまたは自動的に保存する。
- ・ EMW ビューの設定および設定データをローカル設定ファイルに保存する。EMW の次回起動時には、ローカル設定ファイルの データを使用して、カスタマイズされたビューと設定が示されます。
- ・ 管理対象のストレージアレイのステータスを監視し、適切なアイコンを使用してステータスを示す。
- ・ 管理接続を追加する、または削除する。
- ・ E-メールまたは SNMP トラップを使用して、すべての選択したストレージアレイに警告通知を設定する。
- · 設定した警告の宛先に重大なイベントを報告する。
- · 選択したストレージアレイの AMW を開く。
- スクリプトを実行して、特定のストレージアレイでバッチ管理タスクを実行する。
- ・ MD Storage Manager にオペレーティングシステムのテーマ設定をインポートする。
- 複数のストレージアレイでファームウェアを同時にアップグレードする。
- ストレージアレイ内の RAID コントローラモジュールのバージョン、物理ディスク、およびエンクロージャ管理モジュール (EMM)を含む、ファームウェアインベントリに関する情報を取得する。

#### システム設定の継承

オペレーティングシステムのテーマ設定を MD Storage Manager にインポートするには、**システム設定の継承** オプションを使用しま す。システムのテーマ設定をインポートすると、MD Storage Manager のフォントタイプ、フォントサイズ、色、およびコントラス トに影響します。

1. 次のいずれかの方法で、EMW からシステム設定の継承 ウィンドウを開きます。

- · ツール > システム設定の継承の順に選択する。
- · セットアップ タブを選択し、アクセス性 で システム設定の継承 をクリックする。
- 2. 色とフォントのシステム設定の継承を選択する。
- **3. OK** をクリックします。

## アレイ管理ウィンドウ

AMW は、EMW から起動できます。AMW は単一のストレージアレイの管理機能を提供します。同時に複数の AMW を開いて、異なるストレージアレイを管理できます。

AMW では、次の操作を実行できます。

ストレージアレイオプションの選択 — ストレージアレイの名前の変更、パスワードの変更、バックグラウンドのメディアスキャンの有効化など。

- ストレージアレイ容量から仮想ディスクおよびディスクプールを設定する、ホストおよびホストグループを定義する、ホストまたはホストグループに一連の仮想ディスク(ストレージパーティションと呼ばれる)へのアクセスを許可する。
- ストレージアレイコンポーネントの状態を監視し、該当するアイコンを使用して詳細なステータスを報告する。
- ・ 障害の発生した論理コンポーネントまたはハードウェアコンポーネントのリカバリ手順を実行する。
- ストレージアレイのイベントログを表示する。
- RAID コントローラモジュールや物理ディスクなどのハードウェアコンポーネントに関するプロファイル情報を表示する。
- RAID コントローラモジュールの管理 仮想ディスクの所有権の変更、RAID コントローラモジュールをオンラインまたはオフラインにするなど。
- ・ 物理ディスクの管理 ホットスペアの割り当て、物理ディスクの場所の特定など。
- ストレージアレイのパフォーマンスを監視する。

AMW を起動するには、次の手順を実行します。

- EMW の デバイス タブで、関連するストレージアレイを右クリックします。 選択したストレージのコンテキストメニューが表示されます。
- コンテキストメニューで、ストレージアレイの管理を選択します。
   選択したストレージアレイの AMW が表示されます。
  - () メモ: AMW は次の方法でも起動できます。
    - EMW の デバイス タブに表示されたストレージアレイをダブルクリックする。
    - ↓ EMW の デバイス タブに表示されたストレージアレイを選択し、ツール > ストレージアレイの管理 を選択する。

#### AMW には、次のタブがあります。

- ・ **サマリ** タブ ストレージアレイに関する次の情報を表示できます。
  - ステータス
  - ハードウェア
  - ストレージおよびコピーサービス
  - o ホストおよびマッピング
  - ストレージ容量についての情報
  - プレミアム機能
- ・ **パフォーマンス** タブ ストレージアレイのキーパフォーマンスデータを追跡し、お使いのシステムのパフォーマンスボトルネッ クを特定できます。システムパフォーマンスは次の方法で監視できます。
  - リアルタイムのグラフィック
  - リアルタイムのテキスト
- バックグラウンド(履歴)
- ストレージおよびコピーサービス タブ 仮想ディスク、ディスクグループ、空き容量ノード、およびストレージアレイの未設
   定容量によって、ストレージアレイの構成を表示および管理できます。
- ホストマッピング タブ ホスト、ホストグループ、およびホストポートを定義できます。マッピングを変更して、ホストグループおよびホストに仮想ディスクへのアクセスを許可し、ストレージパーティションを作成できます。
- ・ ハードウェア タブ ストレージアレイの物理コンポーネントを表示および管理できます。
- ・ **セットアップ** タブ ストレージアレイの初期セットアップタスクのリストを表示します。

## Dell EMC PowerVault Modular Disk Configuration Utility

() メモ: Dell EMC PowerVault Modular Disk Configuration Utility(MDCU)は、iSCSI プロトコルを使用する MD Series スト レージアレイでのみサポートされています。

MDCU は、iSCSI 接続の設定を簡素化するために MD Storage Manager と併用できる、iSCSI 設定ウィザードです。MDCU ソフトウェアは、MD シリーズリソースメディアに収録されています。

## 関連マニュアル

i メモ:すべてのストレージマニュアルについては、Dell.com/powervaultmanuals にアクセスし、システムのサービスタグを入力してお使いのシステムのマニュアルを入手してください。

(j) メモ: すべての Dell EMC OpenManage マニュアルについては、Dell.com/openmanagemanuals にアクセスしてください。

# メモ:ストレージコントローラ向けの全マニュアルについては、Dell.com/storagecontrollermanuals にアクセスしてください。

製品のマニュアルには次が含まれます。

- 『Dell EMC PowerVault MD3460/MD3860i/MD3860f Storage Arrays Getting Started Guide』(Dell EMC PowerVault MD3460/ MD3860i/MD3860f ストレージアレイ - はじめに) — システム機能、システムのセットアップ、および技術仕様の概要を提供し ます。このマニュアルはお使いのシステムにも同梱されています。
- 「Dell EMC PowerVault MD3460/MD3860i/MD3860f Storage Arrays Owner's Manual』(Dell EMC PowerVault MD3460/MD3860i/ MD3860f ストレージアレイオーナーズマニュアル) — システム機能についての情報が記載されており、システムのトラブルシ ューティング、およびシステムコンポーネントの取り付けまたは交換について説明されています。
- ・『Rack Installation Instructions』(ラックの取り付け手順)— ラックへのシステムの取り付けが説明されています。この文書は、 お使いのラックソリューションにも同梱されています。
- <sup>『</sup>Dell EMC PowerVault MD Series Storage Arrays Administrator's Guide』(Dell EMC PowerVault MD Series ストレージアレイ管理者 ガイド) — MDSM GUI を使用したシステムの設定および管理についての情報が記載されています。
- ・『Dell EMC PowerVault MD 34XX/38XX Series Storage Arrays CLI Guide』(Dell EMC PowerVault MD 34XX/38XX シリーズストレー ジアレイ CLI ガイド)— MDSM CLI を使用したシステムの設定および管理についての情報が記載されています。
- 『Dell EMC PowerVault MD3460/MD3860i/MD3860f Storage Arrays Deployment Guide』(Dell EMC PowerVault MD3460/MD3860i/ MD3860f ストレージアレイ導入ガイド)— SAN アーキテクチャでのストレージシステムの導入に関する情報が記載されていま す。
- ・『Dell EMC PowerVault MD 34xx and 38xx Series Support Matrix』(Dell EMC PowerVault MD34xx および38xx シリーズサポートマ トリックス)— ストレージアレイのソフトウェアおよびハードウェアの互換性マトリックスに関する情報が記載されています。

# MD シリーズストレージアレイについて

この章では、Dell MD シリーズストレージアレイの設定と操作に役立つストレージアレイの諸概念について説明します。

#### トピック:

- 物理ディスク、仮想ディスク、およびディスクグループ
- ・ディスクプール
- シン仮想ディスク
- ・ RAID レベル
- ・ セグメントサイズ
- 仮想ディスク操作
- ・ ディスクグループ操作
- ・ RAID バックグラウンド処理優先度
- 仮想ディスクのマイグレーションとディスクのローミング
- 拡張機能
- マルチパスソフトウェア[まるちぱすそふとうぇあ]
- Load balancing (負荷バランシング)
- システムパフォーマンスの監視

## 物理ディスク、仮想ディスク、およびディスクグルー プ

お使いのストレージアレイ内の物理ディスクは、データに物理的なストレージ容量を提供します。ストレージアレイにデータを書き 込む前に、ディスクグループおよび仮想ディスクと呼ばれる論理コンポーネントに物理ストレージ容量を設定する必要があります。 ディスクグループは物理ディスクのセットで、そこに複数の仮想ディスクが作成されます。ディスクグループでサポートされる物理 ディスクの最大数は次のとおりです。

· RAID 0、RAID 1、RAID 10 の場合は、96 台のディスク

RAID 5 と RAID 6 の場合は、30 台のディスク

お使いのストレージアレイにある未設定容量からディスクグループを作成することができます。

仮想ディスクは、ディスクグループ内の物理ディスクの連続するデータセグメントで構成される、ディスクグループ内のパーティシ ョンです。仮想ディスクは、ディスクグループ内のすべての物理ディスクのデータセグメントで構成されます。

ディスクグループ内のすべての仮想ディスクは、同一の RAID レベルをサポートします。ストレージアレイは、ホストサーバーに割 り当てることができる、最大 255 の仮想ディスク(最大サイズは、各 10 MB)をサポートします。各仮想ディスクには、ホストオ ペレーティングシステムで認識される、論理ユニット番号(LUN)が割り当てられます。

仮想ディスクと仮想グループは、ユーザーが設定したデータの整理方法に従ってセットアップされます。たとえば、インベントリ用 に1つ目の仮想ディスク、財務および税務情報用に2つ目の仮想ディスクなどのように設定できます。

## 物理ディスク

ストレージアレイでは、Dell EMC がサポートする物理ディスクのみがサポートされます。ストレージアレイがサポートされていない 物理ディスクを検出した場合、そのディスクは未サポートとマークされ、すべての操作を行えなくなります。

サポートされている物理ディスクのリストについては、サポートマトリックス (**Dell.com/support/manuals**)を参照してください。

## 物理ディスクの状態

次に、物理ディスクのさまざまな状態について説明します。これらの状態はストレージアレイによって認識され、ハードウェア タブの下の MD Storage Manager、または **サマリ** タブのストレージアレイプロファイルで報告されます。

#### 表1. 物理ディスクの**状**態

| ステータス  | モデル DCTA                                      | 説明                                                                                                    |  |  |  |
|--------|-----------------------------------------------|----------------------------------------------------------------------------------------------------|--|--|--|
| 最適     | 割り当て済み                                        | 示されているスロットの物理ディスクは、ディスクグループの<br>一部として設定されています。                                                                        |  |  |  |
| 最適     | 未割り当て                                         |                                                                                                    |  |  |  |
| 最適     | ホットスペアスタンバイ                                   | 示されているスロットの物理ディスクは、ホットスペアとして<br>設定されています。                                                                             |  |  |  |
| 最適     | ホットスペア使用中                                     | 示されているスロットの物理ディスクは、ディスクグループ内<br>のホットスペアとして使用中です。                                                                      |  |  |  |
| 失敗しました | 割り当て済み、未割り当て、ホットス<br>ペア使用中、またはホットスペアスタ<br>ンパイ | 示されているスロットの物理ディスクは、修復不可能なエラ<br>ー、不正な物理ディスクタイプもしくは物理ディスクサイズ、<br>または動作状態が障害と設定されていることが原因で、障害が<br>発生しています。               |  |  |  |
| 交換済み   | 割り当て済み                                        | 示されているスロットの物理ディスクは交換されており、ディ<br>スクグループへ設定する準備が完了している、またはディスク<br>グループへ設定されている最中です。                                     |  |  |  |
| 未解決の障害 | 割り当て済み、未割り当て、ホットス<br>ペア使用中、またはホットスペアスタ<br>ンパイ | <ul> <li>示されているスロットの物理ディスクで、Self-Monitoring</li> <li>Analysis and Reporting Technology (SMART)エラーが検出されました。</li> </ul> |  |  |  |
| オフライン  | 適用なし                                          | 物理ディスクがスピンダウンされた、またはユーザーの要求に<br>より再構築が終了しました。                                                                         |  |  |  |
| 識別     | 割り当て済み、未割り当て、ホットス<br>ペア使用中、またはホットスペアスタ<br>ンバイ | 物理ディスクを識別中です。                                                                                                    |  |  |  |

## 仮想ディスクおよびディスクグループ

ストレージアレイを設定する場合は、次の操作を実行する必要があります。

- 物理ディスクをディスクグループに整理します。
- · それらのディスクグループ内で仮想ディスクを作成します。
- ホストサーバーアクセスを提供します。
- · 仮想ディスクとホストサーバーを関連付けるマッピングを作成します。

() メモ:ホストサーバーアクセスは、仮想ディスクをマッピングする前に作成する必要があります。

ディスクグループは、常にストレージアレイの未設定容量で作成されます。未設定容量は、ストレージアレイでまだ割り当てられて いない利用可能な物理ディスク容量です。

仮想ディスクは、ディスクグループの空き容量内で作成されます。空き容量は、仮想ディスクに割り当てられていないディスクグ ループの容量です。

## 仮想ディスクの状態

以下の表では、ストレージアレイで認識される仮想ディスクのさまざまな状態について説明しています。

#### 表 2. RAID コントローラ仮想ディスクの状態

| 状態 | 説明                                                                                                    |
|----|----------------------------------------------------------------------------------------------------|
| 最適 | 仮想ディスクに、オンラインの物理ディスクが含まれます。                                                                                           |
| 劣化 | 冗長 RAID レベルの仮想ディスクには、アクセス不可能な物理ディ<br>スクが含まれます。システムはまだ適切に動作しますが、パフォー<br>マンスが影響を受け、ディスク障害がさらに発生するとデータ損失<br>が起こることがあります。 |

#### 表 2. RAID コントローラ仮想ディスクの状態 (続き)

| 状態       | 説明                                                                                                    |
|----------|----------------------------------------------------------------------------------------------------|
| オフライン    | アクセス不可能な状態(障害が発生、不明、またはオフライン)の<br>1 つまたは複数のメンバーディスクがある仮想ディスク。仮想ディ<br>スクのデータにはアクセスできません。                                                                                                    |
| オンラインの強制 | ストレージアレイにより、オフライン 状態の仮想ディスクが強制的<br>に 最適 状態になります。すべてのメンバー物理ディスクが利用で<br>きない場合は、ストレージアレイによって仮想ディスクが強制的に<br>劣化 状態になります。仮想ディスクをサポートするのに十分な数<br>の物理ディスクがある場合のみ、ストレージアレイにより、仮想デ<br>ィスクが強制的に オンライン 状態になります。 |

# ディスクプール

ディスクプールによって、各仮想ディスクからのデータを物理ディスクのセットにランダムに分散することができます。ディスク プールを構成する物理ディスクの最大数に制限はありませんが、各ディスクプールには最低 11 台の物理ディスクが必要です。さら に、ディスクプールには、各ストレージアレイの最大限度数よりも多い物理ディスクを含めることはできません。

# シン仮想ディスク

シン仮想ディスクは、既存のディスクプールから作成できます。シン仮想ディスクを作成すると、大規模な仮想ディスク容量をセ ットアップしても、必要に応じて実際の物理容量だけを使用することが可能になります。

# RAID レベル

RAID レベルは、物理ディスクにデータが書き込まれる方法を決定します。異なる RAID レベルは異なるレベルのアクセス性、整合 性、および容量を提供します。

複数の物理ディスクの使用は、単一の物理ディスクの使用と比較して次の利点があります。

- 複数の物理ディスクにデータを設置する(ストライピング)ことで、入力/出力(I/O)操作を同時に実行でき、パフォーマンスが向上します。
- レプリケーションまたは整合性を使用した複数の物理ディスクでの冗長データの保存は、エラーが発生した場合、そのエラーが 物理ディスクの故障であった場合でさえも、失われたデータの再構成をサポートします。

各 RAID レベルは異なるパフォーマンスおよび保護を提供します。RAID レベルは、アプリケーション、アクセス、フォールトトレ ランス、および保存しているデータのタイプに基づいて選択する必要があります。

ストレージアレイは RAID レベル 0、1、5、6、および 10 をサポートします。ディスクグループで使用できる物理ディスクの最大お よび最小数は、RAID レベルによって異なります。

- RAID 0、1、および 10 では 120 台 (PFK では 180 台)。
- RAID 5 および 6 では 30 台。

### 物理ディスクの最大サポート数の制限

プレミアム機能キットがある PowerVault MD シリーズストレージアレイは、最大 180 の物理ディスクをサポートできます。120 を超 える物理ディスクを使用する RAID 0 および RAID 10 構成はサポートされません。RAID 0 または RAID 10 構成を設定する場合、MD Storage Manager では 120 の物理ディスク制限が適用されません。120 の物理ディスク制限を超えると、ストレージアレイが不安定 になることがあります。

#### RAID レベルの使用方法

最高のパフォーマンスを確保するためには、システムの物理ディスクを作成する際に最適な RAID レベルを選択する必要がありま す。ディスクレベルに最適な RAID レベルは、次の要因によって異なります。

- ・ ディスクアレイ内の物理ディスクの数
- ・ ディスクアレイ内の物理ディスクの容量
- ・ データへの冗長アクセスの必要性(フォールトトレランス)

## RAID 0

RAID0は、特にデータ整合性が不要な環境にある大規模なファイルに対して、ディスクストライピングを使用して高いデータスル ープットを実現します。RAID0はデータをセグメントに分解し、各セグメントを個別の物理ディスクに書き込みます。I/O 負荷を 複数の物理ディスクに分散することにより、I/O パフォーマンスが大幅に改善されます。RAID0はどの RAIDレベルよりも優れたパ フォーマンスを提供しますが、データ整合性はありません。1台の物理ディスクの障害はすべてのデータを損失する結果となるた め、このオプションは重要ではないデータのみに使用してください。RAID0応用の例には、ビデオ編集、画像編集、プリプレスア プリケーション、または高帯域幅を必要とするアプリケーションが含まれます。

## RAID 1

RAID1は、ある物理ディスクに書き込まれたデータが別の物理ディスクに同時に書き込まれるように、ディスクレプリケーションを使用します。RAID1により、パフォーマンスが向上し、データ可用性が最大になりますが、ディスクのオーバーヘッドも最大になります。RAID1は小規模なデータベースまたは大きな容量を必要としない他のアプリケーション(たとえば、会計、給与計算、または財務アプリケーション)に推奨されます。RAID1は完全なデータ整合性を提供します。

### RAID 5

RAID5は、すべての物理ディスク全体で整合性およびストライピングデータを使用し(分散性合成)、特に小さなランダムアクセスを対象に高いデータスループットとデータ整合性を提供します。RAID5は多用途のRAIDレベルであり、典型的なI/Oサイズが小さく、ファイル、アプリケーション、データベース、ウェブ、電子メール、ニュース、およびイントラネットサーバーなどの読み取りアクティビティの割合が高いマルチユーザー環境に適しています。

### RAID 6

RAID6はRAID5と似ていますが、より優れた整合性のために追加の整合性ディスクを提供します。RAID6は最も汎用的な RAID レベルで、標準の I/O サイズが小さく、読み取りアクティビティの比率が高い複数ユーザー環境に適しています。RAID6は、大規 模なサイズの物理ディスクが使用されている、または多くの物理ディスクがディスクグループで使用されている場合に推奨されま す。

## **RAID 10**

▲ 注意: プレミアム機能がストレージアレイで有効であっても、120 台の物理ディスクを超える仮想ディスクグループを RAID 10 構成で作成しないでください。120 台の物理ディスク制限を超えると、ストレージアレイが不安定になることがあります。

RAID 10(RAID 1 と RAID 0 の組み合わせ)は、複製されたディスクでディスクストライピングを使用し、高いデータスループットと 完全なデータ整合性を提供します。偶数の数の物理ディスク(4台以上)を使用して、RAID レベル 10 のディスクグループまたは仮 想ディスクを作成します。RAID レベル 1 および 10 はディスクレプリケーションを使用するため、物理ディスクの容量の半分はレ プリケーションに使用されます。この結果、物理ディスク容量の残り半分が実際のストレージとして使用されます。RAID 10 は、4 台以上の物理ディスクで構成される RAID レベル 1 が選択された場合に自動的に使用されます。RAID 10 は、中規模のデータベース、 または高いパフォーマンス、フォールトトレランス、および中規模の容量が必要な環境に最適です。

## セグメントサイズ

ディスクストライピングを使用すると、複数の物理ディスクにデータを書き込めるようになります。ストライピングされたディス クは同時にアクセスされるため、ディスクストライピングによりパフォーマンスが向上します。

セグメントサイズまたはストライプ要素サイズは、単一のディスクに書き込まれるストライプのデータサイズを指定します。スト レージアレイは、8 KB、16 KB、32 KB、64 KB、128 KB、および 256 KB のストライプ要素サイズをサポートします。デフォルトの ストライプ要素サイズは 128 KB です。

ストライプ幅(深さ)は、ストライピングが実装されたアレイに含まれるディスクの数を意味します。たとえば、ディスクストラ イピングを使用する4ディスクグループのストライプ幅は4です。 i メモ: ディスクストライピングは優れたパフォーマンスを実現しますが、ストライピングだけではデータ整合性は提供されません。

# 仮想ディスク操作

## 仮想ディスクの初期化

仮想ディスクは、それぞれ初期化する必要があります。初期化はバックグラウンドで自動的に実行されますが、優先度は変更優先 度の変更オプションを更新して変更できます。この変更は、初期化が完了するまで、アレイのパフォーマンスに影響を与える可能 性があります。各 RAID コントローラモジュールでは、最大4つの仮想ディスクを同時に初期化できます。

ストレージアレイは、仮想ディスクが作成されて整合性を確立すると、ホストサーバーによる仮想ディスクへのフルアクセスを確保 しながら、バックグラウンド初期化を実行します。バックグラウンド初期化は、RAID 0 仮想ディスクでは実行されません。バック グラウンド初期化の速度は、MD Storage Manager によって制御されます。バックグラウンド初期化の速度を変更するには、既存の すべてのバックグラウンド初期化を停止させる必要があります。速度の変更は、バックグラウンド初期化が自動的に再開されたと きに有効になります。

#### 整合性チェック

整合性チェックは、冗長アレイ(RAID レベル 1、5、6、および 10)のデータの正確性を検証します。たとえば、パリティ有りのシ ステムの整合性チェックには、1 個の物理ディスク上のデータを計算し、その結果をパリティ物理ディスクの内容と比較することが 含まれます。

整合性チェックは、バックグラウンド初期化に類似しています。相違点は、バックグラウンド初期化は手動での開始や停止ができ ませんが、整合性チェックではできることです。

メモ:少なくとも月に1回は冗長アレイでデータの整合性チェックを実行することをお勧めします。データの整合性チェック、
 読み取り不能セクタの検出と自動置換が可能になります。障害の発生した物理ディスクの再構築中における読み取り不能セクタの検出は深刻な問題です。これは、システムにデータの復元を行うための整合性がないためです。

## メディア検証

ストレージアレイで実行される別のバックグラウンドタスクは、ディスクグループ内のすべての設定済み物理ディスクのメディア 検証です。ストレージアレイは読み取り操作を使用して、仮想ディスクで設定された領域とメタデータ用に予約された領域を検証 します。

## サイクル時間

メディア検証操作は、他のディスクグループとは無関係に、選択されたディスクグループでのみ実行されます。サイクル時間は、 ディスクグループのメタデータ領域と、メディア検証が設定されたディスクグループのすべての仮想ディスクの検証を完了するのに かかる時間です。ディスクグループの次のサイクルは、現在のサイクルが完了したときに自動的に開始されます。メディア検証操 作のサイクル時間は、1~30日の間で設定できます。ストレージコントローラにより、サイクル時間に基づいてディスクに対するメ ディア検証 I/O アクセスが制御されます。

ストレージアレイは、RAID コントローラ上の他のディスクグループとは無関係に各ディスクグループのサイクルを追跡し、チェックポイントを作成します。ディスクグループでのメディア検証操作がディスクグループでの別の操作により阻止またはブロックされた場合、ストレージアレイは現在のサイクルの後に再開されます。RAID コントローラモジュールの再起動のため、ディスクグル ープでのメディア検証プロセスが停止した場合、ストレージアレイは最後のチェックポイントからプロセスを再開します。

## 仮想ディスク操作の制限

ストレージアレイに取り付けられたかく RAID コントローラモジュールにつき、アクティブで同時に行われる仮想ディスク処理の件 数は、最大で 4 です。この制限は、次の仮想ディスク処理に適用されます。

- ・ バックグラウンド初期化
- ・ フォアグラウンド初期化
- ・ 整合性チェック
- ・ 再構築

・ コピーバック

既存の仮想ディスク処理によって冗長 RAID コントローラモジュールに障害が発生すると、障害の発生したコントローラで行われていた処理は、ピアコントローラに転送されます。そのピアコントローラにアクティブな処理が4件ある場合、転送された処理は一時停止状態となります。アクティブな処理の件数が3件以下になると、ピアコントローラ上で一時停止状態の処理が再開します。

# ディスクグループ操作

## RAID レベルのマイグレーション

要件に応じて、ある RAID レベルから別の RAID レベルにマイグレートできます。たとえば、RAID 5 セットに変換することにより、 フォールトトレラント特性をストライプセット(RAID 0)に追加できます。MD Storage Manager は RAID 属性に関する情報を提供 し、適切な RAID レベルの選択を支援します。RAID レベルのマイグレーションはシステムを稼働したままで再起動せずに実行でき るため、データの可用性が維持されます。

## セグメントサイズのマイグレーション

セグメントサイズとは、ストレージアレイが次の物理ディスクにデータを書き込む前に、仮想ディスク内の1つの物理ディスク上に書き込むデータの量(キロバイト単位)です。セグメントサイズの有効な値は、8 KB、16 KB、32 KB、64 KB、128 KB、および 256 KB です。

セグメントサイズの動的なマイグレーションにより、特定の仮想ディスクのセグメントサイズを変更できます。デフォルトのセグ メントサイズは、仮想ディスクの作成時に、RAID のレベルや予想される用途などの要因に基づいて設定されています。実際の用途 がニーズに合わない場合は、デフォルト値を変更できます。

セグメントサイズの変更を考慮する際の、制限に対する異なるアプローチを、2 つのシナリオで説明します。

- I/O処理がセグメントサイズを上回る場合は、セグメントサイズを増やして、単一のI/Oに必要なディスクの数を減らします。
   複数のユーザーがデータベースまたはストレージ環境にアクセスしている場合は特に、単一の要求に対して単一の物理ディスク
   を使用することで、他のディスクは解放されて他の要求に対応できます。
- 仮想ディスクをシングルユーザーで I/O の大きな環境(マルチメディアアプリケーションのストレージなど)で使用している場合は、単一の I/O 要求には単一のデータストライプ(セグメントサイズ×データストレージ用のディスクグループ内の物理ディスクの数)で対応すると、パフォーマンスを最適化できます。この場合、同じ要求に対して複数のディスクが使用されますが、各ディスクへのアクセスは1回だけです。

## 仮想ディスク容量の拡張

仮想ディスクを設定する際には、格納する予定のデータ量に基づいて容量を選択します。ただし、ディスクグループに空き容量を 追加して、標準的な仮想ディスクのための仮想ディスク容量を増加する必要が生じる可能性もあります。これにより、新しい仮想 ディスクを作成したり既存の仮想ディスクを拡張したりできる未使用の容量が増加します。

仮想ディスク容量の拡張の詳細については、「仮想ディスクの拡張 、p. 84」を参照してください。

## ディスクグループの拡張

ストレージアレイはホットスワップ対応の物理ディスクをサポートしているため、ストレージアレイをオンラインにしたままの状態 で、各ディスクグループに一度に2台の物理ディスクを追加できます。操作中はいつでも、仮想ディスクグループ、仮想ディスク、 および物理ディスク上のデータにアクセスできます。データおよび増加した未使用の空き容量は、ディスクグループ全体にまたがっ て動的に再配分されます。RAIDの特性も、ディスクグループ全体に再適用されます。

## ディスクグループのデフラグ

デフラグにより、ディスクグループの空き容量が1つの連続した領域に統合されます。デフラグを行っても、仮想ディスク上のデ ータの保存方法は変更されません。

## ディスクグループ操作の制限

取り付けられた RAID コントローラモジュールにつき、アクティブで同時に行われるディスクグループ処理の件数は、1件までです。 この制限は、次のディスクグループ処理に適用されます。

- ・ 仮想ディスクの RAID レベルのマイグレーション
- ・ セグメントサイズのマイグレーション
- 仮想ディスク容量の拡張
- ・ ディスクグループの拡張
- ・ ディスクグループのデフラグ

既存のディスクグループ処理によって冗長 RAID コントローラモジュールに障害が発生すると、障害の発生したコントローラで行われていた処理は、ピアコントローラに転送されます。そのピアコントローラにアクティブなディスクグループ処理がある場合、転送された処理は一時停止状態となります。ピアコントローラ上のアクティブな処理が完了するか、または中断されると、一時停止状態の処理が再開します。

 メモ:アクティブな処理が存在しないコントローラでディスクグループ処理の開始を試みた場合、ディスクグループの最初の仮 想ディスクが他のコントローラに所有されており、そのコントローラにアクティブな処理がある場合は、開始の試行は失敗し ます。

## RAID バックグラウンド処理優先度

ストレージアレイは、次の RAID 操作において、一般的な設定可能優先度をサポートします。

- ・ バックグラウンド初期化
- ・ 再構築
- ・ コピーバック
- ・ 仮想ディスク容量の拡張
- · RAID レベルのマイグレーション
- ・ セグメントサイズのマイグレーション
- ・ ディスクグループの拡張
- ・ ディスクグループのデフラグ

これらの各操作に対する優先度は、操作が実行される環境のパフォーマンス要件に対処するために変更できます。

 メモ:高い優先度を設定すると、ストレージアレイパフォーマンスが影響を受けます。優先度を最大レベルに設定することはお 勧めしません。また、優先度は、ホストサーバーアクセスへの影響と操作を完了する時間も考慮して決める必要があります。 たとえば、劣化仮想ディスクの再構築に時間がかかると、セカンダリディスクで障害が発生する可能性も大きくなります。

# 仮想ディスクのマイグレーションとディスクのロー ミング

仮想ディスクのマイグレーションとは、物理ディスクを取り外して新しいアレイに取り付け直すことにより、仮想ディスクまたは ホットスペアを別のアレイに移動することです。ディスクのローミングとは、物理ディスクを同じアレイ上の別のスロットに移動 することです。

## ディスクのマイグレーション

ターゲットアレイをオフラインにすることなく、仮想ディスクをアレイ間で移動させることができます。ただし、ディスクのマイ グレーションを行う前に、マイグレートされるディスクグループをオフラインにする必要があります。マイグレーション前にディス クグループがオフラインにされなかった場合、そのディスクグループ内の物理および仮想ディスクがあるソースアレイは欠落として マークされます。ただし、ディスクグループ自体はターゲットアレイにマイグレートされます。

アレイは最適状態である場合にだけ仮想ディスクをインポートできます。ディスクグループのすべてのメンバーがマイグレートさ れる場合にだけ、ディスクグループの一部である仮想ディスクを移動させることができます。ターゲットアレイがディスクグループ の全ディスクのインポートを終了すると、仮想ディスクが自動的に利用可能になります。

物理ディスクまたはディスクグループをマイグレートする場合、次のようになります。

- 同じ種類の MD ストレージアレイ間で(たとえば、1つの MD3460 ストレージアレイから別の MD3460 ストレージアレイへ)マ イグレートする場合、マイグレート先の MD ストレージアレイは、マイグレートされる MD ストレージアレイ上のデータ構造や メタデータをすべて認識します。
- マイグレート先の MD ストレージアレイと異なるストレージアレイから(たとえば、MD3460 ストレージアレイから MD3860i ストレージアレイへ)マイグレートする場合、受け側のストレージアレイ(この例では MD3860i ストレージアレイ)はマイグレートされるメタデータを認識せず、そのデータは失われます。この場合、受け側のストレージアレイは物理ディスクを初期化し、それらを未設定容量としてマークします。

- メモ:ストレージアレイ間でのマイグレーションが可能なのは、メンバー物理ディスクがすべて揃っているディスクグループと
   関連する仮想ディスクだけです。関連するメンバー仮想ディスクすべてが最適状態であるディスクグループだけをマイグレートすることをお勧めします。
- (i)メモ:ストレージアレイがサポートする物理ディスクおよび仮想ディスクの数が、マイグレーションの範囲を制限します。

次の方法のいずれかを使用してディスクグループおよび仮想ディスクを移動させてください。

- ・ 仮想ディスクのホットマイグレーション 移行先のストレージアレイの電源をオンにしたままディスクを移行します。
- · 仮想ディスクのコールドマイグレーション 移行先のストレージアレイの電源をオフにしてディスクを移行します。
- メモ:ターゲットストレージアレイに物理ディスクが存在する場合に、マイグレートするディスクグループと仮想ディスクが確実に正しく認識されるようにするには、仮想ディスクのホットマイグレーションを使用します。

仮想ディスクのマイグレーションを行う際には、次の推奨事項に従ってください。

- ・ マイグレーション用のマイグレート先アレイへの物理ディスクの移動 仮想ディスクのホットマイグレーション中にマイグレ ート先のストレージアレイに物理ディスクを挿入するときは、挿入された物理ディスクが MD Storage Manager に表示されるま で、または 30 秒経過するまで(どちらか早いほう)待ってから、次の物理ディスクを挿入します。
- () メモ: この間隔を置かずに物理ディスクを挿入すると、ストレージアレイが不安定になり、一時的に管理不能になる場合が あります。
- 複数のストレージアレイから単一のストレージアレイへの仮想ディスクのマイグレーション 複数、または異なるストレージ アレイから単一のマイグレート先ストレージアレイに仮想ディスクをマイグレートする場合は、同じストレージアレイの物理デ ィスクすべてを1セットとして新しいマイグレート先アレイに移動します。1つのストレージアレイの物理ディスクがすべてマ イグレート先ストレージアレイにマイグレートされていることを確認してから、次のストレージアレイからのマイグレーション を開始してください。
- () メモ: 複数の物理ディスクモジュールがマイグレート先ストレージアレイにセットとして移動されなかった場合、新しく配置されたディスクグループがアクセス不能になる場合があります。
- 物理ディスクを持たないストレージアレイへの仮想ディスクのマイグレーション ディスクグループ、または物理ディスクの 完全なセットを、1つのストレージアレイから物理ディスクを持たない別のストレージアレイにマイグレートする場合は、マイ グレート先ストレージアレイの電源をオフにします。マイグレート先のストレージアレイの電源をオンにし、新しくマイグレー トした物理ディスクが正常に認識されたら、マイグレーション操作を続行できます。
  - () メモ:物理ディスクを持たないストレージアレイには、複数のストレージアレイからのディスクグループを同時にマイグレ ートしないでください。1つのストレージアレイからディスクグループをマイグレートする場合は、仮想ディスクのコール ドマイグレーションを使用します。
- マイグレート前のプレミアム機能の有効化 ディスクグループと仮想ディスクをマイグレートする前に、マイグレート先ストレージアレイで必要なプレミアム機能を有効にします。プレミアム機能が有効に設定されたストレージアレイからディスクグループをマイグレートする際に、マイグレート先アレイでプレミアム機能が有効になっていない場合は、非準拠エラーメッセージが生成されることがあります。

## ディスクのローミング

アレイ内で物理ディスクを移動させることができます。RAID コントローラモジュールは、位置が変更された物理ディスクを自動的 に認識し、ディスクグループの一部である適切な仮想ディスク内に論理的に配置します。ディスクのローミングは、RAID コントロ ーラモジュールがオンラインでも、電源がオフになっている場合でも許可されます。

(i) メモ:物理ディスクを移動する前に、ディスクグループをエクスポートする必要があります。

### ホストサーバー**対仮想**ディスクのマッピング

ストレージに接続されているホストサーバーは、ホストポートを通じてストレージアレイ上の様々な仮想ディスクにアクセスしま す。個々のホストサーバーへの特定の仮想ディスク対LUNのマッピングを定義できます。また、ホストサーバーは、1つまたは複数 の仮想ディスクへのアクセスを共有するホストグループの一部にすることができます。ホストサーバーから仮想ディスクへのマッ ピングは手動で設定できます。ホストサーバーから仮想ディスクへのマッピングを設定するには、次のガイドラインを考慮してく ださい。

- ストレージアレイ内の仮想ディスクごとに、1つのホストサーバー対仮想ディスクのマッピングを定義することができます。
- ・ ホストサーバー対仮想ディスクのマッピングは、ストレージアレイの RAID コントローラモジュール間で共有されます。
- ・ 仮想ディスクにアクセスするには、ホストグループまたはホストサーバーは固有の LUN を使用する必要があります。
- ・ 使用可能な LUN 数は、オペレーティングシステムによって異なります。

## ホストタイプ

ホストサーバーは、ストレージアレイにアクセスするサーバーです。仮想ディスクにマップされており、1個または複数の iSCSI イニシエータポートを使用します。一般に、ホストには次の属性があります。

- ・ ホスト名 ホストサーバーを一意に識別する名前。
- ホストグループ(クラスタソリューションのみで使用)— 同じ仮想ディスクへのアクセスを共有するために関連付けられた2
   台以上のホストサーバーです。
  - i メモ:このホストグループは、MD Storage Manager内に作成できる論理エンティティです。ホストグループ内のホストは すべて、同じオペレーティングシステムを実行している必要があります。
- ・ ホストタイプ ホストサーバーで実行されているオペレーティングシステム。

## 拡張機能

RAIDエンクロージャは、いくつかの拡張機能をサポートします。

- ・ 仮想ディスクスナップショット
- ・ 仮想ディスクのコピー
- () メモ:記載のプレミアム機能は個別に有効化する必要があります。これらの機能を購入すると、アクティベーションカードが付属しており、この機能を有効にする手順の説明が含まれています。

#### サポートされるスナップショット機能のタイプ

MD ストレージ アレイでは、次のタイプの仮想ディスク スナップショット プレミアム機能がサポートされます。

複数のポイントインタイム(PiT)グループを使用するスナップショット仮想ディスク — この機能は、スナップショットグルー プ、スナップショットイメージ、および整合性グループもサポートします。

詳細については、「プレミアム機能 - スナップショット仮想ディスク」を参照してください。

#### スナップショット仮想ディスク、スナップショットイメージ、およびスナ ップショットグループ

スナップショットイメージは、特定のポイントインタイムで作成された関連ベース仮想ディスクの内容の論理イメージです。スナッ プショットイメージはベース仮想ディスクからのデータの保存のみに使用されるため、このタイプのイメージは、ホストにとって直 接読み取りまたは書き込みが可能なイメージではありません。スナップショットイメージ内のデータのコピーにホストがアクセス できるようにするには、スナップショット仮想ディスクを作成する必要があります。このスナップショット仮想ディスクには独自 のリポジトリが含まれており、参照されたスナップショットイメージに影響を与えずに、ホストアプリケーションによってベース仮 想ディスクに行われた今後の変更を保存するために使用されます。

スナップショットイメージは手動で作成、またはスナップショットイメージを作成する日付と時刻を定義するスケジュールを確立す ることにより自動的に作成できます。スナップショットイメージには、次のオブジェクトを含めることができます。

- ・ 標準仮想ディスク
- ・ シンプロビジョニングされた仮想ディスク
- ・ 整合性グループ

スナップショットイメージを作成するには、最初に、スナップショットグループを作成し、仮想ディスク用のスナップショットリ ポジトリ領域を予約する必要があります。リポジトリ領域は、現在の仮想ディスクの予約の割合に基づきます。

スナップショットグループ内の最も古いスナップショットイメージは手動で削除、またはスナップショットグループの 自動削除 設 定を有効にすることによってプロセスを自動化することもできます。スナップショットイメージが削除されると、その定義がシス テムから削除され、そのスナップショットイメージが占有していたリポジトリ内の容量が解放され、スナップショットグループ内 で再び使用できるようになります。

## 仮想ディスクのコピー

仮想ディスクのコピーは、次の用途に使用できるプレミアム機能です。

- データをバックアップします。
- ・ 容量が小さい物理ディスクを使用するディスクグループから、容量が大きい物理ディスクを使用するディスクグループにデータをコピーします。

· スナップショット仮想ディスクデータをソース仮想ディスクに復元します。

仮想ディスクのコピーにより、ストレージアレイ内のソース仮想ディスクからターゲット仮想ディスクにデータが完全にコピーされ ます。

- ソース仮想ディスク 仮想ディスクコピーを作成すると、ソース仮想ディスクとターゲット仮想ディスクから構成されるコピーペアが同じストレージアレイに作成されます。仮想ディスクコピーが開始されると、ソース仮想ディスクのデータはターゲット仮想ディスクに完全にコピーされます。
- ターゲット仮想ディスク 仮想ディスクコポーを開始する場合、ターゲット仮想ディスクはソース仮想ディスクからのデータの コピーを保持します。ターゲット仮想ディスクとして既存の仮想ディスクを使用するか、または新しい仮想ディスクを作成する かを選択できます。既存の仮想ディスクをターゲットとして選択した場合、ターゲット上のすべてのデータは上書きされます。 ターゲット仮想ディスクは、標準的な仮想ディスク、または障害が発生した、あるいは無効なスナップショット仮想ディスクの ソース仮想ディスクのいずれかになります。

(i)メモ:ターゲット仮想ディスクの容量は、ソース仮想ディスクの容量以上である必要があります。

ディスクコピープロセスを開始する場合は、コピーを完了する優先度を定義する必要があります。コピープロセスに最高の優先 度を割り当てると、I/O パフォーマンスが若干影響を受け、コピープロセスに最低の優先度を割り当てると、コピープロセスが 完了するのに時間がかかります。コピー優先度は、ディスクコピーの処理中に変更できます。

## 仮想ディスクのリカバリ

ホストサーバー対仮想ディスクのマッピングの編集機能を使用すると、バックアップ仮想ディスクからデータをリカバリできます。 この機能では、ホストサーバーから元のソース仮想ディスクをアンマップし、バックアップ仮想ディスクを同じホストサーバーにマ ップできます。

ソース仮想ディスクへのアクセスを提供するために使用された LUN を記録する必要があります。この情報は、ターゲット(バック アップ)仮想ディスクに対してホストサーバー対仮想ディスクのマッピングを定義する場合に必要です。また、仮想ディスクリカ バリ手順を開始する前に、ソース仮想ディスクに対するすべての I/O 処理を停止する必要があります。

## マルチパスソフトウェア[まるちぱすそふとうぇあ]

マルチパスソフトウェア(フェイルオーバードライバとも呼ばれます)は、ホストサーバーに常駐するソフトウェアで、ホストサー バーとストレージアレイ間の冗長データパスの管理を提供します。マルチパスソフトウェアが冗長パスを正しく管理されるために は、iSCSI 接続とケーブル配線が冗長構成になっている必要があります。

マルチパスソフトウェアは、1つの仮想ディスクに対して複数のパスがあることを認識し、そのディスクへの優先パスを確立しま す。優先パス内のコンポーネントに障害が発生した場合は、ストレージアレイが中断されることなく動作し続けるように、マルチ パスソフトウェアは I/O 要求の経路を自動的に代替パスに変更します。

(i) メモ: マルチパスソフトウェアは MD シリーズストレージアレイのリソース DVD に収録されています。

## 優先および代替コントローラとパス

優先コントローラは、仮想ディスクまたはディスクグループの所有者として指定された RAID コントローラモジュールです。優先コ ントローラは、仮想ディスクが作成される際に MD Storage Manager によって自動的に選択されます。仮想ディスクを作成した後 で、仮想ディスクの優先 RAID コントローラモジュール所有者を変更することができます。ホストが1つの RAID コントローラモジ ュールだけに接続されている場合、ホストがアクセスできる RAID コントローラモジュールに優先所有者を手動で割り当てる必要が あります。

優先コントローラが以下の場合、仮想ディスクの所有権は優先コントローラからセカンダリコントローラ(代替コントローラとも呼ばれます)に移行されます。

・ 物理的に取り外された

- ・ ファームウェアのアップデート
- ・ 代替コントローラへのフェイルオーバーの原因となったイベントに関与している

ディスクまたはホストサーバーにアクセスするために優先 RAID コントローラモジュールが使用するパスは、優先パスと呼ばれます。 冗長パスは代替パスと呼ばれます。障害によって優先パスがアクセスできなくなった場合、ストレージアレイは自動的に代替パス を使用してデータにアクセスし、エンクロージャのステータス LED は橙色に点滅します。

## 仮想ディスク所有権

MD Storage Manager を使用して、仮想ディスクを自動的に構築して表示することができます。MD Storage Manager は、最適な設定を使用してディスクグループのストライプを行います。仮想ディスクは、作成時に代替 RAID コントローラモジュールに割り当て られます。このデフォルトの割り当てによって、RAID コントローラモジュールの負荷を負荷分散する簡単な方法が提供されます。

実際の使用方法に応じて、所有権を後で修正して負荷を分散することができます。仮想ディスク所有権が手動で分散されていない 場合、他のコントローラがアイドル状態の間に1つのコントローラが大部分の作業を行うことが可能です。ディスクグループ内の仮 想ディスクの数は制限してください。1つのディスクグループに複数の仮想ディスクがある場合、以下を考慮します。

- · 同じディスクグループ内における各仮想ディスクの他の仮想ディスクへの影響。
- · 各仮想ディスクの使用パターン。
- · 仮想ディスクにより、使用量が高くなる時間帯が違う。

# Load balancing (負荷バランシング)

負荷分散ポリシーは、I/O処理にどのパスが使用されるかを決定します。負荷分散ポリシーを設定する複数のオプションにより、さ まざまなホストインタフェースが設定されている場合の I/O パフォーマンスを最適化することができます。

以下の負荷分散ポリシーのいずれか1つを選択して、I/O パフォーマンスを最適化できます。

- ・サブセット付きラウンドロビン サブセット付きラウンドロビンの I/O 負荷分散ポリシーでは、仮想ディスクを所有する RAID コントローラモジュールへの使用可能な各データパスへ、順番に I/O 要求を送信します。このポリシーでは、仮想ディスクを所 有する RAID コントローラモジュールへのすべてのパスを、I/O 処理が均等になるように扱います。所有権が変更されるまで、 セカンダリ RAID コントローラモジューへのパスは無視されます。ラウンドロビンポリシーでは、基本的にデータパスが同等で あると想定しています。さまざまなホストをサポートするため、データパスによって帯域幅やデータ転送速度が異なることがあ ります。
- サブセット付き最小キュー深度 サブセット付き最小キュー深度は、最小 I/O または最小要求ポリシーとも呼ばれています。
   このポリシーは、キューに入っている未処理の I/O 要求が最も少ないデータパスへ、次の I/O 要求を送信します。このポリシー
   では、I/O 要求は単にキュー内のコマンドとなります。コマンドの種類やコマンドに関連するブロックの数は考慮されません。
   サブセット付き最小キュー深度ポリシーでは、大きいブロック要求と小さいブロック要求が同等に扱われます。選択されるデータパスは、仮想ディスクを所有する RAID コントローラモジュールのパスグループに含まれるパスの1つです。
- サブセット付き最小パス加重(Windows オペレーティングシステムのみ) サブセット付き最小キュー深度は、最小 I/O または最小要求ポリシーとも呼ばれています。このポリシーは、キューに入っている未処理の I/O 要求が最も少ないデータパスへ、次の I/O 要求を送信します。このポリシーでは、I/O 要求は単にキュー内のコマンドとなります。コマンドの種類やコマンドに関連するブロックの数は考慮されません。サブセット付き最小キュー深度ポリシーでは、大きいブロック要求と小さいブロック要求が同等に扱われます。選択されるデータパスは、仮想ディスクを所有する RAID コントローラモジュールのパスグループに含まれるパスの 1 つです。

## システムパフォーマンスの監視

パフォーマンスモニタを使用すると、ストレージアレイのキーパフォーマンスデータを追跡し、お使いのシステムのパフォーマンス ボトルネックを特定できます。パフォーマンスモニタを使用して、次のタスクを実行できます。

- ・ 監視下デバイスに対して収集されたデータの値をリアルタイムで表示する。この機能は、デバイスに問題が発生しているかどう かを判断するのに役立ちます。
- ・ 監視下デバイスの履歴表示を確認することで、問題がいつ始まったか、または何が原因で問題が発生したかを特定する。
- パフォーマンスメトリクスおよび監視するオブジェクトを指定する。
- 表形式(収集されたメトリクスの実際の値)またはグラフィック形式(折れ線グラフ)でデータを表示する。または、データを ファイルにエクスポートする。

3種類のパフォーマンスの監視が存在します。

- リアルタイムのグラフィック パフォーマンスデータをほぼリアルタイムでグラフに描画します。
- リアルタイムのテキスト パフォーマンスデータをほぼリアルタイムで表に表示します。
- バックグラウンド(履歴) 長期間のグラフィックパフォーマンスデータを描画します。現在進行中のセッションまたは前に保存したセッションに対してバックグラウンドのパフォーマンスデータを表示できます。

次の表に、パフォーマンス監視タイプごとの固有の特性を示します。

#### 表 3. さまざまなタイプのパフォーマンス監視の特性

| パフォーマンス監<br>視タイプ  | サンプリング間隔 | 表示期間             | 最大表示オブジェ<br>クト <b>数</b> | データ保存の可否 | 監視の開始 / 停止<br>方法                                                                                           |
|-------------------|----------|------------------|-------------------------|----------|----------------------------------------------------------------------------------------------------|
| リアルタイムのグ<br>ラフィック | 5秒       | 5 分のローリング時<br>間幅 | 5                       | 無        | AMW を開くと自動<br>的に開始します。<br>AMW を閉じると自<br>動的に停止します。                                                          |
| リアルタイムのテ<br>キスト   | 5~3600 秒 | 最新の値             | 制限なし                    | あり       | 手動で開始および<br>停止します。また、<br>リアルタイムのテ<br>キストパフォーマン<br>スモニタの表示 ダ<br>イアログを閉じた<br>り、AMW を閉じた<br>りしたときにも停<br>止します。 |
| バックグラウンド          | 10 分     | 7日のローリング時<br>間幅  | 5                       | あり       | 手動で開始および<br>停止します。また、<br>EMW を閉じたり、<br>ファームウェアのダ<br>ウンロードを開始し<br>たりしたときにも<br>停止します。                        |

パフォーマンスモニタを使用する際は、次のガイドラインに留意してください。

- サンプリング間隔の時間が経過するたびに、パフォーマンスモニタはストレージアレイにクエリを行い、データをアップデートします。ストレージアレイのパフォーマンスへの影響はわずかです。
- バックグラウンドの監視処理は、7日間のデータをサンプリングして保存します。この期間内に監視対象オブジェクトに変化が 起こると、そのオブジェクトの7日間全体にわたるデータポイント一式が不完全なものになります。たとえば、仮想ディスクの 作成、削除、マップ、アンマップによる仮想ディスクセットの変化や、物理ディスクの追加、取り外し、故障などが起こる可 能性があります。
- パフォーマンス データは、I/Oホストの表示可能な(マップされている)仮想ディスク、スナップショット グループ リポジト リ仮想ディスク、およびコンシステンシー グループ リポジトリ仮想ディスクに対してのみ、収集および表示されます。レプリ ケーション リポジトリ仮想ディスクのデータは収集されません。
- RAID コントローラモジュールまたはストレージアレイに対して報告された値は、すべての仮想ディスクについて報告値を合計したものよりも大きくなることがあります。RAID コントローラモジュールまたはストレージアレイの報告値にはホスト I/O とストレージアレイ内部の I/O(メタデータの読み取りおよび書き込み)の両方が含まれるのに対し、仮想ディスクの報告値にはホスト I/O のみが含まれます。

### パフォーマンスモニタデータの解釈

パフォーマンスモニタは、デバイスに関するデータを提供します。このデータを使用して、ストレージアレイのパフォーマンス調整 に関する決定を次の表の説明に従って行うことができます。

#### 表 4. パフォーマンスデータの関係

| パフォーマンスデータ | パフォーマンス調整との関係                                                                                                    |
|------------|----------------------------------------------------------------------------------------------------|
| I/O 総数     | このデータは、特定の RAID コントローラモジュールおよび特定<br>の仮想ディスクの I/O アクティビティを監視するのに役立ちま<br>す。これにより、トラフィック量が多くなる可能性のある I/O<br>領域を識別できます。                                                        |
|            | RAID コントローラモジュール間で I/O 総数(作業負荷)に差異<br>が発生することがあります。たとえば、ある RAID コントローラ<br>モジュールの作業負荷が大きい(または時間とともに増大して<br>いる)のに対し、もう1つの RAID コントローラモジュールの作<br>業負荷が小さい(またはより安定している)ことがあります。 |

#### 表4.パフォーマンスデータの関係 (続き)

| パフォーマンスデータ | パフォーマンス調整との関係                                                                                                    |
|------------|----------------------------------------------------------------------------------------------------|
|            | この場合、1 つまたは複数の仮想ディスクの RAID コントローラ<br>モジュール所有権を作業負荷の小さい RAID コントローラモジ<br>ュールに変更します。どの仮想ディスクを移動するかは、仮想<br>ディスクの I/O 総数統計を使用して決定します。                                                                                                    |
|            | 作業負荷をストレージアレイ全体にわたって監視することもで<br>きます。I/O 総数をバックグラウンドのパフォーマンスモニタ<br>で監視します。時間とともに作業負荷が増加し、それと同時に<br>アプリケーションのパフォーマンスが低下し続けている場合は、<br>ストレージアレイの増設が必要である可能性があります。スト<br>レージアレイを増設することで、アプリケーションのニーズを適<br>切なパフォーマンスレベルで満たし続けることができます。                                                                                                    |
| Ⅰ/○ 総数 / 秒 | 1秒あたりの入出力操作回数(I/O 総数 / 秒または IOPS)に影<br>響する要因には次のものがあります。                                                                                                    |
|            | <ul> <li>アクセスのパターン(ランダムまたは連続)</li> <li>I/Oサイズ</li> <li>RAIDレベル</li> <li>キャッシュブロックのサイズ</li> <li>読み取りキャッシュが有効になっているかどうか</li> <li>書き込みキャッシュが有効になっているかどうか</li> <li>動的キャッシュ読み取りプリフェッチ</li> <li>セグメントサイズ</li> <li>ディスクグループまたはストレージアレイ内の物理ディスクの数</li> </ul>                                                                                                    |
|            | RAID コントローラモジュールの転送レートは、アプリケーショ<br>ンの I/O サイズと I/O レートによって決まります。通常、小規<br>模なアプリケーション I/O 要求の場合、転送レートは低くなりま<br>すが、より高速の I/O レートが提供され、応答時間が短くなり<br>ます。より大規模なアプリケーション I/O 要求では、より高い<br>スループットレートを実現できます。使用するアプリケーショ<br>ン I/O の標準的なパターンを理解することは、特定のストレージ<br>アレイに対する最大 I/O 転送レートを決定するのに役立ちま<br>す。                                                                                                    |
|            | セグメントサイズの変更によるパフォーマンスの向上は仮想デ<br>ィスクの IOPS 統計で確認することができます。実験で最適な<br>セグメントサイズを決定するか、ファイルシステムサイズまた<br>はデータベースブロックサイズを使用します。セグメントサイ<br>ズおよびパフォーマンスの詳細については、このトピックの最<br>後に示されている関連トピックを参照してください。                                                                                                    |
|            | キャッシュヒット率が高いほど、I/O レートは高くなります。書き込みキャッシュが有効になっている場合、無効になっている<br>場合と比べて書き込み I/O レートは高くなります。個々の仮想<br>ディスクに対して書き込みキャッシュを有効にするかどうかを<br>決定するときは、現在の IOPS と最大 IOPS を調べます。シーケ<br>ンシャル I/O パターンに対するそれらのレートがランダム I/O<br>パターンよりも高いことを確認する必要があります。実際の<br>I/O パターンに関係なく、書き込みキャッシュを有効にすると、<br>I/O レートは最大化され、アプリケーションの応答時間は短くな<br>ります。読み取り / 書き込みキャッシュおよびパフォーマンス<br>の詳細については、このトピックの最後に示されている関連ト<br>ピックを参照してください。 |
| MB/秒       | I/O 総数 / 秒を参照してください。                                                                                                    |

表4.パフォーマンスデータの関係 (続き)

| パフォーマンスデータ    | パフォーマンス調整との関係                                                                                                    |
|---------------|----------------------------------------------------------------------------------------------------|
| I/O レイテンシ、ミリ秒 | レイテンシは、特定の物理ディスクおよび特定の仮想ディスク<br>の I/O アクティビティを監視するのに役立ち、ボトルネックと<br>なっている物理ディスクの特定に利用できます。                                                                                                    |
|               | 物理ディスクのタイプおよび速度がレイテンシに影響します。<br>ランダム I/O では、物理ディスクの回転が速いほど、ディスク<br>上での場所の移動にかかる時間が短くなります。                                                                                                    |
|               | 物理ディスクの数が少なすぎると、キュー待ちのコマンドが増加し、物理ディスクでのコマンドの処理時間が長くなることにより、システムの一般的なレイテンシが大きくなります。                                                                                                    |
|               | I/O 数が増加すると、データ転送に伴う時間の追加によりレイテンシが大きくなります。                                                                                                    |
|               | レイテンシが大きい場合、I/O パターンが本質的にランダムであ<br>る可能性があります。ランダム I/O の物理ディスクは、シーケ<br>ンシャルストリームの物理ディスクよりもレイテンシが大きく<br>なります。                                                                                                    |
|               | ディスクグループが複数の仮想ディスクの間で共有されている<br>場合、物理ディスクのシーケンシャルパフォーマンスを向上さ<br>せ、レイテンシを小さくするために、個々の仮想ディスクにそ<br>れぞれ固有のディスクグループが必要になる場合があります。                                                                                                |
|               | 共通ディスクグループの物理ディスク間に非整合性が存在する<br>場合。この状態は、低速の物理ディスクを示している可能性が<br>あります。                                                                                                    |
|               | ディスクプールを使用すると、より大きな遅延が発生し、物理<br>ディスク間に不均等な作業負荷が存在する可能性があるため、<br>遅延値の意義が失われ、値が全般的に大きくなります。                                                                                                    |
| キャッシュヒット率     | 最適なアプリケーションパフォーマンスを実現するには、キャッ<br>シュヒット率を高める必要があります。 キャッシュヒット率と<br>I/O レートの間には正の相関関係が存在します。                                                                                                    |
|               | すべての仮想ディスクのキャッシュヒット率が低いまたは低下<br>傾向となる場合があります。そのような傾向の場合、アクセス<br>パターンが本質的にランダムである可能性があります。また、<br>ストレージアレイレベルまたは RAID コントローラモジュールレ<br>ベルでこの傾向が見られる場合は、RAID コントローラモジュー<br>ルの追加のキャッシュメモリを取り付ける必要があります(追<br>加のメモリを取り付ける余裕がある場合)。 |
|               | 個々の仮想ディスクでキャッシュヒット率が低くなっている場合は、その仮想ディスクに対して動的キャッシュ読み取りプリフェッチを有効にすることを検討します。動的キャッシュ読み取りプリフェッチにより、シーケンシャル I/Oの作業負荷に対してキャッシュヒット率が高くなります。                                                                                       |

## リアルタイムのグラフィックパフォーマンスモニタデータの 表示

リアルタイムのグラフィックパフォーマンスを、1つのグラフとして、または1つの画面に6つのグラフを表示するダッシュボード として表示できます。

リアルタイムのパフォーマンスモニタのグラフでは、最大5つのオブジェクトに対し、1つのパフォーマンスメトリクスの時間変化が描画されます。グラフのx軸は時間を表します。グラフのy軸はメトリクスの値を表します。メトリクスの値が 99,999 を超えると、100Kから 9,999Kまで千単位(K)で表示され、値が 9,999Kに到達すると、百万単位(M)で表示されます。9,999Kより大きく、100Mより小さい量の場合、その値は小数第1位まで表示されます(たとえば、12.3M)。

1. ダッシュボードを表示するには、アレイ管理ウィンドウ(AMW)で、パフォーマンス タブをクリックします。

**パフォーマンス** タブには、6 つのグラフを表示したウィンドウが開きます。

- 2. 単一のパフォーマンスグラフを表示するには、アレイ管理ウィンドウ(AMW)で、モニタ>状態>パフォーマンスの監視>リ アルタイムのパフォーマンスモニタ>グラフィックの表示を選択します。
- リアルタイムのグラフィックパフォーマンスモニタの表示 ダイアログが表示されます。 3. メトリクスの選択 ドロップダウンリストで、表示するパフォーマンスデータを選択します。 1つのメトリクスのみを選択することができます。
- オブジェクトの選択 リストで、パフォーマンスデータを表示するオブジェクトを選択します。監視するオブジェクトは1つのグラフに5つまで選択できます。
   Ctrl を押しながらのクリックや Shift を押しながらのクリックを使用して、複数のオブジェクトを選択します。各オブジェクト

は別々の線としてグラフに描画されます。 (i) メモ:定義した線がグラフに表示されない場合は、その線がほかの線と重なっている可能性があります。

5. パフォーマンスグラフの表示が完了したら、閉じる をクリックします。

#### パフォーマンスモニタダッシュボードのカスタマイズ

パフォーマンス タブのダッシュボードには、最初から定義済みのポートレットが5つ、未定義のポートレットが1つ含まれていま す。最も意味のあるパフォーマンスデータを表示するように、これらすべてのポートレットをカスタマイズすることができます。

- 1. アレイ管理ウィンドウ(AMW)で、パフォーマンス タブを選択します。
- 2. 次のアクションの1つを実行します。
  - 変更するポートレットをダブルクリックします。
  - ・ または、変更するポートレットの 最大化 アイコンをクリックします。
  - ポートレット6で、リアルタイムのパフォーマンスグラフの新規作成 リンクを選択します。このオプションは、ポートレット6が未定義の場合にのみ使用できます。

リアルタイムのグラフィックパフォーマンスモニタの表示 ダイアログが表示されます。

- メトリクスの選択ドロップダウンリストで、表示するパフォーマンスデータを選択します。
   メトリクスは一度に1つのみ選択できます。既存のグラフからダイアログを開いた場合、現在のメトリクスとオブジェクトが事前に選択されます。
- 4. オブジェクトの選択 リストで、パフォーマンスデータを表示するオブジェクトを選択します。
   監視するオブジェクトは1つのグラフに5つまで選択できます。Ctrlを押しながらのクリックや Shift を押しながらのクリック を使用して、複数のオブジェクトを選択します。各オブジェクトはグラフ上の別々の線に描画されます。

   (i) メモ: 定義した線がグラフに表示されない場合は、その線がほかの線と重なっている可能性があります。
- 5. 変更したポートレットをダッシュボードに保存するには、ダッシュボードに保存 をクリックし、OK をクリックします。 ダッシュボードに保存 オプションは、変更を行っていない場合、メトリクスとオブジェクトが両方とも選択されていない場合、 またはダイアログがダッシュボード上のポートレットから呼び出されたものではない場合、使用できません。 パフォーマンス タブのダッシュボードが新しいポートレットで更新されます。
- 6. ダイアログを閉じるには、**キャンセル** をクリックします。

### パフォーマンスメトリクスの指定

次のパフォーマンスデータを収集できます。

- ・ I/O 総数 ポーリングセッションの開始以降にこのオブジェクトで実行された I/O 総数。
- I/O 総数 / 秒 現在のポーリング間隔中にサービスが提供された1秒あたりの I/O 要求の総数(I/O 要求レートとも呼ばれます)。
   MB/ 秒 現在のポーリング間隔での転送レート。この転送レートは、I/O データ接続を介して1秒間に転送可能なメガバイト単位のデータ量です(スループットとも呼ばれます)。
  - (i) メモ:1キロバイトは 1024 バイトであり、1 メガバイトは 1024 × 1024 バイトです。一部のアプリケーションでは、キロバ イトが 1,000 バイトとして、メガバイトが 1,000,000 バイトとして計算されています。モニタで報告される数値は、この 違いにより小さくなることがあります。
- I/O レイテンシ I/O 要求が完了するまでにかかる時間(ミリ秒単位)。物理ディスクの場合、I/O レイテンシにはシーク時間、回転時間、および転送時間が含まれます。
- キャッシュヒット率 I/O 総数のうち、ディスクに I/O を要求することなくキャッシュからのデータで処理される I/O の割合。
   すべてのデータがキャッシュ内に存在する読み取り要求、およびディスクにまだコミットされていないキャッシュデータに上書
   きする書き込み要求が含まれます。
- ・ SSD キャッシュヒット率 SSD 物理ディスクからのデータで処理される読み取り I/O の割合。

使用可能なメトリクスには、現在の値、最小値、最大値、平均値があります。現在の値は、最新の収集データポイントです。最小 値、最大値、平均値はパフォーマンスの監視を開始してからの値で算出されます。リアルタイムのパフォーマンスの監視の場合は、 アレイ管理ウィンドウ(AMW)を開いたときからになります。バックグラウンドのパフォーマンスの監視の場合は、監視を開始し たときからになります。

ストレージアレイレベルでのパフォーマンスメトリクスは、各 RAID コントローラモジュール上のメトリクスを合計したものになり ます。RAID コントローラモジュールおよびディスクグループのメトリクスは、仮想ディスクごとに取得されたデータをディスクグ ループ / 所有する RAID コントローラモジュールレベルで集約することにより計算されます。RAID コントローラモジュールまたは ストレージアレイに対して報告された値は、すべての仮想ディスクについて報告値を合計したものよりも大きくなることがありま す。RAID コントローラモジュールまたはストレージアレイの報告値にはホスト I/O とストレージアレイ内部の I/O(メタデータの読 み取りおよび書き込み)の両方が含まれるのに対し、仮想ディスクの報告値にはホスト I/O のみが含まれます。

パフォーマンスモニタのグラフでは、1つのメトリクスと最大5つのオブジェクトを指定できます。すべてのメトリクスがすべて のオブジェクトに適用されるわけではありません。

#### 表 5. パフォーマンスメトリクス

| メトリック            | ストレージア<br>レイ | RAID コント<br>ローラモジュ<br>ール | 仮想ディスク | スナップショ<br>ット仮想ディ<br>スク | シン仮想ディ<br>スク | ディスクグル<br>ープまたはデ<br>ィスクプール | 物理ディスク |
|------------------|--------------|--------------------------|--------|------------------------|--------------|----------------------------|--------|
| 1/0 総数           | Х            | Х                        | х      | х                      | х            | х                          | _      |
| Ⅳ 総数 / 秒         | ×            | ×                        | X      | ×                      | х            | х                          | -      |
| MB/ 秒            | ×            | ×                        | ×      | ×                      | х            | х                          | -      |
| 1/0 レイテン<br>シ    | -            | -                        | х      | ×                      | х            | -                          | ×      |
| キャッシュヒ<br>ット率(%) | ×            | ×                        | ×      | ×                      | ×            | ×                          | -      |

#### リアルタイムのテキストパフォーマンスモニタの表示

1. アレイ管理ウィンドウ(AMW)で、次のいずれかを実行します。

- · パフォーマンス タブをクリックし、リアルタイムのテキストパフォーマンスモニタの起動 リンクをクリックします。
- · モニタ > 状態 > パフォーマンスの監視 > リアルタイムのパフォーマンスモニタ > テキストの表示 を選択します。

リアルタイムのテキストパフォーマンスモニタの表示 ダイアログが表示されます。

- 監視するオブジェクトとサンプリング間隔を選択するには、設定ボタンをクリックします。 リアルタイムのテキストパフォーマンスモニタが起動されていない場合にのみ、設定ボタンを使用できます。 パフォーマンス概要設定 ダイアログが表示されます。
- オブジェクトの選択 リストで、パフォーマンスデータを表示するオブジェクトを選択します。
   任意の数のオブジェクトを選択できます。Ctrl+クリック や Shift+クリック を使用して、複数のオブジェクトを選択します。
   オブジェクトをすべて選択するには、すべて選択 チェックボックスを選択します。
- **4.サンプリング間隔** リストで、必要なサンプリング間隔を選択します。
- サンプリング間隔は 5~3,600 秒の間で選択できます。ほぼリアルタイムのパフォーマンスを描画するには、短いサンプリング 間隔 (5 秒など)を選択します。ただし、そのような短いサンプリング間隔は、パフォーマンスに影響を与える可能性があるこ とに注意する必要があります。結果をファイルに保存して後で内容を確認することにより、システムのオーバーヘッドとパフ ォーマンスへの影響を最小限に抑える場合は、より長い間隔 (30~60 秒など)を選択します。
- 5. OK をクリックします。
- 6. パフォーマンスデータの収集を開始するには、スタートをクリックします。 データ収集が開始されます。

 メモ:正確な経過時間を得るために、パフォーマンスモニタを使用する際に RAID コントローラモジュールクロックの同期 化 オプションを使用しないでください。使用すると、経過時間が負になることがあります。

7. パフォーマンスデータの収集を停止するには、停止をクリックし、閉じるをクリックします。

#### リアルタイムのテキストパフォーマンスデータの保存

リアルタイムのテキストパフォーマンス監視には、リアルタイムのグラフィックパフォーマンス監視にないデータ保存機能がありま す。データの保存機能により、最新のサンプリング間隔のデータが1セットのみ保存されます。

- 1. アレイ管理ウィンドウ(AMW)で、次のいずれかを実行します。
  - パフォーマンス タブをクリックし、リアルタイムのテキストパフォーマンスモニタの起動 リンクをクリックします。
     モニタ > 状態 > パフォーマンスの監視 > リアルタイムのパフォーマンスモニタ > テキストの表示 を選択します。
  - リアルタイムのテキストパフォーマンスモニタの表示 ダイアログが表示されます。
- 監視するオブジェクトとサンプリング間隔を選択するには、設定ボタンをクリックします。
   リアルタイムのテキストパフォーマンスモニタが起動されていない場合にのみ、設定ボタンを使用できます。
- **パフォーマンス概要設定** ダイアログが表示されます。

オブジェクトの選択 リストで、パフォーマンスデータを表示するオブジェクトを選択します。
 任意の数のオブジェクトを選択できます。Ctrl+クリック や Shift+クリック を使用して、複数のオブジェクトを選択します。
 オブジェクトをすべて選択するには、すべて選択 チェックボックスを選択します。

- 4. サンプリング間隔 リストで、必要なサンプリング間隔を選択します。 サンプリング間隔は 5~3,600 秒の間で選択できます。ほぼリアルタイムのパフォーマンスを描画するには、短いサンプリング 間隔(5秒など)を選択します。ただし、そのような短いサンプリング間隔は、パフォーマンスに影響を与える可能性があることに注意する必要があります。結果をファイルに保存して後で内容を確認することにより、システムのオーバーヘッドとパフ ォーマンスへの影響を最小限に抑える場合は、より長い間隔(30~60 秒など)を選択します。
- 5. OK をクリックします。
- 6. パフォーマンスデータの収集を開始するには、スタートをクリックします。 データ収集が開始されます。
- 7. 必要な期間にわたってデータ収集を続行します。
- 8. パフォーマンスデータの収集を停止するには、停止をクリックします。
- パフォーマンスデータを保存するには、名前を付けて保存 をクリックします。
   パフォーマンスの監視が停止している場合にのみ、名前を付けて保存 ボタンは有効になります。
   パフォーマンス統計の保存 ダイアログが表示されます。
- 10. 場所を選択し、ファイル名を入力し、保存をクリックします。

ファイルは、テキストファイルとしてデフォルトの拡張子 .perf で、またはカンマ区切り値のファイルとして拡張子 .csv で 保存できます。テキストファイルは任意のテキストエディタで開くことができ、カンマ区切り値のファイルは任意の表計算ア プリケーションで開くことができます。

11. ダイアログを閉じるには、閉じる をクリックします。

### バックグラウンドのパフォーマンスモニタの起動と停止

- 1. アレイ管理ウィンドウ (AMW) で、パフォーマンス タブをクリックします。
- 2. バックグラウンドのパフォーマンスモニタの起動 リンクをクリックします。
- 現在のバックグラウンドのパフォーマンスモニタの表示 ダイアログが表示されます。 3. スタート リンクをクリックします。
- パフォーマンスデータは最大7日間利用可能で、古いデータは削除されることを伝える警告が表示されます。
- 確認するには、OK をクリックします。
   バックグラウンドのパフォーマンスの監視が進行中であることを示すために、スタート リンクが 停止 に変化し、停止 リンクの
   隣に 進行中 アイコンが表示されます。
  - メモ:正確なデータを得るために、バックグラウンドのパフォーマンスモニタの使用中は、システムの日付や時刻を変更しないでください。システムの日付を変更する必要がある場合は、バックグラウンドのパフォーマンスモニタを停止し、再起動してください。
- 5. バックグラウンドのパフォーマンスの監視を手動で停止するには、停止リンクをクリックします。
  - エンタープライズ管理ウィンドウ(EMW)を閉じると、バックグラウンドのパフォーマンスの監視は自動的に停止します。ま た、ファームウェアのダウンロードを開始した場合にも、バックグラウンドのパフォーマンスの監視が停止することがありま す。その場合、バックグラウンドパフォーマンス監視データを保存するように求められます。
    - () メモ: EMW を閉じるとき、複数のストレージアレイを監視していることがあります。無反応状態のストレージアレイが存在する場合、それらに対するパフォーマンスデータは保存されません。

パフォーマンスデータを保存するかどうかを尋ねるダイアログが表示されます。

6. 現在のパフォーマンスモニタのデータを保存しますか?

・ はい-はいをクリックし、ディレクトリを選択し、ファイル名を入力し、保存をクリックします。

- · いいえ いいえをクリックします。
- 7. 現在のバックグラウンドのパフォーマンスモニタの表示 ダイアログを閉じるには、閉じる をクリックします。

## 現在のバックグラウンドのパフォーマンスモニタセッション に関する情報の表示

このタスクを実行する前に、バックグラウンドのパフォーマンスの監視が進行中であることを確認してください。バックグラウンドのパフォーマンスの監視が進行中であることは、現在のバックグラウンドのパフォーマンスモニタの表示 ダイアログで 停止 リンクの隣に 進行中 アイコンが存在することにより確認できます。

- 1. アレイ管理ウィンドウ(AMW)で、パフォーマンス タブをクリックします。
- バックグラウンドのパフォーマンスモニタの起動 リンクをクリックします。
   現在のバックグラウンドのパフォーマンスモニタの表示 ダイアログが表示されます。
- 3. ポインタを 停止 リンクに重ねて、その状態を維持します。 ツールチップが表示され、パックグラウンドのパフォーマンスの監視の開始時刻、バックグラウンドのパフォーマンスの監視の 実行時間、およびサンプリング間隔が示されます。

   メモ:正確な経過時間を得るために、パフォーマンスモニタを使用する際に RAID コントローラモジュールクロックの同期 化 オプションを使用しないでください。使用すると、経過時間が負になることがあります。

   3. ポインタを 停止 リンクに重ねて、その状態を維持します。

## 現在のバックグラウンドパフォーマンスモニタデータの表示

バックグラウンドパフォーマンスモニタのグラフには、最大5つのオブジェクトに対し、1つのパフォーマンスメトリクスの時間変化が描画されます。グラフのx軸は時間を表します。グラフのy軸はメトリクスの値を表します。メトリクスの値が99,999を超えると、100Kから9,999Kまで千単位(K)で表示され、値が9,999Kに到達すると、百万単位(M)で表示されます。9,999Kより大きく、100Mより小さい量の場合、その値は小数第1位まで表示されます(たとえば、12.3M)。

- 1. アレイ管理ウィンドウ (AMW) で、パフォーマンス タブをクリックします。
- バックグラウンドのパフォーマンスモニタの起動 リンクをクリックします。 パフォーマンスの監視が進行中の場合にのみ、現在の表示 オプションを使用できます。バックグラウンドのパフォーマンスの 監視が進行中であることは、停止 リンクの隣に 進行中 アイコンが存在することにより確認できます。現在のバックグラウンド のパフォーマンスモニタの表示 ダイアログが表示されます。
- 3. メトリクスの選択 ドロップダウンリストで、表示するパフォーマンスデータを選択します。
- 一度に選択できるメトリクスは1つだけです。

オブジェクトの選択 リストで、パフォーマンスデータを表示するオブジェクトを選択します。
 監視するオブジェクトは1つのグラフに5つまで選択できます。Ctrlを押しながらのクリックや Shift を押しながらのクリック を使用して、複数のオブジェクトを選択します。各オブジェクトはグラフ上の別々の線に描画されます。

このグラフには、現在のバックグラウンドのパフォーマンス監視セッションから得られるすべてのデータポイントが表示されま す。

- メモ: 定義した線がグラフに表示されない場合は、その線がほかの線と重なっている可能性があります。最初のサンプリン グ間隔(10分)が経過する前に現在の表示オプションを実行すると、グラフには、初期化中であることが表示されます。
- (オプション)グラフで描画される期間を変更するには、開始日、開始時刻、終了日、終了時刻の各フィールドで選択します。
   ダイアログを閉じるには、閉じるをクリックします。

#### 現在のバックグラウンドパフォーマンスモニタデータの保存

- 1. アレイ管理ウィンドウ(AMW)で、パフォーマンス タブをクリックします。
- 2. バックグラウンドのパフォーマンスモニタの起動 リンクをクリックします。 現在のバックグラウンドのパフォーマンスモニタの表示 ダイアログが表示されます。
- 保存 リンクをクリックします。
   パフォーマンスデータがバッファ内に存在する場合にのみ、保存 リンクが有効になります。
   バックグラウンドのパフォーマンスデータの保存 ダイアログが表示されます。
- ファイルは、ストレージアレイの名前とタイムスタンプを使用したデフォルトのファイル名でデフォルトの場所に保存できます。また、場所を選択し、ファイル名を入力してから、保存をクリックすることもできます。

このファイルは、カンマ区切り値のファイルとして拡張子.csvで保存されます。カンマ区切り値のファイルは、任意の表計 算アプリケーションで開くことができます。お使いの表計算アプリケーションによってはファイル内で使用できる行数に制限 がある場合があります。

## 保存したバックグラウンドパフォーマンスモニタデータの表 示

保存したパフォーマンスデータファイルを含む物理ディスクまたはネットワークロケーションには、いくらかの空き容量が必要なため、容量がないとファイルがロードされません。 バックグラウンドパフォーマンスモニタのグラフには、最大5つのオブジェクトに対し、1つのパフォーマンスメトリクスの時間変化が描画されます。 グラフの x 軸は時間を表します。 グラフの y 軸はメトリクスの値を表します。メトリクスの値が 99,999 を超えると、100K から 9,999K まで千単位(K)で表示され、値が 9,999K に到達すると、百万単位(M)で表示されます。9,999K より大きく、100M より小さい量の場合、その値は小数第1位まで表示されます(たとえば、12.3M)。

- 1. アレイ管理ウィンドウ(AMW)で、パフォーマンス タブをクリックします。
- バックグラウンドのパフォーマンスモニタの起動 リンクをクリックします。
   現在のバックグラウンドのパフォーマンスモニタの表示 ダイアログが表示されます。
- 3.保存したバックグラウンドのパフォーマンスモニタの起動
   リンクをクリックします。
   バックグラウンドのパフォーマンスのロード
   ダイアログが表示されます。
- 4. 開く .csv ファイルまで移動し、開く をクリックします。
   保存したバックグラウンドのパフォーマンスモニタの表示 ダイアログが表示されます。
- 5. メトリクスの選択 ドロップダウンリストで、表示するパフォーマンスデータを選択します。
- 一度に選択できるメトリクスは1つだけです。
- 6. オブジェクトの選択 リストで、バックグラウンドのパフォーマンスデータを表示するオブジェクトを選択します。 監視するオブジェクトは1つのグラフに5つまで選択できます。Ctrlを押しながらのクリックや Shiftを押しながらのクリック を使用して、複数のオブジェクトを選択します。各オブジェクトは別々の線としてグラフに描画されます。グラフには、保存 ファイル内のすべてのデータポイントが表示されます。

(i) メモ: 定義した線がグラフに表示されない場合は、その線がほかの線と重なっている可能性があります。

- 7. (オプション)グラフで描画される期間を変更するには、開始日、開始時刻、終了日、終了時刻の各ドロップダウンリストで選択します。
- 8. ダイアログを閉じるには、閉じる をクリックします。

#### パフォーマンス モニタにおける無効なオブジェクト

パフォーマンスグラフを表示したとき、アスタリスク(\*)の付いたオブジェクトが表示されることがあります。アスタリスクは、 そのオブジェクトが無効になっていることを示します。オブジェクトが無効になると、パフォーマンスグラフのデータポイントが 欠落します。オブジェクトが無効になる前に収集されたデータは表示できます。

無効なオブジェクトが復帰すると、パフォーマンスモニタはそのオブジェクトのデータ収集を再開します。

無効なオブジェクトが削除されたオブジェクトを表している場合、そのパフォーマンスグラフはそれ以上更新されません。この場 合、有効なオブジェクトを監視するようにグラフを再定義する必要があります。

無効なオブジェクトは、次に示す複数の要因によって発生する可能性があります。

- ・ 仮想ディスクの削除。
- ・ 仮想ディスクのアンマップ。
- インポート中のディスクグループ。
- ・ シンプレックスモードの RAID コントローラモジュール。
- ・ オフラインの RAID コントローラモジュール。
- RAID コントローラモジュールの故障。
- · RAID コントローラモジュールの取り外し。
- ・ 物理ディスクの故障。
- 物理ディスクの取り外し。

2つのオブジェクトが同じ名前を持つことがあります。仮想ディスクを削除してからそれと同じ名前で別の仮想ディスクを作成す ると、2つの仮想ディスクが同じ名前を持つ可能性があります。元の仮想ディスクの名前には、その仮想ディスクがもう存在しな いことを示すアスタリスクが付きます。新しい仮想ディスクも同じ名前を持ちますが、アスタリスクは付きません。物理ディスク を交換すると、2つの物理ディスクが同じ名前を持ちます。元の物理ディスクの名前には、そのディスクが無効であり、すでに存 在しないことを示すアスタリスクが付きます。新しい物理ディスクには、同じ名前がアスタリスクなしで表示されます。

# ストレージアレイの検出および管理

ストレージアレイの管理には次の2つの方法があります。

- · 帯域外管理
- · 帯域内管理

EMW(エンタープライズ管理ウィンドウ)は、MDSM(Modular Disk Storage Manager)を開くと最初にロードされるページで、帯 域内および帯域外の接続によって MD3 ストレージ アレイを検出、接続、管理することができます。

インデントされたストレージの名前は検出済みのアレイで、オペレーターがアレイを選択するとアレイを管理できるようになりま す。

- トピック:
- ・ 帯域外管理
- 帯域内管理
- ストレージアレイ
- ・ ストレージアレイのセットアップ
- ・ アラート通知の設定
- バッテリ設定
- ・ ストレージアレイ RAID コントローラモジュールクロックの設定

## 帯域外管理

帯域外管理手段では、データはコマンドおよびイベントから隔離されます。データはホストツーコントローラインタフェースでやり 取りされ、コマンドとイベントは管理ポートのイーサネットケーブルを使用します。

この管理手段では、お使いのオペレーティングシステムおよびホストアダプターでサポートされる、最大数の仮想ディスクを設定で きます。

最大8個のストレージ管理ステーションが、帯域外管理ストレージアレイを同時に監視できます。この制限は、帯域内管理手段で 管理するストレージアレイには適用されません。

帯域外管理を使用する場合、各 RAID コントローラモジュールの管理イーサネットポートに対して、インターネットプロトコル(IP) アドレス、サブネットワークマスク(サブネットマスク)、ゲートウェイといったネットワーク構成を設定する必要があります。 Dynamic Host Configuration Protocol(DHCP)サーバーを使用している場合には、自動ネットワーク構成を有効にすることができま すが、DHCP サーバーを使用していない場合には、手動でネットワーク構成を設定する必要があります。

- メモ: RAID コントローラモジュールのネットワーク設定は、DHCP サーバーを使用して割り当てることができます(デフォルト設定)。ただし、DHCP サーバーが 150 秒間利用できない場合、RAID コントローラモジュールは静的 IP アドレスを割り当てます。
- ・ 60 ディスクアレイの場合、MGMT のラベルが付いた最も左側のポートが使用されます。デフォルトで割り当てられるアドレスは、コントローラ 0 では 192.168.128.101、コントローラ 1 では 192.168.128.102 です。
- 12 または 24 ディスクアレイの場合、MGMT のラベルが付いた最も右側のポートが使用されます。デフォルトで割り当てられる アドレスは、コントローラ 0 では 192.168.129.101、コントローラ 1 では 192.168.129.102 です。

## 帯域内管理

帯域内管理を使用すると、コマンド、イベント、およびデータがホストツーコントローラインタフェースでやり取りされます。帯域 外管理とは異なり、コマンドとイベントはデータと混在することになります。

 ↓メモ:帯域内管理と帯域外管理のセットアップの詳細については、Dell.com/support/manuals でお使いのシステムの 『Deployment Guide』(導入ガイド)を参照してください。

この管理方法を使用してストレージアレイを追加する場合、ホスト名またはホストのIPアドレスのみを指定します。特定のホスト 名またはホストのIPアドレスを指定すると、このホストに接続されているすべてのストレージアレイが、ホストエージェントソフ トウェアで自動的に検出されます。 メモ:一部のオペレーティングシステムは、ストレージ管理ステーションとしてのみ使用できます。使用中のオペレーティングシステムの詳細については、Dell.com/support/manualsで『MD PowerVault Support Matrix』(MD PowerVault サポートマトリックス)を参照してください。

## アクセス仮想ディスク

MD シリーズストレージアレイ内の各 RAID コントローラモジュールは、アクセス仮想ディスクと呼ばれる特別な仮想ディスクを保 持します。ホストエージェントソフトウェアは、アクセス仮想ディスクを使用して、ストレージ管理ステーションと帯域内管理対象 ストレージアレイの RAID コントローラモジュール間で管理要求とイベント情報をやり取りします。このソフトウェアを削除する には、仮想ディスク全体、仮想ディスクグループ、または仮想ディスクペアを削除する必要があります。アクセス仮想ディスクは アプリケーションデータストレージに利用できません。アクセス仮想ディスクを削除するには、仮想ディスク全体、仮想ディスクグ ループ、または仮想ディスクペアを削除する必要があります。デフォルトの LUN は 31 です。

## ストレージアレイ

ストレージアレイを最適に使用できるように設定するには、まず、ストレージアレイを MD Storage Manager に追加します。 () メモ: ストレージアレイを追加できるのは、EMW 内のみです。

次の操作が可能です。

- ストレージアレイの自動検出。
- ストレージアレイの手動追加。
- (i) メモ:自動 オプションを使用してストレージアレイを追加する前に、ステーションの IP アドレス、サブネットマスク、および デフォルトゲートウェイを含め、ホストステーションまたは管理ステーションのネットワーク設定が正しいことを確認します。
- ↓ メモ: Linux の場合は、ブロードキャストパケットが 255.255.0 に送信されるようにデフォルトゲートウェイを設定します。Red Hat Enterprise Linux の場合は、ネットワークにゲートウェイが存在しなければ、デフォルトゲートウェイを NIC の IP アドレスに設定します。
- (i) メモ: MD Storage Manager は、MD ストレージアレイとの通信に TCP/UDP ポート 2463 を使用します。

## ストレージアレイの自動検出

自動検出プロセスにより、ローカルサブネット全体でブロードキャストメッセージが送信され、メッセージに応答するストレージア レイが追加されます。また、自動検出プロセスにより、帯域内および帯域外ストレージアレイが検出されます。 () メモ: EMW の 自動検出 オプションと ホストの再スキャン オプションは、管理対象ストレージアレイを検出する自動的な手段 を提供します。

### 手動でのストレージアレイの追加

ストレージアレイがローカルサブネットの外側にある場合は、手動での追加を使用します。このプロセスには、ストレージアレイを 手動で追加するために特定の ID 情報が必要です。

帯域外管理を使用するストレージアレイを追加するには、ストレージアレイ内の各コントローラのホスト名か管理ポートの IP アドレスを指定します。

帯域内ストレージアレイを追加するには、ストレージアレイをネットワークに接続するホストを追加してください。

#### (i) メモ: MD Storage Manager が、指定されたストレージアレイに接続するのに数分かかる場合があります。

ストレージアレイを手動で追加するには、次の手順を実行します。

- 1. EMW で、編集 > ストレージアレイの追加 を選択します。
- 2. 次のうち関連する管理手段を選択します。
  - ・ 帯域外管理 ストレージアレイ内の RAID コントローラ モジュール の DNS/ ネットワーク名、IPv4 アドレス、または IPv6 アドレスを入力します。
  - ・ 帯域内管理 ストレージアレイがネットワークに接続するときに通過する ホスト の名前か DNS/ ネットワーク名、IPv4 アドレス、または IPv6 アドレスを入力します。
- () メモ:帯域内管理と iSCSI を使用してストレージアレイを追加する場合は、最初にホストサーバーのイニシェータとスト レージアレイの間にセッションを確立する必要があります。詳細については、「iSCSIの使い方」を参照してください。
- () メモ:帯域内管理通信を確立するには、まず、ホストエージェントを再起動します。「ホストコンテキストエージェント ソフトウェアの起動または再起動」を参照してください。
- **3. 追加**をクリックします。
- 4. 次のいずれかの方法で、ストレージアレイに名前を付けます。
  - ・ EMW で、セットアップ タブを選択し、ストレージアレイの命名/名前の変更 を選択します。
  - · AMW で、セットアップ タブを選択し、ストレージアレイの名前の変更 を選択します。
  - ・ EMW で、このアレイに対応するアイコンを右クリックし、名前の変更 を選択します。

## ストレージアレイのセットアップ

初期セットアップタスクのリストは、AMW の **セットアップ** タブに表示されます。**初期セットアップタスク** 領域に示されたタスク を使用することにより、基本的なセットアップ手順が完了します。

ストレージアレイを初めてセットアップする場合は、初期セットアップタスク リストを使用し、以下のタスクを実行してください。

- ストレージアレイの位置を確認する システム識別用のインジケータをオンにして、ネットワーク上にあるストレージアレイの物理的な位置を確認します。
- ストレージアレイに新しい名前を付ける 各ストレージアレイを識別できる一意の名前を使用します。
- ストレージアレイパスワードを設定する 不正アクセスから守るためにストレージアレイにパスワードを設定します。ストレージアレイの設定を変更しようとすると(仮想ディスクを作成または削除する場合など), MD Storage Manager によってパスワードが要求されます。
- iSCSI ホストポートを設定する 各 iSCSI ホストポートにネットワークパラメーターを自動的に設定するか、各 iSCSI ホストポートに設定情報を指定します。
- ストレージアレイの設定 自動設定メソッドまたは手動設定メソッドを使用して、ディスクグループ、仮想ディスク、およびホットスペア物理ディスクを作成します。
- 仮想ディスクをマップする 仮想ディスクを複数のホストまたはホストグループにマップします。
- ・ 設定の保存 設定内容の復元のために使用、または別のストレージアレイで設定内容を再使用することができるファイルに設定パラメータを保存します。

ストレージアレイの基本設定が完了したら、以下のオプションタスクを実行できます。

- ・ 手動でホストを定義する ストレージアレイに接続されるホストとホストポート識別子を定義します。このオプションは、ホ ストが自動的に認識されず、ホストマッピング タブに表示されない場合にのみ使用します。
- イーサネット管理ポートを設定する 帯域外管理接続を使用してストレージアレイを管理している場合は、RAID コントローラ モジュール上にあるイーサネット管理ポートのネットワークパラメーターを設定します。
- ・ プレミアム機能を表示し、有効にする MD Storage Manager にはプレミアム機能が含まれることがあります。利用可能なプレミアム機能とすでに開始されたプレミアム機能を表示します。現在停止している利用可能なプレミアム機能を開始できます。
- · iSCSI 設定を管理する iSCSI の設定で認証、識別、および検出を設定できます。

#### ストレージアレイの場所の特定

**点滅** オプションを使用すると、ストレージアレイの場所を物理的に特定し、ストレージアレイを識別できます。ストレージアレイ の場所を特定するには、次の手順を実行します。

1. 該当するストレージアレイを選択し、次のいずれかの手順を実行します。

- ・ EMW で、適切なストレージアレイを右クリックし、ストレージアレイの点滅を選択します。
- ・ AMW で、セットアップ タブを選択し、ストレージアレイの点滅 をクリックします。
- · AMW で、ハードウェア > **点滅** > ストレージアレイ を選択します。
- ストレージアレイ内の物理ディスクの LED が点滅します。
- 2. ストレージアレイの場所を特定したら、OK をクリックします。
- LED の点滅が停止します。
- 3. LED の点滅が停止しない場合は、ハードウェア > 点滅 > すべての表示の停止 を選択します。

### ストレージアレイの命名 / 名前の変更

ストレージアレイの識別を容易にするため、ストレージアレイに名前を付ける、ストレージアレイの名前を変更する、およびコメントを追加することができます。

ストレージアレイに名前を付けるには、以下のガイドラインに従ってください。

- · 各ストレージアレイには、最大 30 文字の英数字による固有の名前を割り当てる必要があります。
- 名前には、文字、数字、およびアンダースコア(\_)、ダッシュ(-)、ポンド記号(#)の特殊記号を使用できます。その他の特 殊記号は使用できません。

選択されているストレージアレイの名前を変更するには、次の手順を実行します。

- 1. 次の操作のうち、いずれかを実行します。
  - ・ AMW で セットアップ > ストレージアレイの名前の変更 を選択します。
  - ・ EMW の デバイス タブのツリービューで、編集 > 名前の変更 と選択します。
  - ・ EMW の デバイス タブのツリービューで、使用するアレイのアイコンで右クリックし、名前の変更 を選択します。
  - ストレージアレイの名前の変更ダイアログが表示されます。
- 2. ストレージアレイの新しい名前を入力します。

(i) メモ:後で忘れてしまうようなわかりにくい名前は使用しないようにします。

- 3. OK をクリックします。
- ストレージアレイ名が変更されることを警告するメッセージが表示されます。
- Yes(はい)をクリックします。
   新しいストレージアレイの名前が EMW に表示されます。
- 5. 手順1~4を繰り返して、追加のストレージアレイの名前を付けるか、名前を変更します。

### パスワードの設定

不正アクセスから守るために、各ストレージアレイにパスワードを設定できます。ストレージアレイの設定を変更しようとすると (仮想ディスクを作成または削除する場合など)、MD Storage Manager によってパスワードが要求されます。表示操作により、スト レージアレイの設定は変更されず、パスワードは必要ありません。新規パスワードを作成したり、既存のパスワードを変更したりで きます。

新規パスワードを設定したり、既存のパスワードを変更したりするには、次の手順を実行します。

- 1. EMW で、該当するストレージアレイを選択し、そのストレージアレイの AMW を開きます。 選択したストレージアレイの AMW が表示されます。
- AMW で、セットアップ タブを選択し、ストレージアレイのパスワードの設定 をクリックします。 パスワードの設定 ダイアログが表示されます。
- 3. パスワードをリセットする場合は、現在のパスワードを入力します。

(i) メモ:パスワードを初めて設定する場合は、現在のパスワードを空白にします。

- 4. 新規パスワードを入力します。
  - () メモ:セキュリティを強化するために、15 文字以上の英数字から構成される長いパスワードを使用することをお勧めしま す。安全なパスワードの詳細については、「Password Guidelines」(パスワードに関する注意事項)を参照してください。
- 5. 新規パスワードの確認に、新規パスワードを再入力します。
- 6. OK をクリックします。

(i) メモ: 現在の管理セッションでストレージアレイの設定を変更しようとすると、パスワードは求められません。

#### パスワードに関する注意事項

- ストレージアレイには安全なパスワードを使用します。パスワードは自分が覚えやすく、他のユーザーが予想しにくいものにしてください。また、文字の代わりに数字または特殊文字(文字)の代わりに1、文字「a」の代わりにアットマーク記号(@)など)を使用することを検討してください。
- ・ 保護を強化するために、15 文字以上の英数字から構成される長いパスワードを使用します。最大パスワード長は 30 文字です。
- ・ パスワードでは大文字と小文字が区別されます。

メモ:パスワードの入力は、最大10回まで試行でき、それ以降はストレージアレイがロックアウト状態になります。パスワードを再び入力するには、ストレージアレイがリセットされるまで10分間待つ必要があります。パスワードをリセットするには、RAIDコントローラモジュールのパスワードリセットスイッチを押します。

#### 既存のストレージアレイへのコメントの追加または編集

適用可能なストレージアレイ名を含むコメントは、便利な識別ツールです。ストレージアレイのコメントの追加または編集は、EMW 内のみで行います。

コメントを追加または編集するには、次の手順を実行します。

- 1. EMW で デバイス タブを選択し、該当する管理ストレージアレイを選択します。
- 編集 > コメント を選択します。
   コメントの編集 ダイアログが表示されます。
- 3. コメントを入力します。

(i) メモ:コメントの文字数は、60字以内にする必要があります。

4. OK をクリックします。

このオプションは、テーブル ビュー内のコメントを更新して、ローカルのストレージ管理ステーションファイルシステムに保存 します。コメントは、他のストレージ管理ステーションを使用している管理者には表示されません。

#### ストレージアレイの削除

特定のストレージ管理ステーションでの管理から外すストレージアレイについては、管理アレイのリストからそのストレージアレイ を削除します。ストレージアレイを削除しても、そのストレージアレイやその中のデータには一切影響しません。ストレージアレイ を削除すると、EMW の **デバイス** タブに表示されるストレージアレイのリストからそのストレージアレイが削除されるだけです。

ストレージアレイを削除するには、次の手順を実行します。

- 1. EMW で デバイス タブを選択し、該当する管理ストレージアレイを選択します。
- 2. 編集 > 削除 > ストレージアレイ を選択します。

ストレージアレイを右クリックして、**削除 > ストレージアレイ**を選択することもできます。

選択したストレージアレイを削除するかどうかを確認するメッセージが表示されます。

Yes(はい)をクリックします。
 該当するストレージアレイがリストから削除されます。

## プレミアム機能の有効化

ストレージアレイでプレミアム機能を有効にすることができます。プレミアム機能を有効にするには、有効にしたいプレミアム機 能固有の機能キーファイルをストレージの供給業者から取得する必要があります。

プレミアム機能を有効化するには、次の手順を実行します。

- AMW のメニューバーから、ストレージアレイ > プレミアム機能 を選択します。 プレミアム機能および機能パック情報 ウィンドウが表示されます。
- キーファイルの使用 をクリックします。 生成されたキーファイルを選択できる 機能キーファイルの選択 ウィンドウが開きます。
   該当のフォルダに移動し、適切なキーファイルを選択して OK をクリックします。
- プレミアム機能の有効化の確認 ダイアログが表示されます。
- Yes(はい)をクリックします。 お使いのストレージアレイ上で必要なプレミアム機能が有効化されます。
   閉じる をクリックします。

#### フェイルオーバーアラートの表示

ストレージアレイに関するフェイルオーバーアラートの遅延を変更できます。フェイルオーバーアラートの遅延を利用することで、 マルチパスドライバが非優先のコントローラに仮想ディスクを転送した場合の、重大イベントのロギングを遅らせることができま す。マルチパスドライバが指定された遅延時間内に優先コントローラへ仮想ディスクを転送しなおすと、重大イベントはログされ ません。この遅延時間を超えて転送された場合は、優先パスにない仮想ディスクというアラートが重大イベントとして発行されま す。このオプションを使用して、ホストアダプタの故障など、システムエラーによって複数の仮想ディスクに障害が発生した場合の複数のアラートを最小限に抑えることができます。

フェイルオーバーアラートの遅延を設定するには、次の手順を実行します。

- AMW のメニューバーから、ストレージアレイ > 変更 > フェイルオーバーアラートの遅延 を選択します。 フェイルオーバーアラートの遅延 ウィンドウが表示されます。
- 2. フェイルオーバーアラートの遅延に、0~60分の範囲の値を入力します。
- 3. OK をクリックします。
- 選択したストレージアレイにパスワードを設定している場合は、パスワードの入力ダイアログが表示されます。ストレージアレイの現在のパスワードを入力します。

#### ストレージアレイのキャッシュ設定の変更

ストレージアレイのキャッシュ設定を変更するには、次の手順を実行します。

- AMW で、ストレージアレイ > 変更 > キャッシュの設定 を選択します。 キャッシュ設定の変更 ウィンドウが表示されます。
- デマンドキャッシュフラッシュの開始で、キャッシュフラッシュを実行するときのキャッシュ内の未書き込みデータの割合を 選択または入力します。
- 適切な キャッシュブロックのサイズ を選択します。
   ファイルシステムでの使用やデータベースアプリケーションでの使用には、より容量の小さいキャッシュが適しています。マルチメディアなど、連続した I/O を生成するアプリケーションには、より容量の大きいキャッシュが適しています。
- 選択したストレージアレイにパスワードを設定している場合は、パスワードの入力 ダイアログが表示されます。ストレージアレ イの現在のパスワードを入力して OK をクリックします。

### 拡張エンクロージャ識別子番号の変更

MD3060e シリーズ拡張エンクロージャが初めて MD シリーズストレージアレイに接続されたときに、拡張エンクロージャによりエ ンクロージャ識別子番号が割り当てられ、保持されます。このエンクロージャ識別子番号は、MD Storage Manager にも表示され、 必要に応じて変更できます。

エンクロージャ識別子番号を変更するには、次の手順を実行します。

- 1. AMW で、メニューバーから ハードウェア > エンクロージャ > 変更 > ID を選択します。
- 2. エンクロージャ識別子の変更 リストから、新しいエンクロージャ識別子番号を選択します。
- エンクロージャ識別子は、0~99 の値である必要があります。
- 3. 変更したエンクロージャ識別子を保存するには、OK をクリックします。

#### エンクロージャの順序の変更

ストレージアレイのハードウェア構成に合わせて、RAID コントローラモジュールおよび拡張エンクロージャの順序を変更すること ができます。エンクロージャの順序の変更は、再び変更されるまで有効なままです。

エンクロージャの順序を変更するには、次の手順を実行します。

- 1. AMW で、メニューバーから、ハードウェア > エンクロージャ > 変更 > ハードウェアの表示順序 を選択します。
- 2. エンクロージャー覧で移動したいエンクロージャを選択し、上または下をクリックしてエンクロージャを新しい位置に移動します。
- **3. OK** をクリックします。
- 選択したストレージアレイにパスワードを設定している場合は、パスワードの入力ダイアログが表示されます。ストレージアレイの現在のパスワードを入力します。
- 5. OK をクリックします。

## アラート通知の設定

MD Storage Manager は、ストレージアレイで注意の必要なすべての状態について警告を送信することができます。アラートは、E-メールメッセージとして、または Simple Network Management Protocol (SNMP)トラップメッセージとして、送信することができ ます。アラート通知は、すべてのストレージアレイまたは個々のストレージアレイに設定することができます。

アラート通知を設定するには、次の手順を実行します。

1. すべてのストレージアレイに対して、EMW で次の手順を実行します。

- a. セットアップ タブを選択します。
- b. アラートの設定を選択します。
- c. すべてのストレージアレイ を選択します。
- d. OK をクリックします。
- **アラートの設定** ダイアログが表示されます。
- 2. 単一のストレージアレイに対して、次の手順を実行します。
  - a. デバイス タブを選択します。
  - b. 該当するストレージアレイを選択し、編集 > アラートの設定 を選択します。 アラートの設定 ダイアログが表示されます。
- E-メールアラートまたは SNMP アラートを設定します。
   詳細については、「E-メールアラートの設定」または「SNMP アラートの設定」を参照してください。

#### 電子メールアラートの設定

1. EMW で次のいずれかの操作を実行して、アラートの設定 ダイアログを開きます。

- デバイス タブでノードを選択してから、メニューバーで 編集 > アラートの設定 を選択します。手順3に進みます。
   (i) メモ: このオプションでは、ホストに接続されているすべてのストレージアレイに対してアラートを設定できます。
- ・ セットアップで、アラートの設定を選択します。手順2に進みます。
- 2. いずれかのラジオボタンを選択して、アラートのレベルを指定します。
  - すべてのストレージアレイ このオプションを選択すると、すべてのストレージアレイに関するアラート E-メールが送信されます。
  - ・ 個々のストレージアレイ このオプションを選択すると、指定されたストレージアレイで発生したイベントに関するアラート E-メールのみが送信されます。

選択内容によって、以下のいずれかの状態になります。

- ・ すべてのストレージアレイ を選択している場合、アラートの設定 ダイアログが表示されます。
- ・ 個々のストレージアレイ を選択している場合、ストレージアレイの選択 ダイアログが表示されます。E-メールアラートを受信したいストレージアレイを選択し、OK をクリックします。アラートの設定 ダイアログが表示されます。
- ・ 選択したストレージアレイの位置が不明な場合は、**点滅**をクリックしてストレージアレイの LED を点灯します。
- 3. アラートの設定 ダイアログで、メールサーバー タブを選択して、以下を実行します。
  - a. SMTP メールサーバーの名前を入力します。 SMTP メールサーバーは、設定された E-メールアドレスにアラート E-メールを転送するメールサーバーの名前です。
  - b. E-メール送信者のアドレス に、送信者の E-メールアドレスを入力します。有効な E-メールアドレスを使用してください。 送信先に送付される各 E-メールアラートに、送信者(ネットワーク管理者)の E-メールアドレスが表示されます。
  - c. E-メールアラートの送信者の連絡先情報を含めるには、アラートに送信者の連絡先情報を含めるを選択して、連絡先情報を入力します。
- 4. E-メール タブを選択して、E-メールの送信先を設定します。
  - ・ E-メールアドレスの追加 E-メールアドレス で、E-メールアドレスを入力して 追加 をクリックします。
  - E-メールアドレスの置換 設定された E-メールアドレス 領域で、置き換える E-メールアドレスを選択し、E-メールアドレ
     ス に新しい E-メールアドレスを入力して、交換 をクリックします。
  - ・ E-メールアドレスの削除 設定された E-メールアドレス 領域で、E-メールアドレスを選択して 削除 をクリックします。
  - E-メールアドレスの検証 E-メールアドレス に E-メールアドレスを入力するか、設定された E-メールアドレス 領域で E-メールアドレスを選択して、テスト をクリックします。テスト E-メールが選択した E-メールアドレスに送信されます。テストの結果とエラーが表示されます。
- 新しく追加された E-メールアドレスが 設定された E-メールアドレス 領域に表示されます。
- 5. 設定された E-メールアドレス 領域で選択した E-メールの場合、送信する情報 リストで、次を選択します。
  - ・ イベントのみ E-メールアラートに、イベント情報が含まれます。デフォルトでは、イベントのみ が選択されています。
  - · **イベントとプロファイル** E-メールアラートに、イベント情報とストレージアレイプロファイルが含まれます。
  - イベントとサポート E-メールアラートに、イベント情報と、アラートを生成したストレージアレイに関する完全なサポート情報を含む圧縮ファイルが含まれます。
- 6. 設定された E-メールアドレス 領域で選択した E-メールの場合、頻度 リストで、次を選択します。
  - すべてのイベント イベントが発生すると常に E-メールアラートを送信します。デフォルトでは、すべてのイベント が選 択されています。

- ×時間ごと その時間間隔の間にイベントが発生した場合、指定した時間間隔の後、E-メールアラートを送信します。この オプションは、送信する情報 リストで イベントとプロファイル または イベントとサポート を選択した場合のみ選択できま す。
- 7. OK をクリックします。
  - アラートが設定されたツリービューの各ノードの隣に、アラートアイコンが表示されます。
- 8. 必要に応じて、E-メールが正常に送信されることを確認します。
  - ・ E-メールアドレスが機能するように、SMTPメールサーバー名および E-メール送信者アドレスを提供します。
  - · 設定された E-メールアドレス 領域に、以前に設定した E-メールアドレスが表示されることを確認します。
  - ・ name@mycompany.com のような、完全な E-メールアドレスを使用します。
  - · **OK**をクリックする前に、複数の E-メールアドレスを設定します。

#### SNMP アラートの設定

次を発信元とする SNMP アラートを設定できます。

- ・ ストレージアレイ
- ・ イベントモニタ
- 1. EMW で次のいずれかの操作を実行して、アラートの設定 ダイアログを開きます。
  - デバイス タブでノードを選択してから、メニューバーで 編集 > アラートの設定 を選択します。手順3に進みます。
  - ()メモ:このオプションでは、ホストに接続されているすべてのストレージアレイに対してアラートを設定できます。
  - ・ セットアップで、アラートの設定を選択します。手順2に進みます。
- 2. いずれかのラジオボタンを選択して、アラートのレベルを指定します。
  - すべてのストレージアレイ このオプションを選択すると、すべてのストレージアレイに関するアラート通知が送信されます。
  - 個々のストレージアレイ このオプションを選択すると、指定されたストレージアレイで発生したイベントのみに関する アラート通知が送信されます。

選択内容によって、以下のいずれかの状態になります。

- ・ **すべてのストレージアレイ**を選択している場合、アラートの設定 ダイアログが表示されます。
- 個々のストレージアレイを選択している場合、ストレージアレイの選択 ダイアログが表示されます。アラート通知を受信するストレージアレイを選択し、OKをクリックします。アラートの設定 ダイアログが表示されます。

(i) メモ: 選択したストレージアレイの位置が不明な場合は、点滅 をクリックしてストレージアレイの LED を点灯します。

- イベントモニタを発信元とする SNMP アラートを設定するには、「SNMP アラート通知の作成(イベントモニタから発信))を参照してください。
- ストレージアレイを発信元とする SNMP アラートを設定するには、「SNMP アラート通知の作成(ストレージアレイから発信)」 を参照してください。

#### SNMP アラート通知の作成(イベント モニタから発信)

ストレージアレイまたはそのコンポーネントのステータスが変化したときに、MDストレージ管理ソフトウェアから通知を受けることができます。これは、アラート通知と呼ばれています。アラート通知は次の3つの異なる方法で受信できます。E-メール、イベントモニタがインストールされているストレージ管理ステーションを発信元とする SNMP トラップ、およびストレージアレイを発信元とする SNMP トラップ(利用可能な場合)。このトピックでは、イベントモニタを発信元とする SNMP トラップを作成する方法について説明します。

イベントモニタを発信元とする SNMP アラート通知を設定するには、コミュニティ名とトラップ送信先を指定します。コミュニティ名は、一連の既知のネットワーク管理ステーションを識別する文字列であり、ネットワーク管理者によって設定されます。トラッ プ送信先は、SNMP サービスを実行しているコンピュータの IP アドレスまたはホスト名です。少なくとも、トラップ送信先はネットワーク管理ステーションである必要があります。

SNMP アラート通知を設定する際は、次のガイドラインに留意してください。

- ・ SNMPトラップの送信先ホストでは、トラップ情報を処理できるように、SNMPサービスが実行されている必要があります。
- · SNMP トラップを使用してアラート通知をセットアップするには、管理情報ベース(MIB)ファイルを指定のネットワーク管理 ステーションにコピーし、コンパイルする必要があります。
- SNMPトラップメッセージに対してグローバル設定は必要ありません。ネットワーク管理ステーションまたはその他の SNMP サーバーに送信されるトラップメッセージは標準的なネットワークトラフィックであるため、システム管理者またはネットワー ク管理者がセキュリティの問題に対処します。

- より具体的な通知について、ストレージ管理ステーション、ホスト、およびストレージアレイの各レベルでアラート送信先を設定できます。
- アラートの設定を単一のストレージアレイとすべてのストレージアレイのどちらに対して行うかに応じて、次のいずれかのアクションを実行します。
  - ・ **単一のストレージアレイ** エンタープライズ管理ウィンドウ(EMW)で、デバイス タブを選択します。アラートを送信する ストレージアレイを右クリックし、**警告の設定**を選択します。
  - すべてのストレージアレイ EMW で、セットアップ タブを選択します。
     警告の設定を選択し、すべてのストレージアレイ ラジオボタンを選択し、OK をクリックします。
  - **アラートの設定** ダイアログが表示されます。
- SNMP イベントモニタ発のトラップ タブを選択します。
   以前に設定した SNMP アドレスが、設定された SNMP アドレス 領域に表示されます。
- 3. コミュニティ名 テキストボックスに、コミュニティ名を入力します。
- コミュニティ名には、最大 20 文字まで入力できます。
- 4. トラップの送信先 テキストボックスに、トラップ送信先を入力し、追加 をクリックします。
  - ホスト名、IPv4 アドレス、または IPv6 アドレス を入力できます。
- 5. (オプション) SNMP アラートが正しく設定されていることを検証するために、テストメッセージを送信できます。設定済み SNMP アドレス 領域で、テストする SNMP 送信先を選択し、テスト をクリックします。 テストメッセージが SNMP アドレスに送信されます。検証結果がダイアログボックスで表示され、エラーがある場合にはそれ
- らも表示されます。コミュニティ名を選択していない場合、テスト ボタンは無効になります。 6. OK をクリックします。

アラートが設定されたツリービューの各ノードの隣に、アラートアイコンが表示されます。

#### SNMP アラート通知の作成(ストレージ アレイから発信)

() メモ:ストレージアレイから発信される SNMP アラートの可用性は、お使いの RAID コントローラモジュールモデルによって異なります。

ストレージアレイまたはそのコンポーネントのステータスが変化したときに、MDストレージ管理ソフトウェアから通知を受けることができます。これは、アラート通知と呼ばれています。アラート通知は次の3つの異なる方法で受信できます。E-メール、イベントモニタがインストールされているストレージ管理ステーションを発信元とする SNMP トラップ、およびストレージアレイを発信元とする SNMP トラップ(利用可能な場合)。このトピックでは、ストレージアレイを発信元とする SNMP トラップを作成する方法について説明します。

ストレージアレイを発信元とする SNMP アラート通知を設定するには、コミュニティ名とトラップ送信先を指定します。コミュニ ティ名は、一連の既知のネットワーク管理ステーションを識別する文字列であり、ネットワーク管理者によって設定されます。トラ ップ送信先は、SNMP サービスを実行しているコンピュータの IP アドレスまたはホスト名です。少なくとも、トラップ送信先はネ ットワーク管理ステーションである必要があります。SNMP アラート通知を設定する際は、次のガイドラインに留意してください。

- ・ SNMP トラップの送信先ホストでは、トラップ情報を処理できるように、SNMP サービスが実行されている必要があります。
- SNMPトラップメッセージに対してグローバル設定は必要ありません。ネットワーク管理ステーションまたはその他の SNMP サーバーに送信されるトラップメッセージは標準的なネットワークトラフィックであるため、システム管理者またはネットワー ク管理者がセキュリティの問題に対処します。
- 1. エンタープライズ管理ウィンドウ(EMW)で、デバイス タブを選択します。
- 2. アラートを送信するストレージアレイを右クリックし、警告の設定を選択します。
- SNMP ストレージアレイ発のトラップ タブを選択します。 アラートの設定 ダイアログが表示されます。 設定済みコミュニティテーブルに現在設定されているコミュニティ名が、設定済み SNMP アドレステーブルに現在設定されているトラップ送信先が入力されています。

   メモ: SNMP - ストレージアレイ発のトラップ タブが表示されない場合は、お使いの RAID コントローラモジュールモデル
  - () C: SNMF ストレーシアレイ発のトラジンスンが表示されない場合は、Signory RAD コントローノビンユールビアル でこの機能を使用できない可能性があります。
- 4.(オプション)ストレージアレイ固有の SNMP MIB-II 変数を定義する場合は、この手順を実行します。
- ストレージアレイごとにこの情報を一度だけ入力する必要があります。現在設定されている変数が存在する場合は、SNMP MIB-II 変数の設定 ボタンの隣にアイコンが表示されます。ストレージアレイは、GetRequests に対してこの情報を返します。
  - · 名前フィールドは変数 sysName に設定されます。
  - 場所フィールドは変数 sysLocation に設定されます。
  - · 連絡先フィールドは変数 sysContact に設定されます。
  - a. SNMP MIB-II 変数の設定 をクリックします。
  - b. 名前 テキストボックス、場所 テキストボックス、および 連絡先 テキストボックスに、必要な情報を入力します。 印刷可能な ASCII 文字のみを入力できます。各テキスト文字列には、最大で 255 文字を入力できます。

**c. OK**をクリックします。

- 5. トラップの送信先 テキストフィールドに、トラップ送信先を入力し、追加 をクリックします。
   ホスト名、IPv4 アドレス、または IPv6 アドレス を入力できます。ホスト名を入力した場合、設定済み SNMP アドレス テーブルで表示するために IP アドレスに変換されます。ストレージアレイには、最大 10 個のトラップ送信先を設定できます。

   メモ:コミュニティ名が1つも設定されていない場合、このフィールドは無効になります。
- 6. 複数のコミュニティ名が設定されている場合は、設定済み SNMP アドレス テーブルの コミュニティ名 列で、ドロップダウン リストからコミュニティ名を選択します。
- 7. ストレージアレイで認証の失敗が発生したときに、トラップを送信しますか?
  - はい 設定済み SNMP アドレス テーブルの 認証失敗トラップの送信 列にあるチェックボックスを選択します。チェックボックスを選択すると、未承認のコミュニティ名が原因で SNMP 要求が拒否されるたびに、認証失敗トラップがトラップ 送信先に送信されます。
  - ・ いいえ 設定済み SNMP アドレス テーブルの 認証失敗トラップの送信 列にあるチェックボックスをオフにします。
- 8. (オプション) SNMP アラートが正しく設定されていることを検証するために、テストメッセージを送信できます。設定済み SNMP アドレス 領域で、テストする SNMP 送信先を選択し、[テスト] をクリックします。テストメッセージが SNMP アドレス に送信されます。検証結果がダイアログで表示され、エラーがある場合にはそれらも表示されます。コミュニティ名を選択して いない場合、[テスト] ボタンは無効になります。
- OK をクリックします。 アラートが設定されたツリービューの各ノードの隣に、アラートアイコンが表示されます。

## バッテリ設定

スマートバッテリバックアップユニット(BBU)は、学習サイクルを実行できます。スマート BBU モジュールには、バッテリ、バッテリガスゲージ、およびバッテリチャージャーが含まれます。学習サイクルでは、バッテリモジュールの充電量を測定するために スマートバッテリガスゲージを使用します。学習サイクルは、バッテリが完全に充電された場合にのみ開始できます。

学習サイクルでは、次の操作を実行します。

- 事前に設定されたしきい値までバッテリを放電します。
- · バッテリを最大容量まで充電します。

学習サイクルは、新しいバッテリモジュールを取り付けると、自動的に開始されます。同時に、二重システムの両方の RAID コントローラモジュールに対する学習サイクルが開始されます。

学習サイクルは、定期的に、同時に、同じ曜日に自動的に開始するようスケジュールされます。サイクル間の間隔は週単位で定義 されます。

間隔を調整する際は、以下のガイドラインを使用してください。

- デフォルトの間隔を使用できます。
- · 学習サイクルは随時実行できます。
- ・ 学習サイクルは、現在のスケジュール時刻よりも早い時刻に設定できます。
- ・ 学習サイクルは、現在のスケジュール時刻より7日以上後に開始するよう設定できません。

#### バッテリ設定の変更

バッテリ設定を変更するには、次の手順を実行します。

- AMW のメニューバーで、ハードウェア > エンクロージャ > 変更 > バッテリの設定 を選択します。 バッテリの設定 ダイアログが表示されます。
- 2. バッテリ学習サイクルに関する次の詳細情報を変更できます。
  - スケジュール日
  - · スケジュール時刻

# ストレージアレイ RAID コントローラモジュールクロ ックの設定

クロックの同期化 オプションを使用すると、ストレージアレイ RAID コントローラ モジュールクロックをストレージ管理ステーショ ンと同期できます。この場合、RAID コントローラモジュールがイベントログに書き込んだイベントタイムスタンプが、ホストログ ファイルに書き込まれたイベントタイムスタンプに一致します。RAID コントローラモジュールは同期中も使用できます。 RAID コントローラモジュールクロックをストレージ管理ステーションと同期するには、次の手順を実行します。

- 1. AMW のメニューバーで、ハードウェア > RAID コントローラモジュール > クロックの同期化 を選択します。
- 2. パスワードが設定されている場合は、パスワードの入力 ダイアログで、このストレージアレイの現在のパスワードを入力して 同 期化 をクリックします。
  - RAID コントローラモジュールクロックが、管理ステーションと同期されます。

# 4

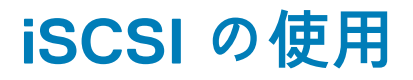

(i) メモ: 次の項は、iSCSI プロトコルを使用する MDxx0i ストレージアレイにのみ適用されます。

#### トピック:

- iSCSI ターゲット認証の変更
- 相互認証の許可の入力
- ・ CHAP シークレットの作成
- iSCSI ターゲット識別子の変更
- ・ iSCSI ターゲットの検出設定の変更
- ・ iSCSI ホストポートの設定
- ・ iSCSI ホストポートの詳細設定
- ・ iSCSI セッションの表示または終了
- ・ iSCSI 統計の表示とベースライン統計の設定
- ・ ホストトポロジの編集、削除、または名前の変更

# iSCSI ターゲット認証の変更

iSCSI ターゲット認証を変更するには、次の手順を実行します。

- 1. AMW で セットアップ タブを選択します。
- 2. iSCSI 設定の管理 を選択します。
- iSCSI 設定の管理 ウィンドウが表示されます。デフォルトでは、ターゲット認証 タブが選択されています。
- 3. 認証設定を変更するには、次のいずれかを選択します。
  - ・ なし イニシエータの認証が必要ない場合。なし を選択すると、イニシエータがターゲットにアクセスできます。
  - CHAP Challenge Handshake Authentication Protocol (CHAP)を使用してターゲットを認証するイニシェータを有効にします。相互 CHAP 認証を使用する場合にのみ、CHAP シークレットを定義します。CHAP を選択し、CHAP ターゲットシークレットが定義されていない場合は、エラーメッセージが表示されます。「CHAP シークレットの作成」を参照してください。
- 4. CHAP シークレットを入力するには、CHAP シークレット をクリックします。
- **ターゲット CHAP シークレットの入力** ダイアログが表示されます。
- 5. ターゲット CHAP シークレットを入力します。
- ターゲット CHAP シークレットは、12 文字以上(最大 57 文字)にする必要があります。
- 6. まったく同じターゲット CHAP シークレットを ターゲット CHAP シークレットの確認 に入力します。
  - () メモ: CHAP シークレットを作成しない場合は、ランダムな CHAP シークレットを自動的に生成できます。ランダムな CHAP シークレットを生成するには、ランダムな CHAP シークレットの生成 をクリックします。
- 7. OK をクリックします。
  - () メモ: なし と CHAP は同時に選択できます (一方のイニシエータには CHAP がなく、もう一方のイニシエータでは CHAP だけを選択する場合など)。

# 相互認証の許可の入力

相互認証または双方向認証は、クライアントまたはユーザーがホストサーバーに対してクライアント自体またはユーザー自身を検証 し、ホストサーバーがユーザーに対してホストサーバー自体を検証する方法です。この検証では、両方が他方の身元を確認できます。

相互認証の許可を追加するには、次の手順を実行します。

- 1. AMW で セットアップ タブを選択します。
- 2. iSCSI 設定の管理 を選択します。
- iSCSI 設定の管理 ウィンドウが表示されます。
- 3. リモートイニシエータ設定 タブを選択します。

- 4. イニシェータの選択 領域でイニシェータを選択します。
- イニシエータの詳細が表示されます。
- 5. CHAP シークレット をクリックし、表示されるダイアログにイニシエータ CHAP 許可を入力します。
- 6. OK をクリックします。
- 7. iSCSI 設定の管理 ウィンドウで OK をクリックします。

# CHAP シークレットの作成

認証方法をセットアップする際に、CHAP シークレットを作成できます。CHAP シークレットとは、イニシエータとターゲットによって認識されるパスワードです。ストレージアレイの設定に相互認証を使用する場合、ホストサーバー iSCSI イニシエータで定義したのと同じ CHAP シークレットを入力し、ターゲット(ストレージアレイ)で CHAP シークレットを定義する必要があります。この設定は、ターゲットストレージアレイに接続するすべての iSCSI イニシエータエータ内で行う必要があります。CHAP の詳細については、ストレージアレイの『Deployment Guide』(導入ガイド)の「CHAP 認証について」を参照してください。

## イニシエータ CHAP シークレット

イニシエータ CHAP シークレットは、ホストオペレーティングシステムで提供される iSCSI イニシエータ設定プログラムを使用して ホストで設定されます。相互認証方法を使用している場合は、ホストをセットアップするときにイニシエータ CHAP シークレット を定義する必要があります。これは、相互認証設定を定義するときにターゲットに定義された CHAP シークレットと同じである必 要があります。

# ターゲット CHAP シークレット

CHAP シークレットを使用する場合は、ターゲットの CHAP シークレットを定義する必要があります。

## CHAP シークレットで使用できる文字

CHAP シークレットに使用できる文字数は、12~57 です。CHAP シークレットでは、32-126 進数の ASCII 値の文字がサポートされて います。有効な ASCII 文字の一覧は、次の表を参照してください。

#### 表 6. CHAP シークレットで使用できる文字

| CHAP シークレットで使用できる文字 |   |   |   |    |   |        |   |   |   |   |   |
|---------------------|---|---|---|----|---|--------|---|---|---|---|---|
| スペース                | ! | н | # | \$ | % | &      | 1 | ( | ) | * | + |
| ,                   | - |   | / | 0  | 1 | 2      | 3 | 4 | 5 | 6 | 7 |
| 8                   | 9 | : | , | <  | = | >      | ? | @ | А | В | С |
| D                   | E | F | G | Н  | 1 | J      | К | L | М | Ν | 0 |
| Ρ                   | Q | R | S | Т  | U | $\vee$ | W | Х | Y | Z | [ |
| Λ                   | ] | ^ | _ | а  | b | с      | d | е | f | g | h |
| I                   | j | k | I | m  | n | 0      | р | q | r | s | t |
| u                   | V | w | × | У  | z | {      |   | } | ~ |   |   |

# iSCSI ターゲット識別子の変更

iSCSI ターゲット名は変更できませんが、識別しやすいようにエイリアスをターゲットに関連付けることができます。iSCSI ターゲット名は直感的でないため、エイリアスは役に立ちます。意味がある覚えやすい iSCSI ターゲットエイリアスを指定してください。 iSCSI ターゲット識別子を変更するには、次の手順を実行します。

- 1. AMW で セットアップ タブを選択します。
- iSCSI 設定の管理 を選択します。
   iSCSI 設定の管理 ウィンドウが表示されます。
- 3. ターゲット設定 タブを選択します。
- 4. iSCSI エイリアス にエイリアスを入力します。

#### 5. OK をクリックします。

- メモ:エイリアスには最大 30 文字を使用できます。また、エイリアスには、文字、数字、およびアンダースコア(\_)、マイナス(-)、ポンド記号(#)などの特殊文字を使用できます。他の特殊文字は許可されません。
- (i) メモ:オープン iSCSI (Red Hat Enterprise Linux 5 および SUSE Linux Enterprise Server 10 (SP 1) で使用) では、ター ゲットエイリアスの使用はサボートされていません。

## iSCSI ターゲットの検出設定の変更

iSCSI ターゲットの検出設定を変更するには、次の手順を実行します。

- 1. AMW で セットアップ タブを選択します。
- 2. iSCSI 設定の管理 を選択します。
- iSCSI 設定の管理 ウィンドウが表示されます。
- 3. ターゲットの検出 タブを選択します。
- 4. iSNS を使用 を選択して iSCSI ターゲットの検出をアクティブ化します。
- 5. iSCSI ターゲットの検出をアクティブ化するには、次のいずれかの方法を使用できます。
  - DHCP サーバーから設定を自動的に取得します を選択して、Dynamic Host Configuration Protocol (DHCP)を使用して IPv4 設定のターゲットの検出を自動的にアクティブ化する。DHCP を更新することも可能です。
  - 設定を指定します を選択し、IPv4 アドレスを入力してターゲットの検出をアクティブ化する。
  - IPv6 設定 領域の iSNS サーバー IP アドレス を入力して、ターゲットの検出をアクティブ化する。
  - () メモ: IP アドレスを手動で入力すると、詳細設定 をクリックしてカスタマイズした TCP リスニングポートを設定すること もできます。
  - () メモ: 無名の検出セッションを許可しない設定にするには、名前が付けられていない検出セッションは許可されませんを選 択します。
  - () メモ: 無名の検出セッションとは、ターゲット名なしで実行が許可される検出セッションのことです。無名の検出セッショ ンの場合、iSCSI セッション識別子(ISID)ルールを強制するターゲット名もターゲットポータルグループタグも使用でき ません。
- 6. OK をクリックします。

## iSCSI ホストポートの設定

iSCSI ホストポートを設定するデフォルトの方法(IPv4 アドレス設定用)は DHCP です。ネットワークに DHCP サーバーがある限 り、常にこの方法を使用してください。静的な DHCP アドレスを iSCSI ポートに割り当てて接続を継続することをお勧めします。 IPv6 アドレス設定の場合は、デフォルトの方法がステートレス自動設定になります。IPv6 には常にこの方法を使用してください。

iSCSI ホストポートを設定するには、次の手順を実行します。

- 1. AMW で セットアップ タブを選択します。
- 2. iSCSI ホストポートの設定 を選択します。
- iSCSI ホストポートの設定 ウィンドウが表示されます。

3. iSCSI ホストポート リストで、適切な RAID コントローラモジュールおよび iSCSI ホストポートを選択します。

iSCSI ホストポートを選択したときに、ストレージアレイとホスト間の接続ステータスが、ステータス 領域に表示されます。接 続ステータスは接続中または接続の切断のいずれかになります。また、選択された iSCSI ホストポートのメディアアクセス制御 アドレス(MAC)が MAC アドレス領域に表示されます。

(i)メモ: iSCSI ホストポートごとに、IPv4 設定または IPv6 設定のいずれか、あるいはそれら両方を使用できます。

4. 設定済みのイーサネットポート速度 リストで、iSCSI ホストポートのネットワーク速度を選択します。

設定済みのイーサネットポート速度 リストのネットワーク速度の値は、ネットワークでサポートできる最大速度に依存します。 サポートされるネットワーク速度のみが表示されます。

単一コントローラのすべてのホストポートが同じ速度で動作します。同じコントローラのホストポートに異なる速度が選択され た場合は、エラーが表示されます。

- 5. iSCSI ホストポートに IPv4 設定を使用するには、IPv4 の有効化 を選択し、IPv4 設定 タブを選択します。
- 6. iSCSI ホストポートに IPv6 設定を使用するには、IPv6 の有効化 を選択し、IPv6 設定 タブを選択します。
- 7. IPv4 設定および IPv6 設定を行うには、次の操作を実行します。

- DHCP サーバーから設定を自動的に取得 を使用して設定を自動的に設定します。このオプションはデフォルトで選択されます。
- · 設定の指定を使用して設定を手動で指定します。
- () メモ:自動設定方法を選択した場合、設定は IPv4 設定用 DHCP を使用して自動的に取得されます。 IPv6 設定の場合も同様 に、設定は MAC アドレスと、サブネットワークにある IPv6 ルーターに基づいて自動的に取得されます。
- 8. IPv4 の詳細設定 および IPv6 詳細設定 をクリックして、仮想ローカルエリアネットワーク(VLAN)のサポートおよびイーサネ ットの優先度を設定します。
- 9. ポートの詳細設定 をクリックして、TCP リスニングポート設定 および ジャンボフレーム 設定を指定します。
- 10. インターネット制御通知プロトコル(ICMP)を有効にするには、ICMP Ping 応答を有効にします を選択します。

ICMP 設定は、IPv4 アドレス設定用に設定されたストレージアレイ内のすべての iSCSI ホストポートに適用されます。 () メモ: ICMP は、インターネットプロトコルスイートの中核プロトコルの1つです。ICMP メッセージは、ホストが到達可能 かどうかと、そのホストに対するパケットの取得時間を調べます。

11. OK をクリックします。

- ト

## iSCSI ホストポートの詳細設定

(i) メモ: iSCSI ホストポートの詳細設定はオプションです。

個々の iSCSI ホストポートの詳細設定を使用して、TCP フレームサイズ、仮想 LAN、およびネットワーク優先度を指定します。

- 設定 説明
   仮想 LAN (VLAN) 物理ネットワーク内で独立した論理ネットワークを作成する方法。1つのネットワーク内に複数の VLAN が存在できます。VLAN1はデフォルトの VLAN です。

   メモ: AMW で MD Storage Manager を使用して VLAN を作成および設定する方法の詳細については、サポート タブをクリックしてから、オンラインヘルプの表示 をクリックします。

   イーサネット優先 ネットワーク優先度は最低から最高まで設定できます。ネットワークマネージャによってこれらのマッピングを決定する必要がありますが、IEEE はさまざまな勧告を行なっています。
  - 0 最低の優先度(デフォルト)
  - 1~4 「損失を許容できる」トラフィックから負荷制御アプリケーション(ストリーミングマルチメディアやビジネスクリティカルなトラフィックなど)まで。
  - 5~6—対話型のビデオや音声など、遅延に影響を受けやすいアプリケーション。
  - ・ 7 ネットワーククリティカルなトラフィック用の最大の優先度。

**TCP リスニングポ** デフォルトの Transmission Control Protocol (TCP) リスニングポートは 3260 です。

- **ジャンボフレーム** Maximum Transmission Unit (MTU)。1フレームあたり 1501~9000 バイトの範囲で設定できます。ジャンボ フレームが無効な場合、デフォルトの MTU は1フレームあたり 1500 バイトになります。
- i メモ: これらのいずれかの設定を変更すると、iSCSI ポートがリセットされます。I/O はそのポートにアクセスしているホスト に対して中断されます。I/O には、ポートが再び開始され、ホストが再びログインした後に自動的にアクセスできます。

## iSCSI セッションの表示または終了

次の理由から、iSCSI セッションを終了できます。

- 不正アクセス アクセス権がないイニシェータがログオンした場合に、iSCSI セッションを終了できます。iSCSI セッションを 終了すると、イニシェータはストレージアレイから強制的にログオフされます。イニシェータは、なし 認証方法が利用可能な場 合にログオンできます。
- システムのダウンタイム ストレージアレイの電源をオフにする必要があるときにイニシエータがログオンしている場合は、 iSCSI セッションを終了して、イニシエータをストレージアレイからログオフさせることができます。

iSCSI セッションを表示または終了するには、次の手順を実行します。

- 1. AMW メニューバーで、ストレージアレイ > iSCSI > セッション表示 / 終了 を選択します。
- 2. 現行セッション 領域に表示する iSCSI セッションを選択します。 詳細情報が 詳細 領域に表示されます。
- 3. iSCSI セッションのトポロジ全体をテキストファイルとして保存するには、名前を付けて保存 をクリックします。

- 4. セッションを終了するには、次の手順を実行します。
  - a. 終了するセッションを選択してから、セッションの終了 をクリックします。 セッションの終了の確認 ウィンドウが表示されます。
  - b. はいをクリックして、iSCSIセッションを終了することを確認します。
  - ↓ メモ:セッションを終了すると、対応する接続はすべてホストとストレージアレイ間のリンクを終了し、ストレージアレイ
     上のデータは使用できなくなります。
  - メモ: MD Storage Manager を使用してセッションを手動で終了すると、iSCSI イニシエータソフトウェアにより、ストレージアレイへの終了した接続の再確立が自動的に試行されます。この場合に、エラーメッセージが発生することがあります。

## iSCSI 統計の表示とベースライン統計の設定

iSCSI 統計の表示とベースライン統計の設定を行うには、次の手順を実行します。

- AMW メニューバーで、監視 > 状態 > iSCSI 統計情報 を選択します。
   iSCSI 統計の表示 ウィンドウが表示されます。
- 2. iSCSI 統計タイプ 領域に表示する iSCSI 統計タイプを選択します。以下の統計タイプを選択できます。
  - ・ イーサネット MAC 統計
  - ・ イーサネット TCP/IP 統計
  - ・ ターゲット (プロトコル)統計
- ・ ローカルイニシエータ(プロトコル)統計
- 3. オプション 領域で、次のいずれかを選択します。
  - 未処理統計 未処理統計を表示します。未処理統計は、RAID コントローラモジュールが開始された以降に収集されたすべての統計情報です。
  - ベースライン統計 ベースライン統計を表示します。ベースライン統計は、ベースライン時刻を設定した以降に収集された
     特定の時点の統計情報です。

統計タイプと、未処理統計またはベースライン統計のどちらかを選択すると、統計の詳細が統計テーブルに表示されます。

(i)メモ:名前を付けて保存をクリックして、表示している統計をテキストファイルに保存できます。

- 4. 統計のベースラインを設定するには、次の手順を実行します。
  - a. ベースライン統計を選択します。
  - b. ベースラインの設定 をクリックします。
  - c. 表示されるダイアログで、ベースライン統計を設定することを確認します。
  - ベースライン時刻は、ベースラインを最後に設定した時刻を示します。サンプリング間隔は、ベースラインを設定した時刻と、 ダイアログを起動した時刻または **更新** をクリックした時刻の差異です。

(i) メモ: ベースライン統計を比較する前に、まずベースラインを設定する必要があります。

# ホストトポロジの編集、削除、または名前の変更

正しくないホストまたは正しくないホストグループにアクセスできる場合、ホストトポロジを削除または編集できます。次の表に 示す適切な手順に従って、ホストトポロジを修正します。

#### 表 7. ホストトポロジの操作

| 実行したい操作              | 操作の手順                                                                                                    |  |  |  |
|----------------------|----------------------------------------------------------------------------------------------------|--|--|--|
| ホストを移動<br>ホストグループを移動 | <ol> <li>ホストマッピング タブをクリックします。</li> <li>移動するホストを選択し、ホストマッピング &gt; 移動 を選択します。</li> <li>ホストの移動先のホストグループを選択し、OK をクリックします。</li> </ol> |  |  |  |
| ホストおよびホストグループを       | 1. ホストマッピング タブをクリックします。                                                                                                    |  |  |  |
| 手動で削除                | 2. 削除する項目を選択し、ホストマッピング > 削除 を選択します。                                                                                              |  |  |  |
| ホストまたはホストグループの       | 1. ホストマッピング タブをクリックします。                                                                                                    |  |  |  |
| 名前を変更                | 2. 削除する項目を選択し、ホストマッピング > 名前の変更 を選択します。                                                                                           |  |  |  |

#### 表7.ホストトポロジの操作(続き)

| 実行したい操作 | 操作の手順                                         |  |  |
|---------|-----------------------------------------------|--|--|
|         | <b>3.</b> ホストの新しいラベルを入力し、 <b>OK</b> をクリックします。 |  |  |

ホスト、ホストグループ、およびホストトポロジの詳細については、「ホストについて」を参照してください。

# イベントモニタ

イベントモニタは、Dell EMC PowerVault Modular Disk Storage Manager により提供されます。イベントモニタはバックグラウンド で継続的に稼働し、管理対象のストレージアレイでのアクティビティを監視します。イベントモニタが重大な問題を検出した場合、 ホストまたはリモートシステムに E-メール、Simple Network Management Protocol (SNMP)トラップメッセージ、またはその両方 を使用して通知できます。

最もタイムリーかつ継続的にイベントを通知するために、1日 24 時間稼働している管理ステーション上でイベントモニタを有効に します。複数のシステムでイベントモニタを有効にする、またはイベントモニタと MD Storage Manager を組み合わせてアクティ ブにすると、イベントが重複することがありますが、これはアレイ上の複数の障害を示しているわけではありません。

イベントモニタは、Enterprise Management ウィンドウ(EMW)から独立して実行される、バックグラウンドタスクです。

イベントモニタを使用するには、次のいずれかを実行します。

- ・ 監視する管理対象デバイスに対してアラート送信先をセットアップします。アラート送信先には Dell Management Console を使用できます。
- 特定の管理デバイスにあるアラート設定をコピーしたい場合は、アラートを受け取りたい各ストレージ管理ステーションに、 emwdata.bin ファイルをコピーします。

各管理デバイスに、アラートが設定されたことを示すチェックマークが表示されます。

トピック:

・ イベントモニタの有効化および無効化

# イベントモニタの有効化および無効化

イベントモニタはいつでも有効または無効にできます。

システムがアラート通知を送信しないようにする場合は、イベントモニタを無効にします。複数のシステムでイベントモニタを実 行している場合は、1 つを除きすべてのシステムでイベントモニタを無効にすると、重複メッセージが送信されなくなります。

 (i) メモ:1日24時間稼働の管理ステーションでは、デフォルトでイベントモニタが開始されるように設定することをお勧めします。

#### Windows

イベントモニタを有効または無効にするには、次の手順を実行します。

- Windows で ファイル名を指定して実行 を開きます。<Windows ロゴキー><R> を押します。 ファイル名を指定して実行 コマンドボックスが表示されます。
- 開くに、services.mscと入力します。 サービスウィンドウが表示されます。
- 3. サービスの一覧から、Modular Disk Storage Manager イベントモニタ を選択します。
- 4. 操作 > プロパティ を選択します。
- 5. イベントモニタを有効にするには、サービスの状態 領域で開始 をクリックします。
- 6. イベントモニタを無効にするには、サービスの状態 領域で 停止 をクリックします。

#### Linux

イベントモニタを有効にするには、コマンドプロンプトで、SMmonitor startと入力し、<Enter>を押します。プログラムが起 動されると、SMmonitor started.というメッセージが表示されます。

イベントモニタを無効にするには、ターミナルエミュレーションアプリケーションを起動し (console ox xterm)、コマンドプロンプ トで、SMmonitor stop と入力して、<Enter>を押します。プログラムのシャットダウンが完了すると、Stopping Monitor process.というメッセージが表示されます。

# ホストについて

#### トピック:

- ・ ホストアクセスの設定
- ホストマッピングタブの使用
- ホストアクセスの削除
- ホストグループの管理
- ホストグループの作成
- I/O データパスの保護
- ・ ホスト ポート識別子の管理

## ホストアクセスの設定

Dell EMC PowerVault Modular Disk Storage Manager (MD Storage Manager)は、複数のモジュールで構成されます。これらのモジュールの1つは、MD Storage Manager インストールの一部としてインストールされるホストコンテキストエージェントであり、バックグラウンドで継続して実行されます。

ホストコンテキストエージェントがホストで実行されている場合、そのホストと、ストレージアレイに接続されたホストポートは MD Storage Manager により自動的に検出されます。ホストポートは、Array Management Window (AMW)の **ホストマッピング**タ ブに表示されます。ホストは、**ホストマッピング**タブの デフォルトのホストグループ に手動で追加する必要があります。

i メモ: iSCSI プロトコルを使用する MD3800i、MD3820i、および MD3860i ストレージアレイでは、ホストコンテキストエー ジェントは動的ではありません。自動的に検出するために iSCSI セッションの確立後にホストコンテキストエージェントを再 起動する必要があります。

ホストの定義ウィザードを使用して、ストレージアレイの仮想ディスクにアクセスするホストを定義します。ホストの定義は、接続されたホストをストレージアレイに通知し、仮想ディスクへのアクセスを許可するために必要な手順の1つです。ホストの定義 の詳細については、「ホストの定義」を参照してください。

ホストがストレージアレイに書き込みを行えるようにするには、ホストを仮想ディスクにマップする必要があります。このマッピ ングにより、ホストまたはホストグループに、ストレージアレイの特定の仮想ディスクまたは複数の仮想ディスクへのアクセス権 が与えられます。このマッピングは、AMW の **ホストマッピング** タブで定義できます。

AMW の サマリ タブの ホストマッピング 領域に、ストレージアレイにアクセスするよう設定されたホストの数が示されます。ホ ストマッピング 領域の 設定済みホスト をクリックしてホストの名前を確認します。

要素の集合(デフォルトのホストグループ、ホスト、ホストポートなど)が、**ホストマッピング** タブの左側のペインのオブジェク トツリーでノードとして表示されます。

ホストトポロジは再設定できます。次のタスクを実行できます。

- ホストを作成し、エイリアスまたはユーザーラベルを割り当てます。
- 新規ホストポート識別子を特定のホストに追加するか、または関連付けます。
- ホストポート識別子エイリアスまたはユーザーラベルを変更します。
- ホストポート識別子を別のホストに移動するか、または関連付けます。
- ホストポート識別子を新規ホストポート識別子で置き換えます。
- 非アクティブなホストポートを手動でアクティブ化して、ポートがホスト固有またはホストグループ固有の LUN マッピングに アクセスできるようにします。
- ホストポートタイプを別のタイプに設定します。
- ホストをあるホストグループから別のホストグループに移動します。
- ホストグループ、ホスト、またはホストポート識別子を削除します。
- ・ ホストグループ名またはホスト名を変更します。

## ホストマッピングタブの使用

ホストマッピングタブでは、次の操作を実行できます。

- ホストおよびホストグループを定義します。
- 選択したホストグループにマッピングを追加します。

### ホストの定義

AMW でホスト定義ウィザードを使用して、ストレージアレイのホストを定義できます。関連付けられていない既知のホストポート 識別子または新規ホストポート識別子のいずれかを追加できます。

ホストポート識別子を追加する前に、ユーザーラベルを指定する必要があります(ユーザーラベルを入力するまで 追加 ボタンは無 効になります)。

ホストを定義するには、次の手順を実行します。

- 1. AMW で ホストマッピング タブを選択します。
- 次のいずれかの操作を実行します。
  - メニューバーで、ホストマッピング > 定義 > ホスト を選択します。
  - セットアップ タブを選択し、ホストの手動定義 をクリックします。
  - **ホストマッピング** タブを選択します。オブジェクトツリーで、ホストを追加するルートノード(ストレージアレイ名)、デフ ォルトグループノード、またはホストグループノードを右クリックし、ポップアップメニューから定義 > ホスト を選択しま す。

ホスト名前の指定 ウィンドウが表示されます。

- 3. ホスト名 に、最大 30 文字の英数字の名前を入力します。
- 4. このストレージアレイでストレージパーティションを使用しますか? で該当するオプションを選択し、次へ をクリックします。 ホストポート識別子の指定 ウィンドウが表示されます。
- 5. 該当するオプションを選択して、ホストにホストポート識別子を追加します。選択できるオプションは次のとおりです。
  - |既知の関連付けられていないホストポート識別子を選択することによって追加 既知の関連付けられていないホストポー ト識別子で、該当するホストポート識別子を選択します。
  - |**新規ホストポート識別子を作成することによって追加 ― 新規ホストポート識別子** に、ホストポート識別子の 16 文字の名前 と最大 30 文字の エイリアス を入力し、追加 をクリックします。
    - (i) メモ:ホストポート識別子名に使用できる文字は、A~Fのみです。
- 6. 追加をクリックします。
- ホストポート識別子とホストポート識別子のエイリアスが、ホストポート識別子テーブルに追加されます。
- 7. 次へをクリックします。
- ホストタイプの指定 ウィンドウが表示されます。
- 8. ホストタイプ(オペレーティングシステム)で、ホストの該当するオペレーティングシステムを選択します。 ホストグループの質問 ウィンドウが表示されます。
- 9. ホストグループの質問 ウィンドウで、次の項目を選択できます。
  - はい このホストは、他のホストと、同じ仮想ディスクへのアクセスを共有します。
  - ・ いいえ このホストは、他のホストと、同じ仮想ディスクへのアクセスを共有しません。
- **10. 次へ**をクリックします。
- 11. 選択する項目によって、手順が異なります。
  - ・ はい ホストグループの指定 ウィンドウが表示されます。
  - いいえ 手順 13 に進みます。
- 12. ホストグループの名前を入力するか、既存のホストグループを選択し、次へをクリックします。 **プレビュー** ウィンドウが表示されます。
- 13. 終了をクリックします。
- 正常に作成されました ウィンドウが表示され、新しいホストが作成されたことが確認されます。 14. 別のホストを作成するには、正常に作成されました ウィンドウで はい をクリックします。

## ホストアクセスの削除

ホストアクセスを削除するには、次の手順を実行します。

- 1. AMW で ホストマッピング タブを選択します。
- 2. 左側のペインのオブジェクトツリーからホストノードを選択します。
- 3. 次の操作のうち、いずれかを実行します。
  - メニューバーで、**ホストマッピング** > **ホスト** > **削除** を選択します。
  - ホストノードを右クリックし、ポップアップメニューで 削除 を選択します。

**削除の確認** ダイアログが表示されます。

- **4.** yes と入力します。
- 5. OK をクリックします。

## ホストグループの管理

ホストグループは、ストレージアレイ上の特定の仮想ディスクへのアクセスを共有する2つ以上のホストの論理的なエンティティ です。ホストグループは MD Storage Manager を使用して作成します。

ホストグループ内のすべてのホストは、同じホストタイプ(オペレーティングシステム)である必要があります。また、ホストグ ループ内のすべてのホストには、仮想ディスクの共有やアクセスを監理する特別なソフトウェア(クラスタリングソフトウェアな ど)が必要です。

ホストがクラスタの一部である場合は、クラスタ内のすべてのホストをストレージアレイに接続し、ホストグループに追加する必 要があります。

# ホストグループの作成

ホストグループを作成するには、次の手順を実行します。

- 1. AMW で ホストマッピング タブを選択します。
- オブジェクトツリーで、ストレージアレイまたはデフォルトのグループを選択します。
- 3. 次のいずれかの手順を実行します。
  - メニューバーから、ホストマッピング > 定義 > ホストグループ を選択します。
  - ストレージアレイまたは デフォルトのグループ を右クリックし、ポップアップメニューから 定義 > ホストグループ を選択します。
  - **ホストグループの定義** ウィンドウが表示されます。
- 4. 新しいホストグループ名の入力に新しいホストグループの名前を入力します。
- 5. 追加するホストの選択 領域で適切なホストを選択します。
- 6. 追加 をクリックします。 新しいホストが グループのホスト 領域に追加されます。

(i)メモ:ホストを削除するには、グループのホスト 領域でホストを選択し、削除 をクリックします。

7. OK をクリックします。

## ホストグループへのホストの追加

**ホストの定義ウィザード**を使用して、ホストを既存のホストグループまたは新しいホストグループに追加できます。詳細について は、「ホストの定義」を参照してください。

また、ホストを異なるホストグループに移動することもできます。詳細については、「別のホストグループへのホストの移動」を参 照してください。

### ホストグループからのホストの削除

ホストは、AMW の **ホストマッピング** タブのオブジェクトツリーから削除できます。詳細については、「ホストグループの削除」を 参照してください。

### 別のホストグループへのホストの移動

別のホストグループにホストを移動するには、次の手順を実行します。

- 1. AMW で ホストマッピング タブを選択し、オブジェクトツリーでホストノードを選択します。
- 2. 次の操作のうち、いずれかを実行します。
  - メニューバーから、ホストマッピング > ホスト > 移動 を選択します。
  - ・ ホストノードを右クリックし、ポップアップメニューで **移動** を選択します。
  - ホストの移動 ダイアログが表示されます。
- 3. ホストグループの選択で、ホストの移動先となるホストグループを選択します。

ホストグループからホストを移動し、デフォルトグループの下に追加することもできます。

- **ホストの移動** の確認ダイアログが表示されます。
- 4. Yes (はい)をクリックします。

ホストは選択したホストグループに移動され、次のマッピングが設定されます。

- ホストは、このホストに割り当てられている特定の仮想ディスクのマッピングを保持します。
- ホストは、移動先のホストグループに割り当てられている仮想ディスクのマッピングを継承します。
- ホストは移動元のホストグループに割り当てられていた仮想ディスクのマッピングを失います。

### ホストグループの削除

ホストグループを削除するには、次の手順を実行します。

- 1. AMW で、ホストマッピング タブを選択し、オブジェクトツリーでホストグループノードを選択します。
- 次の操作のうち、いずれかを実行します。
  - メニューバーから、ホストマッピング > ホストグループ > 削除 を選択する。
  - ・ ホストグループノードを右クリックし、ポップアップメニューで 削除 を選択する。
  - 削除 ダイアログが表示されます。
- Yes (はい)をクリックします。
   選択したホストグループが削除されます。

## ホストトポロジ

ホストトポロジは、ストレージアレイに設定されたホスト、ホストグループ、およびホストインタフェースの集まりです。ホストト ポロジは、AMW の **ホストマッピング** タブに表示できます。詳細については、「ホストマッピング タブの使い方」を参照してくださ い。

ホストトポロジは、次のタスクによって変更されます。

- ・ ホストまたはホスト接続を移動する
- ・ ホストグループ、ホスト、またはホスト接続の名前を変更する
- ・ ホスト接続を追加する
- ・ ホスト接続を交換する
- ・ホストタイプを変更する

MD Storage Manager は、ホストエージェントソフトウェアを実行しているホストに対するこれらの変更を自動的に検出します。

#### ホストコンテキストエージェントの起動または停止

ホストコンテキストエージェントはホストトポロジを検出します。ホストコンテキストエージェントはホストと起動および停止し ます。ホストコンテキストエージェントによって検出されたトポロジは、MD Storage Manager の 設定 タブで、ホストアクセスの 設定(自動) をクリックして表示できます。

次の場合、ホストトポロジに対する変更を表示するには、ホストコンテキストエージェントを停止し、再起動する必要があります。

- 新しいストレージアレイがホストサーバーに接続された。
- RAID コントローラモジュールに電源を入れている間にホストを追加した。

ホストコンテキストエージェントを起動または停止するには、プロンプトで次のコマンドを入力します。

SMagent start

#### SMagent stop

次の操作を行った場合は、SMagent を停止してから、再起動する必要があります。

- コントローラをオフラインにするか、またはコントローラを交換する。
- ホスト対アレイの接続を Linux ホストサーバーから取り外すか、またはホスト対アレイの接続を Linux ホストサーバーに取り付ける。

Windows 上でホストコンテキストエージェントを起動または停止するには、次の手順を実行します。

1. 次の手順のいずれか1つを実行します。

- · スタート > 設定 > コントロールパネル > 管理ツール > サービス をクリックします。
- スタート > 管理ツール > サービス をクリックします。
- 2. サービスの一覧から、Modular Disk Storage Manager エージェント を選択します。
- 3. ホストコンテキストエージェントが動作中の場合は、操作 > 停止 をクリックしてから、約5秒待ちます。
- **4. 操作 > スタート**をクリックします。

# I/O データパスの保護

ホストとアレイ間には複数の接続を確立できます。ストレージアレイへのホストアクセスを設定する場合は、アレイに対するすべての接続を選択する必要があります。

(i) メモ: 配線の設定の詳細については、導入ガイドを参照してください。

() メモ:ホスト設定の詳細については、「ホストについての」を参照してください。

RAID コントローラモジュールやケーブルなどのコンポーネントで障害が発生した場合、または優先 RAID コントローラモジュールへのデータパス上でエラーが発生した場合は、仮想ディスクの所有権が、優先されない代替 RAID コントローラモジュールに移動して 処理を行います。この障害またはエラーはフェイルオーバーと呼ばれます。

Microsoft Multi-Path IO (MPIO)や Linux Device Mapper (DM) などのマルチパスフレームワーク用のドライバは、ストレージアレイにアクセスし、I/O パスを提供するホストシステムにインストールされます。

Linux DM の詳細については、「Linux の Device Mapper Multipath」を参照してください。また、MPIO の詳細については、 Microsoft.com をご覧ください。

 ↓ ★ モ: 単一ポートクラスタ構成など、ストレージシステムに1つのパスしかない構成の場合でも、ホスト上には、必ずマルチパ スドライバがインストールされている必要があります。

フェイルオーバー中、仮想ディスク転送は重要なイベントとしてログに記録され、ストレージアレイに警告宛先が設定されている場合に、警告通知が自動的に送信されます。

## ホスト ポート識別子の管理

以下を実行して、ストレージ アレイに追加されたホスト ポート識別子を管理することができます。

- 編集 ホスト ポート識別子エイリアスまたはユーザー ラベルを変更します。ホスト ポート識別子を新しいホストに移動する (関連付ける)ことができます。
- · 置換 特定のホスト ポート識別子を別のホスト ポート識別子で置き換えます。
- 削除 特定のホスト ポート識別子と関連付けられているホストとの関連を削除します。
- () メモ:特定のホストと関連づけられているかどうかに関係なく、ホスト ポート識別子がない場合、Manage Host Port Identifiers オプションは無効になります。
- ホストポート識別子を管理するには、次の手順を実行します。
- 1. AMW で ホストマッピング タブを選択します。
- 2. 次の操作のうち、いずれかを実行します。

・ オブジェクトツリーでホストを右クリックし、ポップアップメニューからホストポート識別子の管理を選択します。
 ・ メニューバーから、ホストマッピング > ホストポート識別子の管理を選択します。

**ホストポート識別子の管理** ダイアログが表示されます。

3. 次と関連するホストポート識別子を表示 リストでホスト ポート識別子を管理するには、以下を実行します。

- ・ 特定のホストの場合は、ストレージ アレイに関連付けられているホストのリストからホストを選択します。
- ・ すべてのホストの場合は、ストレージ アレイに関連付けられているホストのリストから **すべてのホスト** を選択します。
- 新規ホストポート識別子を追加している場合は、手順5に進みます。既存のホストポート識別子を管理している場合は、手順10に進みます。
- 5. 追加をクリックします。

ホストポート識別子の追加 ダイアログが表示されます。

- 6. 適切なホストインタフェースタイプを選択します。
- 7. ホストにホスト ポート識別子を追加する方法を選択します。選択できる方法は次のとおりです。
  - Add by selecting a known unassociated host port identifier Known unassociated host port identifiers の既存のリストで適切なホスト ポート識別子を選択します。

- 新規ホストポート識別子を作成することによって追加 新規ホストポート識別子に、新しいホスト ポート識別子の名前を 入力します。
- 8. エイリアスには、最大 30 文字の半角英数字の名前を入力します。
- 9. ホストに関連 で、適切なホストを選択します。 新しく追加されたホスト ポート識別子が、ホストポート識別子情報 領域に追加されます。
- 10. ホストポート識別子情報 領域のホスト ポート識別子のリストで、管理するホスト ポート識別子を選択します。
- 11. 選択したホスト ポート識別子に対して次のいずれかの手順を実行します。
  - ホスト ポート識別子を編集する場合 適切なホスト ポート識別子を選択して Edit をクリックすると、Edit Host Port Identifier ダイアログが表示されます。User label および Associated with host をアップデートし、Save をクリックしま す。
  - ホスト ポート識別子を置き換える場合 適切なホスト ポート識別子を選択して Replace をクリックすると、Replace Host Port Identifier ダイアログが表示されます。現在のホスト ポート識別子を、既知の関連付けられていないホスト ポート識別 子で置き換えるか、新しいホスト ポート識別子を作成します。User label をアップデートし、Replace をクリックします。
  - ホスト ポート識別子を削除する場合 適切なホスト ポート識別子を選択して Edit をクリックすると、Remove Host Port Identifier ダイアログが表示されます。yes と入力し、OK をクリックします。

7

# ディスクグループ、標準仮想ディスク、およびシ ン仮想ディスク

#### トピック:

- ・ ディスクグループと仮想ディスクの作成
- ・ シン仮想ディスク
- ・ 適切な物理ディスクタイプの選択
- ・ 自己暗号化ディスクでの物理ディスクセキュリティ
- ホットスペア物理ディスクの設定
- ・ 物理ディスクセキュリティ
- ・ エンクロージャロスプロテクション
- ・ ドロワーロスプロテクション
- ホスト対仮想ディスクのマッピング
- ・ 制限付きマッピング
- ・ ストレージパーティショニング
- ・ ディスクグループと仮想ディスクの拡張
- ・ ディスクグループのマイグレーション
- ストレージアレイのメディアスキャン

# ディスクグループと仮想ディスクの作成

ディスクグループは、ストレージアレイの未設定容量に作成され、仮想ディスクはディスクグループまたはディスクプールの空き容 量に作成されます。ディスクグループでサポートされている物理ディスクの最大数は 120(プレミアム機能が有効な場合は 180)で す。ストレージアレイに接続されているホストはデータを読み取り、仮想ディスクにデータを書き込みます。

メモ:仮想ディスクを作成する前に、まず物理ディスクをグループに組織化して、ホストアクセスを設定する必要があります。
 その後、ディスクグループ内で仮想ディスクを作成できます。

仮想ディスクの作成は、次のいずれかの方法で行います。

- 未設定の容量から新しいディスクグループを作成します。まず、ディスクグループの RAID レベルと空き容量(使用可能なストレージ容量)を定義して、その後新しいディスクグループの最初の仮想ディスクのパラメータを定義します。
- 既存のディスクグループまたはディスクプールの空き容量に新しい仮想ディスクを作成します。必要なのは、新しい仮想ディスクのパラメータを指定することだけです。

ディスクグループには、ディスクグループの作成時に設定された一定の空き容量があります。その空き容量を使用して、ディスク グループを1つまたは複数の仮想ディスクを細分できます。

ディスクグループと仮想ディスクは次の方法で作成することが可能です。

- · 自動設定 最速の方法ですが、選択できる設定オプションが限られます。
- ・ 手動設定 より多くの設定オプションを提供します。

仮想ディスクの作成時に、その仮想ディスクの使用を検討し、使用に適した容量を選択してください。たとえば、ある仮想ディス クにはマルチメディアファイル(大規模になりがちです)が格納されており、他の仮想ディスクにはテキストファイル(小規模に なりがちです)が格納されている場合、マルチメディアファイルの仮想ディスクにはテキストファイルの仮想ディスクよりも多い 容量が必要です。

ディスクグループは、関連タスクとサブタスクに応じて組織化する必要があります。たとえば、経理部門のディスクグループを作成する場合、部署で行われる異なるタイプの経理処理(売掛金勘定(AR)、買掛金勘定(AP)、社内請求など)に合った仮想ディスクを作成することができます。このシナリオでは、AR および AP の仮想ディスクには、社内請求の仮想ディスクよりも多い容量が必要であると考えられます。

(i) メモ: Linux では、仮想ディスクを削除した後には、ホストを再起動して /dev エントリをリセットする必要があります。

() メモ:仮想ディスクを使用する前に、ディスクとホストシステムを登録する必要があります。「ホスト対仮想ディスクのマッピング」を参照してください。

## ディスクグループの作成

- () メモ:ストレージアレイ用にディスクグループをまだ作成していない場合は、AMW を開いた時に ディスクプール自動設定 ウィザードが表示されます。ディスクプールからのストレージ容量の作成についての詳細は、「ディスクプール」を参照してください。
- () メモ:シンプロビジョニングされた仮想ディスクは、ディスクプールから作成することができます。ディスクプールを使用していない場合は、標準仮想ディスクのみが作成可能です。詳細については、「シン仮想ディスク」を参照してください。

自動 設定、または 手動 設定のいずれかを使用してディスクグループを作成することができます。

ディスクグループを作成するには、次の手順を実行します。

- 1. ディスクグループの作成ウィザードを起動するには、次のいずれかの手順を実行します。
  - ストレージアレイの未設定容量からディスクグループを作成するには、ストレージおよびコピーサービス タブで、ストレージアレイを選択して 総未設定容量 ノードを右クリックし、ポップアップメニューから ディスクグループの作成 を選択します。
  - ストレージアレイで未割り当ての物理ディスクからディスクグループを作成するには ストレージおよびコピーサービス タブで、同じ物理ディスクタイプの1つまたは複数の未割り当て物理ディスクを選択し、メニューバーからストレージ > デ ィスクグループ > 作成 を選択します。
  - ハードウェア タブを選択して未割り当て未割り当て物理ディスクを右クリックし、ポップアップメニューから ディスクグ
     ループの作成 を選択します。
  - セキュアディスクグループを作成するには ハードウェア タブで、同じ物理ディスクタイプの1つまたは複数の未割り当てセキュリティ対応物理ディスクを選択し、メニューバーから、ストレージ > ディスクグループ > 作成 を選択します。
  - はじめに(ディスクグループの作成) ウィンドウが表示されます。
- **2. 次へ**をクリックします。
- ディスクグループ名と物理ディスクの選択 ウィンドウが表示されます。
- 3. ディスクグループ名に 30 文字までのディスクグループ名を入力します。
- 適切な 選択可能な物理ディスク を選択し、次へ をクリックします。
   次の選択を行うことができます。
  - · 自動。
  - · 手動。
- 5. 自動設定では、RAID レベルおよび容量 ウィンドウが表示されます。
  - a. RAID レベルの選択 で適切な RAID レベルを選択します。RAID レベル 0、1/10、5、および 6 を選択できます。 RAID レベルの選択に応じて、容量の選択 テーブルに、選択した RAID レベルで利用可能な物理ディスクが表示されます。
  - b. 容量の選択 テーブルで、該当するディスクグループの容量を選択し、完了 をクリックします。
- 6. 手動設定では、手動による物理ディスクの選択 ウィンドウが表示されます。
  - a. RAID レベルの選択で適切な RAID レベルを選択します。RAID レベル 0、1/10、5、および 6 を選択できます。 RAID レベルの選択に応じて、選択されていない物理ディスク テーブルに、選択した RAID レベルで利用可能な物理ディスク が表示されます。
  - b. 選択されていない物理ディスク テーブルで適切な物理ディスクを選択し、追加 をクリックします。
    - () メモ: <Ctrl> または <Shift> を押したまま追加の物理ディスクを選択すると、複数の物理ディスクを同時に選択することができます。
  - c. 新しいディスクグループの容量を表示するには、容量の計算をクリックします。
  - d. 終了 をクリックします。

ディスクグループが正常に作成され、新しいディスクグループの容量を使用する前に少なくとも1つの仮想ディスクを作成する 必要があることを示すプロンプトメッセージが表示されます。仮想ディスクの作成の詳細については、「仮想ディスクの作成」 を参照してください。

## ディスクグループの場所の特定

選択したディスクグループを構成するすべての物理ディスクの物理的な場所を特定し、識別できます。ディスクグループの各物理 ディスクの LED が点滅します。

ディスクグループを検索するには、次の手順を実行します。

- 1. AMW で、ストレージおよびコピーサービス タブを選択します。
- 2. ディスクグループを右クリックして、ポップアップメニューから 点滅 を選択します。
- 選択したディスクグループの LED が点滅します。 3. ディスクグループが見つかったら、OK をクリックします。
- LED の点滅が停止します。
- ディスクグループの LED の点滅が停止しない場合は、AMW から、ハードウェア > 点滅 > すべての表示の停止 を選択します。
   LED の点滅が正常に停止すると、確認のメッセージが表示されます。
- 5. OK をクリックします。

## 標準仮想ディスクの作成

標準仮想ディスクを作成するときは、次の重要なガイドラインに留意してください。

- 多くのホストではストレージパーティションごとに最大 256 の論理ユニット番号(LUN)をマップできますが、その数はオペレーティングシステムによって異なります。
- 1つまたは複数の仮想ディスクを作成し、マッピングを割り当てた後に、仮想ディスクをオペレーティングシステムに登録する 必要があります。また、ホストが物理ストレージアレイ名と仮想ディスク名のマッピングを認識するようにする必要がありま す。オペレーティングシステムに応じて、ホストペースのユーティリティ、hot\_add と SMdevices を実行します。
- ストレージアレイにメディアタイプやインタフェースタイプが異なる物理ディスクが含まれる場合は、複数の未設定容量 ノードがストレージおよびコピーサービス タブの総未設定容量 ペインに表示されることがあります。拡張エンクロージャで未割り当ての物理ディスクが利用可能な場合、各物理ディスクタイプには未設定容量 ノードが関連付けられます。
- ・ 異なる物理ディスクテクノロジータイプからディスクグループおよび関連仮想ディスクを作成することはできません。ディス クグループを構成する各物理ディスクは、同じ物理ディスクタイプである必要があります。
  - () メモ: 仮想ディスクを作成する前にディスクグループを作成する必要があります。仮想ディスクを作成するために 未設定 容量 ノードまたは未割り当て物理ディスクを選択した場合は、必要なディスクグループ ダイアログが表示されます。はい をクリックし、ディスクグループの作成ウィザード を使用してディスクグループを作成します。ディスクグループの作成後 に 仮想ディスクの作成ウィザード が表示されます。

標準仮想ディスクを作成するには、次の手順を実行します。

- 1. AMW で、ストレージおよびコピーサービス タブを選択します。
- 2. 既存のディスクグループから空き容量 ノードを選択し、次のいずれかを実行します。
  - ・ メニューバーから、ストレージ > 仮想ディスク > 作成 > 仮想ディスク と選択します。
  - · 空き容量 を右クリックして、ディスクグループの作成 を選択します。

仮想ディスクの作成:パラメーターの指定ウィンドウが表示されます。

- 3. 単位 でメモリに適切な単位を選択し、新規の仮想ディスク容量 に仮想ディスクの容量を入力します。
- 4. 仮想ディスク名に、最大 30 文字の仮想ディスク名を入力します。
- 5. ホストへのマップ リストで、適切なホストを選択するか、後でマップする を選択します。
- 6. データサービス (DS) 属性 領域で、次を選択することができます。
  - · 新しい仮想ディスクでのデータ保証(DA)保護の有効化
  - · SSD キャッシュの使用

7. 仮想ディスクの I/O 特性タイプ リストで、適切な仮想ディスクの I/O 特性タイプを選択します。以下のタイプを選択できます。

- · ファイルシステム(標準)
- ・ データベース
- ・ マルチメディア
- ・ カスタム

(i) メモ: カスタム を選択した場合は、適切なセグメントサイズを選択する必要があります。

8. ダイナミックキャッシュ読み込みプリフェッチを有効にする を選択します。

仮想ディスクキャッシュ設定の詳細については、「仮想ディスクキャッシュ設定の変更」を参照してください。

- メモ: 仮想ディスクがデータベースアプリケーション、またはランダム読み取りの割合が高いアプリケーションに使用される場合は、ダイナミックキャッシュ読み込みプリフェッチを有効にする を無効にする必要があります。
- 9. セグメントサイズ リストで、適切なセグメントサイズを選択します。
- **10. 終了** をクリックします。
- 仮想ディスクが作成されます。
  - (i) メモ:別の仮想ディスクを作成するかどうかを尋ねるメッセージが表示されます。操作を続行する場合は はい をクリック し、操作を続行しない場合は、いいえ をクリックします。
  - () メモ:シン仮想ディスクはディスクプールでサポートされます。詳細については、「シン仮想ディスク」を参照してください。

#### 仮想ディスクの変更優先度の変更

ストレージアレイにある単一の仮想ディスクまたは複数の仮想ディスクの変更優先度の設定を指定することができます。

仮想ディスクの変更優先度を変更する場合のガイドラインは次のとおりです。

- 複数の仮想ディスクが選択された場合、変更優先度はデフォルトで最低優先度に設定されます。現在の優先度は、単一の仮想 ディスクが選択された場合のみ表示されます。
- このオプションを使用して変更優先度を変更すると、選択した仮想ディスクの優先度が変更されます。
- 仮想ディスクの変更優先度を変更するには、次の手順を実行します。
- 1. AMW で、ストレージおよびコピーサービス タブを選択します。
- 2. 仮想ディスクを選択します。
- 3. メニューバーで、ストレージ > 仮想ディスク > 変更 > 変更優先度 を選択します。
- **変更優先度の変更** ウィンドウが表示されます。
- 4. 1つまたは複数の仮想ディスクを選択します。変更優先度の選択 スライダーバーを必要な優先度に移動します。
  - () メモ: 隣接しない仮想ディスクを選択するには、<Ctrl> を押し、適切な仮想ディスクをクリックして選択します。隣接する 仮想ディスクを選択するには、<Shift> を押し、適切な仮想ディスクをクリックします。すべての利用可能な仮想ディスク を選択するには、すべて選択 をクリックします。
- 5. OK をクリックします。 仮想ディスクの変更優先度の変更を確認することを求めるメッセージが表示されます。
- 6. Yes (はい)をクリックします。
- 7. OK をクリックします。

## 仮想ディスクキャッシュ設定の変更

ストレージアレイにある単一、または複数の仮想ディスクのキャッシュメモリ設定を指定することができます。

次は、仮想ディスクのキャッシュ設定を変更するためのガイドラインです。

- キャッシュ設定の変更 ダイアログを開いた後、RAID コントローラモジュールがキャッシュ操作を一時的に停止したことを示す ウィンドウがシステムにより表示されることがあります。このアクションは、新しいバッテリが充電中の場合、RAID コントローラモジュールが取り外されている場合、または RAID コントローラモジュールによってキャッシュサイズの不一致が検出され た場合に発生することがあります。この状態がクリアされた後、ダイアログで選択されたキャッシュプロパティがアクティブ になります。選択したキャッシュプロパティがアクティブにならない場合は、テクニカルサポート担当者に連絡してください。
   複数の仮想ディスクを選択した場合、キャッシュ設定は、設定が選択されていないデフォルトになります。現在のキャッシュ
- 設定は、単一の仮想ディスクを選択した場合のみ表示されます。
- · このオプションを使ってキャッシュ設定を変更した場合、選択したすべての仮想ディスクの優先度が修正されます。

仮想ディスクキャッシュ設定を変更するには次の手順を実行します。

- 1. AMW で、ストレージおよびコピーサービス タブを選択し、仮想ディスクを選択します。
- 2. メニューバーで、ストレージ > 仮想ディスク > 変更 > キャッシュ設定を選択します。 キャッシュ設定の変更 ウィンドウが表示されます。
- 1つ、または複数の仮想ディスクを選択します。
   隣接していない仮想ディスクを選択するには、<Ctrl>を押しながらクリックします。隣接している仮想ディスクを選択するには、<Shift>を押しながらクリックします。使用可能なすべての仮想ディスクを選択するには、すべて選択を選択します。
- 4. キャッシュプロパティの選択領域では、次が選択可能です。
  - · 読み取りキャッシュを有効にする

- · 書き込みキャッシュを有効にする
  - バッテリなしの書き込みキャッシュを有効にする RAID コントローラモジュールのバッテリが完全に放電済み、完全に 充電されていない、またはバッテリが存在しない場合でも、書き込みキャッシュを続行させます。
  - レプリケーションを伴う書き込みキャッシュを有効にする 同じキャッシュサイズを持つ2つの冗長 RAID コントロー ラモジュール間でキャッシュデータを複製します。
- ・ ダイナミックキャッシュ読み込みプリフェッチを有効にする
- ▲ 注意: データ損失の可能性 バッテリなしの書き込みキャッシュを有効にするオプションを有効にすると、バッテリが完 全に放電済みまたは完全に充電されていない場合でも書き込みキャッシュを続行します。通常、書き込みキャッシュはバ ッテリが充電されるまで RAID コントローラモジュールによって一時的にオフになります。このオプションを選択して保 護用のユニバーサル電源がない場合、データを失う可能性があります。また、RAID コントローラモジュールのバッテリが なく、バッテリなしの書き込みキャッシュを有効にするオプションを選択すると、データを失う可能性があります。
- () メモ:オプションの RAID コントローラモジュールバッテリオプションが有効な場合、書き込みキャッシュを有効にする、 は表示されません。バッテリなしの書き込みキャッシュを有効にするオプションは引き続き使用可能ですが、デフォルト では選択されません。
- () メモ:書き込みキャッシュを有効にするチェックボックスが無効になった後、キャッシュが自動的にフラッシュされます。
- 5. OK をクリックします。

仮想ディスクの変更優先度の変更を確認することを求めるメッセージが表示されます。

- 6. Yes(はい)をクリックします。
- 7. OK をクリックします。

仮想ディスクプロパティの変更 - 進捗 ダイアログが表示されます。

### 仮想ディスクのセグメントサイズの変更

選択された仮想ディスクのセグメントサイズを変更できます。この操作中に、I/O パフォーマンスは影響を受けますが、データは引 き続き利用できます。

セグメントサイズの変更を行う場合は、次のガイドラインに従ってください。

- この操作は開始されるとキャンセルできなくなります。
- · この操作は、ディスクグループが最適ステータスでない場合に開始しないでください。
- MD Storage Manager によって、許可されるセグメントサイズの変更が決定されます。現在のセグメントサイズからの不適切な セグメントサイズの変更はメニューで利用不可になります。許可される変更は通常、現在のセグメントサイズの2倍または半分 です。たとえば、現在の仮想ディスクセグメントサイズが 32 KB の場合は、16 KB または 64 KB の新しい仮想ディスクセグメン トサイズが許可されます。
- ↓ メモ:セグメントサイズを変更する操作は、他の変更操作(RAID レベルの変更やディスクグループへの空き容量の追加など) よりも低速になります。これは、データの再編成方法と、操作中に行われる一時内部バックアップ処理が原因です。

セグメントサイズの変更操作にかかる時間は、次の要因によって異なります。

- ホストからの I/O 負荷
- 仮想ディスクの変更優先度
- ディスクグループ内の物理ディスクの数
- ・ 物理ディスクポートの数
- · ストレージアレイ RAID コントローラモジュールの処理能力

この操作を早く完了したい場合は、変更優先度を最大レベルに変更できますが、これによってシステムの I/O パフォーマンスが低 下することがあります。

仮想ディスクのセグメントサイズを変更するには、次の手順を実行します。

- 1. AMW で、ストレージおよびコピーサービス タブを選択し、仮想ディスクを選択します。
- 2. メニューバーで、ストレージ > 仮想ディスク > 変更 > セグメントサイズ を選択します。
- 必要なセグメントサイズを選択します。 選択したセグメントサイズを確認することを求めるメッセージが表示されます。
   Yes(はい)をクリックします。
- セグメントサイズの変更操作が開始されます。操作の処理中は、詳細ペインの仮想ディスクアイコンが操作処理中ステータスを 示します。

 ↓ メモ:変更操作の進捗を表示するか、変更操作の優先度を変更するには、ディスクグループの仮想ディスクを選択し、メニ ューバーで、ストレージ > 仮想ディスク > 変更 > 変更優先度 を選択します。

#### I/O タイプの変更

ストレージアレイ設定の一部として定義する仮想ディスクに対して仮想ディスク I/O の特性を指定できます。仮想ディスクの期待 される I/O 特性は、適用可能なデフォルトの仮想ディスクセグメントサイズとダイナミックキャッシュ読み込みプリフェッチ設定 を示すためにシステムによって使用されます。

 メモ:ダイナミックキャッシュ読み込みプリフェッチ設定は、メニューバーでストレージ>仮想ディスク>変更>キャッシュ 設定を選択して後で変更できます。セグメントサイズは、メニューバーでストレージ>仮想ディスク>変更>セグメントサイズ ズを選択して後で変更できます。

下記の I/O 特性タイプは、仮想ディスクの作成処理中にのみ表示されます。

仮想ディスク I/O 特性のいずれかを選択すると、通常は、期待される I/O パターンに最適な、対応するダイナミックキャッシュプ リフェッチ設定とセグメントサイズが、**ダイナミックキャッシュ読み込みプリフェッチ** フィールドと **セグメントサイズ** フィールド に入力されます。

I/O タイプを変更するには、次の手順を実行します。

- 1. 読み取りキャッシュを有効にするために、読み取りキャッシュを有効にするを選択します。
- ダイナミックキャッシュ読み込みプリフェッチを有効にするために、ダイナミックキャッシュ読み込みプリフェッチを有効にするを選択します。
- 3. 書き込みキャッシュを有効にするために、書き込みキャッシュを有効にするを選択します。
- 4. 次のいずれかを選択します:
  - レプリケーションを伴う書き込みキャッシュを有効にする このオプションを選択して、同じキャッシュサイズを持つ2つの冗長 RAID コントローラモジュール間でキャッシュデータを複製します。
  - バッテリなしの書き込みキャッシュを有効にする— このオプションを選択すると、RAID コントローラモジュールのバッテリが完全に放電済み、完全に充電されていない、またはバッテリが存在しない場合でも、書き込みキャッシュが続行します。

(i) メモ:書き込みキャッシュを有効にする を無効にした場合、キャッシュは自動的にフラッシュされます。

- 5. OK をクリックします。
- 6. 確認ダイアログで、はいをクリックします。

進捗ダイアログが表示され、変更される仮想ディスクの数が示されます。

# シン仮想ディスク

ディスクプールから仮想ディスクを作成するときは、標準仮想ディスクの代わりにシン仮想ディスクを作成するオプションがあり ます。シン仮想ディスクは物理(または希望する)容量および仮想容量を使用して作成でき、増加する容量要件を満たすための柔 軟性を提供します。

標準仮想ディスクを作成するときは、アプリケーションデータとパフォーマンスに必要な予測容量に基づいて、すべての使用可能な ストレージを割り当てます。将来標準仮想ディスクのサイズを拡張する場合、既存のディスクグループまたはディスクプールに物理 ディスクを追加する必要があります。シン仮想ディスクでは、これよりも小さく、必要に応じて拡張できる物理ストレージ割り当 てで、大きな仮想ディスクを作成できます。

(i) メモ:シン仮想ディスクは、既存のディスクプールからのみ作成できます。

### シン仮想ディスクの利点

シンプロビジョニングとも呼ばれるシン仮想ディスクは、より論理的なストレージのビューをホストに提示します。

シン仮想ディスクによって、データを書き込まれるにつれ、ストレージを各仮想ディスクに動的に割り当てることができます。シ ンプロビジョニングを使用すると、標準仮想ディスクの作成時にしばしば発生する大量の未使用物理容量を解消できるようになり ます。

ただし、次のような状況などの特定の場合において、標準仮想ディスクがシンプロビジョニングよりも適した手段となることがあ ります。

仮想ディスク上のストレージ消費量が予測し難いか、不安定であると予想される場合

・ 特定の仮想ディスクに依存するアプリケーションが非常にミッションクリティカルである場合

## シン仮想ディスクの物理容量と仮想容量

シン仮想ディスクの設定時には、次のタイプの容量を指定できます。

物理(または希望)

・ 仮想

仮想容量は、ホストに対して報告される容量です。一方、物理容量は、データの書き込み操作用に割り当てられた実際の物理ディ スク容量です。一般に、物理容量は仮想容量を大きく下回ります。

シンプロビジョニングを行うと、比較的小さい物理容量で、大型の仮想容量を持つ仮想ディスクを作成できます。これはアプリケ ーションニーズの変化に応じてデータスループットを中断することなく容量を増加できるため、ストレージ使用率および効率に対し て有益です。指定した物理容量の割合に達したら MD Storage Manager がアラートを生成するように、使用率警告しきい値を設定す ることもできます。

#### 既存のシン仮想ディスクでの容量の変更

読み取り / 書き込み操作のためにホストによって使用される容量(消費容量と呼ばれる場合もあります)が標準仮想ディスクに割 り当てられた物理容量を超える場合、物理容量が追加されるまでストレージアレイは追加の書き込み要求に対応できません。ただ し、シン仮想ディスクでは、MD Storage Manager が自動的にシン仮想ディスクの物理容量を拡張することができます。ストレージ > 仮想ディスク > リポジトリ容量の追加を使用して手動で行うことも可能です。自動拡張オプションを選択した場合、最大拡張容 量を設定することもできます。最大拡張容量によって、仮想ディスクの自動増加を、定義された仮想容量より少なくなるように制限できます。

 メモ:シン仮想ディスクを作成する時は、最大容量よりも少ない容量が割り当てられるため、スナップショットイメージおよび スナップショット仮想ディスクといった特定の操作が実行されるときに、空き容量が不足する可能性があります。不足が発生 した場合は、アラートしきい値警告が表示されます。

## シン仮想ディスクの要件と制限事項

次の表に、シン仮想ディスクに適用される最小容量および最大容量要件を示します。

#### 表 8. 最小容量および最大容量要件

| 容量タイプ | サイズ |       |  |  |
|-------|-----|-------|--|--|
| 仮想容量  |     |       |  |  |
|       | 最小  | 32 MB |  |  |
|       | 最大  | 63 TB |  |  |
| 物理容量  |     |       |  |  |
|       | 最小  | 4 GB  |  |  |
|       | 最大  | 64 TB |  |  |

シン仮想ディスクには次の制限が適用されます。

· シン仮想ディスクのセグメントサイズは変更できません。

・ シン仮想ディスクの先読み整合性チェックは有効化できません。

・ シン仮想ディスクは、仮想ディスクコピー内のターゲット仮想ディスクとして機能できません。

· シン仮想ディスクはリモートレプリケーション(レガシー)動作で使用できません。

## シン仮想ディスク属性

既存のディスクプールの空き容量からシン仮想ディスクを作成すると、ディスクの属性を手動で設定、または MD Storage Manager を使用してデフォルトの属性を割り当てることができます。次の手動属性を使用できます。

- 希望容量 仮想ディスクの初期物理容量(MB、GB、または TB)を設定します。ディスクプールの希望容量は、4GB 単位で 割り当てられます。4GBの倍数ではない容量を指定すると、MD Storage Manager は 4GBの倍数を割り当て、残りを未使用容 量として割り当てます。4GBの倍数ではない領域が存在する場合、その容量はシン仮想ディスクのサイズ増加に使用できます。 シン仮想ディスクのサイズを増加させるには、ストレージ>仮想ディスク>容量の追加を選択します。
- リポジトリ拡張ポリシー 自動 または 手動 のいずれかを選択して、MD Storage Manager が物理容量のしきい値を自動的に拡 張する必要があるかどうかを指示します。自動 を選択した場合、自動容量拡張をトリガする 最大拡張容量 値を入力します。

MD Storage Manager は、指定した容量に達するまで 4 GB 単位で希望する容量を拡張します。手動 を選択した場合、自動拡張 は行われません。警告しきい値の割合に達すると、アラートが表示されます。

警告しきい値 — 消費容量が指定した割合に達すると、MD Storage Manager は電子メールまたは SNMP アラートを送信します。

## シン仮想ディスクの状態

MD Storage Manager には、次の仮想ディスクの状態が表示されます。

- ・ 最適 仮想ディスクは正常に動作しています。
- · 満杯 シン仮想ディスクの物理容量が一杯で、これ以上のホストの書き込み要求を処理できません。
- しきい値超過 シン仮想ディスクの物理容量が指定した 警告しきい値の割合以上になっています。ストレージアレイのステ ータスは 要注意と示されます。
- 失敗 仮想ディスクが失敗し、読み取り操作または書き込み操作に使用できません。ストレージアレイのステータスは要注意と示されます。

## 比較 — 仮想ディスクのタイプとコピーサービス

コピーサービスの可用性は、使用する仮想ディスクのタイプによって異なります。

#### 表 9. 各タイプの仮想ディスクでサポートされるコピーサービス機能

| コピーサービス機能                                             | ディスクグループの標準仮想ディス<br>ク | ディスクプールの標準仮想ディ<br>スク | シン仮想ディスク |
|-------------------------------------------------------|-----------------------|----------------------|----------|
| スナップショットイメージ                                          | 対応                    | 対応                   | 対応       |
| スナップショット仮想ディ<br>スク                                    | 対応                    | 対応                   | 対応       |
| スナップショットのロール<br>バック                                   | 対応                    | 対応                   | 対応       |
| スナップショットイメージ<br>またはスナップショット仮<br>想ディスクを含む仮想ディ<br>スクの削除 | 対応                    | 対応                   | 対応       |
| 整合性グループメンバーシッ<br>プ                                    | 対応                    | 対応                   | 対応       |
| リモートレプリケーション<br>(レガシー)                                | 対応                    | 非対応                  | 非対応      |
| リモートレプリケーション                                          | 対応                    | 対応                   | 非対応      |

仮想ディスクコピーのソースは、ディスクグループの標準仮想ディスク、ディスクプールの標準仮想ディスク、またはシン仮想ディ スクのいずれかにすることができます。仮想ディスクコピーのターゲットは、ディスクグループの標準仮想ディスク、またはディス クプールの標準仮想ディスクのみにすることができ、シン仮想ディスクにはできません。

#### 表 10. 仮想ディスクのタイプ

| 仮想ディスクコピーのソース | 仮想ディスクコピーのターゲット | 可用性 |
|---------------|-----------------|-----|
| 標準仮想ディスク      | 標準仮想ディスク        | 対応  |
| シン仮想ディスク      | 標準仮想ディスク        | 対応  |
| 標準仮想ディスク      | シン仮想ディスク        | 非対応 |
| シン仮想ディスク      | シン仮想ディスク        | 非対応 |

### シン仮想ディスクでのロールバック

シン仮想ディスクでは、ロールバック操作が完全にサポートされています。ロールバック操作を実行すると、選択したスナップショ ットイメージに一致するようにシン仮想ディスクの論理内容が復元されます。ロールバック操作の結果、シン仮想ディスクの消費 容量が変化することはありません。

## シン仮想ディスクの初期化

▲ 注意: データ損失の可能性 — シン仮想ディスクの初期化を行うと、仮想ディスクからすべてのデータが消去されます。不明点がある場合は、この手順を実行する前にテクニカルサポートの担当者へお問い合わせください。

シン仮想ディスクが作成されると、シン仮想ディスクは自動的に初期化されます。ただし、MD Storage Manger Recovery Guru で は、特定の障害から回復するために、シン仮想ディスクを手動で初期化することを推奨する場合があります。シン仮想ディスクの 再初期化を選択する場合、次のいくつかのオプションがあります。

- ・ 同じ物理容量を保持する 同じ物理容量を保持する場合、仮想ディスクは現在のリポジトリ仮想ディスクを保持することができます。これにより初期化時間が短縮されます。
- 物理容量を変更する 物理容量を変更すると、新しいリポジトリ仮想ディスクが作成され、オプションとしてリポジトリ拡張 ポリシーおよび警告のしきい値を変更できます。
- 異なるディスクプールヘリポジトリを移動する。

シン仮想ディスクの初期化を行うと、仮想ディスクからすべてのデータが消去されますが、ホストマッピング、仮想容量、リポジ トリ拡張ポリシーおよびセキュリティ設定は維持されます。初期化は、ブロックインデックスもクリアします。これは、未書き込 みブロックがゼロで埋められているかのように読み取られる原因となります。初期化後、シン仮想ディスクは完全に空であるよう に表示されます。

次のタイプの仮想ディスクは初期化できません。

- スナップショット仮想ディスクのベース仮想ディスク
- ・ リモートレプリケーション関係にあるプライマリ仮想ディスク
- ・ リモートレプリケーション関係にあるセカンダリ仮想ディスク
- ・ 仮想ディスクコピーのソース仮想ディスク
- 仮想ディスクコピーのターゲット仮想ディスク
- ・ 既に初期化の処理中であるシン仮想ディスク
- ・ 最適 状態ではないシン仮想ディスク

#### 同じ物理容量でのシン仮想ディスクの初期化

││注意: シン仮想ディスクの初期化を行うと、仮想ディスクからすべてのデータが消去されます。

- シン仮想ディスクは、ディスクグループからではなくディスクプールからのみ作成できます。
- 同じ物理容量でシン仮想ディスクを初期化することによって、元のリポジトリは維持されますが、シン仮想ディスクの内容は 削除されます。
- 1. AMW で、ストレージおよびコピーサービス タブを選択します。
- 初期化するシン仮想ディスクを選択します。
   シン仮想ディスクがディスクプール ノードの下に表示されます。
- 3. ストレージ > 仮想ディスク > 詳細設定 > 初期化 を選択します。
- シン仮想ディスクの初期化 ウィンドウが表示されます。
   4. 既存のリポジトリを保持する を選択して、終了 をクリックします。
- シン仮想ディスクの初期化の確認 ウィンドウが表示されます。
   5. 警告を読み、シン仮想ディスクを初期化するかどうかを確認します。
- 6. yes と入力し、OK をクリックします。 シン仮想ディスクが初期化されます。

#### 異なる物理容量でのシン仮想ディスクの初期化

#### ││注意: シン仮想ディスクの初期化を行うと、仮想ディスクからすべてのデータが消去されます。

シン仮想ディスクは、ディスクグループからではなくディスクプールからのみ作成できます。

 同じ物理容量でシン仮想ディスクを初期化することによって、元のリポジトリは維持されますが、シン仮想ディスクの内容は 削除されます。

- 1. AMW で、ストレージおよびコピーサービス タブを選択します。
- 初期化するシン仮想ディスクを選択します。
   シン仮想ディスクがディスクプール ノードの下に表示されます。
- 3. ストレージ > 仮想ディスク > 詳細設定 > 初期化 を選択します。 シン仮想ディスクの初期化 ウィンドウが表示されます。
- 4. 異なるリポジトリを使用する を選択します。
- 5. 現在のリポジトリを今後使用するために保持するかどうかに応じて 既存のリポジトリの削除 を選択またはクリアし、次へ をク リックします。
- 6. 次のいずれかを選択します:
  - ・ はい ストレージアレイに 2 つ以上のディスクプールがある場合
  - ・ いいえ ストレージアレイにディスクプールが1つしかない場合
- ディスクプールの選択 ウィンドウが表示されます。
- 7. 既存のディスクプールを保持する を選択して、次へ をクリックします。
  - **リポジトリの選択** ウィンドウが表示されます。
- 8. 希望する容量 ボックスを使用して、仮想ディスクの初期の物理容量を示し、単位 リストを使用して、使用する特定の容量単位 (MB、GB、または TB)を指定します。
  - () メモ: すべての容量を標準仮想ディスクに割り当てず、コピー サービス(スナップショット イメージ、スナップショット仮 想ディスク、仮想ディスク コピー、およびリモート レプリケーション)用のストレージ容量が保持されているようにして ください。
  - () メモ:指定した容量にかかわらず、ディスクプール内の容量は4GB単位で割り当てられます。4GBの倍数でない容量はい ずれも割り当てられますが、使用できません。容量全体が使用できるようにするには、容量を4GB単位で指定します。使 用できない容量がある場合、その容量を回復させる唯一の方法は、仮想ディスクの容量を増やすことです。

前の手順で入力した値に基づいて、ディスクプールの物理容量候補表に、一致するリポジトリが示されます。

9. この表からリポジトリを選択します。

既存のリポジトリがリストの上部に配置されます。

- () メモ:既存のリポジトリを再使用する利点は、新しいリポジトリを作成する場合に生じる初期化プロセスを回避できることです。
- 10. リポジトリ拡張ポリシーまたは警告しきい値を変更する場合は、リポジトリ詳細設定の表示 をクリックします。
  - リポジトリ拡張ポリシー 自動 または 手動 を選択します。消費容量が物理容量に近づくと、物理容量を拡張することができます。物理容量は、MD Storage Manager ソフトウェアによって自動的に拡張するか、手動で拡張できます。自動 を選択すると、最大拡張容量も設定することができます。最大拡張容量によって、仮想ディスクの自動増加を仮想容量未満に制限することができます。最大拡張容量の値は、4 GB の倍数にする必要があります。
  - · **警告しきい値 リポジトリ容量が次の割合に達したらアラートを送信する** フィールドで、割合を入力します。MD Storage Manager は、物理容量がその割合に達するとアラート通知を送信します。
- **11. 終了** をクリックします。
- **シン仮想ディスクの初期化の確認** ウィンドウが表示されます。
- 12. 警告を読み、シン仮想ディスクを初期化するかどうかを確認します。
- **13.** yes と入力し、**OK** をクリックします。 シン仮想ディスクが初期化されます。

#### シン仮想ディスクの初期化と異なるディスクプールへの移動

││注意: シン仮想ディスクの初期化を行うと、仮想ディスクからすべてのデータが消去されます。

(i) メモ: シン仮想ディスクは、ディスクグループからではなくディスクプールからのみ作成できます。

- 1. AMW で、ストレージおよびコピーサービス タブを選択します。
- 2. 初期化するシン仮想ディスクを選択します。
- シン仮想ディスクが **ディスクプール** ノードの下に表示されます。
- 3. ストレージ > 仮想ディスク > 詳細設定 > 初期化 を選択します。 シン仮想ディスクの初期化 ウィンドウが表示されます。
- 現在のリポジトリを今後使用するために保持するかどうかに応じて 既存のリポジトリの削除 を選択またはクリアし、次へ をクリックします。
  - **ディスクプールの選択** ウィンドウが表示されます。
- 5. 新しいディスクプールを選択する ラジオボタンを選択します。

- 表から新しいディスクプールを選択し、次へをクリックします。 リポジトリの選択ウィンドウが表示されます。
- 7. 既存のディスクプールを保持する を選択して、次へ をクリックします。 リポジトリの選択 ウィンドウが表示されます。
- 8. 希望する容量 ボックスを使用して、仮想ディスクの初期の物理容量を示し、単位 リストを使用して、使用する特定の容量単位 (MB、GB、または TB)を指定します。
  - メモ: すべての容量を標準仮想ディスクに割り当てず、コピー サービス(スナップショット イメージ、スナップショット仮 想ディスク、仮想ディスク コピー、およびリモート レプリケーション)用のストレージ容量が保持されているようにして ください。
  - () メモ:指定した容量にかかわらず、ディスクプール内の容量は4GB単位で割り当てられます。4GBの倍数でない容量はい ずれも割り当てられますが、使用できません。容量全体が使用できるようにするには、容量を4GB単位で指定します。使 用できない容量がある場合、その容量を回復させる唯一の方法は、仮想ディスクの容量を増やすことです。

前の手順で入力した値に基づいて、ディスクプールの物理容量候補表に、一致するリポジトリが示されます。

- 9. この表からリポジトリを選択します。
  - 既存のリポジトリがリストの上部に配置されます。
  - () メモ:既存のリポジトリを再使用する利点は、新しいリポジトリを作成する場合に生じる初期化プロセスを回避できることです。
- 10. リポジトリ拡張ポリシーまたは警告しきい値を変更する場合は、**リポジトリ詳細設定の表示** をクリックします。
  - リポジトリ拡張ポリシー 自動 または 手動 を選択します。消費容量が物理容量に近づくと、物理容量を拡張することができます。物理容量は、MD Storage Management ソフトウェアによって自動的に拡張するか、手動で拡張できます。自動 を 選択すると、最大拡張容量も設定することができます。最大拡張容量によって、仮想ディスクの自動増加を仮想容量未満に 制限することができます。最大拡張容量の値は、4 GB の倍数にする必要があります。
- 11. 終了をクリックします。
- **シン仮想ディスクの初期化の確認** ウィンドウが表示されます。
- 12. 警告を読み、シン仮想ディスクを初期化するかどうかを確認します。
- **13.** yes と入力し、**OK** をクリックします。 シン仮想ディスクが初期化されます。

#### 標準仮想ディスクへのシン仮想ディスクの変更

シン仮想ディスクを標準仮想ディスクへ変更する場合、仮想ディスクコピー操作を使用してシン仮想ディスクのコピーを作成しま す。仮想ディスクコピーのターゲットは、常に標準仮想ディスクである必要があります。

### シン仮想ディスクのマッピング解除の利用

バージョン 8.25 では、コマンドラインインタフェースから UNMAP コマンドをサポートするように、シンプロビジョニング機能が 強化されています。バージョン 8.25 にアップグレードする前にストレージアレイで設定されたシンプロビジョニングされた仮想デ ィスクは、アップグレード後でも利用可能で UNMAP コマンドをサポートします。 ただし、MD Storage Manager のオペレーティン グシステムの前のバージョンでは、シンプロビジョニングされた仮想ディスクは、標準仮想ディスクとしてホストオペレーティン グシステムに報告されます。

バージョン 8.25 にアップグレードするストレージアレイのシンプロビジョニングされた既存の仮想ディスクは、コマンドラインイ ンタフェースを使用して、レポートのステータスをシンに設定するまで、標準仮想ディスクとしてホストオペレーティングシステム に報告されます。バージョン 8.25 にアップグレードした後にシンプロビジョニングされた仮想ディスクは、シンプロビジョニング された仮想ディスクとしてホストオペレーティングシステムにレポートされます。

## シン仮想ディスクの UNMAP シンプロビジョニングの有効化

MD Storage Manager オペレーティングシステム(コントローラファームウェア)のバージョン 08.25 にアップグレードし、ストレー ジアレイにホストオペレーティングシステムにシンプロビジョニング済みとして報告したいシンプロビジョニングされた仮想ディ スクがある場合は、次の手順を完了してください。

 シンプロビジョニングされた仮想ディスクが1つの場合は、set virtual disk["virtualdiskName"] hostReportingPolicy=thin と入力してください。 シンプロビジョニングされた仮想ディスクが封数ある場合は、set virtual disks ["virtualdiskName1" ...
 "virtualdiskNameN"] hostReportingPolicy=thin と入力してください。

報告ポリシーの変更が認識されるようにするには、報告ステータスが変更された仮想ディスクを使用しているホストをすべて再起 動します。

ホストオペレーティングシステムへのシンプロビジョニングされた仮想デスクの報告を有効にすると、その後ホストは UNMAP コ マンドを使用してシンプロビジョニングされた仮想ディスクのから未使用スペースを取り戻すことができます。

## 適切な物理ディスクタイプの選択

ストレージアレイでディスクグループと仮想ディスクを作成できます。ストレージアレイで利用できる未設定容量、空き容量、およ び既存ディスクプールから、仮想ディスクに割り当てる容量を選択する必要があります。次に、仮想ディスクの基本的なパラメー タ、およびオプションの詳細パラメータを定義します。

新しいさまざまな物理ディスクテクノロジーにより、単一のストレージアレイ内で、メディアタイプおよびインタフェースタイプが 異なる物理ディスクを混在させることが可能になりました。

# 自己暗号化ディスクでの物理ディスクセキュリティ

自己暗号化ディスク(SED)テクノロジーを使用すると、ストレージアレイから物理的に取り外された物理ディスク上のデータへの 不正アクセスを防ぐことができます。ストレージアレイにはセキュリティキーがあります。自己暗号化ディスクは、正しいセキュ リティキーが設定されたアレイを介してのみデータへのアクセスを提供します。

自己暗号化ディスク、またはセキュリティ対応物理ディスクは、書き込み中にデータを暗号化し、読み取り中にデータを複合化し ます。

セキュアなディスクグループは、セキュリティ対応物理ディスクから作成できます。セキュリティ対応物理ディスクからセキュア なディスクグループを作成する場合、そのディスクグループの物理ディスクのセキュリティは有効になります。セキュリティ対応 物理ディスクのセキュリティが有効な場合、物理ディスクはデータを読み書きするために RAID コントローラモジュールの正しいセ キュリティキーを必要とします。ストレージアレイ内のすべての物理ディスクと RAID コントローラモジュールはセキュリティキー を共有します。共有されたセキュリティキーは物理ディスクへの読み書きアクセスを提供し、データを暗号化するために各物理デ ィスク上の物理ディスク暗号化キーが使用されます。セキュリティ対応物理ディスクは、セキュリティが有効になるまで他の物理 ディスクのように動作します。

電源がオフになり、再びオンになると、必ずセキュリティが有効なすべての物理ディスクがセキュリティロック状態に変わりま す。この状態では、正しいセキュリティキーが RAID コントローラモジュールによって提供されるまでデータにアクセスできません。

物理ディスクのプロパティ ダイアログで、ストレージアレイの物理ディスクの自己暗号化ディスクステータスを確認できます。こ のステータス情報は、物理ディスクが次の状態であるかどうかを報告します。

- ・ セキュリティ対応
- ・ セキュア セキュリティ有効または無効
- ・ 読み取り / 書き込みアクセス可能 セキュリティがロックされている、またはアンロックされている

ストレージアレイのディスクグループの自己暗号化ディスクステータスを確認できます。このステータス情報は、ストレージアレイ が次の状態であるかどうかを報告します。

・ セキュリティ対応

・ セキュア

#### 表 11. ディスクグループのセキュリティステータスの解釈

| セキュア | セキュリティ対応 - はい                                   | セキュリティ <b>対応</b> - いいえ                 |
|------|-------------------------------------------------|----------------------------------------|
| あり   | ディスクグループは SED 物理ディスクのみで構<br>成されており、セキュアな状態です。   | 適用されません。SED 物理ディスクのみがセキュアな<br>状態になります。 |
| 無    | ディスクグループは SED 物理ディスクのみで構<br>成されており、セキュアでない状態です。 | ディスクグループは SED 物理ディスクのみで構成さ<br>れていません。  |

**物理ディスクセキュリティ** メニューが、**ストレージアレイ** メニューに表示されます。**物理ディスクセキュリティ** メニューには次の オプションがあります。

・ キーの作成

- ・ キーの変更
- ・ キーの保存
- ・ キーの検証

・ キーのインポート

· ドライブのロック解除

メモ:ストレージアレイにセキュリティキーを作成しなかった場合は、キーの作成オプションがアクティブになります。ストレージアレイにセキュリティキーを作成した場合は、キーの作成オプションが非アクティブになり、左側にチェックマークが表示されます。キーの変更オプション、キーの保存オプション、およびキーの検証オプションがアクティブになります。

**セキュアな物理ディスク** オプションが、**ディスクグループ** メニューに表示されます。以下の条件が満たされると、**セキュアな物理 ディスク** オプションがアクティブになります。

- 選択されたストレージアレイはセキュリティが有効化されていませんが、セキュリティ対応の物理ディスクのみで構成されています。
- ストレージアレイに、スナップショットベースの仮想ディスク、またはスナップショットリポジトリ仮想ディスクが含まれていません。
- ・ ディスクグループが最適状態です。
- セキュリティキーがストレージアレイ用にセットアップされています。

(i)メモ:次の条件が満たされない場合は、セキュアな物理ディスク オプションが非アクティブになります。

ディスクグループのセキュリティがすでに有効である場合は、**セキュアな物理ディスク** オプションが非アクティブになり、左側に チェックマークが表示されます。

セキュアなディスクグループの作成 オプションが、ディスクグループの作成ウィザード – ディスクグループ名 および 物理ディスク の選択 ダイアログに表示されます。次の条件が満たされる場合のみ、セキュアなディスクグループの作成 オプションがアクティブ になります。

- · ストレージアレイにセキュリティキーがインストールされている。
- ストレージアレイに少なくともひとつのセキュリティ対応物理ディスクが取り付けられている。
- · ハードウェア タブで選択した物理ディスクのすべてがセキュリティ対応物理ディスクである。

物理ディスクを別のディスクグループまたは別のストレージアレイを再利用できるように、セキュリティ有効物理ディスクを消去 することができます。セキュリティ有効物理ディスクを消去すると、データを読み取れないことを確実にしてください。物理ディ スクタイプペインで選択したすべての物理ディスクがセキュリティ有効であり、選択したどの物理ディスクもディスクグループの 一部ではない場合は、Secure Erase オプションが ハードウェア メニューに表示されます。

ストレージアレイパスワードは、不正ユーザーによる破壊的な操作からストレージアレイを保護します。ストレージアレイパスワードは自己暗号化ディスクに依存しないため、セキュリティキーのコピーを保護するために使用されるパスフレーズと混同しないようにしてください。ただし、ストレージアレイパスワードを作成することは良い習慣です。

### セキュリティキーの作成

セキュリティキーを作成する際、セキュリティキーはアレイによって作成され、安全に保管されます。セキュリティは読み取りお よび表示できません。セキュリティキーのコピーは、システム障害の場合のバックアップ用または他のストレージアレイへの転送用 に、いくつかの他のストレージメディアに保管しておく必要があります。他のメディアのストレージのセキュリティキーの暗号化お よび解読には、指定したパスフレーズが使用されます。

また、セキュリティキーを作成する際、セキュリティキー識別子を作成するための情報を指定します。セキュリティキーとは異なり、セキュリティキー識別子は読み取りおよび表示できます。また、セキュリティキー識別子は物理ディスクまたは持ち運び可能なメディアにも保存されます。セキュリティキー識別子は、ストレージアレイが使用しているキーの識別に使用されます。

セキュリティキーを作成するには、次の手順を実行してください。

AMW のメニューバーで、ストレージアレイ > セキュリティ > 物理ディスクセキュリティ > キーの作成 を選択します。
 次の操作のうち、いずれかを実行します。

- ・ セキュリティキーの作成 ダイアログが表示される場合は、手順6に進みます。
- ストレージアレイのパスワードが設定されていませんまたはストレージアレイパスワードが脆弱すぎますというダイアログが表示される場合は、手順3に進みます。
- **3.** この時点でパスワードの設定(または変更)を行うかどうかを選択します。
  - ストレージアレイパスワードを設定または変更するには、はいをクリックします。新規パスワードダイアログが表示されます。手順4に進みます。
  - ストレージアレイパスワードを設定または変更せずに続行するには、いいえをクリックします。セキュリティキーの作成ダイアログが表示されます。手順6に進みます。

- 4. 新規パスワードで、ストレージアレイパスワードの文字列を入力します。ストレージアレイパスワードをはじめて作成する場合は、現在のパスワードは空白にしておきます。ストレージアレイパスワードを作成する際は、次の暗号強度のガイドラインに従います。
  - ・ パスワードの長さは8~30文字とする。
  - パスワードが少なくとも1つの大文字を含むようにする。
  - パスワードが少なくとも1つの小文字を含むようにする。
  - · パスワードが少なくとも1つの数字を含むようにする。
  - ・ パスワードが <> @ + などの非英数文字を少なくとも1つ含むようにする。

5. 新規パスワードの確認に、新規パスワードに入力した文字列と同じ文字列を再入力します。

6. セキュリティキー識別子に、セキュリティキー識別子の一部となる文字列を入力します。

スペース、句読点、または記号を含まない最高 189 文字の英数字を入力できます。追加の文字が自動的に生成され、入力した文字列の末尾に付加します。生成された文字列は、セキュアキー識別子が固有であることを保証できるようにします。

- 7. 次の方法のひとつを行って、セキュリティキーファイルを保存するためのパスとファイル名を入力します。
  - ・ デフォルトパスの末尾にファイル名を追加し、パスを編集する。
  - ・ 参照 をクリックして必要なフォルダに移動し、そのパスの末尾にファイル名を追加する。
- 8. パスフレーズ ダイアログボックスに、パスフレーズ用の文字列を入力します。
  - パスフレーズには次が必要です。
  - 長さを8~32文字にする。
  - ・ 少なくとも1つの大文字を含むようにする。
  - 少なくとも1つの小文字を含むようにする。
  - 少なくとも1つの数字を含むようにする。
  - · <> @ + といった、非英数文字を少なくとも1つ含むようにする。

入力するパスフレーズはマスクされます。

(i)メモ:パスフレーズが上記の条件を満たす場合にのみ、キーの作成 がアクティブになります。

- パスフレーズの確認 ダイアログボックスに、パスフレーズ ダイアログボックスに入力した文字列と同じ文字列を再入力します。
   入力したパスフレーズおよびパスフレーズに関連付けられたセキュリティを記録します。これらの情報は後のセキュア操作で 必要になります。
- 10. キーの作成をクリックします。
- 11. 無効なテキストエントリ ダイアログが表示された場合は、次のいずれかを選択します。
  - はい 入力された文字列にエラーがあります。無効なテキストエントリ ダイアログが表示されます。ダイアログのエラー メッセージを読み、OK をクリックします。手順6に進みます。
  - · いいえ 入力された文字列にエラーはありません。手順 12 に進みます。

12. セキュリティキー作成完了 ダイアログからセキュリティキー識別子とファイル名の記録を作成し、OK をクリックします。

セキュリティキーを作成した後、セキュリティ対応の物理ディスクからセキュアディスクグループを作成できます。セキュアディ スクグループの作成により、ディスクグループセキュリティで物理ディスクを有効にすることができます。セキュリティ対応の物 理ディスクは、電源が再適用されると常にセキュリティロックされている状態になります。これらは、物理ディスクの初期化中に 正しいキーを提供する RAID コントローラモジュールによってのみロックを解除できます。そうでない場合は、物理ディスクはロッ クされたままになり、データにはアクセスできません。セキュリティロックされている状態では、物理ディスクを物理的に取り外 して別のコンピュータまたはストレージアレイの物理ディスクに設置することにより、認証されていないユーザーによるセキュリテ ィ対応の物理ディスク上のデータへのアクセスを防ぎます。

#### セキュリティキーの変更

セキュリティキーを変更する際、新しいキーはシステムによって生成されます。新しいキーによって以前のキーは置き換えられま す。キーは表示または読み取りできません。ただし、システム障害の場合のバックアップ、または他のストレージアレイへの転送 用に、セキュリティキーのコピーをいくつかの他のストレージメディアに保管する必要があります。指定したパスフレーズにより、 他のメディアのストレージのセキュリティを暗号化および解読します。セキュリティを変更する際、セキュリティ識別子を作成す るための情報も指定します。セキュリティキーを変更することによりデータが破壊することはありません。セキュリティキーはい つでも変更できます。

セキュリティキーを変更する前に、次を確認してください。

- ・ トレージアレイ内のすべての仮想ディスクが最適ステータスになっている。
- ・ 2 つの RAID コントローラモジュールのあるストレージアレイでは、両方のモジュールが装備され、正常に稼動している。
セキュリティキーを変更するには、次の手順を実行してください。

- AMW のメニューバーで、ストレージアレイ > セキュリティ > 物理ディスクセキュリティ > キーの変更 を選択します。 セキュリティキーの変更の確認 ウィンドウが表示されます。
- テキストフィールドで yes と入力し、OK をクリックします。 セキュリティキーの変更 ウィンドウが表示されます。
- セキュリティキー識別子で、セキュリティキー識別子の一部となる文字列を入力します。
   テキストボックスは空欄にしておくか、空白、句読点または記号を含まない最高 189 の英数文字を入力します。追加の文字は 自動生成されます。
- パスの末尾にファイル名を追加してデフォルトのパスを編集するか、参照をクリックして必要なフォルダへ進み、そのフォル ダ名を入力します。
- 5. パスフレーズで、パスフレーズの文字列を入力します。
  - パスフレーズは、次の条件を満たす必要があります。
  - ・ 長さが8~32文字。
  - ・ 少なくとも1つの大文字を含む。
  - 少なくとも1つの小文字を含む。
  - ・ 少なくとも1つの数字を含む。
  - · <> @ + といった、非英数文字を少なくとも1つ含む。

入力するパスフレーズはマスクされます。

6. パスフレーズの確認で、パスフレーズに入力した文字列と同じ文字列を再入力します。

入力したパスフレーズおよび関連付けられたセキュリティ識別子を記録します。これらの情報は後のセキュア操作で必要にな ります。

- 7. キーの変更 をクリックします。
- 8. セキュリティキーの変更が完了しました ダイアログからセキュリティキー識別子とファイル名の記録を作成し、OK をクリック します。

#### セキュリティキーの保存

セキュリティキーが作成されてからキーが変更されるたびに、セキュリティキーの外部保存可能なコピーを保存します。追加の保存 可能なコピーはいつでも作成できます。ストレージキーの新しいコピーを保存するには、パスフレーズを指定する必要があります。 選択するパスフレーズは、セキュリティキーが作成されたまたは最後に変更された時に使用したパスフレーズと一致する必要はあり ません。パスフレーズは保存中のセキュリティキーの特定のコピーに適用されます。

ストレージアレイ用のセキュリティキーを保存するには、

- AMW のツールバーで、ストレージアレイ > セキュリティ > 物理ディスクセキュリティ > キーの保存 を選択します。 セキュリティキーファイルの保存 - パスフレーズを入力してください ウィンドウが表示されます。
- パスの末尾にファイル名を追加してデフォルトのパスを編集するか、参照をクリックして必要なフォルダへ進み、そのフォル ダ名を入力します。
- 3. パスフレーズ で、パスフレーズの文字列を入力します。

パスフレーズは、次の条件を満たす必要があります。

- ・ 長さが8~32文字。
- · 少なくとも1つの大文字を含む。
- · 少なくとも1つの小文字を含む。
- 少なくとも1つの数字を含む。
- ・ <> @ + といった、非英数文字を少なくともひとつ含む。

入力するパスフレーズはマスクされます。

- 4. パスフレーズの確認で、パスフレーズに入力した文字列と同じ文字列を再入力します。
- 入力したパスフレーズを記録します。この情報は後のセキュア操作で必要になります。
- 5. Save (保存) をクリックします。
- 6. セキュリティキー保存が完了しました ダイアログからセキュリティキー識別子とファイル名の記録を作成し、OK をクリックします。

#### セキュリティキーの検証

セキュリティキーが保存されているファイルは、セキュリティキーの検証 ダイアログを使用して検証します。セキュリティキーを 転送、アーカイブ、またはバックアップするために、RAID コントローラモジュールファームウェアがセキュリティキーを暗号化(ま たはラップ)し、ファイルに保存します。パスフレーズを指定し、ファイルを解読するための該当ファイルを識別し、セキュリテ ィキーを回復する必要があります。

ストレージアレイ内の RAID コントローラモジュールが正しいセキュリティキーを提供している場合のみ、セキュリティ対応の物理 ディスクからデータを読み取ることができます。セキュリティ対応の物理ディスクがあるストレージアレイから別のストレージア レイに移動された場合、適切なセキュリティキーも新しいストレージアレイにインポートする必要があります。そうでない場合、移 動されたセキュリティ対応の物理ディスク上のデータにアクセスできません。

#### セキュアな物理ディスクのロック解除

セキュリティ対応ディスクグループをエクスポートして、関連する物理ディスクを別のストレージアレイに移動できます。これらの 物理ディスクを新しいストレージアレイに取り付けた後に物理ディスクをロック解除しないと、物理ディスクに対してデータを読 み書きすることができません。物理ディスクをロック解除するには、元のストレージアレイからセキュリティキーを提供する必要 があります。新しいストレージアレイのセキュリティキーは異なるため、物理ディスクをロック解除できません。

セキュリティキーは、元のストレージアレイ上に保存されたセキュリティキーファイルから提供する必要があります。 このファイル からセキュリティキーを抽出するには、セキュリティキーファイルを暗号化するために使用されたパスフレーズを提供する必要があ ります。

#### セキュアな物理ディスクの消去

AMW では、ディスクグループの一部ではないセキュリティ対応の物理ディスクを選択すると、物理ディスク メニューの Secure Erase メニュー項目が有効になります。Secure Erase の手順を使用して、物理ディスクを再プロビジョニングすることができます。 物理ディスク上のすべてのデータを削除して物理ディスクセキュリティ属性をリセットする場合は、Secure Erase オプションを使 用できます。

☆注意: データアクセス損失の可能性 — Secure Erase オプションは、現在物理ディスクにあるデータをすべて削除します。この
 アクションは取り消しできません。

このオプションを完了する前に、選択した物理ディスクが正しい物理ディスクであることを確認してください。現在物理ディスク にあるデータは復元できません。

Secure Erase の手順が完了すると、物理ディスクは別のストレージアレイの別のディスクグループで使用できます。Secure Erase 手順の詳細については、ヘルプトピックを参照してください。

# ホットスペア物理ディスクの設定

次は、ホストスペア物理ディスクを設定するためのガイドラインです。

- ホットスペア物理ディスクには、最適ステータスの未割り当て物理ディスクのみを使用できます。
- 最適またはスタンバイステータスのホットスペア物理ディスクのみを割り当て解除できます。使用中ステータスのホットスペア物理ディスクを割り当て解除することはできません。障害が発生した物理ディスクを引き継ぐプロセスで、ホットスペア物理ディスクのステータスは使用中になります。
- ホットスペア物理ディスクは、保護の対象となる物理ディスクと同じメディアタイプおよびインタフェースタイプである必要が あります。
- ストレージアレイ内にセキュアなディスクグループとセキュリティ対応のディスクグループがある場合、ホットスペア物理ディスクは、ディスクグループのセキュリティ機能に一致する必要があります。
- ホットスペア物理ディスクは、保護の対象となる物理ディスクで使用されている容量と同じ、またはそれより大きい容量を有 する必要があります。
- ディスクグループのエンクロージャロスプロテクションの可用性は、ディスクグループを構成する物理ディスクの場所によって 異なります。エンクロージャロスプロテクションが影響を受けないようにするには、障害の発生した物理ディスクを交換して、 コピーバック処理を開始する必要があります。「エンクロージャロスプロテクション」を参照してください。

ホットスペア物理ディスクを割り当てる、または割り当て解除するには次の手順を実行します。

1. AMW で、ハードウェア タブを選択します。

- 2.1つ、または複数の未割り当て物理ディスクを選択します。
- 3. 次の操作のうち、いずれかを実行します。
  - · メニューバーから、ハードウェア > ホットスペアの適用範囲を選択します。
  - ・ 物理ディスクを右クリックして、ポップアップメニューからホットスペアの適用範囲を選択します。

ホットスペア物理ディスクのオプション ウィンドウが表示されます。

- 4. 適切なオプションを選択します。次が選択可能です。
  - ・ 現在のホットスペアの適用範囲の表示 / 変更 ホットスペアの適用範囲を確認し、必要に応じてホットスペア物理ディス クを割り当て、または割り当て解除します。手順 5 を参照してください。
  - ・ 物理ディスクの自動割り当て 利用可能の物理ディスクを使用した最良のホットスペア適用範囲のため、ホットスペア物 理ディスク を自動的に作成します。
  - 個々の物理ディスクを手動で割り当て ハードウェア タブで選択した物理ディスクからホットスペア物理ディスクを作成します。
  - ・ 個々の物理ディスクの割り当てを手動で解除 選択したホットスペア物理ディスクを ハードウェア タブで割り当て解除 します。手順 12 を参照してください。
    - (i) メモ: このオプションは、すでに割り当てられているホットスペア物理ディスクを選択した場合のみ使用できます。
- 5. ホットスペアを割り当てるには、ホットスペアの適用範囲 ウィンドウの ホットスペアの適用範囲 領域でディスクグループを選 択します。
- 6. 詳細 領域でホットスペアの適用範囲に関する情報を確認します。
- 7.割り当て をクリックします。
- **ホットスペアの割り当て** ウィンドウが表示されます。
- 8. 未割り当ての物理ディスク 領域で、適切な物理ディスクを選択したディスク用のホットスペアとして選択し、OK をクリック します。
- 9. ホットスペアの割り当てを解除するには、ホットスペアの適用範囲ウィンドウのホットスペア物理ディスク 領域で物理ディスクを選択します。
- 10. 詳細 領域でホットスペアの適用範囲に関する情報を確認します。
- 11. 割り当て解除 をクリックします。
  - 操作を確認するプロンプトメッセージが表示されます。
- 12. yes と入力し、OK をクリックします。

#### ホットスペアおよび再構築

データを保護する1つの重要な方法は、ストレージアレイ内の利用可能な物理ディスクをホットスペアとして割り当てることです。 ホットスペアにより、ストレージアレイに追加されるフォールトトレランスのレベルが上がります。

ホットスペアは、ディスク障害時にすぐに使用できるアイドル状態、電源がオンの状態、またはスタンバイ状態の物理ディスクで す。ホットスペアが、冗長仮想ディスクで物理ディスク障害が発生したエンクロージャで定義された場合、劣化物理ディスクの再 構築が RAID コントローラモジュールによって自動的に開始されます。ホットスペアが定義されていない場合、再構築プロセスは交 換用物理ディスクがストレージアレイに取り付けられたときに RAID コントローラモジュールによって開始されます。

#### グローバルホットスペア

MD シリーズストレージアレイはグローバルホットスペアをサポートしています。グローバルホットスペアは、その容量が交換される物理ディスクの設定済み容量のサイズ(メタデータを含む)と同じ、またはそれ以上である限り、冗長 RAID レベルを持つどの仮想ディスクの故障物理ディスクとも交換することが可能です。

#### ホットスペア操作

物理ディスクで障害が発生した場合、仮想ディスクは利用可能なホットスペアを使用して自動的に再構築されます。交換用物理ディスクが取り付けられると、ホットスペアのデータは交換用物理ディスクにコピーされます。この機能はコピーバックと呼ばれま す。デフォルトでは、RAID コントローラモジュールにより、お使いのシステムの物理ディスクの数と容量に基づいてホットスペア の数とタイプが自動的に設定されます。

ホットスペアには次の状態があります。

 スタンバイホットスペアは、ホットスペアとして割り当てられ、障害が発生したすべての物理ディスクの代わりに使用できる 物理ディスクです。 使用中のホットスペアは、ホットスペアとして割り当てられ、障害が発生した物理ディスクに代わって現在使用されている物 理ディスクです。

#### ホットスペア物理ディスク保護

RAID レベル 1、または RAID レベル 5 ディスクグループで発生した物理ディスク障害からの追加データ保護のためにホットスペア物 理ディスクを使用することができます。物理ディスクで障害が発生したときにホットスペア物理ディスクが使用可能な場合、RAID コントローラモジュールは整合性データを使用して、障害の発生した物理ディスクからホットスペア物理ディスクにデータを再構築 します。障害の発生した物理ディスクを物理的に交換すると、ホットスペア物理ディスクから交換した物理ディスクへのコピーバ ック操作が発生します。ストレージアレイ内にセキュアディスクグループおよびセキュリティ対応ディスクグループがある場合、ホ ットスペア物理ディスクは、ディスクグループのセキュリティ対応性と一致する必要があります。たとえば、セキュリティ非対応 物理ディスクは、セキュアディスクグループのホットスペアとして使用できません。

メモ:セキュリティ対応のディスクグループの場合は、セキュリティ対応のホットスペア物理ディスクを推奨します。セキュリティ対応の物理ディスクが使用できない場合は、セキュリティ非対応物理ディスクをホットスペア物理ディスクとして使用できます。ディスクグループのセキュリティ対応を確実に維持するには、セキュリティ非対応のホットスペア物理ディスクをセキュリティ対応の物理ディスクに交換する必要があります。

非セキュアディスクグループのホットスペアとしてセキュリティ対応物理ディスクを選択した場合、非セキュアディスクグループ のホットスペアとしてセキュリティ対応物理ディスクが使用されていることを示すダイアログボックスが表示されます。

ディスクグループのエンクロージャロスプロテクションの可用性は、ディスクグループを構成する物理ディスクの場所によって異なります。エンクロージャロスプロテクションは、障害の発生した物理ディスクおよびホットスペア物理ディスクの場所が原因で失われる可能性があります。エンクロージャロスプロテクションが影響を受けないようにするには、障害の発生した物理ディスクを 交換して、コピーバック処理を開始する必要があります。

ホットスペア物理ディスクが障害の発生した物理ディスクを自動的に引き継ぐため、障害の発生した物理ディスクの交換中も仮想 ディスクは引き続きオンラインで、アクセス可能です。

# 物理ディスクセキュリティ

物理ディスクセキュリティは、ストレージアレイから物理的に取り外された物理ディスク上のデータへの不正アクセスを防止する 機能です。セキュリティ対応物理ディスクは、固有の暗号化キーを使用して書き込み中にデータを暗号化し、読み取り中にデータを 複合化します。セキュリティ対応物理ディスクは、自己暗号化ディスク(SED)または Federal Information Processing Standard (連 邦情報処理標準、FIPS)物理ディスクのどちらかにすることができます。

物理ディスクセキュリティを実装するには、次の手順を実行します。

- お使いのストレージアレイにセキュリティ対応物理ディスク(SED 物理ディスクまたは FIPS 物理ディスクのどちらか)を取り 付けます。
- 2. 物理ディスクへの読み取り/書き込みアクセスを提供するためにコントローラが使用するセキュリティキーを作成します。
- **3.** セキュリティ有効ディスクプールまたはディスクグループを作成します。
- (i) メモ: MD34xx/MD38xx でサポートされるすべての SED 物理ディスクは FIPS 認定済みです。詳細については、Dell.com/ powervaultmanuals で『Dell PowerVault MD Series Support Matrix』の「Supported physical disk」の項を参照してください。
- メモ:ディスクプールまたはディスクグループがセキュア化されると、ディスクプールまたはディスクグループを削除すること がセキュリティを削除する唯一の方法となります。ディスクプールまたはディスクグループを削除すると、それに含まれてい る仮想ディスク内のデータがすべて削除されます。

ストレージアレイ内のコントローラにはセキュリティキーがあります。セキュアな物理ディスクは、正しいセキュリティキーを持つ コントローラを介してのみデータへのアクセスを提供します。セキュリティ対応物理ディスクからセキュアなディスクプールまた はディスクグループを作成すると、そのディスクプールまたはディスクグループ内の物理ディスクはセキュリティ有効となります。

セキュリティ対応物理ディスクがセキュリティ有効になると、物理ディスクは、データの読み取りまたは書き込みのためにコント ローラからの正しいセキュリティキーを必要とします。ストレージアレイ内のすべての物理ディスクとコントローラは、セキュリテ ィキーを共有します。さらに、SED 物理ディスクと FIPS 物理ディスクの両方がある場合は、それらもセキュリティキーを共有しま す。共有されるセキュリティキーは物理ディスクに対する読み取りおよび書き込みアクセスを提供し、各物理ディスク上にある物 理ディスク暗号化キーはデータの暗号化に使用されます。セキュリティ対応物理ディスクは、セキュリティが有効化されるまで、 他の物理ディスクと同様に機能します。

電源がオフにしてから再度オンにするときは常に、セキュリティ有効物理ディスクが*セキュリティロック*状態に変わります。この 状態では、正しいセキュリティキーがコントローラよって提供されるまでデータにアクセスできません。

物理ディスクを別のディスクプール、ディスクグループ、または別のストレージアレイで再利用できるように、セキュリティ有効物 理ディスクを消去することができます。セキュリティ有効物理ディスクを消去すると、データを読み取れないことを確実にしてく ださい。選択したすべての物理ディスク、および物理ペインがセキュリティ有効化され、選択されたどの物理ディスクもディスク プールまたはディスクグループの一部ではない場合は、Secure Erase オプションが ドライブ メニューに表示されます。

ストレージアレイパスワードは、不正ユーザーによる破壊的な操作からストレージアレイを保護します。ストレージアレイパスワードは物理ディスクセキュリティ機能に依存しないため、セキュリティキーのコピーを保護するために使用されるパスフレーズと混同しないようにしてください。ただし、Dell EMC では、セキュリティキーの作成、変更、保存、またはセキュア物理ディスクのロック解除を行う前に、ストレージアレイパスワードを作成することを推奨します。

# エンクロージャロスプロテクション

エンクロージャロスプロテクションは、ディスクグループの属性です。エンクロージャロスプロテクションは、シングル拡張エンク ロージャで通信の総喪失が発生した場合に、ディスクグループ内の仮想ディスクへのアクセス性を保証します。通信の総喪失の例 として、拡張エンクロージャへの電源の損失、または両方の RAID コントローラモジュールの障害が考えられます。

 注意: ディスクグループ内の物理ディスクですでに障害が発生している場合、エンクロージャロスプロテクションは保証されません。この場合、拡張エンクロージャへのアクセスを失っており、その結果、ディスクグループの別の物理ディスクでダブル 物理ディスク障害、およびデータ損失が生じます。

エンクロージャロスプロテクションは、ディスクグループを構成するすべての物理ディスクが異なる拡張エンクロージャに存在する 場合にディスクグループを作成すると実施できます。この区別は RAID レベルによって異なります。自動方式を使用してディスク グループを作成することを選んだ場合、ソフトウェアはエンクロージャロスプロテクションを提供する物理ディスクの選択を試み ます。手動方式を使用してディスクグループを作成することを選んだ場合、以下に示す基準を使用する必要があります。

#### RAID レベル エンクロージャロスプロテクションの基準

RAID レベル5また ディスクグループのすべての物理ディスクが異なる拡張エンクロージャに存在するようにしてください。

- は RAID レベル 6 RAID レベル 5 には少なくとも 3 台の物理ディスクが必要であるため、お使いのストレージアレイにある拡張 エンクロージャが 3 台未満の場合は、エンクロージャロスプロテクションを実施できません。RAID レベル 6 には少なくとも 5 台の物理ディスクが必要であるため、お使いのストレージアレイにある拡張エンクロージ ャが 5 台未満の場合は、エンクロージャロスプロテクションを実施できません。
- RAID レベル1 レプリケーションペア内の各物理ディスクが、異なる拡張エンクロージャに存在するようにしてください。 これにより、同じ拡張エンクロージャ内のディスクグループに3台以上の物理ディスクを含めることが可能 になります。

たとえば、6台の物理ディスクのディスクグループ(3つのレプリケーションペア)を作成する場合、各レプ リケーションペア内の物理ディスクが異なる拡張エンクロージャに配置されるように指定することにより、 2台の拡張エンクロージャのみでエンクロージャロスプロテクションを実施できます。この例は次の概念を 示しています。

- レプリケーションペア1—エンクロージャ1のスロット1に物理ディスク、エンクロージャ2のスロット 1に物理ディスクがある。
- レプリケーションペア2 エンクロージャ1のスロット2に物理ディスク、エンクロージャ2のスロット2に物理ディスクがある。
- レプリケーションペア3 エンクロージャ1のスロット3に物理ディスク、エンクロージャ2のスロット3に物理ディスクがある。

RAID レベル1ディスクグループには少なくとも2つの物理ディスクが必要なことから、お使いのストレージ アレイにある拡張エンクロージャが2つ未満の場合、エンクロージャロスプロテクションは実施できません。

**RAID レベル 0** RAID レベル 0 には整合性がないことから、エンクロージャロスプロテクションは実施できません。

# ドロワーロスプロテクション

ドロワーベースの物理ディスクを含む拡張エンクロージャでは、ドロワーの障害によりディスクグループの仮想ディスク上のデータ にアクセスできなくなる場合があります。

ディスクグループのドロワーロスプロテクションは、ディスクグループを構成する物理ディスクの場所に基づきます。シングルドロ ワーの障害があり、ドロワーロスプロテクション設定が続く場合、ディスクグループの仮想ディスク上のデータはアクセス可能なま まになります。このような場合、ドロワーの障害が発生してディスクグループが保護されると、ディスクグループが劣化ステータス に変更され、ディスクはアクセス可能なままになります。

#### 表 12. 異なる RAID レベルのドロワーロスプロテクション要件

| RAID レベル                      | ドロワーロスプロテクションの要件                                                                                                    |
|-------------------------------|----------------------------------------------------------------------------------------------------|
| RAID レベル 6                    | RAID レベル 6 には、少なくとも 5 つの物理ディスクが必要です。すべての物理ディスクを異なるドロワーに配置するか、最大 2 つの物理ディスクを同じドロワーに、残りの物理ディスクを異なるドロワーに配置します。                                                                                                    |
| RAID レベル 5                    | RAID レベル5には、少なくとも3つの物理ディスクが必要です。すべての物理ディスクを RAID レ<br>ベル5ディスクグループの異なるドロワーに配置します。複数の物理ディスクが同じドロワーに配<br>置されている場合、ドロワーロスプロテクションは実施できません。                                                                                                    |
| RAID レベル 1 および RAID<br>レベル 10 | RAID レベル1には、少なくとも2つの物理ディスクが必要です。リモートで複製された各物理ディ<br>スクが異なるドロワーに存在することを確認します。各物理ディスクを異なるドロワーに配置する<br>ことによって、同じドロワー内でディスクグループの3つ以上の物理ディスクを使用できます。たと<br>えば、6つの物理ディスクを持つ RAID レベル1ディスクグループ(3つのレプリケーションペア)を<br>作成する場合、この例に示すように2つのドロワーのみを持つディスクグループのドロワーロスプロ<br>テクションを実施できます。6つの物理ディスク RAID レベル1ディスクグループ:<br>レプリケーションペア1=エンクロージャ1、ドロワー0、スロット0に存在する物理ディスク、およ<br>びエンクロージャ0、ドロワー1、スロット0の物理ディスク |
|                               | レプリケーションペア2=エンクロージャ1、ドロワー0、スロット1の物理ディスク、およびエンクロージャ1、ドロワー1、スロット1の物理ディスク                                                                                                    |
|                               | レプリケーションペア3=エンクロージャ1、ドロワー0、スロット2の物理ディスク、およびエンク<br>ロージャ2、ドロワー1、スロット2の物理ディスク                                                                                                    |
|                               | RAID レベル 10 には少なくとも 4 つの物理ディスクが必要です。リモートに複製されたペアの各物<br>理ディスクが異なるドロワーに存在することを確認します。                                                                                                    |
| RAID レベル O                    | RAID レベル 0 ディスクグループには整合性がないことから、ドロワーロスプロテクションは実施できません。                                                                                                    |

 メモ:自動物理ディスク選択方式を使用してディスクグループを作成する場合、MD Storage Manager はドロワーロスプロテクションを提供する物理ディスクの選択を試みます。手動物理ディスク選択方式を使用してディスクグループを作成する場合、 前述の表に示した基準を使用する必要があります。

ドロワーで障害が発生したときに障害が発生した物理ディスクが原因で、ディスクグループがすでに劣化ステータスになっている場 合、ドロワーロスプロテクションはディスクグループを保護しません。仮想ディスクのデータにアクセスできなくなります。

# ホスト**対仮想**ディスクのマッピング

仮想ディスクを作成した後、仮想ディスクを、アレイに接続されたホストに対してマップする必要があります。

ホスト対仮想ディスクのマッピングを設定する場合のガイドラインは次のとおりです。

- ・ ストレージアレイ内の各仮想ディスクは1つのホストまたはホストグループにのみマップできます。
- ・ ホスト対仮想ディスクのマッピングは、ストレージアレイ内のモコントローラ間で共有されます。
- ・ ホストグループまたはホストは、仮想ディスクにアクセスするために、一意の LUN を使用する必要があります。
- 各ホストには独自の LUN アドレス領域があります。MD Storage Manager を使用すると、ストレージアレイ内の仮想ディスクに アクセスするために、同じ LUN を異なるホストまたはホストグループで使用できます。
- すべてのオペレーティングシステムで同じ数の LUN を利用できるわけではありません。
- マッピングは、AMWのホストマッピングタブで定義できます。「ホストマッピングタブの使い方」を参照してください。

#### ホスト対仮想ディスクのマッピングの作成

マッピングを定義する場合のガイドラインは次のとおりです。

- アクセス仮想ディスクマッピングは、帯域外ストレージアレイに必要ありません。ストレージアレイが帯域外接続を使用して管理される場合、1つのアクセス仮想ディスクマッピングはデフォルトグループに割り当てられ、もう1つのアクセス仮想ディスクマッピングはデフォルトグループから作成された各ホストに割り当てられます。
- ほとんどのホストでは、1つのストレージパーティションあたり 256 の LUN がマップされます。LUN 番号の範囲は 0~255 です。オペレーティングシステムにより LUN が 127 に制限され、仮想ディスクを 127 以上の LUN にマップしようとした場合、ホストは仮想ディスクにアクセスできません。

・ 追加マッピングを定義する前に、ホストグループまたはホストの初期マッピングを、ストレージパーティショニングウィザード を使って作成する必要があります。「ストレージパーティショニング」を参照してください。

ホストと仮想ディスクのマッピングを作成するには、次の手順を実行します。

- 1. AMW で ホストマッピング タブを選択します。
- 2. オブジェクトツリーで、次の項目を選択します。
  - ・ デフォルトグループ
  - ・ 未定義のマッピングノード
  - ・ 個々の定義済みのマッピング
  - ・ ホストグループ
  - ・ Host(ホスト)
- 3. メニューバーで、ホストマッピング > LUN マッピング > 追加 を選択します。
- **追加マッピングの定義** ウィンドウが表示されます。
- ホストグループまたはホスト で、該当するホストグループまたはホストを選択します。
   すべての定義済みホスト、ホストグループ、およびデフォルトグループがリストに表示されます。
  - メモ: iSCSI ストレージアレイを設定する場合に、SAS ホストバスアダプタ(SAS HBA)ホストポートが定義されていない ホストまたはホストグループが選択されると、警告ダイアログが表示されます。
- 5. 論理ユニット番号 で LUN を選択します。

サポートされている LUN は 0~255 です。

- 6. 仮想ディスク 領域で、マップする仮想ディスクを選択します。 仮想ディスク 領域に、選択したホストグループまたはホストに基づいて、マッピングできる仮想ディスクの名前と容量がリストされます。
- 7. 追加 をクリックします。

(i) メモ:ホストグループまたはホスト、LUN、および仮想ディスクを選択するまで、追加 ボタンは非アクティブです。

8. 追加マッピングを定義するには、手順4~7を繰り返します。

(i) メモ: 一度マップされた仮想ディスクは、仮想ディスク 領域に表示されなくなります。

9. 閉じる をクリックします。

マッピングが保存されます。オブジェクトツリーと **ホストマッピング** タブの **定義されたマッピング** ペインが更新され、マッピ ングが反映されます。

#### ホスト対仮想ディスクのマッピングの変更と削除

間違ったマッピングやストレージアレイの再構成などの複数の理由により、ホスト対仮想ディスクのマッピングを変更または削除 できます。ホストと仮想ディスクのマッピングの変更と削除は、ホストとホストグループ両方に適用されます。

#### 

ホストと仮想ディスクのマッピングを変更または削除するには、次の手順を実行します。

- 1. AMW で ホストマッピング タブを選択します。
- 2. 定義されたマッピングペインで、次のいずれかの操作を実行します。
  - ・ 単一仮想ディスクを選択し、ホストマッピング > LUN マッピング > 変更 を選択します。
  - ・ 仮想ディスクを右クリックして、ポップアップメニューから **変更** を選択します。
- 3. ホストグループまたはホスト リストで、該当するホストグループまたはホストを選択します。

デフォルトで、ドロップダウンリストは現在のホストグループまたは選択された仮想ディスクに関連するホストを示します。 4. 論理ユニット番号 で、適切な LUN を選択します。

- ドロップダウンリストは、選択された仮想ディスクに関連する現在利用可能な LUN のみを示します。
- 5. OK をクリックします。
  - () メモ:仮想ディスクに関連するホストアプリケーションをすべて停止し、お使いのオペレーティングシステムから仮想ディ スクをアンマウントします(該当する場合)。
- 6. マッピングの変更 ダイアログで、はい をクリックして変更を確認します。 マッピングの有効性が検証され、マッピングが保存されます。定義されたマッピング ペインが更新され、新しいマッピングが 反映されます。また、オブジェクトツリーが更新され、ホストグループまたはホストの変更が反映されます。

- 7. パスワードがストレージアレイで設定された場合は、パスワードの入力 ダイアログが表示されます。ストレージアレイの現在の パスワードを入力し、OK をクリックします。
- 8. Linux ホストを設定する場合は、ホストで rescan\_dm\_devs ユーティリティを実行し、必要に応じて仮想ディスクを再マウントします。
  - (i) メモ: このユーティリティは、MD Storage Manager インストール処理の一貫としてホストにインストールされます。
- 9. ホストアプリケーションを再起動します。

#### 仮想ディスクの RAID コントローラ所有権の変更

ホストに MD ストレージアレイへのシングルデータパスがある場合、仮想ディスクはホストの接続先の RAID コントローラによって 所有されている必要があります。このストレージアレイは I/O 操作を開始する前および仮想ディスクが作成された後に設定する必 要があります。標準仮想ディスクまたはスナップショットリポジトリ仮想ディスクの RAID コントローラモジュールの所有権は変 更できます。スナップショット仮想ディスクは関連付けられたソース仮想ディスクの RAID コントローラモジュールの所有権を継 承するため、RAID コントローラモジュールの所有権を直接変更することはできません。仮想ディスクの RAID コントローラモジュー ルの所有権を変更すると、仮想ディスクの優先 RAID コントローラモジュールの所有権が変更されます。

仮想ディスクコピー中に、同じ RAID コントローラモジュールにはソース仮想ディスクとターゲット仮想ディスクの両方が必要です。 仮想ディスクコピーが開始した時に、両方の仮想ディスクが同じ優先 RAID コントローラモジュールを所有していないことがありま す。このため、ターゲット仮想ディスクの所有権は自動的にソース稼働ディスクの優先 RAID コントローラモジュールに転送されま す。仮想ディスクコピーが完了または停止した場合、ターゲット仮想ディスクの所有権はその優先 RAID コントローラモジュールに 戻ります。仮想ディスクコピー中にソース仮想ディスクの所有権が変更された場合、ターゲット仮想ディスクの所有権も変更されま す。特定のオペレーティングシステム環境では、I/O パスを使用する前にマルチパスドライバの再設定が必要な場合があります。

接続されているコントローラへの仮想ディスクの所有権を変更するには、次の手順を実行します。

- 1. AMW で、ストレージおよびコピーサービス タブを選択し、仮想ディスクを選択します。
- メニューバーから、ストレージ > 仮想ディスク > 変更 > 所有権 / 優先パス で適切な RAID コントローラモジュールスロットを選 択します。
- 3. はいをクリックし、選択を確定します。

#### ホスト対仮想ディスクのマッピングの削除

ホスト対仮想ディスクのマッピングを削除するには、次の手順を実行してください。

- 1. AMW で ホストマッピング タブを選択します。
- 2. 定義されたマッピングの下の仮想ディスクを選択します。
- 3. 次の操作のうち、いずれかを実行します。
  - メニューバーから、ホストマッピング > LUN マッピング > 削除 を選択します。
  - ・ 仮想ディスクを右クリックして、ポップアップメニューから 削除 を選択します。
- **4. はい** をクリックし、マッピングを削除します。

#### ディスクグループの RAID コントローラモジュール所有権を 変更

ディスクグループの RAID コントローラモジュール所有権を変更できます。また、標準的な仮想ディスクまたはスナップショットリ ポジトリ仮想ディスクの RAID コントローラモジュール所有権も変更できます。スナップショット仮想ディスクは関連するソース 仮想ディスクの RAID コントローラモジュール所有権を継承するため、スナップショット仮想ディスクの RAID コントローラモジュ ール所有権を直接変更することはできません。仮想ディスクの RAID コントローラモジュール所有権を変更すると、仮想ディスクの 優先 RAID コントローラモジュール所有権が変更されます。

仮想ディスクコピー中に、同じ RAID コントローラモジュールにはソース仮想ディスクとターゲット仮想ディスクの両方が必要です。 仮想ディスクコピーが開始した時に、両方の仮想ディスクが同じ優先 RAID コントローラモジュールを所有していないことがありま す。このため、ターゲット仮想ディスクの所有権は自動的にソース稼働ディスクの優先 RAID コントローラモジュールに転送されま す。仮想ディスクコピーが完了または停止した場合、ターゲット仮想ディスクの所有権はその優先 RAID コントローラモジュールに 戻ります。仮想ディスクコピー中にソース仮想ディスクの所有権が変更された場合、ターゲット仮想ディスクの所有権も変更されま す。特定のオペレーティングシステム環境では、I/O パスを使用する前にマルチパスドライバの再設定が必要な場合があります。

ディスクグループの RAID コントローラモジュール所有権を変更するには、次の手順を実行します。

- 1. AMW で、ストレージおよびコピーサービス タブを選択し、ディスクグループを選択します。
- 2. メニューバーで、ストレージ > ディスクグループ > 変更 > 所有権 / 優先パス を選択します。

- 3. 適切な RAID コントローラモジュールスロットを選択し、はい をクリックして選択を確認します。
  - 注意: データアクセスの損失 ディスクグループレベルで所有権を変更すると、そのディスクグループ内の各仮想ディスクが他の RAID コントローラモジュールに移動し、新しい I/O パスを使用します。各仮想ディスクを新しいパスに設定しない場合は、代わりに仮想ディスクレベルで所有権を変更します。

ディスクグループの所有権が変更されます。ディスクグループに対する I/O は、この I/O パスを介して行われるようになります。

 ↓ メモ:ディスクグループは、マルチパスドライバが新しいパスを再設定および再認識するまで新しい I/O パスを使用しない ことがあります。通常、この操作には5分未満の時間がかかります。

#### ディスクグループの RAID レベルの変更

ディスクグループの RAID レベルを変更すると、ディスクグループを構成する各仮想ディスクの RAID レベルが変更されます。この 操作中は、パフォーマンスが若干影響を受けることがあります。

ディスクグループの RAID レベルを変更する場合のガイドラインは、次のとおりです。

- この操作は開始されるとキャンセルできなくなります。
- ・ この操作を行うには、ディスクグループが最適ステータスである必要があります。
- ・ 操作中でもデータは利用できます。
- 新しい RAID レベルに変換するためにディスクグループに十分な容量がない場合は、エラーメッセージが表示され、操作を続行できません。未割り当ての物理ディスクがある場合は、ストレージ > ディスクグループ > 物理ディスク(容量)の追加 オプションを使用して、ディスクグループに容量を追加し、操作を再試行します。

ディスクグループの RAID レベルを変更するには、次の手順を実行します。

- 1. AMW で、ストレージおよびコピーサービス タブを選択し、ディスクグループを選択します。
- 2. メニューバーで、ストレージ > ディスクグループ > 変更 > RAID レベル を選択します。
- 3. 適切な RAID レベルを選択し、はい をクリックして選択を確認します。 RAID レベル操作が開始されます。

#### Linux DMMP を使用したホスト対仮想ディスクのマッピング の削除

Linux DMMPを使用してホスト対仮想ディスクのマッピングを削除するには、次の手順を実行します。

- 1. 仮想ディスクが含まれているファイルシステムをアンマウントします。
- # umount filesystemDirectory コマンドを入力します。
- 2. 次のコマンドを実行してマルチパストポロジを表示します。

# multipath -11

() メモ: multipath -11 コマンドを使用します。

- ↓ 新規 LUN がマップされた場合、新規 LUN が検知され、マルチパスデバイスノードが与えられます。
- 仮想ディスク容量を増加した場合、新しい容量が表示されます。

() メモ:マッピングから削除する仮想ディスク。たとえば、次の情報が表示される可能性があります。

mpath6 (3600a0b80000fb6e50000000e487b02f5) dm-10

```
DELL, MD32xx
```

[size=1.6T][features=3 queue\_if\_no\_path

pg\_init\_retries 50][hwhandler=1 rdac]

\\_ round-robin 0 [prio=6][active]

\\_ 1:0:0:2 sdf 8:80 [active][ready]

\ round-robin 0 [prio=1][enabled]

\ 0:0:0:2 sde 8:64 [active][ghost]

この例では、mpath6 デバイスには次の2つのパスがあります。

-- /dev/sdf at Host 1, Channel 0, Target 0, LUN 2

--/dev/sde at Host 0, Channel 0, Target 0, LUN 2

3. 次のコマンドを使用してマルチパスデバイスのマッピングをフラッシュします。

# multipath -f /dev/mapper/mapth\_x

ここで mapth x は削除するデバイスです。

4. 次のコマンドを使用して、このデバイスに関連するパスを削除します。

# echo 1 > /sys/block/sd x/device/delete

ここで sd\_x は multipath コマンドによって戻された SD ノード(ディスクデバイス)です。このデバイスに関連するすべて のパスに対してこのコマンドを繰り返します。例:

#echo 1 > /sys/block/sdf/device/delete

#echo 1 > /sys/block/sde/device/delete

- 5. cからマッピングを削除するか、必要に応じて LUN を削除します。
- 6. 別の LUN をマップする、または仮想ディスク容量を増加させるには、MD Storage Manager からこの処置を実行します。

(i)メモ:LUN の削除をテストしているだけの場合は、この手順で終了です。

7. 新規 LUN がマップされた、または仮想ディスク容量が変更された場合は、次のコマンド # rescan dm devs を実行します。

# 制限付きマッピング

多くのホストは、ストレージパーティションごとに最大 256 の LUN(0~-255)をマップできますが、マッピングの最大数は、オ ペレーティングシステム変数、マルチパスフェイルオーバードライバ問題、および潜在的なデータ問題のために異なります。表にリ ストされたホストには、これらのマッピング制限があります。

これらのオペレーティングシステムの制限を超える LUN に仮想ディスクをマップしようとすると、ホストは仮想ディスクにアクセ スできなくなります。

#### 表 13. オペレーティングシステムの最大 LUN

| オペレーティングシステム                                | 最大 LUN |
|---------------------------------------------|--------|
| Windows Server 2003 および Windows server 2008 | 255    |
| Linux                                       | 255    |

LUN マッピング制限のあるホストタイプを使用する場合のガイドラインは、次のとおりです。

- 制限付きホストタイプによって設定された制限を超えるマッピングがストレージパーティションにすでに存在する場合は、ホストアダプタポートを制限付きホストタイプに変更できません。
- ・ 最大 256(0~255)の LUN にアクセスできるデフォルトグループが存在し、制限付きホストタイプがデフォルトグループに追加される場合を考えてください。この場合、制限付きホストタイプに関連するホストは、LUN が制限内のデフォルトグループの仮想ディスクにアクセスできます。たとえば、デフォルトグループで2台の仮想ディスクが LUN 254 および 255 にマップされた場合、制限付きホストタイプのホストはこれら2台の仮想ディスクにアクセスできません。
- デフォルトグループで制限付きホストタイプが割り当てられ、ストレージパーティションが無効な場合は、合計 32 の LUN のみ マップできます。作成された追加の仮想ディスクは、未定義のマッピング 領域に配置されます。これらのいずれかの未定義の マッピングに対して追加のマッピングが定義された場合は、追加マッピングの定義 ダイアログに LUN リストが表示され、追加 ボタンが利用不可になります。
- · Windows ホストではデュアルマッピングは設定しないでください。
- 特定のストレージパーティションの一部である制限付きホストタイプのホストがある場合、そのストレージパーティションのホストすべては、制限付きホストタイプによって許可される最大 LUN 数に制限されます。
- 制限付きホストタイプのホストを、制限付きホストタイプで許可された数よりも多い LUN がすでにマップされたストレージパーティションに移動することはできません。たとえば、制限付きホストタイプで最大 31の LUN が許可された場合、その制限付きホストタイプを、31を超える LUN がすでにマップされたストレージパーティションに移動することはできません。

**ホストマッピング** タブのデフォルトグループにはデフォルトホストタイプがあります。ホストタイプを変更するには、ホストを右 クリックし、ポップアップメニューから デフォルトホストのオペレーティングシステムの変更 を選択します。デフォルトホストタ イプを、制限されたホストタイプに設定すると、任意のホストのデフォルトグループで許可された LUN の最大数が、制限付きホス トタイプにより設定された制限に限定されます。制限付きホストタイプではない特定のホストが特定のストレージパーティション の一部になった場合は、マッピングを大きい LUN に変更できます。

# ストレージパーティショニング

ストレージパーティションは、1つまたは複数の仮想ディスクで構成される論理エンティティで、単一のホストによってアクセス、 またはホストグループの一部であるホスト間で共有できます。最初に仮想ディスクを特定のホストまたはホストグループにマップ したときに、ストレージパーティションが作成されます。次にそのホストまたはホストグループにマッピングしたときは別のスト レージパーティションは作成されません。

次の場合、1つのストレージパーティションで十分です。

- 接続されている1台のホストのみで、ストレージアレイ内のすべての仮想ディスクにアクセスする場合
- 接続されているすべてのホストが、ストレージアレイ内のすべての仮想ディスクへのアクセスを共有する場合

このタイプの構成を選択した場合、すべてのホストが同じ OS を備え、仮想ディスクの共有とアクセスを管理する特殊なソフトウェア(クラスタリングソフトウェアなど)を備えていることが必要です。

次の場合、複数のストレージパーティションが必要です。

- ・ 特定のホストがストレージアレイ内の特定の仮想ディスクにアクセスする場合
- ・ 異なるオペレーティングシステムのホストが同じストレージアレイに接続されている場合。この場合、ストレージパーティションは各ホストタイプに対して作成されます。

ストレージパーティショニングウィザードを使って、単一のストレージパーティションを定義できます。ストレージパーティショニ ングウィザードは、ストレージパーティションに含めるホストグループ、ホスト仮想ディスク、および関連する論理ユニット番号 (LUN)の指定に必要な主な手順を示します。

次の場合には、ストレージパーティションニングが失敗します。

- ・ すべてのマッピングが定義済み
- ホストグループのホストに設定済みのマッピングと拮抗しているマッピングをホストグループに作成
- ・ ホストグループに設定済みのマッピングと拮抗しているマッピングをホストグループのホストに作成

次の場合には、ストレージパーティションニングを利用できません。

- ・ Host Mappings (ホストマッピング) タブのオブジェクトツリーに有効なホストグループまたはホストが存在しない
- ・ ストレージパーティションに含まれているホストにホストポートが定義されていない
- すべてのマッピングが定義済み

メモ:ストレージパーティションにはセカンダリ仮想ディスクを含めることができます。ただし、セカンダリ仮想ディスクにマッピングされているホストは、仮想ディスクがプライマリディスクに昇格する、または複製関係が削除されるまで読み取りアクセスになります。

ストレージパーティショニングトポロジは、AMW の **ホストマッピング** タブのオブジェクトツリーのノードに表示されるデフォルト グループ、ホストグループ、ホスト、およびホストポートなどの要素の集合です。詳細については、「ホストマッピング タブの使 用」を参照してください。

ストレージパーティショニングトポロジが定義されていない場合、ホストマッピング タブを選択するたびに情報ダイアログが表示 されます。実際のストレージパーティションを定義する前に、ストレージパーティショニングトポロジを定義する必要があります。

# ディスクグループと仮想ディスクの拡張

ディスクグループへの空き容量の追加は、アレイの未設定容量をグループに追加することで実施します。全体の変更操作を通じて、 ディスクグループ、仮想ディスクおよび物理ディスク上のデータはアクセス可能です。その後、追加の空き容量を使用して、標準 またはスナップショットリポジトリ仮想ディスクで仮想ディスクの拡張を実行できます。

#### ディスクグループの拡張

ディスクグループへ空き容量を追加するには、次の手順を実行します。

1. AMW で、ストレージおよびコピーサービス タブを選択します。

- 2. ディスクグループを選択します。
- メニューバーから、ストレージ > ディスクグループ > 物理ディスク(容量)の追加 を選択します。または、ディスクグループを 右クリックして、ポップアップメニューから 物理ディスク(容量)の追加 を選択します。
   空き容量の追加 ウィンドウが表示されます。RAID レベル、および現在のディスクグループのエンクロージャロスプロテクショ
  - ンに基づいて、未割り当て物理ディスクが表示されます。 i メモ:ディスクグループの RAID レベルが RAID レベル 5 またはレベル 6 で、拡張エンクロージャにエンクロージャロスプ ロテクションがある場合、エンクロージャロスプロテクションを有効にできる物理ディスクのみを表示 が表示され、デフ ォルトで選択されます。
- 4. 使用可能物理ディスク 領域で、物理ディスクの最大許容数までの物理ディスクを選択します。
- (i) メモ: 単一のディスクグループまたは仮想ディスクに異なるメディアタイプまたはインタフェースタイプを混在させること はできません。
- 5. 追加をクリックします。
- 選択を確認するためのプロンプトメッセージが表示されます。
- 6. 容量をディスクグループに追加するには、はいをクリックします。
  - (i) メモ: Windows と Linux の両方のホスト上で、コマンドラインインタフェース(CLI)を使用して空き容量をディスクグ ループに追加できます。詳細については、『Dell EMC PowerVault MD 34XX/38XX Series Storage Arrays CLI Guide』(Dell EMC PowerVault MD 34XX/38XX シリーズストレージアレイ CLI ガイド)を参照してください。
  - () メモ: 容量の拡張が完了したら、追加された空き容量を、新しい仮想ディスクの作成や既存の仮想ディスクの拡張に使用で きるようになります。

#### 仮想ディスクの拡張

仮想ディスクの拡張は、標準仮想ディスクの容量を増やす動的な変更操作です。

() メモ:スナップショットリポジトリ仮想ディスクは、CLI または MD Storage Manager で拡張できます。他のすべての仮想ディスクタイプは、CLI でのみ拡張できます。

スナップショットリポジトリ仮想ディスクが一杯という警告が表示された場合、スナップショットリポジトリ仮想ディスクを MD Storage Manager から拡張することができます。

仮想ディスクの容量を増やすには、次の手順を実行します。

- 1. AMW(アレイ管理ウィンドウ)から、[ストレージおよびコピー サービス]を選択します。
- ↓ メモ:仮想ディスクの容量を増やした後に減らすことはできません。この操作は完了するまでしばらく時間がかかる場合 があり、開始するとキャンセルできません。ただし、仮想ディスクには引き続きアクセス可能です。
- 2. 適切な仮想ディスクを選択します。

メニューから[ストレージ > 仮想ディスク > 容量の追加]を選択します。
 仮想ディスクを右クリックして、ポップアップメニューから[容量の追加]を選択します。
 [仮想ディスク容量の追加 - 追加手順] ウィンドウが表示されます。

-4. オペレーティング システムが仮想ディスクの拡張をサポートしていることを確認し、[OK]をクリックします。

5. [仮想ディスク容量の追加]ウィンドウに、仮想ディスクの容量を追加するのに必要なメモリ ボリュームを入力します。ディス クを追加する必要がある場合、[物理ディスクの追加]を選択します。

ディスク グループの拡張手順の詳細については、「ディスクグループの拡張 、p. 84」を参照してください。

6. OK をクリックします。

この操作は開始するとキャンセルできず、完了するまでしばらく時間がかかる場合があります。ただし、仮想ディスクには引き続きアクセス可能です。

 メモ: Windows と Linux の両方のホスト上で、CLI(コマンド ライン インタフェース)を使用して仮想ディスクの容量を追加 できます。詳細については、『Dell EMC PowerVault MD 34XX/38XX Series Storage Arrays CLI Guide』を参照してください。

#### 空き容量の使用

標準仮想ディスクまたはスナップショットリポジトリ仮想ディスクのディスクグループにある空き容量を使用して、仮想ディスク の容量を増加させることができます。

**ストレージおよびコピーサービス**タブに表示される総未設定容量ノードは、定義されたディスクグループの未割り当て容量の連続した領域です。仮想ディスクの容量を増加する場合は、空き容量の一部またはすべてを使用して最終的に必要な容量を実現できます。仮想ディスク容量の増加処理中は、選択された仮想ディスクのデータにアクセスできます。

#### 未設定容量の使用

ディスクグループに既存の空き容量が存在しない場合、未設定容量を使用して、標準仮想ディスクまたはスナップショットリポジ トリ仮想ディスクの容量を増やすことができます。容量の増加は、未設定容量を未割り当て物理ディスクの形式で、標準仮想ディ スクまたはスナップショットリポジトリ仮想ディスクのディスクグループに追加することによって実施します。「ディスクグルー プの拡張」を参照してください。

# ディスクグループのマイグレーション

ディスクグループのマイグレーションでは、ディスクグループをエクスポートし、次にそれを別のストレージアレイにインポートす ることによって、ディスクグループをマイグレートできます。また、ディスクグループをエクスポートして、オフラインでデータを 保存することもできます。

ディスクグループをエクスポートする際は、すべての物理ディスクがオフラインになります。確実にエクスポートを成功させるため に、マイグレートしているディスクグループに含まれない物理ディスクが、ストレージアレイに少なくとも2つ存在する必要があ ります。

エクスポートされたディスクグループを新しいストレージアレイにマイグレートする際に、半数以上の物理ディスクがグループに存在しない場合は、そのインポートは失敗します。たとえば、2 ディスク RAID1構成で両方の物理ディスクが、または4 ディスク RAID 10構成で3 つの物理ディスク(各ディスクペアから1 つずつ)が存在する必要があります。

# ディスクグループのエクスポート

ディスクグループのエクスポート操作によって、ディスクグループ内の物理ディスクの削除が準備されます。オフラインストレージの物理ディスクを削除したり、ディスクグループを別のストレージアレイにインポートしたりできます。ディスクグループのエクスポート操作が完了したら、すべての物理ディスクがオフラインになります。関連する仮想ディスクまたは空き容量ノードは、MD Storage Manager に表示されなくなります。

#### エクスポートできないコンポーネント

ディスクグループのエクスポート作業を完了する前に、エクスポートできない設定を削除または消去する必要があります。以下の設 定を削除または消去します。

- ・ 永続的な予約
- ・ ホスト対仮想ディスクのマッピング
- ・ 仮想ディスクのコピーペア

- ・ スナップショット仮想ディスクとスナップショットリポジトリ仮想ディスク
- ・ リモートレプリケーションペア
- ・ レプリケーションリポジトリ

#### ディスクグループのエクスポート

ソースストレージアレイで以下の手順を実行します。

- 1. ストレージアレイの設定を保存します。
- 2. すべての I/O を停止し、ディスクグループ内の仮想ディスク上のファイルシステムをアンマウントまたは接続切断します。
- 3. ディスクグループ内の仮想ディスクのデータをバックアップします。
- 4. ディスクグループの位置を確認して、物理ディスクにラベルを付けます。
- 5. ディスクグループをオフラインにします。
- 6. 空の物理ディスクモジュールまたは新しい物理ディスクを取得します。

ターゲットストレージアレイで、次のことを確認します。

- ・ ターゲットストレージアレイに使用可能な物理ディスクスロットがあること。
- インポートする物理ディスクがターゲットストレージアレイでサポートされること。
- · 新しい仮想ディスクがターゲットストレージアレイでサポートされること。
- ・ 最新バージョンのファームウェアが RAID コントローラモジュールにインストールされていること。

### ディスクグループのインポート

ディスクグループのインポート操作は、インポートされたディスクグループをターゲットストレージアレイに追加します。ディスク グループのインポート操作が完了すると、すべての物理ディスクは最適ステータスになります。関連する仮想ディスクおよび空き容 ニードが、ターゲットストレージアレイにインストールされた MD Storage Manager に表示されます。

() メモ:エクスポートノインポートプロセスの間は、データへのアクセスが中断されます。

(i)メモ: ディスクグループは、移動またはインポートの前にエクスポートすることが必要です。

#### ディスクグループのインポート

メモ:ディスクグループをインポートする前に、ディスクグループを構成するすべての物理ディスクをエンクロージャに挿入する必要があります。

以下の設定は、インポート手順実行中に削除 / クリアされます。

- 永続的な予約
- ・ホスト対仮想ディスクのマッピング
- ・ 仮想ディスクのコピーペア
- スナップショット仮想ディスクとスナップショットリポジトリ仮想ディスク
- ・ リモートレプリケーションペア
- ・ レプリケーションリポジトリ

ターゲットストレージアレイで以下の手順を実行します。

- 1. エクスポートされた物理ディスクを使用可能な物理ディスクスロットに挿入します。
- インポートしているディスクグループの概要を示すインポートレポートを確認します。
- 3. インポートできないコンポーネントがないかチェックします。
- 4. インポート手順に進むことを確認します。

() メモ: ディスクグループのインポート手順の実行中、一部の設定がインポートできなくなります。

#### インポートできないコンポーネント

ディスクグループのインポート手順の実行中、一部のコンポーネントがインポートできなくなります。これらのコンポーネントは手 順中に削除されます。

- 永続的な予約
- ・ マッピング
- ・ 仮想ディスクのコピーペア

スナップショット仮想ディスクとスナップショットリポジトリ仮想ディスク

# ストレージアレイのメディアスキャン

メディアスキャンは、仮想ディスクでデータがアクセス可能であることを確認するバックグラウンド操作です。このプロセスでは、 通常の読み書き処理が中断される前にメディアエラーが検出され、エラーがイベントログに報告されます。

 メモ:ソリッドステートディスク(SSD)で構成されている仮想ディスクでは、バックグラウンドメディアスキャンを有効にで きません。

メディアスキャンにより検出されるエラーは次のとおりです。

- ・ 未回復メディアエラー データの読み取りを初回試行時またはそれ以降の試行時に行えませんでした。整合性が保護されている仮想ディスクでは、データが再構築され、物理ディスクに再び書き込まれ、検証されて、エラーがイベントログに報告されます。整合性が保護されていない仮想ディスク(RAID 1、RAID 5、および RAID 6 仮想ディスク)では、エラーは修正されませんが、イベントログに報告されます。
- 回復メディアエラー ----------------データの読み取りは初回試行時に物理ディスクで行えませんでしたが、以降の試行時に正常に行われました。データは物理ディスクに再び書き込まれ、検証され、エラーがイベントログに報告されます。
- · 整合性不一致エラー 仮想ディスク上で検出された最初の 10 個の整合性不一致がイベントログに報告されます。
- 修正不可能エラー データを読み取ることができず、整合性または整合性情報を使用してデータを再生成できませんでした。
   たとえば、劣化した仮想ディスクでのデータの再構築に整合性情報を使用することができません。エラーがイベントログに報告
   されます。

#### メディアスキャンの設定の変更

メディアスキャンの設定を変更するには、次の手順を実行します。

- 1. AMW で、ストレージおよびコピーサービス タブを選択し、仮想ディスクを選択します。
- 2. メニューバーから、ストレージ > 仮想ディスク > 変更 > メディアスキャン設定を選択します。
- **メディアスキャンの設定の変更** ウィンドウが表示されます。
- 3. メディアスキャンのサスペンド が選択されている場合は、選択を外します。
- 4. スキャン期間(日数)で、メディアスキャンの期間(日単位)を入力または選択します。
- メディアスキャン期間は、選択された仮想ディスクでメディアスキャンが実行される日数を指定します。
- 5. 個々の仮想ディスクでメディアスキャンを無効にするには、スキャンする仮想ディスクを選択 領域で仮想ディスクを選択し、 選択した仮想ディスクのスキャンの選択を外します。
- 6. 個々の仮想ディスクでメディアスキャンを有効にするには、スキャンする仮想ディスクを選択 領域で仮想ディスクを選択し、 選択した仮想ディスクのスキャン を選択します。
- 7. 整合性チェックを有効、または無効化するには、整合性チェックありまたは整合性チェックなしを選択します。
  - () メモ:整合性チェックは、RAID レベル 5 仮想ディスクまたは RAID レベル 6 仮想ディスクのデータブロックをスキャンし、 各ブロックの整合性情報をチェックします。整合性チェックは、RAID レベル 1 複製済み物理ディスクのデータブロックを 比較します。RAID レベル 0 仮想ディスクでは、データの整合性がありません。

8. OK をクリックします。

#### メディアスキャンの一時停止

再構築、コピーバック、再構成、仮想ディスクの初期化、または即時可用性フォーマットなど、ディスクドライブ上で別の時間の かかる操作を実行している間は、メディアスキャンを実行できません。別の時間のかかる操作を実行したい場合は、メディアスキ ャンを一時停止する必要があります。

(i) メモ: バックグラウンドのメディアスキャンの優先度は、時間のかかる操作の中で最低になります。

メディアスキャンを一時停止するには、次の手順を実行します。

- 1. AMW で、ストレージおよびコピーサービス タブを選択し、仮想ディスクを選択します。
- メニューバーから、ストレージ > 仮想ディスク > 変更 > メディアスキャン設定 を選択します。
   メディアスキャンの設定の変更 ウィンドウが表示されます。
- 3. メディアスキャンのサスペンド を選択します。

(i) メモ: これはディスクグループのすべての仮想ディスクに適用されます。

4. OK をクリックします。

8

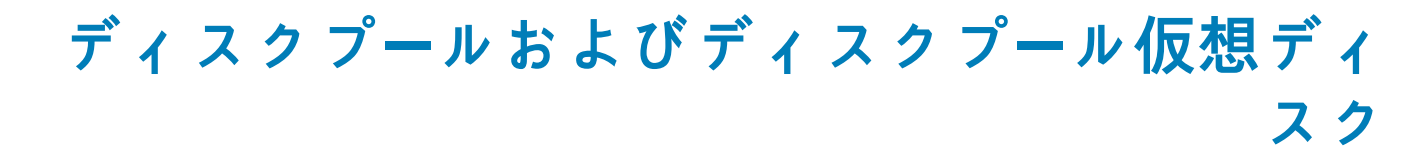

ディスクプールを使用すると、各仮想ディスクのデータをランダムに物理ディスクセット全体で分散できます。ディスクプールにより、RAID保護が提供され、ストレージアレイで論理的に一緒にグループ化された物理ディスクセット全体のパフォーマンスが安定します。ディスクプールを構成できる物理ディスクの最大数には制限がありませんが、各ディスクプールには少なくとも11台の物理ディスクが必要です。また、ディスクプールには、各ストレージアレイの最大制限よりも多い物理ディスクを含めることができません。各ディスクプールの物理ディスクの要件は次のとおりです。

- ・ SAS またはニアライン SAS
- 物理ディスク速度(RPM)が同じ
- (i)|メモ:最大物理ディスク速度は、標準的な SAS では 15,000 rpm、3.5 インチニアライン SAS では 7,200 rpm です。
- メモ:ディスクプールでは、物理ディスクの容量が同じである必要があります。物理ディスクの容量が異なる場合、MD Storage Manager はプール内の物理ディスクで最も小さい容量を使用します。たとえば、ディスクプールが複数の4GB物 理ディスクと複数の8GB物理ディスクから構成される場合は、各物理ディスクの4GB だけが使用されます。

ディスクプール内のデータおよび整合性情報は、プール内にあるすべての物理ディスクで分散されます。この場合、次の利点があり ます。

- 設定の簡易化
- ・ 物理ディスクの使用率の向上
- メンテナンスの削減
- ・ シンプロビジョニングを使用するための機能
- トピック:
- ディスクグループとディスクプールの違い
- ・ ディスクプールの制限事項
- ・ ディスクプールの手動作成
- ・ ディスクプール内の未設定容量の自動的な管理
- ディスクプールの物理ディスクの場所の特定
- ・ ディスクプールの名前の変更
- ・ ディスクプール用アラート通知の設定
- ・ 未割り当て物理ディスクのディスクプールへの追加
- ・ ディスクプールの保存容量の設定
- ・ ディスクプールの変更優先度の変更
- ディスクプールの RAID コントローラモジュール所有権の変更
- データ整合性のチェック
- ディスクプールの削除
- ・ ストレージアレイ論理コンポーネントおよび関連物理コンポーネントの表示
- ・ セキュアなディスクプール
- ・ 既存のシン仮想ディスクでの容量の変更
- ・ ディスクプールからのシン仮想ディスクの作成

# ディスクグループとディスクプールの違い

ディスク グループと同様に、ディスク プールには1つ、または複数の仮想ディスクを作成できます。ただし、ディスク プールは、 プールで構成される物理ディスクにデータが分散される方法がディスク グループとは異なります。DDP(ダイナミック ディスク プ ール)機能は、動的にデータを分散し、容量を節約し、ディスク ドライブのプール全体で情報を保護します。

ディスクグループでは、データは RAID レベルに基づき物理ディスクに分散されます。ディスクグループを作成する際に、RAID レ ベルを指定することができ、次に各仮想ディスクのデータがディスクグループを構成している物理ディスクのセットに順次書き込 まれます。  メモ:ディスクプールはディスクグループと共存できるため、ストレージアレイにはディスクプールとディスクグループを両方 含めることができます。

# ディスクプールの制限事項

- ディスクプール内のすべての物理ディスクのメディアタイプは同じにする必要があります。ソリッドステートディスク(SSD) はサポートされません。
- ディスクプール内の仮想ディスクのセグメントサイズを変更することはできません。
- ストレージアレイからディスクプールをエクスポートしたり、そのディスクプールを別のストレージアレイにインポートしたり することはできません。
- ディスクプールの RAID レベルを変更することはできません。MD Storage Manager は自動的にディスクプールを RAID レベル 6 として設定します。
- ・ ディスクプール内のすべての物理ディスクタイプは、同じにする必要があります。
- 自己暗号化ディスク(SED)でディスクプールを保護することができますが、物理ディスクの属性を一致させる必要があります。たとえば、SED 有効物理ディスクと SED 対応物理ディスクを混在させることはできません。SED 対応物理ディスクと非 SED 対応物理ディスクを混在させることはできますが、SED 物理ディスクの暗号化機能は使用できません。

# ディスクプールの手動作成

ストレージアレイ内の未設定容量を使用してディスクプールを作成できます。

(i) メモ: ディスクプールを作成する前に、仮想ディスクを作成する必要があります。

ディスクプールを作成するには、次の手順を実行します。

- 1. ストレージおよびコピーサービス タブを選択します。
- 2. 未設定容量ノードを選択します。
- 3. メニューバーで、ストレージ > ディスクプール > 作成 を選択します。または、オブジェクトツリーで未設定容量を右クリックし、ディスクプールの作成 を選択します。
- **ディスクグループの作成** ウィンドウが表示されます。
- **4. ディスクプール名** にディスクプールの名前を入力します。
- 5. 物理ディスクセキュリティ で次のいずれかのオプションを選択します。
  - セキュリティ対応物理ディスクのみ セキュリティ対応物理ディスクからセキュアなディスクプールを作成します。

     メモ:セキュリティ対応物理ディスクのみオプションは、ストレージアレイにセキュリティキーが設定された場合のみ利用可能です。
  - 利用可能な物理ディスク セキュリティ対応、またはセキュリティ対応でない物理ディスク、あるいはセキュリティレベルが混在した物理ディスクで構成されるディスクプールを作成します。
    - () メモ:自己暗号化ディスク(SED)対応物理ディスクと非 SED 対応物理ディスクは混在できます。ただし、SED 対応物 理ディスクの暗号化機能は、物理ディスク属性が一致しないため、使用できません。

選択した物理ディスクタイプおよび物理ディスクセキュリティタイプに基づき、ディスクプール候補 テーブルには1つまた は複数のディスクプール構成が表示されます。

- 6. ディスクプール候補 テーブルの セキュアが有効? 列を見つけ、セキュアにするディスクプールを選択します。
  - () メモ:物理ディスクの表示をクリックして、選択されたディスクプール構成に含まれる物理ディスクの詳細を表示できます。
- 7. ディスクプールの使用可能容量が指定された割合に達したときに警告通知を送信するには、次の手順を実行します。
  - a. 通知設定の表示 をクリックします。
  - b. 重要な警告通知に対応するチェックボックスを選択します。 また、早期警告通知に対応するチェックボックスを選択することもできます。早期警告通知は、重要な警告通知を選択した 後にのみ利用可能になります。
  - c. 値を選択または入力して使用可能な容量の割合を指定します。

ディスクプール内の設定済み(割り当て済み)容量が指定した割合に達すると、警告通知が E-メールメッセージと SNMPト ラップメッセージの形式で **警告の設定** ダイアログで指定された宛先アドレスに送信されます。宛先アドレスの指定方法の 詳細については、「警告通知の設定」を参照してください。 8. 作成をクリックします。

# ディスクプール内の未設定容量の自動的な管理

MD Storage Manager は、ストレージアレイの未設定容量を検出することができます。未設定容量が検出されると、MD Storage Manager により1つ、または複数のディスクプールを作成するためのプロンプト、または未設定容量を既存のディスクプールに追加するためのプロンプト、あるいはその両方が表示されます。デフォルトでは、次の条件の1つが当てはまる場合に 自動設定 ダイアログが表示されます。

- ・ ストレージアレイを管理するために AMW が開かれた、ストレージアレイにディスクプールが存在しない、およびディスクプー ルを作成するための類似した物理ディスクが十分にある。
- 新しい物理ディスクが、少なくとも1つのディスクプールを持つストレージアレイに追加されます。利用可能な条件に合う物理 ディスクが十分にある場合、既存のディスクプールと異なる物理ディスクタイプのディスクプールを作成できます。
  - (i) メモ:未設定容量が検出されたときに 自動設定 ダイアログを再度表示させない場合は、再表示しない を選択できます。後で、未設定容量が検出されたときに、このダイアログを再度表示させる場合は、AMW で ストレージアレイ > 設定を選択して設定をリセットできます。設定をリセットせずに 自動設定 ダイアログを起動する場合、ストレージアレイ > 設定 > ディスクプール を選択します。

ディスクプール内の各物理ディスクは、同じ物理ディスクタイプおよび物理ディスクメディアタイプである必要があり、また類似した容量を持つ必要があります。それらのタイプの物理ディスクが十分ある場合は、MD Storage Manager により単一のディスク プールを作成するためのプロンプトが表示されます。未設定容量が異なる物理ディスクタイプで構成されている場合、MD Storage Manager により複数のディスクプールを作成するためのプロンプトが表示されます。

ディスクプールがすでにストレージアレイに定義されていて、ディスクプールと同じ物理ディスクタイプの新しい物理ディスクを追加する場合、MD Storage Manager により、物理ディスクを既存のディスクプールに追加するためのプロンプトが表示されます。新しい物理ディスクが異なる物理ディスクタイプである場合、MD Storage Manager により、同じ物理ディスクタイプの物理ディスクを既存のディスクプールに追加するためのプロンプト、および別の物理ディスクタイプを使用して別のディスクプールを作成するためのプロンプトが表示されます。

 ↓ ★モ:同じ物理ディスクタイプのディスクプールが複数ある場合、MD Storage Manager がディスクプールに対する物理ディス クを自動で推奨できないことを示すメッセージが表示されます。ただし、物理ディスクを既存のディスクプールに手動で追加 することができます。いいえ をクリックして、自動設定 ダイアログを閉じることができます。AMW から、ストレージアレイ > ディスクプール > 物理ディスク(容量)の追加 を選択します。

自動設定 ダイアログが開いているときに、物理ディスクがストレージアレイにさらに追加される場合は、アップデート をクリック して追加の物理ディスクを検出することができます。ベストプラクティスとして、すべての物理ディスクを同時にストレージアレ イに追加します。この処置により、MD Storage Manager は、未設定容量を使用するのに最適なオプションを推奨できるようになり ます。

オプションを確認して、自動設定 ダイアログで はい をクリックすることにより、1つ、または複数のディスクプールを作成する か、既存ディスクプールに未設定容量を追加するか、またはその両方を実行できます。はい をクリックすると、ディスクプールの 作成後に複数の同じ容量の仮想ディスクを作成することができます。

推奨されたディスクプールを作成しないことを選択する場合、または未設定容量をディスクプールに追加しないことを選択する場 合、**いいえ** をクリックして **自動設定** ダイアログを閉じます。次に ストレージアレイ > ディスクプール > AMW から作成 を選択し て、ディスクプールを手動で設定できます。

# ディスクプールの物理ディスクの場所の特定

**点滅** オプションを使用すると、選択したディスクプールを構成するすべての物理ディスクの場所を物理的に特定し、すべての物理 ディスクを識別できます。

ディスクプールを検索するには、次の手順を実行します。

- 1. ストレージおよびコピーサービス タブを選択します。
- 2. ツリービューまたはテーブルビューでディスクプールを選択します。
- 3. メニューバーから、ストレージ > ディスクプール > 点滅 を選択します。 選択したディスクプールを構成する各物理ディスクの LED が点滅します。
- ディスクプールの物理ディスクを検索し、OK をクリックします。
   LED の点滅が停止します。
  - () メモ: ディスクプールの LED の点滅が停止しない場合は、AMW から、ハードウェア > 点滅 > すべての表示の停止 を選択 します。
- 5. **OK** をクリックします。

# ディスクプールの名前の変更

現在の名前の意味がわかりにくくなった場合は、**名前の変更** オプションを使用して、ディスクプールの名前を変更します。

ディスクプールの名前を変更する際は、次のガイドラインに留意してください。

- ディスクプール名には、文字、数字、および特殊文字のアンダースコア(\_)、ハイフン(-)、およびシャープ(#)を含めることができます。他の文字を選択すると、エラーメッセージが表示されます。別の名前を選択するように求められます。
- ・ 名前は 30 文字以内にしてください。
- · 一意で意味がわかりやすく覚えやすい名前にしてください。
- ・ 無原則につけた名前や、後ですぐに意味をなさなくなる可能性がある名前は使用しないでください。
- 既に使用しているディスクプール名を選択すると、エラーメッセージが表示されます。別の名前を選択するように求められます。

ディスクプールの警告通知を設定するには、次の手順を実行します。

- 1. AMW で、ストレージサービスおよびコピーサービス タブを選択します。
- 2. ディスクプールを選択します。
- 3. メニューバーから、ストレージ > ディスクプール > 名前の変更を選択します。または、ディスクプールで右クリックして、名前の変更を選択します。
  - **ディスクプールの名前の変更** ダイアログが表示されます。
- **4. ディスクプール名**に新しい名前を入力します。
- 5. OK をクリックします。

# ディスクプール用アラート通知の設定

ディスクプールの未設定 (空き)容量が指定した割合に達したときに MD Storage Manager がアラート通知を送信するよう設定でき ます。アラート通知の設定はディスクプールの作成後に変更できます。

- ディスクプールの警告通知を設定するには、次の手順を実行します。
- 1. AMW で、ストレージサービスおよびコピーサービス タブを選択します。
- 2. ディスクプールを選択します。
- 3. メニューバーで、ストレージ > ディスクプール > 変更 > 設定 を選択します。
- **ディスクプール設定の変更** ダイアログが表示されます。

4. 警告しきい値の変更 領域で、重要な警告通知に対応するチェックボックスを選択します。

また、早期警告通知に対応するチェックボックスを選択することもできます。

- () メモ:早期警告通知は、重要な警告通知の選択後にのみ利用できます。
- 5. 値を選択または入力して使用可能な容量の割合を指定します。

ディスクプール内の未設定(空き)容量が指定した割合に達すると、アラート通知が E-メールメッセージと SNMP トラップメッ セージの形式で、**アラートの設定** ダイアログにおいて指定された宛先アドレスに送信されます。宛先アドレスの指定方法の詳 細については、「アラート通知の設定」を参照してください。

6. **OK**をクリックします。

# 未割り**当**て物理ディスクのディスクプールへの追加

**物理ディスク(容量)の追加** オプションを使用して、未割り当て物理ディスクを追加することによって既存ディスクプールの空き 容量を増やします。未割り当て物理ディスクのディスクプールへの追加後に、追加物理ディスクを含めるためにディスクプールの 各仮想ディスク内のデータが再分散されます。

(i) メモ: ディスクプールに物理ディスクを追加する際は、次のガイドラインに留意してください。

- 未割り当て物理ディスクを追加するには、ディスクプールのステータスが最適である必要があります。
- 既存のディスクプール1個には、最大12個の物理ディスクを追加することができます。ただし、ディスクプールにストレージアレイの最大限度より多くの物理ディスクを含めることはできません。
- ・ 最適 ステータスの未割り当て物理ディスクのみをディスクプールに追加できます。
- 仮想ディスク内のデータは、この動作の間引き続きアクセス可能です。

未割り当て物理ディスクをディスクプールに追加するには、次の手順を実行します。

- 1. AMW で、ストレージサービスおよびコピーサービス タブを選択します。
- 2. ディスクプールを選択します。

- 3. メニューバーから、ストレージ > ディスクプール > 物理ディスク(容量)の追加を選択します。 物理ディスクの追加 ダイアログが表示されます。以下についての情報を表示することができます。
  - · ディスクプール情報 領域のディスクプール。
  - · 追加用の物理ディスクの選択 領域のディスクプールに追加できる未割り当て物理ディスク。
  - () メモ: RAID コントローラモジュールファームウェアは、追加用の物理ディスクの選択 領域の上部に示される最適なオプ ションで未割り当て物理ディスクオプションを設定します。
- 追加用の物理ディスクの選択 領域で1つ、または複数の物理ディスクを選択します。
   ディスクプールに追加される空き容量の合計が、選択された使用可能容量合計 フィールドに表示されます。
- 5. 追加 をクリックします。

# ディスクプールの保存容量の設定

ディスクプールの保存容量は、物理ディスクでの障害発生時にデータを再構築するために予約されます。

- ディスクプールの保存容量を設定するには、次の手順を実行します。
- 1. AMW で、ストレージサービスおよびコピーサービス タブを選択します。
- 2. ディスクプールを選択します。
- メニューバーで、ストレージ > ディスクプール > 変更 > 設定 を選択します。
   ディスクプール設定の変更 ダイアログが表示されます。
- 4. 保存容量に割り当てられた物理ディスクボックスの保存容量領域で、物理ディスクの数を入力または選択します。 ディスクプールの保存容量は、ディスクプールの物理ディスクの数に依存します。
- 5. **OK** をクリックします。

# ディスクプールの変更優先度の変更

**変更優先度** オプションを使用すると、ディスクプールでの変更操作において、システムパフォーマンスに相対的な優先度を指定で きます。

(i) メモ: ディスクプールでの変更操作に高い優先度を選択すると、システムパフォーマンスが低下することがあります。

ディスクプールを変更する優先度は次のとおりです。

- 劣化再構築優先度 劣化再構築優先度によって、ディスクプールにおいて単一物理ディスクで障害が発生したときにデータ再構築操作の優先度が決まります。
- **重要な再構築優先度** 重要な再構築優先度によって、ディスクプールにおいて2台以上の物理ディスクで障害が発生したとき にデータの再構築操作の優先度が決まります。
- バックグラウンド操作優先度 バックグラウンド操作優先度によって、ディスクプールのバックグラウンド操作(仮想ディスクの拡張(VDE)や Instant Availability Format (IAF)など)の優先度が決まります。
- ディスクプールの警告通知を設定するには、次の手順を実行します。
- 1. AMW で、ストレージおよびコピーサービス タブを選択します。
- 2. ディスクプールを選択します。
- メニューバーで、ストレージ > ディスクプール > 変更 > 設定 を選択します。
   ディスクプール設定の変更 ダイアログが表示されます。
- 変更優先度 領域で、スライダーバーを移動して優先度を選択します。
   以下の項目に対する優先度を選択できます。

  - · 劣化再構築
  - ・ 重要な再構築
  - ・ バックグラウンド操作

以下のいずれかの優先度を選択できます。

- · 最低
- 低
- 中
- ・高
- ・ 最高

優先度が高いと、ホストのI/Oとシステムパフォーマンスに与える影響も大きくなります。

# ディスクプールの RAID コントローラモジュール所有 権の変更

ディスクプールの RAID コントローラモジュール所有権を変更して、ディスクプール内のすべての仮想ディスクを所有する必要があ る RAID コントローラモジュールを指定できます。

ディスクプールレベルでの RAID コントローラモジュール所有権の変更によって、そのディスクプール内の各仮想ディスクがその他 の RAID コントローラモジュールに移転され、新しい I/O パスを使用することになります。各仮想ディスクに新しいパスを設定しな い場合は、ディスクプールレベルではなく、仮想ディスクレベルで RAID コントローラモジュール所有権を変更します。

注意: データアクセス損失の可能性 – ディスクプール内の仮想ディスクにアプリケーションがアクセスしている間に RAID コ
 ントローラモジュール所有権を変更すると、I/O エラーになる可能性があります。この手順を実行する前に、仮想ディスクにア
 プリケーションがアクセスしていないこと、ホストにインストールされたマルチパスドライバがあることを確認してください。

ディスクプールの RAID コントローラモジュール所有権に対して、以下を実行します。

- 1. AMW で、ストレージサービスおよびコピーサービス タブを選択します。
- 2. ディスクプールを選択します。
- 3. メニューバーから、ストレージ > ディスクプール > 変更 > 所有権 / 優先パス を選択します。
- 4. RAID コントローラモジュールを選択します。
- 5. Yes(はい)をクリックします。

# データ整合性のチェック

選択したディスクプールまたはディスクグループの整合性をチェックするには、整合性のチェックオプションを使用します。

このオプションは、Recovery Guru の指示がある場合にのみ使用してください。

│ 注意: このオプションは、テクニカルサポート担当者の指示がある場合にのみ使用してください。

データの整合性をチェックする前に、これらの重要なガイドラインに留意してください。

- ディスクプールは RAID レベル6としてのみ構成されます。
- · 整合性のない RAID レベル 0 ディスクグループではこのオプションを使用できません。
- このオプションを RAID レベル1ディスクグループで使用する場合、整合性チェックでは、複製された物理ディスクのデータが 比較されます。
- この操作を RAID レベル5または RAID レベル6ディスクグループで実行する場合、チェックでは、物理ディスク間でストライ ピングされた整合性情報が検査されます。RAID レベル6の情報はディスクプールにも適用されます。
- この操作を正常に実行するには、これらの条件が存在する必要があります。
  - ディスクプールまたはディスクグループの仮想ディスクが最適ステータスである必要があります。
  - ディスクプールまたはディスクグループで、進行中の仮想ディスク変更操作がない必要があります。
  - この操作は、同時に1つのディスクプールまたはディスクグループでのみ実行できます。ただし、メディアスキャン操作中に選択した複数の仮想ディスクで整合性チェックを実行することはできます。ストレージアレイの1つまたは複数の仮想ディスクのメディアスキャン整合性チェックを有効にできます。

データの整合性をチェックするには、次の手順を実行します。

- 1. ストレージおよびコピーサービス タブを選択します。
- 2. チェックするディスクプールまたはディスクグループを選択します。
- 3. 次のいずれかをメニューバーから選択します。
  - · ストレージ > ディスクグループ > 詳細設定 > 整合性のチェック
  - · ストレージ > ディスクプール > 詳細設定 > 整合性のチェック
- 4. Yes (はい)をクリックします。
- 5. 開始をクリックします。

整合性チェック操作が開始し、整合性性のチェック ダイアログが表示されます。ディスクプールまたはディスクグループの仮 想ディスクが、仮想ディスクのダイアログのテーブルの上から順次スキャンされます。各仮想ディスクのスキャンでは、以下の アクションが発生します。

- 仮想ディスクが仮想ディスクテーブルで選択されている。

   <u>注意: データアクセス損失の可能性 整合性エラーは深刻である可能性があり、データの恒久的な損失の原因となる場合があります。

  </u>
- ・ 整合性チェックのステータスは、関連ステータス 列に表示されます。

# ディスクプールの削除

ディスクプールおよびディスクプールのすべての仮想ディスクを削除するには、**削除** オプションを使用します。ディスクプールが 削除されると、ディスクプールに関連付けられていた物理ディスクは **未割り当て** 状態になります。このプロセスは、ストレージア レイにより多くの未割り当て容量を作成するため、ストレージのニーズに合わせて再構成することができます。

 注意: データアクセスの損失の可能性 – ディスクプールの削除により、ディスクプールの仮想ディスク上のすべてのデータが失われます。この操作を実行する前に、ディスクプールのすべての仮想ディスク上のデータをバックアップし、すべての入力/ 出力(I/O)を停止し、仮想ディスク上のファイルシステムをアンマウントしてください。

ディスクプールを削除する前に、これらのガイドラインに留意してください。

- スナップショットリポジトリ仮想ディスクを含むディスクプールを削除する場合、関連するスナップショット仮想ディスクを削除する前にベース仮想ディスクを削除する必要があります。
- 削除されたディスクプールに以前関連付けられていた物理ディスクの容量は、次のいずれかのノードに追加されます。
  - 既存の未設定容量ノード。
  - 以前に既存のものがない場合は、新規の未設定容量ノード。
- 次の条件のディスクプールは削除できません。
  - ディスクプールに、スナップショットグループリポジトリ仮想ディスク、複製リポジトリ仮想ディスク、または整合性グル ープメンバーリポジトリ仮想ディスクなどのリポジトリ仮想ディスクが含まれている。ディスクプールを削除する前に、関 連するリポジトリ仮想ディスクを持つ論理コンポーネントを削除する必要があります。
    - メモ:ベースの仮想ディスクが異なるディスクプール内にあり、同時にディスクプールを削除するように要求しなかった 場合、リポジトリ仮想ディスクを削除できません。
  - ディスクプールに進行中ステータスの仮想ディスクコピー操作に参加しているベース仮想ディスクまたはターゲット仮想ディスクが含まれている。

サーバープールを削除するには、次の手順を実行します。

- 1. ストレージおよびコピーサービス タブを選択します。
- 2. 1つまたは複数のディスクプールを選択します。
- 3. メニューバーから、ストレージ > ディスクプール > 削除 を選択します。 ディスクプールの削除の確認 ダイアログが表示されます。
- yes と入力して確認し、OK をクリックします。
   ディスクプールのすべての仮想ディスクが削除されている間、ディスクプールの削除 進捗 ダイアログが表示されます。

# ストレージアレイ論理コンポーネントおよび関連物 理コンポーネントの表示

ストレージアレイ内の論理コンポーネント(仮想ディスク、ディスクプール、およびディスクグループ)と、特定の論理コンポーネ ントに関連する物理コンポーネント(RAID コントローラモジュール、RAID エンクロージャ、物理ディスク、および拡張エンクロー ジャ)を表示できます。

1. これらのコンポーネントを表示するには、ストレージおよびコピーサービス タブを選択します。

オブジェクトツリーが左側に表示され、プロパティペインが右側に表示されます。オブジェクトツリーには、ストレージアレイ 内のコンポーネントがツリー構造で表示されます。表示されるコンポーネントには、ストレージアレイのディスクプール、ディ スクグループ、仮想ディスク、空き容量ノード、および未設定容量が含まれます。プロパティペインには、オブジェクトツリー で選択されたコンポーネントに関する詳細情報が表示されます。

- 2. コンポーネントに関連する物理コンポーネントを表示するには、次のいずれかの操作を実行します。
  - ・ コンポーネントを右クリックし、関連する物理コンポーネントの表示を選択します。
  - ・ コンポーネントを選択し、プロパティペインで関連する物理コンポーネントの表示をクリックします。
  - コンポーネントを選択し、メニューバーで、ストレージ > ディスクプール > 関連する物理コンポーネントの表示 を選択します。

関連する物理コンポーネントに青色の丸が表示されます。

# セキュアなディスクプール

セキュアなディスクプールは、セキュリティ対応の物理ディスクから作成できます。セキュアなディスクプール内の物理ディスク は、セキュリティが有効化されます。物理ディスクに対する読み取りアクセスと書き込みアクセスは、適切なセキュリティキーで 設定されている RAID コントロールモジュール経由でのみ可能です。

電源をオフにしてから再度オンにするたびに、セキュリティを有効にしたすべての物理ディスクが セキュリティロック ステータス に変わります。このステータスでは、RAID コントローラモジュールから適切なセキュリティキーが提供されるまで、データにアク セスできません。ストレージアレイ内のディスクプールの物理ディスクセキュリティステータスは、**ディスクプールのプロパティ** ダイアログで確認できます。次のステータス情報が報告されます。

・ セキュリティ対応

・ セキュア

表 14. ディスクプールのセキュリティプロパティステータス

|            | セキュリティ <b>対応</b> – はい                            | セキュリティ <b>対応</b> – いいえ                 |
|------------|--------------------------------------------------|----------------------------------------|
| セキュア – はい  | ディスクプールは SED 物理ディスクのみで構成さ<br>れており、セキュア ステータスです。  | 適用外。SED 物理ディスクのみが セキュア ステータ<br>スになります。 |
| セキュア – いいえ | ディスクプールは SED 物理ディスクのみで構成さ<br>れており、非セキュア ステータスです。 | ディスクプールは SED 物理ディスクのみで構成され<br>ていません。   |

**セキュアな物理ディスク** オプションが **ディスクプール** メニューに表示されます。**セキュアな物理ディスク** オプションは、次の条 件を満たすとアクティブになります。

- ・ 選択されたストレージアレイはセキュリティが有効化されていませんが、セキュリティ対応の物理ディスクのみで構成されています。
- ストレージアレイにはスナップショットコピーベースの仮想ディスク、またはスナップショットリポジトリ仮想ディスクが含まれていません。
- ディスクプールは最適ステータスです。
- セキュリティキーがストレージアレイ用にセットアップされています。

前述の条件に当てはまらない場合、**セキュアな物理ディスク** オプションは非アクティブになります。ディスクプールのセキュリティがすでに有効である場合は、**セキュアな物理ディスク** オプションの左側にチェックマークが付き、オプションは非アクティブに なります。

**セキュアなディスクプールの作成** オプションが **ディスクプールの作成 - ディスクプール名および物理ディスクの選択** ダイアログ に表示されます。**セキュアなディスクプールの作成** オプションは、次の条件を満たしている場合にのみアクティブになります。

- 物理ディスクセキュリティ機能がアクティブ化されている。
- ストレージアレイにセキュリティキーがインストールされている。
- ストレージアレイに少なくともひとつのセキュリティ対応物理ディスクが取り付けられている。
- ・ ハードウェア タブで選択した物理ディスクのすべてがセキュリティ対応物理ディスクである。

# 既存のシン仮想ディスクでの容量の変更

読み取り / 書き込み操作のためにホストによって使用される容量(消費容量と呼ばれる場合もあります)が標準仮想ディスクに割 り当てられた物理容量を超える場合、物理容量が追加されるまでストレージアレイは追加の書き込み要求に対応できません。ただ し、シン仮想ディスクでは、MD Storage Manager が自動的にシン仮想ディスクの物理容量を拡張することができます。ストレージ > 仮想ディスク > リポジトリ容量の追加を使用して手動で行うことも可能です。自動拡張オプションを選択した場合、最大拡張容 量を設定することもできます。最大拡張容量によって、仮想ディスクの自動増加を、定義された仮想容量より少なくなるように制 限できます。

 メモ:シン仮想ディスクを作成する時は、最大容量よりも少ない容量が割り当てられるため、スナップショットイメージおよび スナップショット仮想ディスクといった特定の操作が実行されるときに、空き容量が不足する可能性があります。不足が発生 した場合は、アラートしきい値警告が表示されます。

<sup>▲</sup> 注意: データアクセス損失の可能性 – ディスクプールがセキュリティで保護されている場合、セキュリティを取り除くにはディスクプールを削除するしかありません。ディスクプールを削除すると、ディスクプールを構成する仮想ディスク内のすべての データが削除されます。

# ディスクプールからのシン仮想ディスクの作成

(i) メモ:シン仮想ディスクは、ディスクグループからではなくディスクプールからのみ作成できます。

- 1. AMW で、ストレージおよびコピーサービス タブを選択します。
- 2. ディスクプールで 空き容量 ノードを選択します。
- シン仮想ディスクが ディスクプール ノードの下に表示されます。 3. ストレージ > 仮想ディスク > 作成 > 仮想ディスク を選択します。
- **仮想ディスクの作成** ウィンドウが表示されます。
- 4. シン仮想ディスクの作成を選択します。
- 5. 新しい仮想容量 ボックスを使用して新しい仮想ディスクの仮想容量を示し、単位 で使用する特定の容量単位(MB、GB、また は TB)を示します。

最小仮想容量は 32 MB です。

- 6. 仮想ディスク名ボックスに仮想ディスクの名前を入力します。
- ホストを仮想ディスクにマップするには、後でマップするを選択します。
   仮想ディスクには LUN が割り当てられず、ホストマッピング タブに移動して特定のホストおよび LUN をこの仮想ディスクに 割り当てるまでは、どのホストからもアクセスできません。
- 8. フラッシュ SSD キャッシュを使用するには、フラッシュ SSD キャッシュを使用する を選択します。
  - フラッシュ SSD キャッシュは、ソリッドステートディスク(SSD)上にユーザーが選択した仮想ディスクの読み取り専用キャッシュを提供して、これらの仮想ディスクの読み取りパフォーマンスを従来のハードドライブ以上にさらに向上させます。ハードドライブから高性能 SSD への透過的なデータコピープロセスは、アプリケーションの I/O パフォーマンスおよび応答時間を改善します。

次の場合には、フラッシュ SSD キャッシュを使用する チェックボックスが無効です。

- 使用できる SSD キャッシュが存在しない
- ディスクプールが、SSD 物理ディスクのみで構成されている
- ・ ディスクプールに SSD キャッシュとは異なるデータサービス属性がある
- · 後でマップする を選択した

(i) メモ: シン仮想ディスクを作成する場合、動的キャッシュ読み込みプリフェッチの有効化 オプションは使用できません。

- 9. 次へをクリックします。
- 10. 次の手順のいずれか1つを実行します。
  - · 推奨容量設定を使用する を選択し、次へ をクリックします。
  - 独自の設定を選択する を選択してから、容量設定のカスタマイズ(詳細設定) を選択します。次へ をクリックし、手順 11 に進みます。
- 11. 希望する容量 ボックスを使用して、仮想ディスクの初期の物理容量を示し、単位 リストを使用して、使用する特定の容量単位 (MB、GB、または TB)を指定します。
  - () メモ:物理容量は、現在書き込み要求用に予約されている物理ディスクの容量です。物理容量には少なくとも 4 GB のサイズが必要で、256 GB を超えることはできません。

前の手順で入力した値に基づいて、**ディスクプールの物理容量候補**表に一致するリポジトリ仮想ディスクが自動入力されます。 返された新しいリポジトリ候補は、指定した容量に一致するか、すべてのリポジトリ容量が使用可能であることを確実にする ため、最も近い4GB単位に切り上げられます。

12. この表からリポジトリを選択します。

既存のリポジトリがリストの上部に配置されます。

- () メモ:既存のリポジトリを再使用する利点は、新しいリポジトリを作成する場合に生じる初期化プロセスを回避できることです。
- 13. リポジトリ拡張ポリシーまたは警告しきい値を変更する場合は、リポジトリ詳細設定の表示 をクリックします。
  - リポジトリ拡張ポリシー 自動 または 手動 を選択します。消費容量が物理容量に近づくと、物理容量を拡張することができます。物理容量は、MD Storage Manager ソフトウェアによって自動的に拡張するか、手動で拡張できます。自動 を選択すると、最大拡張容量も設定することができます。最大拡張容量によって、仮想ディスクの自動増加を仮想容量未満に制限することができます。最大拡張容量の値は、4 GB の倍数にする必要があります。
  - · 警告しきい値 リポジトリ容量が次の割合に達したらアラートを送信する フィールドで、割合を入力します。MD Storage Manager は、物理容量がその割合に達するとアラート通知を送信します。

14. 終了をクリックします。

仮想ディスクが正常に作成されました ウィンドウが表示されます。

15. OK をクリックします。

別の仮想ディスクを作成する場合、**別の仮想ディスクを作成しますか?** ウィンドウで **はい** をクリックします。アプリケーショ ンホストで必要なオペレーティングシステムの変更を実行して、アプリケーションが仮想ディスクを使用できるようにします。 詳細については、お使いのオペレーティングシステムの<sup>®</sup>MD Storage Manager Software Installation Guide』(MD Storage Manager ソフトウェアインストールガイド)を参照してください。

# SSD キャッシュの使用

SSD キャッシュ機能は、ソリッドステートディスク (SSD) 物理ディスクを使用して、ストレージアレイ内の読み取り専用パフォーマンスを向上させます。SSD 物理ディスクは論理的にグループ化されて、RAID コントローラモジュールメモリ内でプライマリキャッシュと共に使用するためのセカンダリキャッシュを提供します。

SSD キャッシュを使用すると、アプリケーションのスループットと応答時間が向上し、さまざまな負荷、特に高 IOP 負荷において、 持続性のあるパフォーマンス向上を実現します。

トピック:

- ・ SSD キャッシュの仕組み
- ・ SSD キャッシュの利点
- ・ SSD キャッシュパラメータの選択
- · SSD キャッシュの制限事項
- ・ SSD キャッシュの作成
- ・ SSD キャッシュに関連付けられた物理コンポーネントの表示
- ・ SSD キャッシュでの物理ディスクの場所の特定
- SSD キャッシュへの物理ディスクの追加
- SSD キャッシュからの物理ディスクの削除
- ・ SSD キャッシュの一時停止または再開
- ・ SSD キャッシュでの I/O タイプの変更
- · SSD キャッシュの名前の変更
- ・ SSD キャッシュの削除
- パフォーマンスモデリングツールの使用

# SSD キャッシュの仕組み

データは、ホストの読み取り後に DRAM に保存され、ユーザー指定のベース仮想ディスクからコピーされ、2 つの内蔵 RAID 仮想ディスク (RAID コントローラモジュールに 1 つずつ)に保存されます。これらの仮想ディスクは、SSD キャッシュの初期セットアップ時に自動的に作成されます。いずれの仮想ディスクも読み書き操作ではアクセスできず、MD Storage Manager インタフェースに 表示されたり、このインタフェースで管理したりできません。

SSD キャッシュに対するデータの移動では、単純な仮想ディスク I/O メカニズムが使用されます。

SSD キャッシュにデータを保存すると、ベース仮想ディスクに繰り返しアクセスする必要がなくなります。しかし、どちらの SSD キャッシュ仮想ディスクもストレージアレイでサポートされる仮想ディスクの数に悪影響を及ぼします。

# SSD キャッシュの利点

SSD キャッシュ機能の利点は、お使いのシステム設定およびネットワーク環境によって異なりますが、高機能 SSD キャッシュの使用によって通常最も恩恵を受ける負荷は次のとおりです。

- ・ 物理ディスクの I/O プロセス (IOP) によってパフォーマンスが制限される負荷。
- 物理ディスクへの書き込みと比べて非常に高い割合で物理ディスクの読み取りが行われるアプリケーション。
- ・ 物理ディスクの同じ領域、および / または隣接した領域に対して繰り返される読み取り。
- アプリケーションによりアクセスされるデータの全体は、常に潜在的な SSD キャッシュ容量より少なくなります。そのような 状態であるかどうかを確認するには、キャッシュされる仮想ディスクの数とサイズを確認することで、しばしば信頼できる見 積もりを取得することができます。キャッシュされる仮想ディスクが多いほど、アプリケーションが SSD キャッシュ内に設定 できる量よりも多いデータ容量にアクセスする可能性が高くなります。

#### SSD キャッシュパラメータの選択

SSD キャッシュの作成時には、お使いのアプリケーションに最適な I/O タイプを次の選択肢から選択できます。

・ ファイルシステム

- ・ データベース
- ・ ウェブサーバー

次のオプションもあります。

- ・ さまざまな数の SSD 物理ディスクで構成される、使用可能な候補のリストからの SSD キャッシュの容量
- · 現在ホストにマップされている、すべての適した仮想ディスク上で SSD キャッシュを有効にするかどうか
- ・ 既存の仮想ディスクで、または仮想ディスクの新規作成時に SSD キャッシュを使用するかどうか

# SSD キャッシュの制限事項

SSD キャッシュ機能の使用には、次の制限が適用されます。

- ・ SSD キャッシュは、スナップショット仮想ディスクではサポートされません。
- SSD キャッシュが有効または無効化されているベース仮想ディスクをインポートまたはエクスポートする場合、キャッシュされたデータはインポートもエクスポートもされません。
- ストレージアレイ上の最大使用可能 SSD キャッシュ容量は、RAID コントローラモジュールのプライマリキャッシュ容量に応じて異なります。
- ・ 最初に SSD キャッシュを削除しなければ、SSD キャッシュ内の最後の物理ディスクを削除できません。
- ストレージアレイごとにサポートされる SSD キャッシュは1つだけです。
- SSD キャッシュ内のすべての SSD がデータ保証対応で、データ保証(DA)が有効化されている場合、DA は SSD キャッシュに対して自動で有効化され、無効化することはできません。
- ・ DA 非対応 SSD を DA 有効 SSD キャッシュに追加することはできません。

# SSD キャッシュの作成

- 1. AMW で、ストレージおよびコピーサービス タブを選択します。
- 2. 次の手順のいずれか1つを実行します。
  - ・ ツリービューで SSD キャッシュ を右クリックし、作成 を選択します。
  - · メニューバーから、ストレージ > SSD キャッシュ > 作成 を選択します。

SSD キャッシュの作成 ウィンドウが表示されます。

- 3. SSD キャッシュ名 に名前を入力します。
- 4. 次のいずれか1つから I/O 特性タイプ を選択します。
  - ・ ファイルシステム
  - ・ データベース
  - ・ Web サーバ
- 5. データ保証(DA) に対して適切なオプションを選択します。
- 6. SSD キャッシュ候補 から適切な容量を選択します。

最大 5,120 GB の SSD キャッシュが使用可能容量で使用できます。

- ↓ ★ モ:使用可能容量を構成する物理ディスクを表示するには、SSD キャッシュ候補 で適切な列を選択し、物理ディスクの 表示 をクリックします。
- 7. SSD キャッシュはデフォルトで有効です。無効化するには、サスペンド をクリックします。再有効化するには、復帰 をクリックします。
- 8. 作成をクリックします。

# SSD キャッシュに関連付けられた物理コンポーネントの表示

SSD キャッシュに関連付けられた物理コンポーネントを表示するには、次の手順を実行します。

- 1. AMW で、ストレージおよびコピーサービス タブを選択します。
- 2. ツリービューで、SSD キャッシュを選択し、次のいずれかの操作を実行します。
  - ・ メニューバーから、ストレージ > SSD キャッシュ > 関連する物理コンポーネントの表示 を選択します。
  - ・ SSD キャッシュを右クリックし、関連する物理コンポーネントの表示を選択します。
  - · SSD キャッシュの表ビューで、**関連する物理コンポーネントの表示** をクリックします。

関連する物理コンポーネントの表示 ウィンドウが表示されます。

- 物理ディスクタイプを表示するには、物理ディスクタイプからディスクタイプを選択して、表示をクリックします。
   表示されたコンポーネントを非表示にするには、表示しないをクリックします。
- 関連するエンクロージャにインストールされたコンポーネントを表示するには、エンクロージャコンポーネントを表示 をクリックします。

# SSD キャッシュでの物理ディスクの場所の特定

点滅 オプションを使用して SSD キャッシュ内の物理ディスクの場所を特定することができます。SSD キャッシュ内の物理ディス クの場所を特定するには、次の手順を実行します。

- 1. AMW で、ストレージおよびコピーサービス タブを選択します。
- 2. ツリービューで、SSD キャッシュを選択し、次のいずれかの操作を実行します。
  - ・ メニューバーから、ストレージ > SSD キャッシュ > 点滅 を選択します。
  - ・ SSD キャッシュを右クリックし、**点滅** を選択します。
  - SSD キャッシュを含む物理ディスク上の LED が点滅します。
- 物理ディスクの場所の特定後、OK をクリックします。
   LED の点滅が停止します。
- ディスクグループの LED の点滅が停止しない場合は、AMW のツールバーから ハードウェア > 点滅 > すべての表示の停止 を選 択します。
- LED の点滅が正常に停止すると、確認のメッセージが表示されます。
- 5. OK をクリックします。

# SSD キャッシュへの物理ディスクの追加

SSD キャッシュに物理ディスクを追加するには次の手順を実行します。

- 1. AMW で、ストレージおよびコピーサービス タブを選択します。
- 2. ツリービューで、SSD キャッシュを選択し、次のいずれかの操作を実行します。
  - ・ メニューバーから、ストレージ > SSD キャッシュ > 物理ディスク(容量)の追加 を選択します。
  - ・ SSD キャッシュを右クリックして、物理ディスク(容量)の追加 を選択します。
- 物理ディスク(容量)の追加 ウィンドウが表示されます。
- 追加する物理ディスクを選択して、追加をクリックします。
   次の項目は物理ディスク(容量)の追加ウィンドウに表示されません。
  - 非最適状態の物理ディスク。
  - · SSD 物理ディスクではない物理ディスク。
  - · 現在 SSD キャッシュにある物理ディスクとの互換性がない物理ディスク。

# SSD キャッシュからの物理ディスクの削除

SSD キャッシュから物理ディスクを削除するには、次の手順を実行します。

- 1. AMW で、ストレージおよびコピーサービス タブを選択します。
- 2. ツリービューで、物理ディスクを削除する SSD キャッシュを選択します。
- **3.** 次の手順のいずれか1つを実行します。
  - ・ メニューバーから、ストレージ > SSD キャッシュ > 物理ディスク(容量)の削除 を選択します。
  - ・ SSD キャッシュを右クリックし、物理ディスク(容量)の削除を選択します。
  - 物理ディスク(容量)の削除ウィンドウが表示されます。
- 追加する物理ディスクを選択し、削除をクリックします。

#### SSD キャッシュの一時停止または再開

- 1. AMW で、ストレージおよびコピーサービス タブを選択します。
- 2. ツリービューで、SSD キャッシュを選択し、次のいずれかの操作を実行します。

・ メニューバーから、ストレージ > SSD キャッシュ > 一時停止 を選択します。

· SSD キャッシュを右クリックし、一時停止 を選択します。

SSD キャッシュのテーブルビューで、ステータス が一時停止 として表示されます。

- **3.** SSD キャッシュを再開するには、次のいずれか1つを実行します。
  - ・ メニューバーから、ストレージ > SSD キャッシュ > 再開 を選択します。
  - ・ SSD キャッシュを右クリックし、**再開** を選択します。

SSD キャッシュのテーブルビューで、ステータス が 最適 として表示されます。

# SSD キャッシュでの I/O タイプの変更

SSD キャッシュで I/O タイプを変更するには、次の手順を実行します。

- 1. AMW で、ストレージおよびコピーサービス タブを選択します。
- 2. 次の手順のいずれか1つを実行します。
  - → メニューバーから、ストレージ > SSD キャッシュ > I/O タイプの変更 を選択して、適切な I/O タイプを選択します。
  - ・ SSD キャッシュを右クリックし、I/O タイプの変更 を選択して、適切な I/O タイプを選択します。

新しく選択された I/O 特性タイプが、選択された SSD キャッシュの表ビューに表示されます。

# SSD キャッシュの名前の変更

SSD キャッシュの名前を変更するには、次の手順を実行します。

- 1. AMW で、ストレージおよびコピーサービス タブを選択します。
- 2. ツリービューで、名前を変更する SSD キャッシュを選択します。
- 3. 次の手順のいずれか1つを実行します。
  - ・ メニューバーから、ストレージ > SSD キャッシュ > 名前の変更 を選択します。
  - ・ SSD キャッシュを右クリックし、名前の変更 を選択します。

SSD キャッシュの名前の変更 ウィンドウが表示されます。

4. SSD キャッシュの新しい名前を入力して、OK をクリックします。

#### SSD キャッシュの削除

SSD キャッシュを削除するには、次の手順を実行します。

- 1. AMW で、ストレージおよびコピーサービス タブを選択します。
- 2. ツリービューで、SSD キャッシュ を選択し、次のいずれかの操作を実行します。
  - · メニューバーから、ストレージ > SSD キャッシュ > 削除 を選択します。
  - · SSD キャッシュ を右クリックし、削除 を選択します。

SSD キャッシュの削除の確認 ウィンドウが表示されます。

3. yes と入力して確認し、削除 をクリックします。

#### パフォーマンスモデリングツールの使用

SSD キャッシュパフォーマンスモデリングツールは、本番で実行するものと同じ特性を持つ作業負荷でパフォーマンスモデリング ツールを実行することで、SSD キャッシュ容量のパフォーマンス改善を特定するために役立ちます。このツールは、キャッシュヒ ット率と平均応答時間のメトリクスを使用して、推定パフォーマンスを提供します。また、作成した物理 SSD キャッシュの実際の パフォーマンスも表示します。

パフォーマンスモデリングツールを実行するには、次の手順を実行します。

- 1. AMW で、ストレージおよびコピーサービス タブを選択します。
- 2. パフォーマンスモデリングツールにアクセスするには、論理ツリービューで SSD キャッシュ ノードをハイライト表示します。
- 3. 次の手順のいずれか1つを実行します。
  - ・ メニューバーから、ストレージ > SSD キャッシュ > パフォーマンスモデリングの実行 を選択します。
  - · SSD キャッシュを右クリックし、パフォーマンスモデリングの実行 を選択します。

SSD キャッシュパフォーマンスモデリング ウィンドウが表示されます。

- 4. SSD キャッシュパフォーマンスモデリング ウィンドウの モデリング情報 領域の情報を確認します。
- 5. 結果の表示から次のいずれかのオプションを選択して、結果を表示する形式を選択します。

· 応答時間

- ・ キャッシュヒット率(%)
- 6. スタート をクリックしてパフォーマンスモデリングツールを実行します。
  - () メモ:キャッシュの容量と負荷に応じて、キャッシュにデータが完全に入力されるまで 10~20 時間かかることがあります。 実行後数分間でも有効な情報を取得できますが、最も正確な情報を取得するには数時間かかります。
    - メモ:パフォーマンスモデリングツールの実行中は、ウィンドウのメイン領域にプログレスバーが表示されます。ウィンド ウを閉じたり、最小化しても、パフォーマンスモデリングは引き続き実行されます。MD Storage Manager を閉じた場合 も、同じく実行が継続されます。

(i) メモ: 起動開始時は、SSD キャッシュを有効にしなかった場合よりもパフォーマンスが低下することがあります。

7. パフォーマンスモデリングセションの結果を保存するには、名前を付けて保存 をクリックし、データを .csv ファイルに保存します。

# プレミアム機能 — スナップショット仮想ディス ク

MD ストレージ アレイでは、次の仮想ディスク スナップショット プレミアム機能がサポートされます。

· 複数のポイントインタイム(PiT)グループを使用するスナップショット仮想ディスク

スナップショットイメージは、*復元ポイントと*して知られている特定のポイントインタイムで作成された関連ベース仮想ディスク の内容の論理イメージです。スナップショットイメージはベース仮想ディスクからのデータの保存のみに使用されるため、このタイ プのイメージは、ホストにとって直接読み取りまたは書き込みが可能なイメージではありません。スナップショットイメージ内の データのコピーにホストがアクセスできるようにするには、スナップショット仮想ディスクを作成する必要があります。このスナ ップショット仮想ディスクには独自のリポジトリが含まれており、参照されたスナップショットイメージに影響を与えずに、ホス トアプリケーションによってベース仮想ディスクに行われた今後の変更を保存するために使用されます。

#### トピック:

- スナップショットイメージとグループ
- スナップショット仮想ディスクの読み取り/書き込みプロパティ
- スナップショットグループと整合性グループ
- ・ スナップショットリポジトリについて
- スナップショットイメージの作成
- スナップショットイメージのスケジュール
- スナップショットロールバックの実行
- スナップショットグループの作成
- スナップショット仮想ディスクの読み取り / 書き込みへの変換
- ・ 個々のリポジトリ仮想ディスクの関連物理コンポーネントの表示
- 整合性グループの作成
- ・ スナップショット イメージのスナップショット仮想ディスクの作成
- ・ 整合性グループスナップショット仮想ディスクの作成

### スナップショットイメージとグループ

スナップショットイメージは手動で作成、またはスナップショットイメージを作成する日付と時刻を定義するスケジュールを確立す ることにより自動的に作成できます。スナップショットイメージには、次のオブジェクトを含めることができます。

- 標準仮想ディスク
- ・ シンプロビジョニングされた仮想ディスク
- ・ 整合性グループ

スナップショットイメージを作成するには、最初に、スナップショットグループを作成し、仮想ディスク用のスナップショットリ ポジトリ領域を予約する必要があります。リポジトリ領域は、現在の仮想ディスクの予約の割合に基づきます。

スナップショットグループ内の最も古いスナップショットイメージは手動で削除、またはスナップショットグループの 自動削除 設定を有効にすることによってプロセスを自動化することもできます。スナップショットイメージが削除されると、その定義がシステムから削除され、そのスナップショットイメージが占有していたリポジトリ内の容量が解放され、スナップショットグループ内で再び使用できるようになります。

# スナップショット仮想ディスクの読み取り / 書き込 みプロパティ

スナップショット仮想ディスクは、読み取り専用または読み取り / 書き込みのいずれかに指定できます。 次に 2 つの違いを示します。

- 読み取り専用スナップショット仮想ディスクは、ホストにスナップショットイメージに含まれるデータのコピーへの読み取りアクセスを提供します。ただし、ホストはスナップショットイメージを変更できません。読み取り専用スナップショット仮想ディスクには関連リポジトリが必要です。
- 読み取り / 書き込みスナップショット仮想ディスクには、ホストにスナップショットイメージに含まれるデータのコピーへの書き込みアクセスを提供するための関連リポジトリが必要です。読み取り / 書き込みスナップショット仮想ディスクには、ホストアプリケーションによって行われる今後の変更を、参照されるスナップショットイメージに影響を与えずにベース仮想ディスクに保存するための独自のリポジトリが必要です。スナップショットは、元のスナップショットイメージが割り当てられていたストレージプールから割り当てられます。スナップショットイメージへのすべての I/O 書き込みは、データ変更の保存に割り当てられたスナップショット仮想ディスクリポジトリにリダイレクトされます。元のスナップショットイメージのデータは変更されないままです。詳細については、「スナップショットリポジトリについて」を参照してください。

# スナップショットグループと整合性グループ

スナップショット仮想ディスクのプレミアム機能は、次のタイプのスナップショットグループをサポートしています。

- スナップショットグループ スナップショットグループは単一の関連するベース仮想ディスクのポイントインタイムイメージを集約したものです。
- 整合性グループ 整合性グループは、単一のエンティティとして管理できる仮想ディスクのグループです。整合性グループで
   実行される動作は、グループ内のすべての仮想ディスクで同時に実行されます。

#### スナップショットグループ

スナップショットグループの目的は、パフォーマンスに影響を与えることなく、所定のベース仮想ディスクのスナップショットイ メージのシーケンスを作成することです。将来の特定の時間、または定期的に、スナップショットイメージを自動的に作成するよう にスナップショットグループのスケジュールをセットアップすることができます。

スナップショットグループを作成する際は、次のルールが適用されます。

- スナップショットグループは、スナップショットと共に、またはスナップショットなしで作成できる。
- 各スナップショットイメージがメンバーになれるのは、1つのスナップショットグループに限られる。
- スナップショットグループを含めることができる仮想ディスクのタイプは、標準仮想ディスクおよびシン仮想ディスクのみです。スナップショット仮想ディスクなどの標準以外の仮想ディスクは、スナップショットグループに使用できません。
- ベース仮想ディスクは、ディスクグループまたはディスクプールのいずれかに配置できます。
- · スナップショット仮想ディスクおよびスナップショットグループは、同じベース仮想ディスク上に存在することはできません。

スナップショットグループは、リポジトリを使用してグループ内に含まれるスナップショットイメージのすべてのデータを保存しま す。リポジトリに保存されているデータは最後のスナップショットイメージの後で変更されたデータのみであるため、スナップショ ットイメージ操作は、完全な物理コピーよりも使用するディスク容量が少なくなります。

スナップショットグループは、当初1つのリポジトリ仮想ディスクで作成されます。リポジトリは、初めには少量のデータを含み、 その後、以降のデータ更新で徐々に増加します。リポジトリの容量を増加する、または仮想ディスクをリポジトリに追加すること により、リポジトリのサイズを増やすことができます。

# スナップショット整合性グループ

複数の仮想ディスクで同じスナップショット イメージ操作を実行するために、仮想ディスクを含むコンシステンシー グループを作 成できます。コンシステンシー グループに対して実行される操作は、そのグループ内のすべての仮想ディスクで同時に実行され、 これによって各仮想ディスク間で整合性のあるデータ コピーが作成されます。コンシステンシー グループは通常、仮想ディスクの 作成、スケジュール、またはロールバックのために使用されます。

整合性グループに属する各仮想ディスクは、メンバー仮想ディスクと呼ばれます。仮想ディスクを整合性グループに追加すると、シ ステムがこのメンバー仮想ディスクに対応する新しいスナップショットグループを自動的に作成します。将来の特定の時間に、ま たは定期的に、グループ内の各メンバー仮想ディスクのスナップショットイメージを自動的に作成するために、整合性グループに対 してスケジュールをセットアップできます。

複数の仮想ディスクを1つにまとめる整合性グループを使用すると、すべての仮想ディスクのスナップショットを同じポイントインタイムで取得できます。これにより、全仮想ディスクの同期スナップショットが作成されるため、複数の仮想ディスクにまたがるアプリケーション(例えば、ひとつの仮想ディスク上のログファイル、別の仮想ディスク上のデータベースを含むデータベースアプリケーションなど)に特に適しています。

コンシステンシーグループには、次が該当します。

- 整合性グループは当初、メンバー仮想ディスクあり、またはメンバー仮想ディスクなしで作成できます。
- すべてのメンバー仮想ディスク間で整合性のあるスナップショットイメージを有効にするため、整合性グループに対してスナップショットイメージを作成できます。

- 整合性グループはロールバックできます。
- ・ 1つの仮想ディスクは、複数の整合性グループに属することができます。
- · 整合性グループには、標準仮想ディスクとシン仮想ディスクのみを含めることができます。
- ベース仮想ディスクは、ディスクグループまたはディスクプールのいずれかに配置できます。

#### スナップショットリポジトリについて

リポジトリは、スナップショット、スナップショットグループ、および整合性グループに対する書き込みデータの保持のために使用 される、システムによって作成された仮想ディスクです。グループまたは書き込みが有効なスナップショット仮想ディスクの作成 中のいずれかにおいて、関連付けられたリポジトリが自動的に作成されます。デフォルトでは、各グループまたはスナップショッ トに対して1つの個別リポジトリ仮想ディスクが作成されます。デフォルト設定を使用して総合リポジトリを自動的に作成した り、特定の容量設定を定義してリポジトリを手動で作成することができます。

スナップショット仮想ディスクでは、スナップショットイメージに含まれたデータのコピーにホストがアクセスできます。スナップ ショットイメージはホストが直接読み取りまたは書き込みできるものではなく、ベース仮想ディスクから取得されたデータを保存す るためにのみ使用されます。

#### 整合性グループリポジトリ

整合性グループは、複数の仮想ディスクの同時スナップショットで構成されます。整合性グループに属するそれぞれの仮想ディス クは、メンバー仮想ディスクとも呼ばれます。仮想ディスクを整合性グループに追加すると、システムはこのメンバー仮想ディスク に対応する新しいスナップショットグループを自動的に作成します。グループ内のすべてのスナップショットイメージのデータを 保存するためには、整合性グループのメンバー仮想ディスクそれぞれに整合性グループリポジトリを作成する必要があります。

整合性グループスナップショットイメージは、複数のスナップショット仮想ディスクで構成されます。その目的は、ホストに対し て同じ時点で各メンバー仮想ディスクについて取得されたスナップショットイメージへのアクセスを提供することです。整合性グ ループスナップショットイメージはホストが直接読み取りまたは書き込みできるものではなく、ベース仮想ディスクから取得された データを保存するためにのみ使用されます。スナップショット仮想ディスクは、読み取り専用または読み取り/書き込みのいずれ かに指定できます。読み取り/書き込み整合性グループスナップショット仮想ディスクは、ホストアプリケーションによるベース仮 想ディスクへのその後の変更すべてを、参照されるスナップショットイメージに影響を及ぼすことなく保存するために、各メンバ ー仮想ディスクのリポジトリを必要とします。各メンバーリポジトリは、整合性グループスナップショット仮想ディスクの作成時に 作成されます。

#### リポジトリ候補のランク付け

リポジトリを手動で作成する場合は、ベース仮想ディスク容量の割合を選択するか、スナップショットグループ設定 ウィンドウで 優先する容量を指定することにより、各メンバー仮想ディスクのリポジトリ候補をフィルタリングできます。選択に基づいて、最 適なリポジトリ候補が表示されます。表示されたリポジトリ候補には、ディスクグループまたはディスクプールに存在する新規リ ポジトリ仮想ディスクと既存リポジトリ仮想ディスクの両方が含まれます。

# リモートレプリケーションでのスナップショット整合性グル ープの使用

仮想ディスクは複数の整合性グループに属することができますが、スナップショットイメージとリモートレプリケーションでは個別 の整合性グループを作成する必要があります。

整合性グループを含むベース仮想ディスクの(レガシーではなく、非同期)リモートレプリケーションへの追加により、リポジトリ は最も古いスナップショットイメージを自動的にパージし、自動削除制限を整合性グループの最大許容スナップショット制限に設定 します。

さらに、スナップショット整合性グループとリモートレプリケーショングループの両方に属するすべてのメンバー仮想ディスクは、 同じリモートレプリケーショングループに属する必要があります。

# スナップショットイメージの作成

スナップショットイメージは、関連付けられたベース仮想ディスクの内容のポイントインタイムでの論理イメージです。スナップシ ョットイメージでは、お使いのストレージアレイの実稼働データの複数のコピーを、完全なコピーと比べて非常に迅速に作成できま す。スナップショットイメージ追跡ソースは、各スナップショットイメージが作成された時点から変更されます。次のストレージオ ブジェクトに対するスナップショットイメージを作成できます。 標準仮想ディスク

- ・ シン仮想ディスク
- ・ 整合性グループ

スナップショットイメージを作成する前に、次のガイドラインを考慮してください。

- スナップショットイメージをスナップショットグループで作成しようとするときに、そのスナップショットグループがスナップショットイメージの最大数に到達した場合は、次のいずれかの操作を実行した後に、スナップショットイメージの作成を再試行できます。
  - 作成ウィザードの 詳細オプション セクションでスナップショットイメージの自動削除を有効にします。
- スナップショットグループから1つまたは複数のスナップショットイメージを手動で削除します。
- ・ スナップショットイメージを作成しようとするときに次のいずれかの状況が存在する場合は、作成の状態が **保留中** のままにな ることがあります。
  - このスナップショットイメージを含むベース仮想ディスクは、リモートレプリケーショングループのメンバーである。
- ベース仮想ディスクが現在同期中。同期が完了すると、スナップショットイメージの作成が完了します。
- ・ スナップショットイメージは、障害がある仮想ディスク、または **予約済み** と指定されたスナップショットグループでは作成で きません。

#### スナップショットイメージの作成

スナップショットイメージは、ベース仮想ディスクを選択するか、既存のスナップショットグループを選択するかのいずれかによっ て作成できます。

既存のベース仮想ディスクからスナップショットイメージを作成するには、次の手順を実行します。

- AMW からコピーするベース仮想ディスクを選択し、コピーサービス>スナップショットイメージ>作成を選択します。
   スナップショットグループの選択または作成 ウィンドウが表示されます。
- 2. 次の手順のいずれか1つを実行します。
  - スナップショットグループがベース仮想ディスクに存在する、または既に最大数のスナップショットグループがベース仮想ディスクに含まれている場合、デフォルトで既存のスナップショットグループラジオボタンが選択されています。手順3に進みます。
  - ベース仮想ディスクにスナップショットグループが全く含まれていない場合には、There are no existing snapshot groups on this base virtual disk. Use the option below to create a new snapshot group という メッセージが表示されます。続行する前に、ベース仮想ディスクにスナップショットグループを作成する必要があります。 手順4に進みます。
- 3. 既存のスナップショットグループでスナップショットイメージを作成するには、次の手順を実行します。
  - a. 既存のスナップショットグループ表からスナップショットグループを選択します。

(i) メモ:スナップショットイメージ数の上限に達していないスナップショットグループを選択してください。

- b. 終了 をクリックしてスナップショットイメージの作成プロセスを自動的に完了し、手順5に進みます。
- スナップショットイメージのスナップショットグループを作成する場合には、スナップショットグループリポジトリの作成方法 を選択する必要があります。次の手順のいずれか1つを実行します。
  - **自動** を選択し、**終了** をクリックして、デフォルトの容量設定を使用してスナップショットグループリポジトリを作成しま す。これは、推奨オプションです。手順5に進みます。
  - 手動を選択し、次へをクリックして、スナップショットグループリポジトリのプロパティを定義します。次に、終了をクリックして、スナップショットイメージの作成プロセスを続行します。手順5に進みます。
    - メモ:スナップショットグループリポジトリのカスタマイズ可能な設定をすべて指定する場合は、このオプションを使用します。手動による方法は高度な方法です。物理ディスクのコンシステンシーと最適な物理ディスク構成について 十分に理解してから 手動を使用する方法を続行することをお勧めします。
    - () メモ:スナップショットグループリポジトリを作成するストレージアレイに既存のリポジトリ、十分な空き容量のある ノード、または使用可能な未設定容量のいずれかが存在することを確認してください。いずれも存在しない場合は、リ ポジトリを作成できず、エラーメッセージが表示されます。
- 5. 終了 をクリックします。

システムが関連付けられたベース仮想ディスクのコピーを取得します。関連付けられたベース仮想ディスクのナビゲーションツ リーに、スナップショットイメージとそのプロパティが表示されます。

#### 保留中のスナップショットイメージのキャンセル

スナップショットグループまたは整合性グループのいずれかにスナップショットイメージを作成しようとした際に **保留中** 状態に なったスナップショットイメージをキャンセルするには、**保留中スナップショットイメージのキャンセル** オプションを使用しま す。

スナップショットイメージは、同時発生した次の条件によって 保留中 状態になります。

- スナップショットグループのベース仮想ディスク、またはこのスナップショットイメージを含む整合性グループの1つ、または 複数のメンバー仮想ディスクが、非同期リモートレプリケーショングループのメンバーである。
- 1つ、または複数の仮想ディスクが、現在同期操作中である。

スナップショットイメージ作成動作は、同期化動作が完了するとすぐに完了します。同期化動作が完了する前に保留中のスナップ ショットイメージ作成をキャンセルするには、次の手順を実行します。

- AMW から、保留中のスナップショットイメージを含むスナップショットグループまたは整合性グループのどちらかを選択します。
- 2. 次の手順のいずれか1つを実行します。
  - · コピーサービス > スナップショットグループ > 詳細設定 > 保留中のスナップショットイメージのキャンセル。
  - ・ コピーサービス > 整合性グループ > 詳細設定 > 保留中の整合性グループスナップショットイメージのキャンセル。

#### スナップショットイメージの削除

**スナップショットイメージの削除** オプションを使用して、スナップショットグループまたは整合性グループから最も古いスナップ ショットイメージを削除します。

スナップショットグループからスナップショットイメージを削除すると、システムが次の処理を実行します。

- ストレージアレイからスナップショットイメージを削除する。
- スナップショットグループ内で再利用するために、リポジトリの予約領域を解放する。
- ・ 削除したスナップショットイメージのために存在するすべての関連スナップショット仮想ディスクを無効にする。

整合性グループでは、以下を削除できます。

- 単一のスナップショットイメージ。
- 同じシーケンス番号と作成タイムスタンプを持つ複数のスナップショットイメージ。

整合性グループからスナップショットイメージを削除すると、システムが次の処理を実行します。

- ストレージアレイからスナップショットイメージを削除する。
- 整合性グループ内で再利用するために、リポジトリの予約領域を解放する。
- 1つまたは複数の削除したスナップショットイメージに関連付けられているメンバー仮想ディスクのすべてを 停止 状態にする。
   1つまたは複数の削除したスナップショットイメージに関連付けられているメンバースナップショット仮想ディスクを無効にする。

スナップショットイメージを削除するには、次の手順を実行します。

- 1. AMW から、ストレージおよびコピーサービス タブを選択します。
- スナップショットグループまたは整合性グループから削除するスナップショットイメージを選択して、スナップショットイメージを削除するために次のメニューパスのいずれかを選択します。
  - コピーサービス > スナップショットイメージ > 削除。
  - ・ コピーサービス > 整合性グループ > 整合性グループスナップショットイメージ > 削除。

**削除の確認** ウィンドウが表示されます。

3. テキストボックスに yes と入力し、削除 をクリックしてスナップショットイメージを削除します。

#### スナップショットイメージのスケジュール

MD Storage Manager では、ファイルリカバリおよびスケジュールされたバックアップを有効化するために、定期的なスナップショ ットイメージの作成をスケジュールすることができます。既存のスナップショットグループや整合性グループのスケジュールを作 成したり、最初にスナップショットグループや整合性グループを作成したときにスケジュールを作成できます。

- スナップショットグループのスケジュールを設定して、将来の特定の時刻に、または定期的にスナップショットイメージを自動 作成できます。
- 整合性グループのスケジュールを設定して、将来の特定の時刻に、または定期的にグループ内の各メンバー仮想ディスクのスナップショットイメージを自動作成できます。

毎日または選択した特定の曜日(日曜日から土曜日まで)に毎週実行されるスケジュールを作成できます。スケジュールを容易に するために、スナップショットグループまたは整合性グループの既存のスケジュールをインポートできます。さらに、スケジュール を無効にして、スケジュールされたスナップショットイメージの作成を一時的に停止できます。スケジュールが無効にされると、ス ケジュールされたスナップショットイメージの作成は実行されません。

#### スナップショットスケジュールの作成

MD Storage Manager では、ファイルのリカバリ、およびスケジュールされたバックアップを可能にするために定期的なスナップショットイメージの作成をスケジュールすることができます。スケジュールは、最初にスナップショットグループまたは整合性グループを作成する際に作成、または既存のスナップショットグループまたは整合性グループに後から追加することができます。スナップショットイメージスケジュールの作成後、これら、およびその他のスケジュール設定を変更することができます。

次のガイドラインが適用されます。

- スケジュールを使用すると、スナップショットイメージが多くなる場合があるため、十分なリポジトリ容量があることを確認してください。
- スナップショットグループまたは整合性グループは、それぞれスケジュールを1つだけ持つことができます。
- ストレージアレイがオフライン、または電源がオフの場合、スケジュールされたスナップショットイメージの作成は実行されません。
- スケジュールを持つスナップショットグループまたは整合性グループを削除すると、スケジュールも削除されます。

スナップショットイメージ作成動作は、同期化動作が完了するとすぐに完了します。同期化動作が完了する前に保留中のスナップ ショットイメージ作成をキャンセルするには、次の手順を実行します。

- AMW から、保留中のスナップショットイメージを含むスナップショットグループまたは整合性グループのどちらかを選択します。
- 2. 次の手順のいずれか1つを実行します。
  - ・ コピーサービス > スナップショットグループ > スナップショットイメージスケジュールの作成。
  - · コピーサービス > 整合性グループ > 整合性グループイメージ > スケジュールの作成 / 編集。

スケジュール設定 ウィンドウが表示されます。

- 3. 次の手順のいずれか1つを実行します。
  - 既存のスケジュールを使用する場合は、既存のスケジュールからの設定をインポートをクリックします。スケジュールのインポートが表示されます。既存のスケジュール表からインポートするスケジュールを選択して、インポートをクリックします。
  - ・ 新規スケジュールを作成する場合は、そのスケジュールに適切な設定を定義してください。
- スナップショットグループのスケジュールを作成している場合、最初のスナップショットイメージを今すぐ作成を選択して、関連するベース仮想ディスクのコピーを作成すると同時にスケジュールを作成します。
- 整合性グループのスケジュールを作成している場合、スナップショットイメージのスケジュールの有効化 をクリックして、グループのためにスケジュールされたスナップショットイメージ作成を有効にします。
- 6. 終了 をクリックして、選択したスナップショットグループまたは整合性グループのスケジュールを作成します。 システムは以下を実行します。
  - スナップショットグループまたは整合性グループのスケジュールを作成し、スナップショットグループまたは整合性グループのプロパティペインをアップデートします。
  - 最初のスナップショットイメージを今すぐ作成を選択していた場合、システムが関連するベース仮想ディスクのコピーを取得します。後続の各スナップショットイメージ取得は、作成したスケジュールによって異なります。

#### スナップショットスケジュールの編集

スナップショットグループまたは整合性グループに定義されたスケジュールを変更するには、スナップショットイメージスケジュー ルの編集 オプションを使用します。スナップショットイメージスケジュールの編集 オプションを使用し、スケジュールを無効にす ることによって、スケジュールされたスナップショットイメージの作成を一時的に停止することもできます。スケジュールが無効に なると、スケジュールされたスナップショットイメージの作成は実行されません。

スケジュールを編集するには、次の手順を実行します。

- 1. AMW から、ストレージおよびコピーサービス タブを選択します。
- 2. スケジュールを編集するスナップショットグループまたは整合性グループを選択します。
- 3. 次の手順のいずれか1つを実行します。
  - · コピーサービス > スナップショットグループ > スナップショットイメージスケジュールの編集。
  - ・ コピーサービス > 整合性グループスナップショットイメージ > スケジュールの作成 / 編集。

スナップショットイメージスケジュールの編集 ウィンドウが表示されます。
- 4. 次の手順のいずれか1つを実行します。
  - · スケジュールを無効にする場合、スナップショットイメージのスケジュールの有効化の選択を解除します。
  - 別の既存のスケジュールを使用する場合は、既存のスケジュールからの設定のインポートをクリックします。スケジュール 設定のインポート ダイアログが表示されます。既存のスケジュール表からインポートする新しいスケジュールを選択し、インポート をクリックします。
  - スケジュールを編集する場合は、スケジュール設定を変更します。
- 5. OK をクリックして、選択したスナップショットグループまたは整合性グループのスケジュールに変更を適用します。

## スナップショットロールバックの実行

次のいずれかを行って、スナップショット動作をロールバックすることができます。

- スナップショットイメージのスナップショット仮想ディスクを作成することにより、そのスナップショット仮想ディスクから削除されたファイルを取得することができます(ベース仮想ディスクは影響を受けません)。
- スナップショットイメージをベース仮想ディスクへ復元することにより、ベース仮想ディスクを以前のポイントインタイムに ロールバックすることができます。

 メモ:ホストは、新しくロールバックされたベース仮想ディスクにすぐにアクセスできますが、既存のベース仮想ディスクは、 ロールバック開始後にホストによる読み書きアクセスを許可しません。リカバリの目的のためにロールバック前のベース仮想 ディスクを保存するため、ロールバックを開始する直前にベース仮想ディスクのスナップショットを作成することができます。

スナップショットイメージは、特定のポイントインタイムでの既知の良好なデータセットにロールバックしたい場合に便利です。た とえば、仮想ディスクでリスクの高い操作を実行する前に、スナップショットイメージを作成して、仮想ディスク全体に対する「取 り消し」機能を有効にできます。次のタイプのスナップショットイメージからロールバックを開始できます。

- ベース仮想ディスクのスナップショットイメージにより、スナップショットグループに関連付けられたベース仮想ディスクを以前の状態にロールバックできます。
- ・ 整合性グループのスナップショットイメージにより、整合性グループのすべて、または選択したメンバー仮想ディスクを以前の
   状態にロールバックできます。

#### スナップショットロールバックの制限事項

- ロールバック操作によって、ベース仮想ディスクに関連付けられたスナップショットイメージの内容が変更されることはありません。
- ロールバック操作の処理中は次の操作を実行できません。
  - ロールバックに使用されるスナップショットイメージの削除。
  - ロールバック操作に参加しているペース仮想ディスクに対するスナップショットイメージの新規作成。
  - 関連付けられたスナップショットグループのリポジトリ満杯ポリシーの変更。
- ストレージアレイで次のいずれかの操作が処理中の場合は、ロールバック操作を開始できません。
  - ディスクグループの容量の拡張。
  - 仮想ディスクの容量を拡張するための Virtual Disk Expansion (VDE)。
  - 異なる RAID レベルへのディスクグループの移行。
  - 仮想ディスクのセグメントサイズの変更。
- ・ ベース仮想ディスクが仮想ディスクコピーに参加している場合は、ロールバック操作を開始できません。
- ベース仮想ディスクがリモートレプリケーションのセカンダリ仮想ディスクである場合は、ロールバック操作を開始できません。
   ただし、ベース仮想ディスクがリモートレプリケーションのプライマリ仮想ディスクである場合は、ロールバック操作を開始できます。
   さらに、プライマリ仮想ディスクがロールバック操作に参加している場合は、リモートレプリケーションで役割を逆にすることはできません。
- ・ 関連付けられたスナップショットリポジトリ仮想ディスクの使用済み容量に読み取り不能なセクタがある場合は、ロールバック 操作が失敗します。

メモ:また、コマンドラインインタフェース(CLI)を使用して、複数のスナップショットイメージから同時にロールバック操作を開始、ロールバック操作をキャンセル、ロールバック操作を再開、ロールバック操作の優先度を変更、およびロールバック操作の進行状況を確認することもできます。

#### スナップショットロールバックの開始

- 1. AMW から、ストレージおよびコピーサービス タブを選択します。
- 2. 次の手順のいずれか1つを実行します。

- ベース仮想ディスクのスナップショットイメージを選択して、コピーサービス > スナップショットイメージ > ロールバック > スタート を選択します。
- 整合性グループスナップショットイメージを選択し、コピーサービス > 整合性グループスナップショットイメージ > ロールバック > スタート を選択します。

選択に応じて、スナップショットイメージのロールバックの確認 または スナップショットイメージのロールバックの確認 ウィ ンドウが表示されます。

- 整合性グループスナップショットイメージからのロールバック操作を開始している場合、メンバー仮想ディスク表からロールバックするメンバー仮想ディスクを選択します。そうでない場合は、手順4へ進みます。
- 4. ロールバックの優先度領域で、スライドバーを使用してロールバック操作の優先度を設定します。
  - · 優先度には、最低、低、中、高、および最高の5つの値があります。
  - · 優先度が最低に設定されている場合、I/O動作が優先され、ロールバック操作の完了にはより長い時間がかかります。
  - 優先度が最高に設定されている場合、ロールバック操作が優先されますが、ストレージアレイの I/O 動作に影響する場合が あります。
- 5. ロールバック操作を確認して開始するには、テキストボックスに yes と入力し、ロールバック をクリックします。
- **論理** ペインでベース仮想ディスクまたは整合性グループメンバー仮想ディスクを選択した場合は、プロパティ ペインにロールバ ック操作の進行状況が表示されます。

#### スナップショットイメージのロールバックの再開

**ロールバックの再開**オプションを使用して、一時停止状態のロールバック操作を再開します。ロールバック操作中にエラーが発生 すると、ロールバック操作は一時停止します。

- 1. AMW から、ストレージおよびコピーサービス タブを選択します。
- ベース仮想ディスクまたは整合性グループのメンバー仮想ディスクのスナップショットイメージを選択し、コピーサービス > ス ナップショットイメージ > ロールバック > 再開 を選択します。 ロールバックの再開の確認 ウィンドウが表示されます。
- 3. 再開をクリックします。
  - エラー状況に応じて、次の状態が生じる場合があります。
  - ロールバックの再開操作が成功した場合 論理ペインでベース仮想ディスクまたは整合性グループメンバー仮想ディスクを選択したときに、プロパティペインにロールバック操作の進行状況が表示されます。
  - ロールバックの再開操作が失敗した場合 ロールバック操作が再び一時停止します。ベース仮想ディスクまたはメンバー 仮想ディスクに要注意アイコンが表示され、コントローラが Major Event Log (MEL) にイベントをログします。Recovery Guru の手順に従って問題を修正、またはテクニカルサポート担当者に連絡することができます。

#### スナップショットイメージのロールバックのキャンセル

ロールバック操作の開始後にロールバック操作をキャンセルするには、ロールバックのキャンセルオプションを使用します。進行 中のアクティブなロールバック(アクティブにデータをコピー中)、保留中のロールバック(保留キューでリソースが開始されるのを 待っている)、またはエラーによって一時停止されたロールバックをキャンセルできます。進行中のロールバック操作をキャンセル すると、ベース仮想ディスクが使用不可能な状態に戻り、MD Storage Manager で失敗状態として表示されます。したがって、ベー ス仮想ディスクの内容を復元する回復オプションが存在する場合のみ、ロールバック操作をキャンセルすることを検討してくださ い。

ロールバック操作をキャンセルした後に、次のいずれかの操作を実行する必要があります。

- ベース仮想ディスクの内容を再初期化する。
- ・ 新しいロールバック操作を実行してベース仮想ディスクを復元する(ロールバックのキャンセル操作で使用されたものと同じス ナップショットイメージ、または異なるスナップショットイメージを使用して新しいロールバック操作を実行します)。
- () メモ:スナップショットイメージが存在するスナップショットグループに、自動的にパージされる1つ、または複数のスナップ ショットイメージがある場合、ロールバック操作に使用されるスナップショットイメージは将来のロールバックで使用できな いことがあります。
- 1. AMW から、ストレージおよびコピーサービス タブを選択します。
- ベース仮想ディスクまたは整合性グループのメンバー仮想ディスクのスナップショットイメージを選択し、コピーサービス > ス ナップショットイメージ > ロールバック > 詳細設定 > キャンセル を選択します。 ロールバックのキャンセルの確認 ウィンドウが表示されます。
- 3. 再開をクリックします。
- 4. はいをクリックしてロールバック操作をキャンセルします。
- 5. テキストボックスで yes と入力し、OK をクリックします。

### スナップショットロールバックの進行状況の表示

**論理** ペインでベース仮想ディスクまたは整合性グループメンバー仮想ディスクを選択した場合は、AMW の プロパティ ペインにロ ールバック操作の進行状況が表示されます。

ロールバック操作の進行中は、次の情報が表示されます。

- ・ プロパティ ペイン下部の進行中操作バー。
- 残り時間。

ロールバック操作は、長時間操作です。進行中操作ウィンドウには、ストレージアレイで現在実行中の長時間操作がすべて表示されます。このウィンドウから、スナップショットイメージと、それに関連付けられたベース仮想ディスクまたは整合性グループメンバー仮想ディスクに対するロールバック操作の進行状況を表示できます。

- 1. AMW から、ストレージおよびコピーサービス タブを選択します。
- 2. 進行中の操作を表示するストレージアレイを選択します。 進行中操作ウィンドウが表示されます。
- ベース仮想ディスクまたは整合性グループスナップショットイメージに影響する操作の進行状況を表示するには、ベース仮想ディスクまたは整合性グループスナップショットイメージの横にある三角形をクリックして、展開したり折りたたんだりします。
- 4. 表示の更新間隔を変更するには、ウィンドウの右下角にあるスピンボックスを使用し、アップデートをクリックします。
- 5. 表示をただちに更新するには、今すぐ更新 をクリックします。

#### スナップショットロールバックの優先度の変更

ロールバック操作の優先度を設定できます。優先度を高くすると、ロールバック操作に割り当てられるシステムリソースが多くなり、全体的なシステムパフォーマンスに影響する場合があります。

ロールバックの優先度は次のいずれの時点でも変更できます。

- ・ ロールバックの開始前
- ・ ロールバック操作が進行中ステータスの間

優先度には、最低、低、中、高、および最高の5つの値があります。

- · 優先度が最低に設定されている場合、I/O 動作が優先され、ロールバック操作の完了にはより長い時間がかかります。
- 優先度が最高に設定されている場合、ロールバック操作が優先されますが、ストレージアレイの I/O 動作に影響する場合があります。
- 1. AMW から、ストレージおよびコピーサービス タブを選択します。
- 2. 次の手順のいずれか1つを実行します。
  - ベース仮想ディスクまたは整合性グループのメンバー仮想ディスクのスナップショットイメージを選択し、コピーサービス >
     スナップショットイメージ > ロールバック > 優先度の変更 を選択します。
  - ベース仮想ディスクまたは整合性グループのメンバー仮想ディスクの整合性グループを選択し、コピーサービス > 整合性グ ループスナップショットイメージ > ロールバック > 優先度の変更 を選択します。

ロールバック優先度の変更 ウィンドウが表示されます。

- ロールバックの優先度の領域で、スライドバーを使用してロールバック操作の優先度を設定します。
   整合性グループスナップショットイメージの優先度を変更する場合、優先度設定は、選択した整合性グループ内のすべてのメンバー仮想ディスクに適用されます。
- 4. 変更をクリックして、ロールバックの優先度に変更を適用します。

## スナップショットグループの作成

スナップショットグループは、単一の関連ペース仮想ディスクの一連のポイントインタイムイメージです。スナップショットグルー プは、リポジトリを使用して、グループに含まれるすべてのスナップショットイメージのデータを保存します。リポジトリは、スナ ップショットグループの作成と同時に作成されます。

スナップショットグループの作成時には、次のガイドラインに留意してください。

- スナップショットグループを含むベース仮想ディスクが非同期のリモート複製グループに追加されると、システムがリポジトリ 満杯ポリシーを自動的に変更し、最も古いスナップショットイメージを自動的にパージして、自動削除制限をスナップショット グループの最大許容スナップショット制限に設定します。
- ベース仮想ディスクが標準ディスクグループに存在する場合、任意の関連スナップショットグループのリポジトリメンバーは標準ディスクグループまたはディスクプールのいずれかに存在できます。ベース仮想ディスクがディスクプールに存在する場合、
   関連スナップショットグループのすべてのリポジトリメンバーは、ベース仮想ディスクと同じディスクプールに存在する必要があります。

- · 障害のある仮想ディスクでスナップショットグループを作成することはできません。
- ・ スナップショットイメージを作成しようとすると、次の状況により、そのスナップショットイメージの作成操作が保留中状態の ままになることがあります。
  - このスナップショットイメージを含むベース仮想ディスクは、非同期リモートレプリケーショングループのメンバーである。
     ベース仮想ディスクが同期操作中である。スナップショットイメージの作成は、同期操作が完了すると完了します。
- 1. AMW から、データをコピーするベース仮想ディスクを選択します。
- 2. ベース仮想ディスクを選択し、コピーサービス > スナップショットグループ > 作成 を選択します。
  - **スナップショットグループ設定** ウィンドウが表示されます。
- **3. スナップショットグループ名** フィールドに、このグループに選択された仮想ディスクを最も良く説明する固有の名前(最大 30 文字)、たとえば、AccountingData を入力します。

デフォルトでは、スナップショットグループ名は[base-virtual disk-name] - SG + sequence-number のように名 前のテキストボックスに表示されます。この例では、SG(スナップショットグループ)は追加されたサフィックスで、sequencenumber はベース仮想ディスクに対するスナップショットグループの作成時間順の番号です。

たとえば、「Accounting」という名前のベース仮想ディスクのための最初のスナップショットグループを作成する場合、スナップ ショットグループのデフォルト名は「Accounting\_SG\_01」になります。「Accounting」に基づいて作成する次のスナップショット グループのデフォルト名は、「Accounting\_SG\_02」になります。

- 4. 最初のスナップショットイメージを今すぐ作成を選択して、スナップショットグループの作成と同時に関連するベース仮想ディ スクの最初のコピーを作成します。
- 5. 次の手順のいずれかを行って、スナップショットグループリポジトリの作成方法を選択します。
  - 自動 を選択し、終了 をクリックして、デフォルトの容量設定でスナップショットグループリポジトリを作成します。この オプションは、推奨オプションです。
  - **手動** を選択し、次へ をクリックし、スナップショットグループリポジトリのプロパティを定義します。次に、終了 をクリ ックしてスナップショットグループの作成手順を続行します。
  - (i) メモ:このオプションは、スナップショットグループリポジトリ用のカスタマイズ可能な設定のすべてを指定する場合に使用します。手動による方法は高度な方法であるとみなされることから、物理ディスクの配合性および最適な物理ディスクの冗長性について理解しているユーザー限定です。リポジトリパラメータの設定方法についての手順は、「スナップショットグループリポジトリの作成(手動)」を参照してください。
- 6. 終了 をクリックします。
   次の処理が実行されます。
  - ・ 関連ベース仮想ディスクのための個々の仮想ディスクノード下のスナップショットグループおよびそのプロパティがナビゲ ーションツリーに表示されます。
  - 最初のスナップショットイメージを今すぐ作成を選択した場合、システムが関連するベース仮想ディスクのコピーを取得し、
     スナップショットイメージが正常に作成されました ウィンドウが表示されます。

## 手動でのコンシステンシー グループ リポジトリの作成

整合性グループの作成中、そのグループに含まれるすべてのスナップショットイメージのデータを格納する整合性グループリポジト リが作成されます。整合性グループのリポジトリは、当初単一のリポジトリ仮想ディスクで作成されます。整合性グループに属す る各仮想ディスクは、メンバー仮想ディスクと呼ばれます。仮想ディスクを整合性グループに追加すると、このメンバー仮想ディス クに対応する新しいスナップショットグループが自動的に作成されます。グループに含まれるすべてのスナップショットイメージ のデータを保存するには、整合性グループ内の各メンバー仮想ディスクに対して整合性グループリポジトリを作成する必要がありま す。

手動による方法は高度な方法であるとみなされることから、物理ディスクの整合性、プロビジョニング、および最適な物理ディス ク構成について理解しているユーザー限定です。

整合性グループの名前を指定する際は、次のガイドラインに留意してください。

- · 整合性グループリポジトリには、必要最小容量(設定に応じて異なります)があります。
- リポジトリの容量要件を定義する場合は、このディスクグループまたはディスクプール内の他の仮想ディスクに対する将来の要件を考慮してください。データストレージのニーズを満たすために十分な容量があることを確認します。ただし、ストレージアレイのすべてのストレージをすぐに使いきってしまう可能性があるため、容量を割り当て過ぎないようにしてください。
- リポジトリ候補のリストには、新しいリポジトリ仮想ディスクと既存のリポジトリ仮想ディスクの両方を含めることができます。整合性グループを削除した場合、既存のリポジトリ仮想ディスクはデフォルトでストレージアレイに残されたままになります。既存のリポジトリ仮想ディスクはリストの最上部に配置されます。既存のリポジトリ仮想ディスクを再利用する利点は、新しいリポジトリ仮想ディスクを作成する場合に生じる初期化プロセスを回避できることです。

整合性グループリポジトリを作成するには、次の手順を実行します。

- 1. AMW から、ストレージおよびコピーサービス タブを選択します。
- コピーサービス → 整合性グループ → 作成 を選択します。
   整合性グループ設定 ウィンドウが表示されます。
- 3. 手動を選択し、次へをクリックして、整合性グループのリポジトリ候補設定をカスタマイズします。 整合性グループリポジトリ設定 - 手動 ウィンドウが表示されます。
- ベース仮想ディスク容量の割合または希望する容量のいずれかに基づいて、整合性グループ内の各メンバー仮想ディスクに対するリポジトリ候補をフィルタする方法を選択します。
- 選択内容に基づいて、各メンバー仮想ディスクに対して最適なリポジトリ候補が表示されます。
- 5. メンバー仮想ディスクのリポジトリ候補を編集する場合、個々のリポジトリ候補の編集を選択します。
- 6. リポジトリ候補表から、整合性グループの各メンバー仮想ディスクに使用するリポジトリを選択します。

#### (i) メモ:指定した容量に最も近いリポジトリ候補を選択します。

- ・ **リポジトリ候補**表には、割合に指定した値または優先容量に指定した値に基づいて整合性グループの各メンバー仮想ディスクに使用できる既存のリポジトリと新しいリポジトリの両方が表示されます。
- デフォルトでは、メンバー仮想ディスクの容量の20%を使用した、整合性グループの各メンバー仮想ディスクに対するリポジトリが表示されます。そのサイズに満たないリポジトリ候補と、異なるデータサービス(DS)属性を持つリポジトリ候補はフィルタリングにより除外されます。これらの設定を使用して適切な候補が示されない場合は、自動選択の実行をクリックして、自動推奨候補を提供できます。
- · 差異列には、選択した容量とリポジトリ候補の実際の容量との数学的差異が表示されます。新しいリポジトリ候補の場合に は指定した厳密な容量が使用され、差異列にはゼロが表示されます。
- 7. 個々のリポジトリ候補を編集するには、次の手順を実行します。
  - a. リポジトリ候補 テーブルから候補を選択し、編集 をクリックしてリポジトリの容量設定を変更します。 b. OK をクリックします。
- 8. 詳細オプションの表示を選択し、次のデフォルト設定を受け入れるか、必要に応じてデフォルト設定を変更します。
- 9. 終了をクリックします。

### スナップショットグループ設定の変更

スナップショットグループの作成時に設定されたスナップショットグループリポジトリ設定および自動削除設定を変更するには、 **スナップショットグループの変更設定** オプションを使用します。

- 自動削除設定 グループ内のスナップショットイメージの合計数を、ユーザー定義の最大数以下にとどめるために各スナップショットグループを設定できます。このオプションが有効化されると、システムは新しいスナップショットが作成されるたびに最も古いスナップショットイメージを自動的に削除し、グループに許可されるスナップショットイメージの最大数に準拠するようにします。
- **スナップショットグループリポジトリ設定** スナップショットグループリポジトリの容量が定義した割合に達したときに、警告をトリガするタイミングを決定するスナップショットグループリポジトリの最大割合を定義できます。さらに、スナップショットグループリポジトリが定義した最大容量に達した場合に使用するポリシーを指定できます。
- 最も古いスナップショットイメージを自動的にパージする スナップショットグループで最も古いスナップショットイメ ージが自動的にパージされます。これにより、スナップショットグループ内で再利用するためにリポジトリの予約容量が解 放されます。
- ベース仮想ディスクへの書き込みを拒否する リポジトリが定義された最大割合に達すると、システムはリポジトリアクセス をトリガしたベース仮想ディスクへのすべての I/O 書き込み要求を拒否します。
- 1. AMW から、ストレージおよびコピーサービス タブを選択します。
- スナップショットグループカテゴリノードから、変更するスナップショットグループを選択して、コピーサービス > スナップショットグループ > 設定の変更 を選択します。
  - スナップショットグループ設定の変更ウィンドウが表示されます。
- 3. 必要に応じてスナップショットグループ設定を変更します。
- 4. OK をクリックして、スナップショットグループに変更を適用します。

#### スナップショットグループの名前の変更

現在の名前が意味をなさなくなった、または該当しなくなった場合は、**スナップショットグループの名前の変更** オプションを使用 してスナップショットグループの名前を変更します。

スナップショットグループの名前を付ける場合は、次のガイドラインに留意してください。

名前には、文字、数字、および特殊文字のアンダースコア(\_)、ハイフン(-)、およびシャープ(#)を含めることができます。
 他の文字を選択すると、エラーメッセージが表示されます。別の名前を選択するように求められます。

· 名前は最大 30 文字にします。名前の先頭および末尾のスペースはすべて削除します。

- · 一意で意味がわかりやすく覚えやすい名前にしてください。
- · 今後すぐに意味がなくなる恣意的な名前は使用しないでください。
- 別のスナップショットグループで既に使用されている名前でスナップショットグループの名前を変更しようとすると、エラーメッセージが表示され、グループの別の名前を選択するように求められます。
- スナップショットグループ名を変更するには、次の手順を実行します。
- 1. AMW から、ストレージおよびコピーサービス タブを選択します。
- 名前を変更するスナップショットグループを選択して、コピーサービス > スナップショットグループ > 名前の変更 を選択します。
- **スナップショットグループの名前の変更** ウィンドウが表示されます。
- 3. スナップショットグループの新しい名前を入力して、名前の変更をクリックします。

#### スナップショットグループの削除

スナップショットグループを削除するには、スナップショットグループの削除オプションを使用します。

スナップショットグループが削除されると、システムは次の処理を実行します。

- スナップショットグループからすべての既存スナップショットイメージを削除。
- スナップショットグループ用に存在している関連リポジトリを削除(選択した場合)。
- ・ 削除したスナップショットイメージ用に存在しているすべての関連スナップショット仮想ディスクを無効化。

スナップショットグループを削除するには、次の手順を実行します。

- 1. AMW から、ストレージおよびコピーサービス タブを選択します。
- 削除するスナップショット グループを選択して、コピーサービス > スナップショットグループ > 削除 を選択します。
   削除の確認 ウィンドウが表示されます。
- 3. スナップショットグループ用に存在している関連リポジトリを削除する場合は、このオブジェクトに関連付けられているすべて のリポジトリを削除しますか?を選択します。
- 4. テキストボックスに yes と入力し、削除 をクリックしてスナップショットグループを削除します。

# スナップショット仮想ディスクの読み取り/書き込 みへの変換

読み取り専用仮想ディスクを読み取り / 書き込みスナップショット仮想ディスクに変換するには、**スナップショット仮想ディスク の読み取り / 書き込みへの変換** オプションを使用します。

スナップショット仮想ディスクの読み取りノ書き込みへの変換オプションは、次のストレージオブジェクトに使用できます。

- ・ スナップショット仮想ディスク
- ・ 整合性グループメンバーのスナップショット仮想ディスク

変換操作には、スナップショット仮想ディスクで書き込み操作をサポートするためにリポジトリがプロビジョニングされている必 要があります。

- 1. AMW から、ストレージおよびコピーサービス タブを選択します。
- 2. スナップショット仮想ディスクまたは整合性グループメンバーのスナップショット仮想ディスクのいずれかを選択してから、コ ピーサービス > スナップショット仮想ディスク > 読み取り / 書き込みへの変換 を選択します。
- 3. 読み取り / 書き込みスナップショット仮想ディスク用のリポジトリの作成方法を選択します。次のいずれかを実行します。
  - 自動を選択し、デフォルトの容量設定を使用してスナップショット仮想ディスクリポジトリを作成します。これは、推奨オ プションです。
  - ・ 手動 を選択して、スナップショット仮想ディスクリポジトリのプロパティを定義します。このオプションは、スナップショット仮想ディスクリポジトリのカスタマイズ可能な設定をすべて指定する場合に使用します。手動による方法は上級者向けであるため、物理ディスクの整合性および最適な物理ディスク構成について理解しているユーザー以外は、この方法を使用しないでください。
- 4. 変換 をクリックして、読み取り専用のスナップショット仮想ディスクを読み取り/書き込みに変換します。 スナップショット仮想ディスクまたは整合性グループメンバーのスナップショット仮想ディスク表は、読み取り/書き込みとしてモード 列の下に表示されます。リポジトリ 列が自動入力されています。

# 個々のリポジトリ仮想ディスクの関連物理コンポー ネントの表示

次のストレージオブジェクトの個々のリポジトリ仮想ディスクに関連付けられた物理コンポーネント(RAID コントローラモジュール、RAID エンクロージャ、物理ディスク、および拡張エンクロージャ)を表示するには、**関連する物理コンポーネントの表示** オプ ションを使用することができます。

- ・ スナップショットグループ
- ・ スナップショット仮想ディスク
- ・ 整合性グループメンバー仮想ディスク
- ・ コンシステンシーグループメンバーのスナップショット仮想ディスク
- ・ 非同期リモート複製されたペア
- 1. ストレージおよびコピーサービス タブを選択します。
- 関連物理コンポーネントを表示するストレージオブジェクトを選択して、個々のリポジトリ仮想ディスク>関連する物理コン ポーネントの表示を選択します。

# 整合性グループの作成

整合性グループは複数の仮想ディスクの同時スナップショットであることから、仮想ディスクグループのコピーの整合性が確実化されます。整合性グループに属する各仮想ディスクは、メンバー仮想ディスクと呼ばれます。仮想ディスクを整合性グループに追加すると、システムはこのメンバー仮想ディスクに対応するスナップショットグループを自動的に作成します。

次のガイドラインが適用されます。

- ベース仮想ディスクが標準ディスクグループに存在する場合、任意の関連整合性グループのリポジトリメンバーは標準ディスク グループまたはディスクプールのいずれかに存在できます。ベース仮想ディスクがディスクプールに存在する場合、関連整合性 グループのすべてのリポジトリメンバーは、ベース仮想ディスクと同じディスクプールに存在する必要があります。
- ・ 障害のある仮想ディスクで整合性グループを作成することはできません。
- 整合性グループには、整合性グループのメンバーである各仮想ディスクの1つのスナップショットグループが含まれます。整合 性グループに関連付けられているスナップショットグループを個別に管理することはできません。その代わりに、整合性グルー プレベルで管理操作(スナップショットイメージの作成、スナップショットイメージまたはスナップショットグループの削除、 およびスナップショットイメージのロールバック)を実行する必要があります。
- 整合性グループスナップショットイメージの作成を試行すると、次の状況により、操作が保留中状態のままになることがあります。
  - この整合性グループスナップショットイメージを含むベース仮想ディスクは、非同期リモートレプリケーショングループのメンバーである。
  - ベース仮想ディスクが同期操作中である。整合性グループスナップショットイメージの作成は、同期操作が完了すると完了します。

整合性グループを作成するには、次の手順を実行します。

- 1. AMW から、ストレージおよびコピーサービス タブを選択します。
- 2. コピーサービス > 整合性グループ > 作成 を選択します。
- 整合性グループ設定 ウィンドウが表示されます。 3. 整合性グループ名 フィールドに、このグループに追加するメンバー仮想ディスクを最も良く説明する固有の名前(最大 30 文字)
  - を入力します。

デフォルトでは、整合性グループ名は CG + sequence-number のように名前のテキストボックスに表示されます。

この例では、CG(整合性グループ)はプレフィックス、equence-numberは整合性グループの作成時間順の番号で、現在存在する整合性グループの数に基づいて加算されます。

- メンバー仮想ディスクを整合性グループに今すぐ、または後で追加するかどうかを選択します。
  - メンバーを今すぐ追加を選択して、適格なメンバー仮想ディスクから、整合性グループにメンバーとして追加する仮想ディスクを選択します。この方法を選択した場合、整合性グループの各メンバーに対してリポジトリを作成する必要があります。 手順5に進みます。すべてを選択チェックボックスをクリックして、適格な仮想ディスク表に表示されたすべての仮想ディスクを整合性グループに追加することができます。
  - メンバーを後で追加を選択し、終了をクリックして、メンバー仮想ディスクを持たない整合性グループを作成します。手順6に進みます。

**適格な仮想ディスク**表には、整合性グループで使用することができる仮想ディスクのみが表示されます。整合性グループのメンバーとなる資格を持つには、仮想ディスクを失敗状態にしておくことはできず、最大許容数未満の関連スナップショットグループが含まれている必要があります。

- 5. 整合性グループ内の各メンバーのリポジトリの作成方法を選択します。
  - 自動を選択し、終了をクリックして、デフォルトの容量設定でリポジトリを作成します。このオプションは、推奨オプションです。
  - ・ 手動 を選択し、次へ をクリックしてリポジトリの容量設定を定義し、終了 をクリックして整合性グループの作成プロセス を続行します。個々のリポジトリ候補の編集 をクリックして各メンバー仮想ディスクのリポジトリ候補を手動で編集する ことができます。
    - (i) メモ: このオプションは、リポジトリのカスタマイズ可能な設定をすべて指定する場合に使用します。手動による方法 は上級者向けであるため、物理ディスクの整合性および最適な物理ディスク構成について理解しているユーザー以外は、 この方法を使用しないでください。
- 6. 終了 をクリックします。
   ナビゲーションツリーで、整合性グループ ノードの下に整合性グループおよびそのプロパティが表示されます。

## 手動でのコンシステンシー グループ リポジトリの作成

整合性グループの作成中、そのグループに含まれるすべてのスナップショットイメージのデータを格納する整合性グループリポジト リが作成されます。整合性グループのリポジトリは、当初単一のリポジトリ仮想ディスクで作成されます。整合性グループに属す る各仮想ディスクは、メンバー仮想ディスクと呼ばれます。仮想ディスクを整合性グループに追加すると、このメンバー仮想ディス クに対応する新しいスナップショットグループが自動的に作成されます。グループに含まれるすべてのスナップショットイメージ のデータを保存するには、整合性グループ内の各メンバー仮想ディスクに対して整合性グループリポジトリを作成する必要がありま す。

手動による方法は高度な方法であるとみなされることから、物理ディスクの整合性、プロビジョニング、および最適な物理ディス ク構成について理解しているユーザー限定です。

整合性グループの名前を指定する際は、次のガイドラインに留意してください。

- ・ 整合性グループリポジトリには、必要最小容量(設定に応じて異なります)があります。
- リポジトリの容量要件を定義する場合は、このディスクグループまたはディスクプール内の他の仮想ディスクに対する将来の要件を考慮してください。データストレージのニーズを満たすために十分な容量があることを確認します。ただし、ストレージアレイのすべてのストレージをすぐに使いきってしまう可能性があるため、容量を割り当て過ぎないようにしてください。
- リポジトリ候補のリストには、新しいリポジトリ仮想ディスクと既存のリポジトリ仮想ディスクの両方を含めることができます。整合性グループを削除した場合、既存のリポジトリ仮想ディスクはデフォルトでストレージアレイに残されたままになります。既存のリポジトリ仮想ディスクはリストの最上部に配置されます。既存のリポジトリ仮想ディスクを再利用する利点は、新しいリポジトリ仮想ディスクを作成する場合に生じる初期化プロセスを回避できることです。

整合性グループリポジトリを作成するには、次の手順を実行します。

- 1. AMW から、ストレージおよびコピーサービス タブを選択します。
- 2. コピーサービス → 整合性グループ → 作成 を選択します。
- **整合性グループ設定** ウィンドウが表示されます。
- 3. 手動 を選択し、次へ をクリックして、整合性グループのリポジトリ候補設定をカスタマイズします。 整合性グループリポジトリ設定 - 手動 ウィンドウが表示されます。
- ベース仮想ディスク容量の割合または希望する容量のいずれかに基づいて、整合性グループ内の各メンバー仮想ディスクに対す るリポジトリ候補をフィルタする方法を選択します。

選択内容に基づいて、各メンバー仮想ディスクに対して最適なリポジトリ候補が表示されます。

- 5. メンバー仮想ディスクのリポジトリ候補を編集する場合、個々のリポジトリ候補の編集を選択します。
- 6. リポジトリ候補表から、整合性グループの各メンバー仮想ディスクに使用するリポジトリを選択します。

#### (i) メモ:指定した容量に最も近いリポジトリ候補を選択します。

- ・ **リポジトリ候補**表には、割合に指定した値または優先容量に指定した値に基づいて整合性グループの各メンバー仮想ディスクに使用できる既存のリポジトリと新しいリポジトリの両方が表示されます。
- デフォルトでは、メンバー仮想ディスクの容量の20%を使用した、整合性グループの各メンバー仮想ディスクに対するリポジトリが表示されます。そのサイズに満たないリポジトリ候補と、異なるデータサービス(DS)属性を持つリポジトリ候補はフィルタリングにより除外されます。これらの設定を使用して適切な候補が示されない場合は、自動選択の実行をクリックして、自動推奨候補を提供できます。
- · 差異 列には、選択した容量とリポジトリ候補の実際の容量との数学的差異が表示されます。新しいリポジトリ候補の場合に は指定した厳密な容量が使用され、差異 列にはゼロが表示されます。
- 7. 個々のリポジトリ候補を編集するには、次の手順を実行します。
  - a. リポジトリ候補 テーブルから候補を選択し、編集 をクリックしてリポジトリの容量設定を変更します。

**b. OK**をクリックします。

- 8. 詳細オプションの表示を選択し、次のデフォルト設定を受け入れるか、必要に応じてデフォルト設定を変更します。
- 9. 終了をクリックします。

スク

#### コンシステンシーグループの名前の変更

現在の名前に意味がなくなったか、適切でなくなった場合にコンシステンシーグループの名前を変更するには、**コンシステンシー** グループの名前の変更 オプションを使用します。

整合性グループの名前を指定する際は、次のガイドラインに留意してください。

- 名前には、文字、数字、および特殊文字のアンダースコア(\_)、ハイフン(-)、およびシャープ(#)を含めることができます。
   他の文字を選択すると、エラーメッセージが表示されます。別の名前を選択するように求められます。
- ・ 名前は最大 30 文字にします。名前の先頭および末尾のスペースはすべて削除します。
- · 一意で意味がわかりやすく覚えやすい名前にしてください。
- · 今後すぐに意味がなくなる恣意的な名前は使用しないでください。
- 別のコンシステンシーグループで既に使用されている名前を使用してコンシステンシーグループの名前を変更しようとすると、 エラーメッセージが表示され、グループに別の名前を選択するように求められます。
- コンシステンシーグループの名前を変更するには、次の手順を実行します。
- 1. AMW から、ストレージおよびコピーサービス タブを選択します。
- 名前を変更するコンシステンシーグループを選択してから、コピーサービス > コンシステンシーグループ > 名前の変更 を選択します。
- **コンシステンシーグループの名前の変更** ウィンドウが表示されます。
- 3. コンシステンシーグループの新しい名前を入力し、名前の変更をクリックします。

## コンシステンシーグループの削除

コンシステンシーグループを削除するには、コンシステンシーグループの削除オプションを使用します。

コンシステンシーグループを削除すると、次のアイテムが削除されます。

- コンシステンシーグループのすべての既存のスナップショットイメージ
- ・ コンシステンシーグループのすべての既存のスナップショット仮想ディスク
- ・ コンシステンシーグループ内の各メンバー仮想ディスクのために存在する、すべての関連付けられたスナップショットイメージ
   ・ コンシステンシーグループ内の各メンバー仮想ディスクのために存在する、すべての関連付けられたスナップショット仮想ディ
- コンシステンシーグループ内の各メンバー仮想ディスクのために存在する、すべての関連付けられたリポジトリ(選択した場合)
- コンシステンシーグループを削除するには、次の手順を実行します。
- 1. AMW から、ストレージおよびコピーサービス タブを選択します。
- 1) 削除するコンシステンシーグループを選択してから、コピーサービス>コンシステンシーグループ>削除 を選択します。
   1) 削除の確認 ウィンドウが表示されます。
- 3. コンシステンシーグループのために存在する関連付けられたリポジトリを削除する場合、このコンシステンシーグループに関連 付けられたすべてのリポジトリを削除する を選択します。
- 4. テキストボックスに ves と入力し、削除 をクリックしてコンシステンシーグループを削除します。

### 整合性グループの設定の変更

整合性グループの作成時に設定した自動削除設定および整合性グループリポジトリの設定を変更するには、整合性グループの設定の変更オプションを使用します。

- ・ 自動削除設定 グループ内のスナップショットイメージの合計数を、ユーザー定義の最大数以下にとどめるために各整合性グループを設定できます。このオプションが有効化されると、システムは新しいスナップショットが作成されるたびに最も古いスナップショットイメージを自動的に削除し、グループに許可されるスナップショットイメージの最大数に準拠するようにします。
- 整合性グループリポジトリ設定 整合性グループメンバーリポジトリの容量が定義した割合に達したときに、警告をトリガするタイミングを決定する整合性グループメンバーリポジトリの最大割合を定義できます。さらに、整合性グループリポジトリが定義した最大容量に達した場合に使用するポリシーを指定できます。

- 最も古い整合性イメージを自動的にパージする 整合性グループで最も古い整合性イメージが自動的にパージされます。 これにより、整合性グループ内で再利用するためにリポジトリの予約容量が解放されます。
- ベース仮想ディスクへの書き込みを拒否する リポジトリが定義された最大割合に達すると、システムはリポジトリアクセス
   をトリガしたベース仮想ディスクへのすべての I/O 書き込み要求を拒否します。
- 1. AMW から、ストレージおよびコピーサービス タブを選択します。
- 2. 整合性グループカテゴリノードから、変更する整合性グループを選択して、コピーサービス > 整合性グループ > 設定の変更 を選択します。
- **整合性グループ設定の変更** ウィンドウが表示されます。
- 3. 必要に応じて、整合性グループの設定を変更します。
- 4. OK をクリックして、整合性グループへの変更を適用します。

## 整合性グループへのメンバー仮想ディスクの追加

新しいメンバー仮想ディスクを既存の整合性グループに追加するには、**メンバー仮想ディスクの追加** オプションを使用します。新 しいメンバーが整合性グループに追加されるときは、リポジトリ仮想ディスクも追加する必要があります。

コンシステンシー グループに使用できる仮想ディスクのタイプは、標準仮想ディスクとシン仮想ディスクのみです。ベース仮想デ ィスクは、ディスク グループまたはディスク プールのいずれかに存在できます。

スナップショット仮想ディスクまたは整合性グループスナップショット仮想ディスクを再作成する場合には、同一のベース仮想デ ィスクからスナップショットイメージを選択する必要があります。

次のガイドラインが適用されます。

- ストレージアレイでは、スナップショットプレミアム機能を有効にする必要があります。
- 新しいメンバー仮想ディスクを追加するには、整合性グループの仮想ディスクが、(設定で定義された)許容最大数よりも少ない必要があります。
- ベース仮想ディスクが標準ディスクグループに存在する場合、任意の関連整合性グループのリポジトリメンバーは標準ディスク グループまたはディスクプールのいずれかに存在できます。ベース仮想ディスクがディスクプールに存在する場合、関連整合性 グループのリポジトリメンバーは、ベース仮想ディスクと同じディスクプールに存在する必要があります。
- ・ 失敗状態のメンバー仮想ディスクを追加することはできません。
- 1. AMW(アレイ管理ウィンドウ)から、[ストレージおよびコピー サービス]タブを選択します。
- 2. 次の手順のいずれか1つを実行します。
  - 整合性グループに追加するペース仮想ディスクを選択してから、ストレージ > 仮想ディスク > 整合性グループへの追加 を選 択します。整合性グループとリポジトリの選択 ウィンドウが表示されます。
  - メンバー仮想ディスクを追加する整合性グループを選択してから、コピーサービス > 整合性グループ > メンバー仮想ディスクの追加 を選択します。仮想ディスクとリポジトリの選択 ウィンドウが表示されます。
- 3. 手順2で選択した内容に応じて、次の手順のいずれか1つを実行します。
  - ・ 
     整合性グループとリポジトリの選択
     ウィンドウで、
     整合性グループ
     表からベース仮想ディスクを追加する
     整合性グループを
     選択します。
  - 仮想ディスクとリポジトリの選択で、適格な仮想ディスク表から整合性グループに追加するメンバー仮想ディスクを選択します。適格な仮想ディスク表には、整合性グループで使用できる仮想ディスクのみが表示されます。すべて選択チェックボックスをクリックして、適格な仮想ディスク表に表示されるすべての仮想ディスクを整合性グループに追加できます。
- 4. 整合性グループに追加するメンバー仮想ディスクのためのリポジトリの作成方法を選択します。
  - 自動 を選択し、終了 をクリックして、デフォルトの容量設定を使用してリポジトリを作成します。これは、推奨オプションです。
  - ・ 手動を選択し、次へをクリックしてリポジトリの容量設定を定義してから、終了をクリックします。

手動オプションは、リポジトリのカスタマイズ可能な設定をすべて指定する場合に使用します。手動による方法は上級者向け であるため、物理ディスクの整合性および最適な物理ディスク構成について理解しているユーザー以外は、この方法を使用しな いでください。

整合性グループの新しいメンバー仮想ディスクが、メンバー仮想ディスク 表に表示されます。

## コンシステンシーグループからのメンバー仮想ディスクの削 除

既存のコンシステンシーグループからメンバー仮想ディスクを削除するには、メンバー仮想ディスクの削除オプションを使用します。コンシステンシーグループからメンバー仮想ディスクを削除すると、そのメンバー仮想ディスクに関連付けられているスナップ

ショットグループが自動的に削除されます。さらに、メンバー仮想ディスクに関連付けられているすべてのリポジトリを削除する かどうかを選択できます。

コンシステンシーグループからメンバー仮想ディスクを削除するには、次の手順を実行します。

- 1. AMW から、ストレージおよびコピーサービス タブを選択します。
- 2. 次の手順のいずれか1つを実行します。
  - コンシステンシーグループから削除するベース仮想ディスクを選択してから、ストレージ > 仮想ディスク > コンシステンシーグループからの削除を選択します。
  - メンバー仮想ディスクを追加するコンシステンシーグループを選択してから、コピーサービス > コンシステンシーグループ >
     メンバー仮想ディスクの削除を選択します。
- 複数のコンシステンシーグループのメンバーであるベース仮想ディスクを選択した場合、またはメンバー仮想ディスクを削除するコンシステンシーグループを選択した場合は、次の手順のいずれか1つを実行します。
  - コンシステンシーグループ表から、ベース仮想ディスクを削除する1つ、または複数のコンシステンシーグループを選択してから、削除をクリックします。
  - () メモ: すべて選択 チェックボックスをクリックして、テーブルに表示されるすべてのコンシステンシーグループから仮 想ディスクを削除することができます。
  - メンバー仮想ディスク 表から、コンシステンシーグループを削除するメンバー仮想ディスクを選択してから、削除 をクリックします。
    - (j) メモ: すべて選択 チェックボックスをクリックして、テーブルに表示されるすべての仮想ディスクを削除することができます。
- コンシステンシーグループ内の1つまたは複数のメンバー仮想ディスクのために存在する関連付けられたリポジトリをすべて削除する場合、このメンバー仮想ディスクに関連付けられたすべてのリポジトリを削除するを選択します。
- 5. テキストボックスに yes と入力してから 削除 をクリックして、コンシステンシーグループから1つまたは複数のメンバー仮想 ディスクを削除します。
  - コンシステンシーグループからメンバー仮想ディスクが削除されます。これらは削除されません。

# スナップショット イメージのスナップショット仮想 ディスクの作成

スナップショットグループ内のスナップショットイメージへのホストアクセスを提供するには、スナップショット仮想ディスクを 作成します。読み取り / 書き込みスナップショット仮想ディスクには独自のリポジトリがあり、参照先のスナップショットイメー ジに影響することなく、ホストアプリケーションがベース仮想ディスクに対して実行する以降のすべての変更を保存するために使 用されます。

スナップショット仮想ディスクは、読み取り専用または読み取り / 書き込みとして指定できます。

- 読み取り専用スナップショット仮想ディスクは、スナップショットイメージに含まれるデータのコピーへの読み取りアクセスをホストアプリケーションに提供しますが、スナップショットイメージを変更することはできません。読み取り専用のスナップショット仮想ディスクには、関連付けられているリポジトリはありません。
- スナップショットイメージに含まれるデータのコピーへの書き込みアクセスをホストアプリケーションに提供するには、読み取り/書き込みスナップショット仮想ディスクに関連リポジトリが必要です。

#### スナップショット仮想ディスクの制限事項

・ 障害の発生した仮想ディスクのスナップショット仮想ディスクを作成することはできません。

- スナップショットリポジトリは、完全にサイズ変更可能です。ストレージ容量がある場合、スナップショットリポジトリのサイズを拡張して、リポジトリ満杯メッセージが表示されないようにできます。反対に、スナップショットリポジトリが必要以上に大きい場合は、サイズを縮小して、他の論理仮想ディスクが必要とする容量を解放できます。
- スナップショットイメージのスナップショット仮想ディスクを作成し、スナップショットイメージの作成操作が保留中状態から 変化しない場合、原因として次の状態が挙げられます。
  - このスナップショットイメージを含むベース仮想ディスクは、非同期リモートレプリケーショングループのメンバーである。
  - ベース仮想ディスクが現在同期操作中である。スナップショットイメージの作成は、同期操作が完了するとすぐに完了します。

## スナップショット仮想ディスクの作成

1. AMW から、ストレージおよびコピーサービス タブを選択します。

- 2. 次の手順のいずれか1つを実行します。
  - ベース仮想ディスクを選択して、コピーサービス > スナップショット仮想ディスク > 作成 を選択します。既存のスナップショットイメージまたは新しいスナップショットイメージの選択 ウィンドウが表示されます。
  - ベース仮想ディスクを選択して、コピーサービス>スナップショットイメージ>スナップショット仮想ディスクの作成 を選択します。スナップショット仮想ディスク設定 ウィンドウが表示されます。手順4に進みます。
- 3. 手順1でベース仮想ディスクを選択した場合は、スナップショット仮想ディスクを作成するイメージを選択します。次のいずれ かを実行します。
  - 既存のスナップショットイメージを選択し、その後スナップショットイメージ表からスナップショットイメージを選択して、
     次へをクリックします。
  - ・ (既存のスナップショットグループ上の)新しいスナップショットイメージ を選択し、その後既存のスナップショットグル ープ表からスナップショットグループを選択して、次へ をクリックします。
- スナップショット仮想ディスク設定 ウィンドウが表示されます。
- 4. スナップショット仮想ディスク名 フィールドに、このスナップショットイメージを最も良く説明する固有の名前(最大 30 文字)、たとえば、AccountingData を入力します。

デフォルトでは、スナップショット仮想ディスク名は[base-virtual disk-name] - SV + sequence-number のよう に名前のテキストボックスに表示されます。

この例では、SV(スナップショット仮想ディスク)は追加されたサフィックスで、sequence-number はベース仮想ディスクに対 するスナップショット仮想ディスクの作成時間順の番号です。

たとえば、「Accounting」という名前のベース仮想ディスクの最初のスナップショット仮想ディスクを作成する場合、スナップシ ョット仮想ディスクのデフォルト名は「Accounting\_SV\_01」です。「Accounting」に基づいて作成する次のスナップショット仮想 ディスクのデフォルト名は、「Accounting\_SV\_02」になります。

30 文字の制限があります。この制限に達した後は、テキストボックスにそれ以上入力することができません。ベース仮想ディ スクが 30 文字の場合、グループのデフォルト名は、サフィックス「SV」およびシーケンス文字列を追加するに十分なだけ切り詰 められたベース仮想ディスク名を使用します。

- 5. ホストにマップドロップダウンで、ホストをスナップショット仮想ディスクにマップする方法を指定します。
  - 今すぐデフォルトグループにマップ 仮想ディスクに論理ユニット番号(LUN)が自動的に割り当てられ、ストレージアレイに接続されているどのホストからもアクセスできます。
  - 後でマップ 仮想ディスクには LUN が割り当てられず、ホストマッピング タブに移動して特定のホストおよび LUN をこの 仮想ディスクに割り当てるまでは、どのホストからもアクセスできません。
  - 特定のホストを選択 リストから特定のホストまたはホストグループを選択できます。このオプションは、ストレージパー ティショニングが有効な場合のみ使用できます。
  - () メモ:スナップショット仮想ディスクにマップするために選択したホストまたはホストグループ上に、十分な空き LUN が あることを確認します。
- 6. スナップショット仮想ディスクへのアクセスをホストに付与する方法を選択します。次の手順のいずれか1つを実行します。
  - ・ 読み取り/書き込みを選択し、手順7に進みます。
  - 読み取り専用を選択し、終了をクリックして、スナップショット仮想ディスクを作成します。手順8に進みます。
     (i) メモ:読み取り専用スナップショット仮想ディスクにはリポジトリは必要ありません。

ホストにスナップショット仮想ディスクへのアクセス権を付与する際は、次のガイドラインに留意してください。

- · 各ホストには独自の論理ユニット番号(LUN)アドレス領域があり、ストレージアレイ内のスナップショット仮想ディスク にアクセスするために異なるホストグループまたはホストが同じ LUN を使用することを可能にします。
- ストレージアレイの各スナップショット仮想ディスクに対して1つのマッピングを定義できます。
- マッピングは、ストレージアレイ内のコントローラ間で共有されます。
- スナップショット仮想ディスクへのアクセスに、ホストグループまたはホストは同じ LUN を2回使用することはできません。固有の LUN を使用する必要があります。
- ・ 帯域外ストレージアレイには、仮想ディスクへのアクセスマッピングは必要ありません。
- 7. 読み取り / 書き込みスナップショット仮想ディスク用のリポジトリの作成方法を選択します。次のいずれかを実行します。
  - 自動を選択し、終了をクリックして、デフォルトの容量設定でスナップショット仮想ディスクリポジトリを作成します。
     このオプションは、推奨オプションです。
  - ・ 手動を選択し、次へをクリックし、スナップショット仮想ディスクリポジトリのプロパティを定義します。次に、終了を クリックしてスナップショット仮想ディスクの作成手順を続行します。

このオプションは、スナップショット仮想ディスクリポジトリ用のカスタマイズ可能な設定のすべてを指定する場合に使用します。手動による方法は高度な方法であるとみなされることから、物理ディスクの整合性および最適な物理ディスクの整合性について理解しているユーザー限定です。

#### 8. 終了をクリックします。

関連ベース仮想ディスクのための個々の仮想ディスクノード下のスナップショット仮想ディスクおよびそのプロパティがナビ ゲーションツリーに表示されます。スナップショット仮想ディスクが、スナップショットイメージ作成の特定の時間における仮 想ディスクのデータであるスナップショットイメージ情報を含む新しい仮想ディスクとして追加されます。

#### スナップショット仮想ディスクリポジトリの作成

読み書きとして指定されるスナップショット仮想ディスクを作成すると、スナップショット仮想ディスクリポジトリが作成され て、スナップショットイメージに含まれるデータのコピーへの書き込みアクセスがホストアプリケーションに提供されます。デフォ ルト設定を使用してリポジトリを自動的に作成したり、リポジトリの容量設定を定義して手動でリポジトリを作成したりできま す。

次のガイドラインが適用されます。

- スナップショットグループリポジトリには、構成に応じた必要最小容量があります。
- リポジトリの容量要件を定義する際は、このディスクグループまたはディスクプール内の他の仮想ディスクに対して設定する可能性のある将来の要件に留意してください。システム内のストレージを消費する容量を過度に割り当てることなく、データストレージニーズを満たす十分な容量があることを確認してください。
- リポジトリ候補のリストには、新しいリポジトリ仮想ディスクと既存のリポジトリ仮想ディスクの両方を含むことができます。
   既存のリポジトリがリストの上部に配置されます。既存のリポジトリ仮想ディスクを再利用することの利点は、リポジトリジの新規作成時に発生する初期化プロセスを回避できることです。
- スナップショット仮想ディスクリポジトリを作成するには、次の手順を実行します。
- 1. スナップショット仮想ディスク設定 ウィンドウから 手動 を選択し、次へ をクリックしてスナップショット仮想ディスクリポ ジトリのプロパティを定義します。

スナップショット仮想ディスクリポジトリ設定 - 手動 ウィンドウが表示されます。

- 2. ベース仮想ディスク容量の割合または優先容量のいずれかに基づいて、**リポジトリ候補**表のリポジトリ候補のフィルタリング 方法を選択します。
  - 選択したリポジトリ候補が表示されます。
- **3. リポジトリ候補** テーブルから、スナップショット仮想ディスクに使用するリポジトリを選択し、指定した容量に最も近いリポ ジトリ候補を選択します。
  - リポジトリ候補表には、割合に指定した値または優先容量に指定した値に基づいてスナップショット仮想ディスクに使用で きる既存のリポジトリと新しいリポジトリの両方が表示されます。
  - · 差異 列には、選択した容量とリポジトリ候補の実際の容量との数学的差異が表示されます。新しいリポジトリ候補の場合に は指定した厳密な容量が使用され、差異 列にはゼロが表示されます。
- 4. % フル ボックスには、スナップショット仮想ディスクリポジトリの容量が定義した割合に達した場合に警告を発する時期を決定する値を定義します。
- 5. 終了をクリックします。

## スナップショット仮想ディスクの設定の変更

スナップショット仮想ディスクの作成時に設定されたリポジトリ設定を変更するには、スナップショット仮想ディスクの設定の変 更 オプションを使用します。スナップショット仮想ディスクリポジトリの最大割合を変更して、スナップショット仮想ディスクリ ポジトリの容量が定義した割合に達した場合の警告を設定できます。

- 1. AMW から、ストレージおよびコピーサービス タブを選択します。
- ベース仮想ディスクを選択してから、コピーサービス > スナップショット仮想ディスク > 設定の変更 を選択します。
   スナップショット仮想ディスクの設定の変更 ウィンドウが表示されます。
- 3. 必要に応じて、リポジトリフル設定を変更します。
- 4. OK をクリックして変更を適用します。

## スナップショット仮想ディスクまたは整合性グループスナッ プショット仮想ディスクの無効化

スナップショットコピーまたはコンシステンシーグループスナップショット仮想ディスクを無効にする場合は、**無効にする**オプシ ョンを使用します。スナップショット仮想ディスクまたはコンシステンシーグループスナップショット仮想ディスクが読み書きと して指定されている場合、このオプションでは、関連付けられているスナップショットリポジトリ仮想ディスクに対するこれ以上 の書き込み処理を停止することもできます。

次の条件のいずれかに該当する場合、無効にするオプションを使用します。

- 当面の間、スナップショット仮想ディスクまたはコンシステンシーグループスナップショット仮想ディスクでの操作を終了している場合。
- 後でスナップショット仮想ディスクまたはコンシステンシーグループスナップショット仮想ディスク(読み書きとして指定)の
   再作成を意図しており、再作成する必要のないように関連付けられているスナップショットリポジトリ仮想ディスクを保持する場合。
- スナップショットリポジトリ仮想ディスクに対する書き込み処理を停止して、ストレージアレイのパフォーマンスを最大化する 場合。

スナップショット仮想ディスクまたは整合性グループスナップショット仮想ディスクを再作成する場合には、同一のベース仮想デ ィスクからスナップショットイメージを選択する必要があります。

スナップショット仮想ディスクまたはコンシステンシーグループスナップショット仮想ディスクを無効にする場合、次の処理が実 行されます。

- スナップショット仮想ディスクまたはコンシステンシーグループスナップショット仮想ディスクのワールドワイド名(WWN) が保持される。
- スナップショット仮想ディスクまたはコンシステンシーグループスナップショット仮想ディスクと同一のペース仮想ディスク との関連付けが保持される。
- スナップショット仮想ディスクまたはコンシステンシーグループスナップショット仮想ディスクの関連付けられたリポジトリが保持される(仮想ディスクが読み書きとして指定された場合)。
- ・ すべてのホストマッピングおよびアクセスが保持される(任意の読み書き要求が失敗した場合)。
- スナップショット仮想ディスクまたはコンシステンシーグループスナップショット仮想ディスクと現在のスナップショットイメージとの関連付けが削除される。
- コンシステンシーグループスナップショット仮想ディスクの場合、各メンバーのスナップショット仮想ディスクが無効になります。

## メモ:スナップショット仮想ディスクまたはコンシステンシーグループスナップショット仮想ディスクでの操作を終了し、後でこれらを再作成しない場合、仮想ディスクを無効にするのではなく、削除する必要があります。

- 1. AMW から、ストレージおよびコピーサービス タブを選択します。
- 無効にするスナップショット仮想ディスクまたは整合性グループスナップショット仮想ディスクを選択し、次のいずれか1つを 選択します。
  - コピーサービス > スナップショット仮想ディスク > 無効にする。スナップショット仮想ディスクを無効にする操作の確認 ウィンドウが表示されます。
  - コピーサービス > コンシステンシーグループスナップショット仮想ディスク > 無効にする。コンシステンシーグループスナ ップショット仮想ディスクを無効にする操作の確認 ウィンドウが表示されます。
- テキストボックスに yes と入力してから 無効にする をクリックして、スナップショット仮想ディスクを無効にします。 論理ペインに、スナップショット仮想ディスクまたはコンシステンシーグループスナップショット仮想ディスクが 無効のスナ ップショットステータス アイコンと共に表示されます。読み書きスナップショット仮想ディスクまたはコンシステンシーグル ープスナップショット仮想ディスクを無効にした場合、その関連付けられたスナップショットリポジトリ仮想ディスクのステー タスは変化しません。スナップショットリポジトリ仮想ディスクに対する書き込み処理は、スナップショット仮想ディスクま たはコンシステンシーグループスナップショット仮想ディスクが再作成されるまで停止します。

## スナップショット仮想ディスクまたは整合性グループスナッ プショット仮想ディスクの再作成

以前無効にしたスナップショット仮想ディスクまたは整合性グループスナップショット仮想ディスクを再作成する場合には、**再作** 成オプションを使用します。スナップショット仮想ディスクまたは整合性グループスナップショット仮想ディスクの再作成は、新 規作成ほど時間がかかりません。

不要なスナップショット仮想ディスクまたは整合性グループスナップショット仮想ディスクがある場合は、これら(および関連付けられているスナップショットリポジトリ仮想ディスク)を削除するのではなく、再利用して、同一のベース仮想ディスクの異なるスナップショット仮想ディスクまたは整合性グループスナップショット仮想ディスクを作成できます。スナップショット仮想ディスクまたは整合性グループスナップショット仮想ディスクは、スナップショットイメージが同一のベース仮想ディスク内にある限り、同一のスナップショットイメージまたは別のスナップショットイメージに再度関連付けることができます。

メモ:スナップショット仮想ディスクまたは整合性グループスナップショット仮想ディスクがオンラインコピー関係の一部である場合は、仮想ディスクで再作成オプションを実行できません。

スナップショット仮想ディスクまたは整合性グループ仮想ディスクを再作成するときは、次の重要なガイドラインに留意してくだ さい。

スナップショット仮想ディスクまたは整合性グループスナップショット仮想ディスクは、最適ステータスまたは無効ステータスのいずれかである必要があります。

- ・ 整合性グループスナップショット仮想ディスクの場合、整合性グループスナップショット仮想ディスクを再作成する前に、すべてのメンバースナップショット仮想ディスクを無効状態にする必要があります。
- 個々のメンバースナップショット仮想ディスクを再作成することはできません。整合性グループスナップショット仮想ディスク全体のみを再作成できます。
- すべての関連付けられているスナップショットリポジトリ仮想ディスク上の書き込みデータは、すべて削除されます。スナップショット仮想ディスクまたは整合性グループスナップショット仮想ディスクのパラメータは、以前無効にされた仮想ディスクのパラメータと引き続き同一となります。スナップショット仮想ディスクまたは整合性グループスナップショット仮想ディスクの元の名前は維持されます。これらの名前は、再作成オプションの完了後に変更できます。
- スナップショット仮想ディスクまたは整合性グループスナップショット仮想ディスクを再作成するには、次の手順を実行します。
- 1. AMW から、ストレージおよびコピーサービス タブを選択します。
- 無効にするスナップショット仮想ディスクまたは整合性グループスナップショット仮想ディスクを選択し、次のいずれか1つを 選択します。
  - コピーサービス > スナップショット仮想ディスク > 再作成。スナップショット仮想ディスクの再作成の確認 ウィンドウが 表示されます。
  - コピーサービス > 整合性グループスナップショット仮想ディスク > 再作成。整合性グループスナップショット仮想ディスクの再作成の確認 ウィンドウが表示されます。
- 3. 既存のスナップショットイメージ、または新しいスナップショットイメージのどちらを使用してスナップショット仮想ディスク または整合性グループスナップショット仮想ディスクを再作成するかを選択してから、再作成 をクリックします。 スナップショット仮想ディスクまたは整合性グループスナップショット仮想ディスクのステータスが、無効 から 最適 に変わり ます。

## スナップショット仮想ディスクまたは整合性グループスナッ プショット仮想ディスクの名前の変更

現在の名前が意味をなさなくなった、または該当しなくなった場合は、**スナップショット仮想ディスクの名前の変更** オプションを 使用して、スナップショット仮想ディスクまたは整合性グループスナップショット仮想ディスクの名前を変更します。

整合性グループの名前を指定する際は、次のガイドラインに留意してください。

- · 名前は最大 30 文字にします。名前の先頭および末尾のスペースはすべて削除します。
- 一意で意味がわかりやすく覚えやすい名前にしてください。
- · 今後すぐに意味がなくなる恣意的な名前は使用しないでください。
- メモ:別の仮想ディスクで既に使用されている名前でスナップショット仮想ディスクまたは整合性グループスナップショット 仮想ディスクの名前を変更しようとすると、エラーメッセージが表示され、別の名前を選択するように求められます。

スナップショット仮想ディスクまたは整合性グループスナップショット仮想ディスクの名前を変更するには、次の手順を実行しま す。

- 1. AMW から、ストレージおよびコピーサービス タブを選択します。
- 無効にするスナップショット仮想ディスクまたは整合性グループスナップショット仮想ディスクを選択し、次のいずれか1つを 選択します。
  - コピーサービス > スナップショット仮想ディスク > 名前の変更。スナップショット仮想ディスクの名前の変更 ウィンドウ が表示されます。
  - コピーサービス > 整合性グループスナップショット仮想ディスク > 名前の変更。整合性グループの名前の変更 ウィンドウ が表示されます。
- 3. スナップショット仮想ディスクまたは整合性グループスナップショット仮想ディスクの新しい名前を入力してから、名前の変更 をクリックします。

# 整合性グループスナップショット仮想ディスクの作 成

ホストに対して同じ時点で各メンバー仮想ディスクについて取得されたスナップショットイメージへのアクセスを提供するため、 整合性グループスナップショット仮想ディスクは複数のスナップショット仮想ディスク構成されています。スナップショット仮想 ディスクは、読み取り専用または読み取り /書き込みのいずれかに指定できます。読み取り /書き込み整合性グループスナップショ ット仮想ディスクは、ホストアプリケーションによるベース仮想ディスクへのその後の変更すべてを、参照されるスナップショッ トイメージに影響を及ぼすことなく保存するために、各メンバー仮想ディスクのリポジトリを必要とします。各メンバーリポジトリ は、整合性グループスナップショット仮想ディスクの作成時に作成されます。 次のガイドラインが適用されます。

- ストレージアレイでは、スナップショットプレミアム機能を有効にする必要があります。
- ・ 整合性グループスナップショット仮想ディスクを作成する前に、整合性グループに少なくとも1つのメンバー仮想ディスクが含まれている必要があります。
- ・ 整合性グループには、(構成に応じて)スナップショットイメージの許容最大数があります。
- 障害の発生した仮想ディスクのスナップショット仮想ディスクを作成することはできません。
- スナップショット仮想ディスクリポジトリは、完全にサイズ変更可能です。ストレージ容量がある場合、スナップショットリポジトリのサイズを拡張して、リポジトリ満杯メッセージが表示されないようにできます。反対に、スナップショット仮想ディスクリポジトリが必要以上に大きい場合は、サイズを縮小して、他の論理仮想ディスクが必要とする容量を解放できます。

 メモ:スナップショットイメージのスナップショット仮想ディスクを作成しようとしており、そのスナップショットイメージが 保留中のスナップショットイメージ作成操作の一部である場合、原因として次の状態が挙げられます。

- ・ このスナップショットイメージを含むベース仮想ディスクは、非同期リモートレプリケーショングループのメンバーである。
- ↓ ベース仮想ディスクが同期操作中である。スナップショットイメージの作成は、同期操作が完了すると完了します。

整合性グループスナップショット仮想ディスクを作成するには、次の手順を実行します。

- 1. AMW から、ストレージおよびコピーサービス タブを選択します。
- 2. 次の手順のいずれか1つを実行します。
  - ・ 整合性グループを選択してから、コピーサービス > 整合性グループ > 整合性グループスナップショット仮想ディスクの作成
     を選択します。既存のスナップショットイメージまたは新しいスナップショットイメージの選択
     ウィンドウが表示されま
     す。手順3に進みます。
  - 整合性グループスナップショットイメージ テーブルから整合性グループスナップショットイメージを選択し、コピーサービス
     >整合性グループスナップショットイメージ>整合性グループスナップショット仮想ディスクの作成 を選択します。整合
     性グループスナップショット仮想ディスク設定 ウィンドウが表示されます。手順4に進みます。
- 手順2で整合性グループを選択した場合は、スナップショット仮想ディスクを作成する整合性グループスナップショットイメージを選択します。次の手順のいずれか1つを実行します。
  - 既存のスナップショットイメージ
     を選択してから、整合性グループスナップショットイメージ表からスナップショットイメ
     ージを選択し、次へ
     をクリックします。
  - 新しいスナップショットイメージを選択してから、既存のスナップショットグループ表からスナップショットグループを選択し、次へをクリックします。
- 整合性グループスナップショット仮想ディスク設定 ウィンドウが表示されます。
- 4. 整合性グループスナップショット仮想ディスク名 フィールドに、このスナップショットイメージに選択された整合性グループを 最も良く説明する固有の名前(最大 30 文字)、たとえば、AccountingData を入力します。

デフォルトでは、整合性グループスナップショット仮想ディスク名は、[consistency-group-name] - SV + sequencenumber のように名前のテキストボックスに表示されます。この例では、SV(スナップショット仮想ディスク)は追加された サフィックスで、sequence-number は整合性グループに対するスナップショット仮想ディスクの作成時間順の番号です。

たとえば、「Accounting」という名前の整合性グループの最初のスナップショット仮想ディスクを作成する場合、スナップショット仮想ディスクのデフォルト名は「Accounting\_SV\_01」です。「Accounting」に基づいて作成する次のスナップショット仮想ディ スクのデフォルト名は、「Accounting\_SV\_02」になります。

30 文字の制限があります。この制限に達した後は、テキストボックスにそれ以上入力することができません。整合性グループ 名が 30 文字の場合、グループのデフォルト名は、サフィックス「SV」およびシーケンス文字列を追加するに十分なだけ切り詰め られたベース仮想ディスク名を使用します。

5. ホストへのマップ ドロップダウンで、ホストを選択したメンバー仮想ディスクに対して作成された各スナップショット仮想ディスクにマップする方法を指定します。

このマップ属性は、整合性グループ内で選択するメンバー仮想ディスクのすべてに適用されます。

次のガイドラインが適用されます。

- · 各ホストには独自の論理ユニット番号(LUN)アドレス領域があり、ストレージアレイ内のスナップショット仮想ディスク にアクセスするために異なるホストグループまたはホストが同じ LUN を使用できるようにします。
- ・ ストレージアレイの各スナップショット仮想ディスクに対して1つのマッピングを定義できます。
- マッピングは、ストレージアレイ内の RAID コントローラモジュール間で共有されます。
- スナップショット仮想ディスクへのアクセスに、ホストグループまたはホストは同じ LUN を2回使用することはできません。固有の LUN を使用する必要があります。
- ・ 帯域外ストレージアレイには、仮想ディスクへのアクセスマッピングは必要ありません。
- 6. 選択されたメンバー仮想ディスクそれぞれのスナップショット仮想ディスクへのアクセスをホストに付与する方法を選択しま す。次の手順のいずれか1つを実行します。

- スナップショットイメージに含まれるデータのコピーへの書き込みアクセスをホストアプリケーションに提供するには 読み 取り/書き込み を選択します。読み取り/書き込みスナップショット仮想ディスクには、関連付けられたリポジトリが必要です。
- 読み取り専用を選択して、ホストアプリケーションにスナップショットイメージ内に含まれたデータのコピーへの読み取り アクセスを提供しますが、スナップショットイメージを変更することはできません。読み取り専用のスナップショット仮想 ディスクには、関連付けられたリポジトリはありません。
- 7. スナップショット仮想ディスクを作成する整合性グループ内で各メンバー仮想ディスクを選択します。
- メンバーの選択表に表示される各メンバー仮想ディスクのスナップショット仮想ディスクを作成するには、**すべて選択** をクリ ックできます。

8. 手順6で読み取り専用ホストアクセスを選択した場合、この手順を省略して手順9に進むことができます。

(i) メモ:読み取り専用 スナップショット仮想ディスクにはリポジトリは必要ありません。

- 整合性グループ内の各メンバーのスナップショット仮想ディスクリポジトリの作成方法を選択します。次の手順のいずれか1 つを実行します。
  - 自動を選択し、終了をクリックして、デフォルトの容量設定で各スナップショット仮想ディスクリポジトリを作成します。
     このオプションは、推奨オプションです。
  - ・ 手動を選択し、次へをクリックして、各スナップショット仮想ディスクリポジトリのプロパティを定義します。次に、終了をクリックして、スナップショット仮想ディスクの作成プロセスを続行します。個々のリポジトリ候補の編集をクリックして、各メンバー仮想ディスクのリポジトリ候補を手動で編集できます。

このオプションは、スナップショット仮想ディスクリポジトリ用のカスタマイズ可能な設定のすべてを指定する場合に使用し ます。手動による方法は高度な方法であるとみなされることから、物理ディスクの整合性および最適な物理ディスクの整合性 について理解しているユーザー限定です。

関連付けられた整合性グループのスナップショット仮想ディスクとそのプロパティがナビゲーションツリーに表示されます。

## 手動でのコンシステンシー グループ スナップショット仮想デ ィスク リポジトリの作成

読み書きとして指定された整合性グループスナップショット仮想ディスクの作成中、整合性グループの各メンバーのスナップショット仮想ディスクリポジトリは、スナップショットイメージに含まれるデータのコピーへの書き込みアクセスをホストアプリケーションに提供する必要があります。デフォルト設定を使用してリポジトリを自動的に作成したり、リポジトリの容量設定を定義して手動でリポジトリを作成したりできます。

当初は、単一のリポジトリ仮想ディスクで総合リポジトリを作成していましたが、総合リポジトリは、将来の拡張のために複数の リポジトリ仮想ディスクを含むことができます。

整合性グループスナップショット仮想ディスクリポジトリの容量要件を手動で定義するには、**整合性グループスナップショット仮** 想ディスクリポジトリ設定 - 手動 オプションを使用します。手動による方法は上級者向けであるため、物理ディスクの整合性、プ ロビジョニング、最適な物理ディスク構成について理解しているユーザー以外は、この方法を使用しないでください。

次のガイドラインが適用されます。

- スナップショット仮想ディスクリポジトリには、(構成に応じた)必要最小容量があります。
- リポジトリの容量要件を定義する際は、このディスクグループまたはディスクプール内の他の仮想ディスクに対して設定する可能性のある将来の要件に留意してください。データストレージニーズを満たす十分な容量があることを確認してください。ただし、ストレージアレイ内のすべてのストレージをただちに消費する可能性があるため、過度に割り当てないでください。
- リポジトリ候補のリストには、新しいリポジトリ仮想ディスクと既存のリポジトリ仮想ディスクの両方を含むことができます。
   整合性グループスナップショット仮想ディスクを削除した場合、デフォルトでは、既存のリポジトリ仮想ディスクはストレージアレイに残されます。既存のリポジトリがリストの上部に配置されます。既存のリポジトリ仮想ディスクを再利用することの利点は、リポジトリジの新規作成時に発生する初期化プロセスを回避できることです。

整合性グループスナップショット仮想ディスクリポジトリを作成するには、次の手順を実行します。

- 1. AMW から、ストレージおよびコピーサービス タブを選択します。
- 2. メンバー仮想ディスクを追加する整合性グループを選択してから、コピーサービス > 整合性グループ > メンバー仮想ディスクの 削除 を選択します。
- 整合性グループスナップショット仮想ディスク設定 ウィンドウが表示されます。
- 3. 手動を選択し、次へをクリックして、整合性グループのリポジトリ候補設定をカスタマイズします。 整合性グループスナップショット仮想ディスクリポジトリ設定 - 手動 ウィンドウが表示されます。
- ベース仮想ディスク容量の割合または優先容量のいずれかに基づいて、整合性グループの各メンバー仮想ディスクのリポジトリ 候補のフィルタリング方法を選択します。

選択内容に基づいて、各メンバー仮想ディスクの最適なリポジトリ候補が表示されます。

5. メンバー仮想ディスクのリポジトリ候補を編集する場合、個々のリポジトリ候補の編集を選択します。

- 6. リポジトリ候補表から、整合性グループの各メンバー仮想ディスクに使用するリポジトリを選択します。 指定した容量に最も近いリポジトリ候補を選択します。
  - ・ **リポジトリ候補**表には、割合に指定した値または優先容量に指定した値に基づいて整合性グループの各メンバー仮想ディス クに使用できる既存のリポジトリと新しいリポジトリの両方が表示されます。
  - デフォルトでは、メンバー仮想ディスクの容量の20%の値を使用した、整合性グループの各メンバー仮想ディスクのリポジトリが表示されます。容量の小さいリポジトリ候補およびデータサービス(DS)属性の異なるリポジトリ候補は、除去されます。これらの設定を使用して適切な候補が返されない場合、自動選択の実行をクリックして自動的な推奨候補を提供できます。
  - ・ 差異 列には、選択した容量とリポジトリ候補の実際の容量との数学的差異が表示されます。新しいリポジトリ候補の場合に は指定した厳密な容量が使用され、差異 列にはゼロが表示されます。
- 7. 個々のリポジトリ候補を編集するには、次の手順を実行します。
  - a. リポジトリ候補 テーブルから候補を選択し、編集 をクリックしてリポジトリの容量設定を変更します。
  - b. OK をクリックします。
- 8. % フル ボックスには、整合性グループスナップショット仮想ディスクリポジトリの容量が定義した割合に達した場合に警告を 発する時期を決定する値を定義します。
- 9. 終了をクリックして、リポジトリを作成します。

## スナップショット仮想ディスクまたは整合性グループスナッ プショット仮想ディスクの無効化

スナップショットコピーまたはコンシステンシーグループスナップショット仮想ディスクを無効にする場合は、**無効にする**オプションを使用します。スナップショット仮想ディスクまたはコンシステンシーグループスナップショット仮想ディスクが読み書きとして指定されている場合、このオプションでは、関連付けられているスナップショットリポジトリ仮想ディスクに対するこれ以上の書き込み処理を停止することもできます。

次の条件のいずれかに該当する場合、無効にする オプションを使用します。

- ・ 当面の間、スナップショット仮想ディスクまたはコンシステンシーグループスナップショット仮想ディスクでの操作を終了している場合。
- 後でスナップショット仮想ディスクまたはコンシステンシーグループスナップショット仮想ディスク(読み書きとして指定)の 再作成を意図しており、再作成する必要のないように関連付けられているスナップショットリポジトリ仮想ディスクを保持す る場合。
- スナップショットリポジトリ仮想ディスクに対する書き込み処理を停止して、ストレージアレイのパフォーマンスを最大化する 場合。

スナップショット仮想ディスクまたは整合性グループスナップショット仮想ディスクを再作成する場合には、同一のベース仮想ディスクからスナップショットイメージを選択する必要があります。

スナップショット仮想ディスクまたはコンシステンシーグループスナップショット仮想ディスクを無効にする場合、次の処理が実 行されます。

- スナップショット仮想ディスクまたはコンシステンシーグループスナップショット仮想ディスクのワールドワイド名(WWN) が保持される。
- スナップショット仮想ディスクまたはコンシステンシーグループスナップショット仮想ディスクと同一のベース仮想ディスクとの関連付けが保持される。
- スナップショット仮想ディスクまたはコンシステンシーグループスナップショット仮想ディスクの関連付けられたリポジトリが保持される(仮想ディスクが読み書きとして指定された場合)。
- ・ すべてのホストマッピングおよびアクセスが保持される(任意の読み書き要求が失敗した場合)。
- スナップショット仮想ディスクまたはコンシステンシーグループスナップショット仮想ディスクと現在のスナップショットイメージとの関連付けが削除される。
- コンシステンシーグループスナップショット仮想ディスクの場合、各メンバーのスナップショット仮想ディスクが無効になります。

#### メモ:スナップショット仮想ディスクまたはコンシステンシーグループスナップショット仮想ディスクでの操作を終了し、後で これらを再作成しない場合、仮想ディスクを無効にするのではなく、削除する必要があります。

- 1. AMW から、ストレージおよびコピーサービス タブを選択します。
- 無効にするスナップショット仮想ディスクまたは整合性グループスナップショット仮想ディスクを選択し、次のいずれか1つを 選択します。
  - コピーサービス > スナップショット仮想ディスク > 無効にする。スナップショット仮想ディスクを無効にする操作の確認 ウィンドウが表示されます。

- コピーサービス > コンシステンシーグループスナップショット仮想ディスク > 無効にする。コンシステンシーグループスナ ップショット仮想ディスクを無効にする操作の確認 ウィンドウが表示されます。
- 3. テキストボックスに yes と入力してから 無効にする をクリックして、スナップショット仮想ディスクを無効にします。 論理ペインに、スナップショット仮想ディスクまたはコンシステンシーグループスナップショット仮想ディスクが 無効のスナ ップショットステータス アイコンと共に表示されます。読み書きスナップショット仮想ディスクまたはコンシステンシーグル ープスナップショット仮想ディスクを無効にした場合、その関連付けられたスナップショットリポジトリ仮想ディスクのステー タスは変化しません。スナップショットリポジトリ仮想ディスクに対する書き込み処理は、スナップショット仮想ディスクま たはコンシステンシーグループスナップショット仮想ディスクが再作成されるまで停止します。

## スナップショット仮想ディスクまたは整合性グループスナッ プショット仮想ディスクの再作成

以前無効にしたスナップショット仮想ディスクまたは整合性グループスナップショット仮想ディスクを再作成する場合には、**再作** 成オプションを使用します。スナップショット仮想ディスクまたは整合性グループスナップショット仮想ディスクの再作成は、新 規作成ほど時間がかかりません。

不要なスナップショット仮想ディスクまたは整合性グループスナップショット仮想ディスクがある場合は、これら(および関連付けられているスナップショットリポジトリ仮想ディスク)を削除するのではなく、再利用して、同一のベース仮想ディスクの異なるスナップショット仮想ディスクまたは整合性グループスナップショット仮想ディスクを作成できます。スナップショット仮想ディスクまたは整合性グループスナップショット仮想ディスクは、スナップショットイメージが同一のベース仮想ディスク内にある限り、同一のスナップショットイメージまたは別のスナップショットイメージに再度関連付けることができます。

メモ:スナップショット仮想ディスクまたは整合性グループスナップショット仮想ディスクがオンラインコピー関係の一部である場合は、仮想ディスクで再作成オプションを実行できません。

スナップショット仮想ディスクまたは整合性グループ仮想ディスクを再作成するときは、次の重要なガイドラインに留意してくだ さい。

- スナップショット仮想ディスクまたは整合性グループスナップショット仮想ディスクは、最適ステータスまたは無効ステータ スのいずれかである必要があります。
- 整合性グループスナップショット仮想ディスクの場合、整合性グループスナップショット仮想ディスクを再作成する前に、すべてのメンバースナップショット仮想ディスクを無効状態にする必要があります。
- 個々のメンバースナップショット仮想ディスクを再作成することはできません。整合性グループスナップショット仮想ディスク全体のみを再作成できます。
- すべての関連付けられているスナップショットリポジトリ仮想ディスク上の書き込みデータは、すべて削除されます。スナップショット仮想ディスクまたは整合性グループスナップショット仮想ディスクのパラメータは、以前無効にされた仮想ディスクのパラメータと引き続き同一となります。スナップショット仮想ディスクまたは整合性グループスナップショット仮想ディスクの元の名前は維持されます。これらの名前は、再作成オプションの完了後に変更できます。

スナップショット仮想ディスクまたは整合性グループスナップショット仮想ディスクを再作成するには、次の手順を実行します。

- 1. AMW から、ストレージおよびコピーサービス タブを選択します。
- 無効にするスナップショット仮想ディスクまたは整合性グループスナップショット仮想ディスクを選択し、次のいずれか1つを 選択します。
  - ・ コピーサービス > スナップショット仮想ディスク > 再作成。スナップショット仮想ディスクの再作成の確認 ウィンドウが 表示されます。
  - コピーサービス > 整合性グループスナップショット仮想ディスク > 再作成。整合性グループスナップショット仮想ディスク の再作成の確認 ウィンドウが表示されます。
- 3. 既存のスナップショットイメージ、または新しいスナップショットイメージのどちらを使用してスナップショット仮想ディスク または整合性グループスナップショット仮想ディスクを再作成するかを選択してから、再作成をクリックします。 スナップショット仮想ディスクまたは整合性グループスナップショット仮想ディスクのステータスが、無効から最適に変わり ます。

## 総合リポジトリ仮想ディスクの変更優先度の変更

ストレージアレイで総合リポジトリ仮想ディスクの変更優先度設定を指定するには、変更優先度オプションを使用します。

次のストレージオブジェクトの総合リポジトリの変更優先度を変更できます。

- ・ スナップショットグループ
- ・ スナップショット仮想ディスク
- ・ 整合性グループメンバー仮想ディスク
- ・ レプリケーションペア

() メモ:このオプションを使用して変更優先度を変更すると、選択した総合リポジトリの優先度のみが変更されます。設定は、
 総合リポジトリ内に含まれる個々のすべての仮想ディスクに適用されます。

変更優先度を変更するには、次の手順を実行します。

- 1. AMW で、ストレージおよびコピーサービス タブを選択します。
- 2. 変更優先度を変更するストレージオブジェクトを選択します。
- 選択したストレージオブジェクトを右クリックし、リポジトリ全体 > 変更優先度の変更 を選択します。
   ディスクプール設定の変更 ウィンドウが表示されます。
- 4. 変更優先度の選択 領域で、スライダーバーを移動して優先度を選択します。
- 5. **OK** をクリックします。

#### 総合リポジトリ仮想ディスクのメディアスキャン設定の変更

メディアスキャンの設定の変更 オプションを使用して、ストレージアレイの総合リポジトリ仮想ディスクのメディアスキャン設定 を指定します。

次のストレージオブジェクトに対して、総合リポジトリのメディアスキャン設定を変更できます。

- ・ スナップショットグループ
- ・ スナップショット仮想ディスク
- ・ 整合性グループメンバー仮想ディスク
- ・ レプリケーションペア

次のガイドラインが適用されます。

- このオプションを使用してメディアスキャン設定を変更すると、選択した総合リポジトリに対する設定だけが変更されます。
- · 設定は、総合リポジトリ内に含まれる個々のリポジトリ仮想ディスクすべてに適用されます。

メディアスキャンの設定を変更するには、次の手順を実行します。

- 1. AMW で、ストレージおよびコピーサービス タブを選択し、仮想ディスクを選択します。
- 2. メディアスキャン設定を変更するストレージオブジェクトを選択します。
- 選択したストレージオブジェクトを右クリックし、リポジトリ全体 > メディアスキャンの設定の変更 を選択します。
   メディアスキャンの設定の変更 ウィンドウが表示されます。
- 4. メディアスキャンの有効化を選択します。
- 5. 整合性チェックあり または 整合性チェックなし を選択し、OK をクリックします。

整合性チェックは、RAID レベル 5 仮想ディスクまたは RAID レベル 6 仮想ディスクのブロックをスキャンし、各ブロックの整 合性情報をチェックします。整合性チェックは、RAID レベル 1 複製済み物理ディスク上のデータブロックを比較します。RAID レベル 0 仮想ディスクには、データ整合性がありません。

## 総合リポジトリ仮想ディスクの先読み整合性チェック設定の 変更

総合リポジトリ仮想ディスクの整合性情報を先読みし、総合リポジトリ仮想ディスクのデータの整合性が維持されているかどうか を調べるためのストレージアレイの機能を定義するには、先読み整合性チェックオプションを使用します。RAID コントローラモジ ュールファームウェアによりデータの整合性が維持されていないと判断された場合、この機能が有効な総合リポジトリ仮想ディスク は読み取りエラーを返します。このオプションは、整合性情報を含む総合リポジトリ仮想ディスクに対して有効化できます。RAID レベル 1、RAID レベル 5、および RAID レベル 6 では、整合性情報が保持されます。

このオプションは、整合性情報を含む総合リポジトリ仮想ディスクに対して有効化できます。RAID レベル 1、RAID レベル 5、および RAID レベル 6 では、整合性情報が保持されます。

次のストレージオブジェクトに対して総合リポジトリの先読み整合性チェックを変更できます。

- ・ スナップショットグループ
- スナップショット仮想ディスク
- ・ 整合性グループメンバー仮想ディスク
- ・ レプリケーションペア

次のガイドラインが適用されます。

- ・ 先読み整合性チェック 設定の変更は、選択した総合リポジトリの設定のみを変更します。
- ・ 先読み整合性チェック 設定は、総合リポジトリ内に含まれる個々のリポジトリ仮想ディスクすべてに適用されます。

 ・ 先読みが設定された総合リポジトリ仮想ディスクが、整合性情報を保持しない RAID レベルに移行された場合、総合リポジトリ 仮想ディスクのメタデータには、先読みが有効であることが引き続き表示されます。ただし、総合リポジトリ仮想ディスクの読 み取りでは、整合性の先読みが無視されます。その後この仮想ディスクが、整合性をサポートする RAID レベルに戻された場合 は、このオプションが再び使用できるようになります。

整合性グループスナップショット仮想ディスクを作成するには、次の手順を実行します。

- 1. AMW から、ストレージおよびコピーサービス タブを選択します。
- 2. 先読み整合性チェックの設定を変更するストレージオブジェクトを選択します。
- 3. 選択したオブジェクトを右クリックし、リポジトリ全体 > 先読み整合性チェックの変更 を選択します。
- 4. 先読み整合性チェックの有効化を選択し、OKをクリックします。
  - メモ:整合性がない総合リポジトリ仮想ディスクでこのオプションを有効にしても、仮想ディスクは影響を受けません。ただし、総合リポジトリ仮想ディスクが整合性情報があるものに変更される場合は、この総合リポジトリ仮想ディスクに対する属性が保持されます。
- 5. Yes(はい)をクリックします。

#### スナップショット仮想ディスクまたは整合性グループスナップショット 仮想ディスクの削除

**スナップショット仮想ディスクの削除**オプションを使用して、バックアップまたはソフトウェアアプリケーションのテスト用に必要なくなったスナップショット仮想ディスクまたは整合性グループスナップショット仮想ディスクを削除します。読み取り/書き込みスナップショット仮想ディスク、または読み取り/書き込み整合性グループスナップショット仮想ディスクに関連するスナップショットリポジトリ仮想ディスクを削除するか、スナップショットリポジトリ仮想ディスクをマップされていない仮想ディスクとして保持するかどうかを指定することもできます。

スナップショット仮想ディスクまたは整合性グループスナップショット仮想ディスクを削除すると、システムが次の処理を実行し ます。

- すべてのメンバースナップショット仮想ディスク(整合性グループスナップショット仮想ディスク用)を削除する。
- すべての関連するホストマッピングを削除する。
- () メモ:ベース仮想ディスクの削除は、関連するスナップショット仮想ディスクまたは整合性グループスナップショット仮想ディ スクをすべて自動的に削除します。進行中 ステータスになっている仮想ディスクコピー内のスナップショット仮想ディスク は削除できません。

スナップショット仮想ディスクまたは整合性グループスナップショット仮想ディスクの名前を変更するには、次の手順を実行しま す。

- 1. AMW から、ストレージおよびコピーサービス タブを選択します。
- 無効にするスナップショット仮想ディスクまたは整合性グループスナップショット仮想ディスクを選択し、次のいずれか1つを 選択します。
  - コピーサービス > スナップショット仮想ディスク > 削除。スナップショット仮想ディスクの削除の確認 ウィンドウが表示 されます。
  - コピーサービス > 整合性グループスナップショット仮想ディスク > 削除。整合性グループスナップショット仮想ディスクの 削除の確認 ウィンドウが表示されます。
- スナップショット仮想ディスクまたは整合性グループスナップショット仮想ディスクが読み取り/書き込みである場合、関連するリポジトリを削除するオプションを選択します。
- テキストボックスに yes と入力し、削除 をクリックして、スナップショット仮想ディスクまたは整合性グループスナップショ ット仮想ディスクを削除します。

#### 総合リポジトリ容量の拡張

総合リポジトリは、複数のリポジトリ仮想ディスクを含むことができます。次のストレージオブジェクトの既存の総合リポジトリ のストレージ容量を拡張するには、**容量の追加** オプションを使用できます。

- ・ スナップショットグループ
- ・ スナップショット仮想ディスク
- ・ 整合性グループメンバー仮想ディスク
- ・ コンシステンシーグループメンバーのスナップショット仮想ディスク
- ・ レプリケーションペア

総合リポジトリが一杯になりつつあるとの警告を受信した場合、このオプションを使用します。次の操作のいずれか1つを実行し て、リポジトリ容量を拡張できます。

- ・ 1つまたは複数の既存のリポジトリ仮想ディスクを追加する。
- ・ ディスクグループまたはディスクプールで使用可能な空き容量を使用してリポジトリ仮想ディスクを作成する。
- ↓ ★モ:いずれのディスクグループまたはディスクプールにも空き容量がない場合、未使用物理ディスクとして未設定容量を ディスクグループまたはディスクプールに追加します。

次の状態のいずれかが存在する場合、総合リポジトリのストレージ容量を拡張することはできません。

- 追加するリポジトリ仮想ディスクが最適ステータスではない。
- 追加するディスクグループまたはディスクプールのいずれかのリポジトリ仮想ディスクが変更のいずれかの状態である。
- 追加するディスクグループまたはディスクプールに空き容量が存在しない。
- · 追加するディスクグループまたはディスクプールに未設定容量が存在しない。
- ・ 既存の適したリポジトリ仮想ディスクが存在しない (一致しない DS 属性を含む)。
- ベース仮想ディスクと総合リポジトリ内の個々のリポジトリ仮想ディスクのデータサービス(DS)属性(特に次の特性)が同じ であることを確認します。
- RAID レベル ディスクプールのリポジトリは、ベース仮想ディスクの実際の RAID レベルにかかわらず、ディスクグループの 任意のベース仮想ディスクについて RAID レベルが一致すると見なされます。しかし、ディスクグループのリポジトリは、RAID レベルがベース仮想ディスクの RAID レベルと同一の場合に限り、RAID レベルが一致すると見なされます。
- 物理ディスクタイプ 一致するには、ベース仮想ディスクとリポジトリ仮想ディスクの物理ディスクタイプ属性が同じであり、これらがディスクグループまたはディスクプールのいずれかに存在することが必要です。
- 読み取り専用スナップショット仮想ディスクには、関連付けられているリポジトリがないため、そのリポジトリ容量を拡張したり縮小したりすることはできません。読み書きスナップショット仮想ディスクのみがリポジトリを要求できます。

総合リポジトリ容量を拡張するには、次の手順を実行します。

- 1. AMW から、ストレージおよびコピーサービス タブを選択します。
- 2. リポジトリ容量を拡張するストレージオブジェクトを選択します。
- 選択したストレージオブジェクトを右クリックし、リポジトリ全体 > 容量の追加 を選択します。 リポジトリ容量の追加 ウィンドウが表示されます。
- 4. 総合リポジトリの容量を拡張するには、次の手順のいずれか1つを実行します。
  - · 1つ、または複数の既存のリポジトリ仮想ディスクの追加 を選択してから、手順4に進みます。
  - · 新しいリポジトリ仮想ディスクの作成と追加 を選択し、手順5に進みます。
- 5.1つ、または複数の既存のリポジトリ仮想ディスクを追加するには、次の手順を実行します。
  - a. 適したリポジトリ仮想ディスク 表から、1つ、または複数のリポジトリ仮想ディスを選択します。
     DS 設定が関連付けられたペース仮想ディスクと同じである、適したリポジトリ仮想ディスクのみが表示されます。

     メモ: すべて選択 チェックボックスをクリックして、適したリポジトリ仮想ディスク 表に表示されるリポジトリ仮想ディスク 表に表示されるリポジトリ仮想ディスクをすべて追加することができます。
  - b. DS 設定がベース仮想ディスクとは異なる、追加のリポジトリ仮想ディスクを表示するには、DS 属性の不一致を許可する を 選択します。
- 6. リポジトリ仮想ディスクを作成するには、次の手順を実行します。
  - a. リポジトリの新規作成先 ドロップダウンリストで、ディスクグループまたはディスクプールを選択します。 ドロップダウンリストには、DS 設定が関連付けられたベース仮想ディスクと同じである、適したリポジトリ仮想ディスク のみが表示されます。DS 設定がベース仮想ディスクとは異なる、追加のリポジトリ仮想ディスクを表示するには、DS 属性 の不一致を許可する を選択できます。

選択したディスクグループまたはディスクプールで空き容量を使用できる場合、総空き容量が 容量 スピンボックスに表示されます。

- **b.** 必要に応じて、**容量**を調整します。
  - (i) メモ: 選択したディスクグループまたはディスクプールに空き容量が存在しない場合、容量 スピンボックスに表示され る空き容量は 0 です。このストレージアレイに未設定容量がある場合、ディスクグループまたはディスクプールを作成 してから、そのディスクグループまたはディスクプールの新しい空き容量を使用してこの操作を再試行できます。
- 7. リポジトリの追加 をクリックします。 次の処理が実行されます。
  - リポジトリの容量がアップデートされる。
  - ・ リポジトリの新たに追加された1つまたは複数のリポジトリメンバー仮想ディスクが表示される。

#### 総合リポジトリ容量の削減

総合リポジトリには、複数のリポジトリ仮想ディスクを含めることができます。

**容量の削減** オプションを使用して、次のストレージオブジェクトに対する既存の総合リポジトリのストレージ容量を削減します。

- ・ スナップショットグループ
- ・ スナップショット仮想ディスク
- 整合性グループメンバー仮想ディスク
- ・ コンシステンシーグループメンバーのスナップショット仮想ディスク
- ・ 複製されたペア仮想ディスク

次のいずれかの状況が存在する場合は、総合リポジトリのストレージ容量を削減できません。

- 総合リポジトリに含まれるリポジトリメンバー仮想ディスクが1つだけである。
- ・ 総合リポジトリに関連するスナップショットイメージが複数存在する。

スナップショット仮想ディスクまたは整合性グループメンバースナップショット仮想ディスクが無効化されている。

次のガイドラインが適用されます。

- リポジトリメンバー仮想ディスクは、追加したときと逆の順序でのみ削除できます。
- ・ 総合リポジトリには、リポジトリメンバー仮想ディスクが少なくとも1つ必要です。
- 読み取り専用スナップショット仮想ディスクには、関連付けられているリポジトリがないため、そのリポジトリ容量を拡張したり縮小したりすることはできません。読み書きスナップショット仮想ディスクのみがリポジトリを要求できます。
- スナップショット仮想ディスクまたは整合性グループメンバースナップショット仮想ディスクの容量を削減するときは、システムが仮想ディスクを自動的に
   無効
   状態に移行させます。

総合リポジトリ容量を削減するには、次の手順を実行します。

- 1. AMW から、ストレージおよびコピーサービス タブを選択します。
- 2. リポジトリ容量を削減するストレージオブジェクトを選択します。
- 3. 選択したストレージオブジェクトを右クリックし、**リポジトリ全体** > 容量の縮小 を選択します。
- **リポジトリ容量の削減** ウィンドウが表示されます。
- 4. リポジトリメンバー仮想ディスク表から、削除する1つ、または複数のリポジトリ仮想ディスクを選択します。
  - 表では、メンバー仮想ディスクが、ストレージオブジェクトに対して追加された順序とは逆の順序で表示されます。表の任
     意の行をクリックすると、その行と、その行の上にあるすべての行が選択されます。
  - ストレージオブジェクトには少なくとも1つのリポジトリが存在する必要があるため、表の最後の行(最初に追加されたリポジトリ)は無効になります。
- 5. リポジトリメンバー仮想ディスク表で選択した各メンバー仮想ディスクに対して関連付けられたすべてのリポジトリを削除す る場合は、選択したリポジトリ仮想ディスクの削除をクリックします。
- 6. リポジトリの削減 をクリックします。 次の処理が実行されます。
  - · 総合リポジトリの容量をアップデートします。
  - ・ 総合リポジトリに対して新しくアップデートされたリポジトリメンバー仮想ディスクを表示します。

#### 再活性化操作の実行

障害の解決後にストレージオブジェクトが自動で最適状態に移行しない場合、**再活性化** オプションを使用して、ストレージオブジ ェクトを強制的に最適状態にします。

次のストレージオブジェクトに対して再活性化オプションを使用できます。

- ・ スナップショットグループ
- ・ スナップショット仮想ディスク
- ・ 整合性グループメンバー仮想ディスク
- ・ コンシステンシーグループメンバーのスナップショット仮想ディスク
- () メモ: Recovery Guru 手順、またはテクニカルサポート担当者によって指示された場合にのみ 再活性化 オプションを使用して ください。この操作は、開始するとキャンセルできません。

総合リポジトリが一杯になりつつあるとの警告を受信した場合、このオプションを使用します。次の操作のいずれか1つを実行し て、リポジトリ容量を拡張できます。

- ・ 1つまたは複数の既存のリポジトリ仮想ディスクを追加する。
- ディスクグループまたはディスクプールで使用可能な空き容量を使用してリポジトリ仮想ディスクを作成する。
  - メモ:いずれのディスクグループまたはディスクプールにも空き容量がない場合、未使用物理ディスクとして未設定容量を ディスクグループまたはディスクプールに追加します。

- 1. AMW から、ストレージおよびコピーサービス タブを選択します。
- 2. 再活性化するストレージオブジェクトを選択して、次のメニューパスのいずれかを選択します(選択したストレージオブジェクトによって異なります)。
  - · コピーサービス > スナップショットグループ > 詳細設定 > 再活性化。
  - ・ コピーサービス > スナップショット仮想ディスク > 詳細設定 > 再活性化。
  - ・ コピーサービス > 整合性グループメンバー仮想ディスク > 詳細設定 > 再活性化。
- 3. テキストボックスに yes と入力し、再活性化 をクリックして、ストレージオブジェクトを 最適 状態に復元します。

- メモ:仮想ディスクコピーは、ターゲット仮想ディスクのデータを上書きします。仮想ディスクコピーを開始する前に、その データが必要なくなったことを確認するか、またはターゲット仮想ディスクのデータをバックアップします。
- i メモ: この機能を注文された場合は、Dell PowerVault MD シリーズストレージアレイに同梱されたプレミアム機能アクティベ ーションカードを受け取ります。カードの指示に従って、キーファイルを取得し、機能を有効にしてください。
- メモ:仮想ディスクコピーを作成する望ましい方法は、スナップショット仮想ディスクからコピーすることです。これにより、 スナップショット操作で使用される元の仮想ディスクは、スナップショットが仮想ディスクコピー操作のソースとして使用される間、読み取り/書き込み処理に対して完全に利用可能のままになります。

仮想ディスクのコピーを作成すると、同じストレージアレイ上にソース仮想ディスクとターゲット仮想ディスクのコピーペアが作成 されます。

ソース仮想ディスクは、コピーしたいデータが含まれる仮想ディスクです。ソース仮想ディスクはホスト I/O 読み取りアクティビティを許可し、データがターゲット仮想ディスクにコピーされるまでそのデータを保存します。標準またはシン仮想ディスクをソース 仮想ディスクにすることができます。

ターゲット仮想ディスクは、ディスクグループまたはディスクプール内の標準またはシン仮想ディスクで、レガシーバージョンが有 効化されている場合は、レガシースナップショットベースの仮想ディスクになります。

仮想ディスクコピーを使用する理由には、次のようなものがあります。

- アクセス向上のためにデータをコピーする 仮想ディスクに対するストレージ要件の変化に従い、仮想ディスクコピーを使用して、同じストレージアレイ内のより大きな容量の物理ディスクを使用するディスクグループの仮想ディスクにデータをコピーできます。より大きなアクセス容量にデータをコピーすることで、さらに大容量の物理ディスクへデータを転送できるようになります(例:61~146 GB)。
- スナップショット仮想ディスクのデータをソース仮想ディスクに復元する 仮想ディスクコピー機能を使用して、まずスナップショット仮想ディスクからデータを復元し、それから、スナップショット仮想ディスクからのデータを元のソース仮想ディスクにコピーすることができます。
- シン仮想ディスクから同じストレージアレイ内に存在する標準仮想ディスクにデータをコピーする。ただし、反対方向(標準仮 想ディスクからシン仮想ディスク)にはデータをコピーできません。
- バックアップコピーを作成する 仮想ディスクコピー機能によって、同じストレージアレイにある1つの仮想ディスク(ソース 仮想ディスク)から別の仮想ディスク(ターゲット仮想ディスク)にデータをコピーして、仮想ディスクのバックアップを作成 できるようになり、ホストの書き込み処理がソース仮想ディスクを利用できない時間を最小限にします。これにより、ターゲッ ト仮想ディスクを、ソース仮想ディスクのバックアップとして、システムテストのリソースとして、あるいはテープドライブや 他のメディアなどの別のデバイスにデータをコピーするために使用できます。
  - i メモ:バックアップコピーから回復する ホスト対仮想ディスクのマッピングの編集機能を使用して、以前の手順で作成したバックアップ仮想ディスクからデータを回復できます。ホストマッピングオプションによって、ソース仮想ディスクをホストからアンマップして、バックアップ仮想ディスクを同じホストにマップできるようになります。
- トピック:
- ・ 仮想ディスクコピーのタイプ
- ・ MSCS 共有ディスク用仮想ディスクコピーの作成
- ・ 仮想ディスクの読み取り / 書き込み許可
- ・ 仮想ディスクコピーに関する制限事項
- ・ 仮想ディスクのコピーの作成
- ・ 優先 RAID コントローラモジュール所有権
- 障害の発生した RAID コントローラモジュール
- コピーマネージャ
- ・ 仮想ディスクのコピー
- 仮想ディスクのコピー中のストレージアレイのパフォーマンス
- コピー優先度の設定
- ・ 仮想ディスクのコピーの停止
- ・ 仮想ディスクの再コピー
- コピーペアの削除

# 仮想ディスクコピーのタイプ

オフラインまたはオンラインの仮想ディスクコピーを実行できます。データの整合性を保持するために、いずれの種類の仮想ディ スクコピー操作中でもターゲット仮想ディスクに対する I/O はすべて一時停止します。仮想ディスクコピーが完了したら、ターゲッ ト仮想ディスクが自動的にホストに対して読み取り専用になります。

## オフラインコピー

コピーが進行中である場合、オフラインコピーは、ソース仮想ディスクに対するすべてのアップデートをサスペンドしている間に、 ソース仮想ディスクからデータを読み取り、ターゲット仮想ディスクにコピーします。オフライン仮想ディスクコピーにおいて、そ の関係はソース仮想ディスクとターゲット仮想ディスクです。オフラインコピーに参加しているソース仮想ディスクは、仮想ディス クコピーが 進行中または保留中ステータスを表示していても、読み取り要求について利用可能です。書き込み要求は、オフライ ンコピーが完了した後にのみ許可されます。ソース仮想ディスクがジャーナル処理ファイルシステムでフォーマットされている場 合、ソース仮想ディスクに対する読み取り要求を出す試行はすべて、ストレージアレイ RAID コントローラモジュールによって拒否 され、エラーメッセージが表示される可能性があります。エラーメッセージが表示されるのを防ぐため、仮想ディスクコピーが完了 してから、ターゲット仮想ディスクに対する読み取り専用属性が無効になっていることを確認してください。

## オンラインコピー

オンラインコピーでは、ストレージアレイ内の仮想ディスクのポイントインタイムスナップショットコピーが作成されますが、コ ピーの進行中も仮想ディスクへの書き込みは可能です。これは、仮想ディスクのスナップショットを作成し、そのスナップショッ トをコピー用の実際のソース仮想ディスクとして使用することで達成できます。オンライン仮想ディスクコピーでは、スナップショ ット仮想ディスクとターゲット仮想ディスクの関係になります。ポイントインタイムイメージを作成する仮想ディスク(ソース仮想 ディスク)は、ストレージアレイ内の標準またはシン仮想ディスクであることが必要です。

スナップショット仮想ディスクおよびスナップショットリポジトリ仮想ディスクが、オンラインコピー操作中に作成されます。ス ナップショット仮想ディスクは、データを保持する実際の仮想ディスクではなく、特定の時間に仮想ディスクに保持されていたデ ータの参照になります。取り込まれたスナップショットごとに、そのスナップショットのコピーオンライトデータを保持するための スナップショットリポジトリ仮想ディスクが作成されます。スナップショットリポジトリ仮想ディスクは、スナップショットイ メージを管理するためだけに使用されます。

ソース仮想ディスク上のデータブロックが変更される前に、変更の対象となるブロックのコンテンツがスナップショットリポジト リ仮想ディスクにコピーされます。スナップショットリポジトリ仮想ディスクには、それらのデータブロックの元のデータのコピー が保存されるので、それらのデータブロックに対するそれ以降の変更は、ソース仮想ディスクにのみ書き込まれます。

 メモ:コピーソースとして使用されるスナップショット仮想ディスクがアクティブである場合、コピーオンライト操作によって ソース仮想ディスクのパフォーマンスは低下します。コピーが完了すると、スナップショットは無効になり、ソース仮想ディ スクのパフォーマンスは復元されます。スナップショットは無効になりますが、リポジトリインフラストラクチャとコピーの 関係はそのままとなります。

# MSCS 共有ディスク用仮想ディスクコピーの作成

Microsoft Cluster Server (MSCS) 共有ディスク用に仮想ディスクコピーを作成するには、まず、仮想ディスクのスナップショット を作成し、次に、スナップショット仮想ディスクを仮想ディスクコピーのソースとして使用します。

- メモ:スナップショット仮想ディスクを使用せずに、MSCS共有ディスク用に仮想ディスクコピーを直接作成しようとすると、 選択した仮想ディスクはソース仮想ディスク候補ではないため、操作を完了できませんというエラーメッセージが表示されます。
- メモ:スナップショット仮想ディスクを作成する際は、スナップショット仮想ディスクをクラスタ内の1つのノードのみにマップします。スナップショット仮想ディスクをホストグループまたはクラスタ内の両方のノードにマップすると、両方のノードが同時にデータにアクセスできるようになるため、データが破損するおそれがあります。

# 仮想ディスクの読み取り/書き込み許可

仮想ディスクのコピーが完了すると、ターゲット仮想ディスクが自動的にホストに対して読み取り専用になります。仮想ディスク コピー操作のステータスが保留中または進行中である間か、コピーが完了する前に操作に失敗した場合には、ターゲット仮想ディ スクは読み取りおよび書き込み要求を拒否します。次のような理由から、ターゲット仮想ディスク上のデータを保持したい場合に は、ターゲット仮想ディスクを読み取り専用のままにします。

・ バックアップ目的でターゲット仮想ディスクを使用する場合

スナップショット仮想ディスクが無効になった、または障害が発生した場合に、ターゲット仮想ディスク上のデータをソース仮想ディスクにコピーバックできるようにしたい場合

仮想ディスクのコピーが完了した後、ターゲット仮想ディスク上のデータを保持する必要がない場合には、ターゲット仮想ディスク の書き込み保護設定を、読み取り / 書き込みに変更してください。

## 仮想ディスクコピーに関する制限事項

仮想ディスクコピーのタスクを実行する前に、この項に示す制限事項を理解し、準拠してください。制限事項は、ソース仮想ディ スク、ターゲット仮想ディスク、およびストレージアレイに適用されます。

- 仮想ディスクコピーのステータスが、進行中、保留中、または 失敗しました の場合、ソース仮想ディスクは読み取り I/O アクティビティでのみ使用できます。仮想ディスクコピーが完了すると、ソース仮想ディスクへの読み取りおよび書き込み I/O アクティビティが許可されます。
- ・ 1つの仮想ディスクをターゲット仮想ディスクとして選択できるのは、一度に1つの仮想ディスクコピーに対してのみです。
- ・ どの仮想ディスクの仮想ディスクコピーも、ソース仮想ディスクと同じホストにマウントすることはできません。
- ・ Windows では、仮想ディスクコピーに物理ディスク文字を割り当てることはできません。
- 障害ありステータスの仮想ディスクは、ソース仮想ディスクとしてもターゲット仮想ディスクとしても使用することはできません。
- 劣化ステータスの仮想ディスクは、ターゲット仮想ディスクとしては使用できません。
- · 変更操作中の仮想ディスクは、ソース仮想ディスクとしてもターゲット仮想ディスクとしても選択できません。
  - 容量の拡張
  - RAID レベルのマイグレーション
  - セグメントサイズ
  - 仮想ディスクの拡張
  - 仮想ディスクのデフラグ
    - メモ:ホストの準備に関する以下の項は、CLIインタフェースを介して仮想ディスクコピーの機能を使用する場合にも適用されます。

## 仮想ディスクのコピーの作成

▲ 注意: データ損失の可能性 — 仮想ディスクコピーに参加しているソース仮想ディスクは、仮想ディスクコピーのステータスが 進行中または保留中の間のみ、読み取り I/O アクティビティに使用できます。書き込み要求は、仮想ディスクコピーの完了 後に許可されます。ソース仮想ディスクがジャーナル処理ファイルシステムでフォーマットされている場合、ソース仮想ディ スクに対する読み取り要求発行の試行がストレージアレイによって拒否され、エラーメッセージが表示される場合があります。 ジャーナル処理ファイルシステムドライバは、読み取り要求発行の試行前に書き込み要求を発行します。この状態により、ソ ース仮想ディスクが書き込み保護されていることを示すエラーメッセージが表示される場合があります。この問題が発生しな いようにするため、仮想ディスクコピーのステータスが進行中の間は、仮想ディスクコピーに参加しているソース仮想ディス クへのアクセスを試行しないでください。また、エラーメッセージが表示されないようにするため、仮想ディスクコピーが完 了した後、ターゲット仮想ディスクの読み取り専用属性が無効になっていることを確認してください。

仮想ディスクコピープレミアム機能には、次のアイテムが含まれています。

- ・ 仮想ディスクコピーの作成を支援する、コピーの作成ウィザード
- ・ 仮想ディスクコピーが作成された後にそれらの仮想ディスクコピーを監視するコピーマネージャ

## ターゲット仮想ディスクでの読み取り/書き込み許可の設定

ターゲット仮想ディスクで読み取り / 書き込み許可を設定するには、次の手順を実行します。

- 1. AMW で、ストレージサービスおよびコピーサービス をクリックします。
- 2. コピーサービス > 仮想ディスクのコピー > コピーの管理 を選択します。
- **コピーマネージャ** ウィンドウが表示されます。
- 3. 表で1つ、または複数のコピーペアを選択します。
- 4. 次の操作のうち、いずれかを実行します。
  - 読み取り専用許可を有効にするには、変更 > ターゲット仮想ディスクの許可 > 読み取り専用を有効にするの順に選択します。

- () メモ: ターゲット仮想ディスクで読み取り専用許可が有効な場合、ターゲット仮想ディスクに対する書き込み要求は拒否 されます。
- 読み取り専用許可を無効にするには、変更 > ターゲット仮想ディスクの許可 > 読み取り専用を無効にするの順に選択します。

### 作業を開始する前に

ターゲット仮想ディスクに関連付けられたスナップショット仮想ディスクが存在する場合、そのスナップショット仮想ディスクに 対する仮想ディスクコピーはすべて失敗します。スナップショット仮想ディスクのソース仮想ディスクを選択した場合、そのソース 仮想ディスクをターゲット仮想ディスクとして選択するには、まず、そのソース仮想ディスクに関連付けられたスナップショット 仮想ディスクをすべて無効にする必要があります。そうしないと、ソース仮想ディスクをターゲット仮想ディスクとして使用する ことはできません。

仮想ディスクコピーはターゲット仮想ディスクのデータを上書きし、自動的にホストに対してターゲット仮想ディスクを読み取り専 用にします。

ステータスが進行中の仮想ディスクコピーが8個存在する場合、それ以降のすべての仮想ディスクコピーのステータスは、保留中になります。この状態は、8個の仮想ディスクコピーのうちの1つが完了するまで続きます。

### 仮想ディスクコピーおよび変更操作

変更操作がソース仮想ディスクまたはターゲット仮想ディスク上で実行中であり、仮想ディスクコピーのステータスが 進行中、保 留中、失敗しました の場合、仮想ディスクコピーは行われません。仮想ディスクコピーが作成された後に変更操作がソース仮想デ ィスクまたはターゲット仮想ディスク上で実行中の場合、変更操作は仮想ディスクコピーを開始する前に完了する必要があります。 仮想ディスクコピーのステータスが 進行中 の場合、変更操作は行われません。

## コピーの作成ウィザード

コピーの作成ウィザード では、次の手順を示します。

- ・ 使用可能な仮想ディスクのリストでソース仮想ディスクを選択する
- ・ 使用可能な仮想ディスクのリストでターゲット仮想ディスクを選択する
- ・ 仮想ディスクコピーにコピーの優先度を設定する

ウィザードのダイアログを完了すると、仮想ディスクコピーが開始され、ソース仮想ディスクからデータが読み取られてターゲット 仮想ディスクに書き込まれます。

仮想ディスクコピーのステータスが進行中または保留中の間は、ソース仮想ディスクおよびターゲット仮想ディスクに操作進行中ア イコンが表示されます。

## 失敗した仮想ディスクコピー

仮想ディスクコピーは、次の状態が原因で失敗する可能性があります。

- ・ ソース仮想ディスクからの読み取りエラー
- ・ ターゲット仮想ディスクへの書き込みエラー
- ・ ソース仮想ディスクまたはターゲット仮想ディスクに影響するストレージアレイでの障害

仮想ディスクコピーが失敗すると、重要なイベントがイベントログに記録され、要注意 アイコンが AMW に表示されます。仮想デ ィスクコピーがこのステータスの間、ホストはソース仮想ディスクへの読み取り専用アクセスが可能です。ターゲット仮想ディスク との間の読み取り要求および書き込み要求は、Recovery Guru を使用して失敗が修正されるまで実行されません。

# 優先 RAID コントローラモジュール所有権

仮想ディスクコピー中に、同じ RAID コントローラモジュールにはソース仮想ディスクとターゲット仮想ディスクの両方が必要です。 仮想ディスクコピーが開始したときに、両方の仮想ディスクが同じ優先 RAID コントローラモジュールを所有していない場合、ター ゲット仮想ディスクの所有権は自動的にソース仮想ディスクの優先 RAID コントローラモジュールに転送されます。仮想ディスク コピーが完了または停止した場合、ターゲット仮想ディスクの所有権はその優先 RAID コントローラモジュールに戻ります。仮想デ ィスクコピー中にソース仮想ディスクの所有権が変更された場合、ターゲット仮想ディスクの所有権も変更されます。

# 障害の発生した RAID コントローラモジュール

次のすべての状態において仮想ディスクコピーを完了できるようにするには、RAID コントローラモジュールの所有権を代替 RAID コントローラモジュールに手動で変更する必要があります。

- ・ 仮想ディスクコピーのステータスが 実行中 である
- · ソース仮想ディスクの優先 RAID コントローラモジュールで障害が発生する
- フェールオーバー時に所有権の移転が自動的に行われない

## コピーマネージャ

コピーの作成ウィザード を使用して仮想ディスクコピーを作成した後、コピーマネージャ から仮想ディスクコピーを監視できます。 コピーマネージャ から、仮想ディスクコピーを再コピー、停止、または削除できます。また、コピー優先度やターゲット仮想ディス クの読み取り専用属性などの属性を変更できます。仮想ディスクコピーのステータスを コピーマネージャ で表示することができま す。また、仮想ディスクコピーに含める仮想ディスクを決定したい場合は、コピーマネージャ またはストレージアレイプロファイ ルを使用できます。

## 仮想ディスクのコピー

仮想ディスクのコピーは、コピーの作成ウィザードを使用して作成できます。仮想ディスクのコピーにより、ターゲット仮想ディス クは自動的にホストに対して読み取り専用になります。ターゲット仮想ディスク上のデータを保持するには、この属性を有効のま まにします。書き込み禁止エラーメッセージが表示されないようにするため、仮想ディスクのコピーのステータスが進行中である 間は、仮想ディスクのコピーに関与しているソース仮想ディスクへのアクセスを試みないでください。また、エラーメッセージが表 示されないよう、仮想ディスクのコピーが完了した後は、必ず、ターゲット仮想ディスクの読み取り専用属性を無効にしてください。

書き込み禁止エラーメッセージが表示されないようにするため、仮想ディスクのコピーのステータスが 進行中 である間は、仮想デ ィスクのコピーに関与しているソース仮想ディスクへのアクセスを試みないでください。また、エラーメッセージが表示されないよ うに、仮想ディスクのコピーが完了したら、ターゲット仮想ディスクの読み取り専用属性を必ず無効にしてください。

││注意: データアクセス損失の可能性 ― 仮想ディスクコピーは、ターゲット仮想ディスク上のデータを上書きします。

注意:仮想ディスクのコピーが完了した後で、ターゲット仮想ディスク上のデータを保持しないことに決めた場合は、ターゲット仮想ディスクの読み取り専用属性を無効にします。ターゲット仮想ディスクの読み取り専用属性の有効化と無効化の詳細については、「仮想ディスクの読み取り/書き込み許可」を参照してください。

仮想ディスクをコピーするには、次の手順を実行します。

- 1. ソース仮想ディスクとターゲット仮想ディスクに対するすべての I/O 処理を停止します。
- ソース仮想ディスクとターゲット仮想ディスク上のすべてのファイルシステムをアンマウントします。
- 3. AMW で、ストレージおよびコピーサービス タブを選択します。
- 4. 仮想ディスク 領域から、オンラインコピーに使用するソース仮想ディスクを選択します。
- 5. 選択したソース仮想ディスクを右クリックし、ポップアップメニューで 作成 > 仮想ディスクのコピー を選択します。 コピータイプの選択 ウィザードが表示されます。
- 6. コピータイプを選択し、次へをクリックします。

(i) メモ: オフライン を選択した場合、コピー操作の進行中はソース仮想ディスクに対する I/O がすべて無効になります。

ターゲット仮想ディスクの選択 ウィンドウが表示されます。

- 7. 適切なターゲット仮想ディスクを選択し、次へをクリックします。
- 確認 ウィンドウが表示されます。
- 8. コピー優先度 領域から、関連するコピーの優先度を選択し、はいを入力して確認します。
- 9. 終了をクリックします。
  - **プレビュー** ウィンドウに選択内容のサマリが表示されます。
  - () メモ: 仮想ディスクコピーのステータスが進行中または保留中の間は、ソース仮想ディスクおよびターゲット仮想ディスク に 処理中 アイコンが表示されます。

# 仮想ディスクのコピー中のストレージアレイのパフ ォーマンス

ストレージアレイのパフォーマンスは次の要因によって決定されます。

- · I/O アクティビティ
- ・ 仮想ディスクの RAID レベル
- ・ 仮想ディスク構成 仮想ディスクグループ内の物理ディスクの数
- ・ 仮想ディスクのタイプ スナップショット仮想ディスクは、標準仮想ディスクよりもコピーに時間がかかる場合があります。
- 古い RAID コントローラファームウェアパージョンを使用して作成されたスナップショット(レガシースナップショット)は、
   完了までにさらに時間がかかります。

仮想ディスクコピー中、ストレージアレイ用のリソースは仮想ディスクコピーを完了するための I/O アクティビティの処理から転用 されます。これはストレージアレイの全体のパフォーマンスに影響します。新しい仮想ディスクコピーを作成するときは、I/O アク ティビティから仮想ディスクコピー操作にどれだけの RAID 処理時間を転用するかを決定するためにコピー優先度を定義します。

## コピー優先度の設定

コピーマネージャを使用して、選択したコピーペアに対する仮想ディスクコピーが完了する速度を選択できます。次のいずれかのタ イミングで、コピーペアのコピー優先度を変更できます。

- ・ 仮想ディスクのコピーを開始する前
- ・ 仮想ディスクのコピーが 進行中 ステータスである間
- ・ 仮想ディスクコピーを再作成するとき
- コピー優先度を設定するには、次の手順を実行します。
- AMW では、ストレージおよびコピーサービス タブを選択し、コピーサービス > 仮想ディスクのコピー > コピーの管理 を選択します。
- **コピーマネージャ** ウィンドウが表示されます。
- 2. 表で1つ、または複数のペアを選択します。
- 3. 変更 > コピー優先度 を選択します。
- **コピー優先度の変更** ウィンドウが表示されます。
- 4. コピー優先度 領域で、システムパフォーマンスのニーズに応じて適切なコピー優先度を選択します。

() メモ:次の5つのコピー優先度を使用できます。

- 最低
- 低
- 中
- 高
- → 最高

コピー優先度を最低に設定すると、I/O 処理が優先され、仮想ディスクコピーに時間がかかることになります。

# 仮想ディスクのコピーの停止

ステータスが 進行中、保留中、または 失敗しました になっている仮想ディスクコピー操作を停止することができます。失敗しました ステータスになっている仮想ディスクコピーを停止すると、ストレージアレイに表示されている 要注意 ステータスがクリアされ ます。

仮想ディスクコピーを停止する際は、次のガイドラインに留意してください。

- このオプションを使用するには、コピーマネージャでコピーペアを1つだけ選択します。
- 仮想ディスクコピーが停止すると、すべてのマップされたホストはソース仮想ディスクへの書き込みアクセスが可能です。ソース仮想ディスクにデータが書き込まれた場合、ターゲット仮想ディスク上のデータは、ソース仮想ディスクのデータと一致しなくなります。

仮想ディスクのコピーを停止するには、次の手順を実行します。

AMW で、ストレージサービスおよびコピーサービス タブを選択し、コピーサービス > 仮想ディスク > コピーの管理 を選択します。

**コピーマネージャ** ウィンドウが表示されます。

- 2. 表でコピーペアを選択します。
- 3. コピー > 停止 を選択します。
- 4. Yes(はい)をクリックします。

## 仮想ディスクの再コピー

仮想ディスクコピーを停止して、再度開始したい場合、または仮想ディスクコピーが失敗した場合は、仮想ディスクを再コピーでき ます。再コピーオプションは、ターゲット仮想ディスク上の既存のデータを上書きし、ホストに対してターゲット仮想ディスクを 読み取り専用にします。このオプションは、ターゲット仮想ディスクに関連するすべてのスナップショット仮想ディスクで実行さ れません (存在する場合)。

## 仮想ディスクの再コピーを行うためのホストサーバーの準備

- メモ: ソース仮想ディスクのコピーを作成する前に、すべてのデータアクセス(I/O)処理を停止するか、ソース仮想ディスク (該当する場合はターゲットディスクも)へのデータ転送を一時停止してソース仮想ディスクの特定の時点の正確なイメージを 取得します。Windows Internet Explorer を含むすべてのアプリケーションを閉じて、すべての I/O 処理が停止していること を確認します。
- ↓ ★ モ: 関連付けられた1つまたは複数の仮想ディスクの物理ディスク文字の削除(Windows)、または仮想物理ディスクのアンマウント(Linux)は、仮想ディスクのコピー用に安定した物理ディスクのコピーを確保するために役立ちます。

既存のコピーペアに新しい仮想ディスクコピーを作成する前に、再コピーするホストサーバーと関連する仮想ディスクが適切な状態 である必要があります。次の手順を実行して、ホストサーバーと仮想ディスクを準備します。

- 1. ソースおよびターゲット仮想ディスクに対するすべての I/O 処理を停止します。
- Windows システムを使用して、ソース仮想ディスクと(マウントされている場合は)ターゲット仮想ディスクの両方にキャッシュをフラッシュします。ホストプロンプトに、SMrepassist -f <filename-identifier>を入力して <Enter>を押します。
- 詳細については、「SMrepassist ユーティリティ」を参照してください。
- 3. サマリ タブをクリックし、次に ストレージおよびコピーサービス をクリックして、仮想ディスクのステータスが最適または無 効であることを確認します。
- 4. ソースおよび仮想ディスク(マウントされている場合)の1つまたは複数の物理ディスク文字の削除(Windows)、あるいは1 つまたは複数の仮想物理ディスクのアンマウント(Linux)は、仮想ディスク用の物理ディスクの安定したコピーの確保に役立 ちます。これが行われない場合、コピー操作は正常に完了したことを報告しますが、コピーされたデータは適切にアップデート されません。
- お使いのオペレーティングシステムの追加の指示に従ってください。これらの追加の指示に従わないと、使用できない仮想ディ スクコピーが作成されることがあります。
  - () メモ:使用オペレーティングシステムの補足要件については、オペレーティングシステム付属のマニュアルを参照してくだ さい。

#### 仮想ディスクの再コピー

コピーマネージャを使用して、選択したソース仮想ディスクとターゲット仮想ディスクに対する新しい仮想ディスクコピーを作成で きます。仮想ディスクコピーを停止して、再度開始したい場合、または仮想ディスクコピーが失敗あるいは完了した場合、このオ プションを使用します。仮想ディスクコピーが最初からやり直されます。

仮想ディスクの再コピーを行う際は、次のガイドラインに留意してください。

ホストがソース仮想ディスクにマップされている場合、再コピー操作を行ったときにターゲット仮想ディスクにコピーされるデータは、前の仮想ディスクが作成された時点以降に変更されている可能性があります。
 コピーマネージャ ダイアログでは、仮想ディスクコピーを1つだけ選択してください。

││ 注意: データ損失の可能性 ― 再コピー操作によって、ターゲット仮想ディスク上の既存のデータが上書きされます。

△ 注意: データアクセスの損失の可能性 — 仮想ディスクコピーのステータスが 進行中 または 保留中 の間は、ソース仮想ディス クは読み取り I/O 処理のみで利用可能です。書き込み要求は、仮想ディスクコピーが完了した後に許可されます。

仮想ディスクを再コピーするには、次の手順を実行します。

1. ソース仮想ディスクとターゲット仮想ディスクに対するすべての I/O を停止します。

- 2. ソース仮想ディスクとターゲット仮想ディスク上のすべてのファイルシステムをアンマウントします。
- AMW で、コピーサービス > 仮想ディスクのコピー > コピーの管理 を選択します。
   コピーマネージャ ウィンドウが表示されます。
- 4. 表でコピーペアを選択します。
- **5. コピー > 再コピー** を選択します。
- 再コピーウィンドウが表示されます。
- 6. コピー優先度を設定します。

5 つのコピー優先度レート(最低、低、中、高、最高)が利用可能です。コピー優先度が最低レートに設定されている場合、I/O 処理が優先され、仮想ディスクコピーにはより時間がかかります。コピー優先度が最高優先度レートに設定されている場合、仮 想ディスクコピーが優先されますが、ストレージアレイに対する I/O 処理に影響する可能性があります。

## コピーペアの削除

コピーペアの削除 オプションを使用して、1つ、または複数の仮想ディスクコピーを削除できます。ソース仮想ディスクとターゲット仮想ディスクの仮想ディスクコピーの関連情報はすべて、仮想ディスクのプロパティ ダイアログおよび ストレージアレイのプロファイル ダイアログから削除されます。仮想ディスクコピーをストレージアレイから削除する際、ターゲット仮想ディスクに対する読み取り専用属性も削除されます。仮想ディスクコピーがコピーマネージャから削除された後、ソース仮想ディスクとしてのターゲット仮想ディスクか、新しい仮想ディスクコピーに対するターゲット仮想ディスクのどちらかを選択できます。仮想ディスクコ ピーを削除すると、ソース仮想ディスクとターゲット仮想ディスクはコピーマネージャに表示されなくなります。

コピーペアを削除する際は、次のガイドラインに留意してください。

- コピーペアを削除しても、ソース仮想ディスクやターゲット仮想ディスク上のデータは削除されません。
- 仮想ディスクコピーが実行中ステータスの場合には、コピーペアを削除する前に、仮想ディスクコピーを停止する必要があります。

コピーペアを削除するには、次の手順を実行します。

- 1. AMW で、コピーサービス > 仮想ディスクのコピー > コピーの管理 を選択します。
- **コピーマネージャ** ウィンドウが表示されます。
- 2. 表で1つ、または複数のペアを選択します。
- コピー>コピーペアの削除を選択します。
   コピーペアの削除ダイアログが表示されます。
- 4. Yes (はい)をクリックします。

# Linux の Device Mapper マルチパス

#### トピック:

- ・ 概要
- Device Mapper マルチパスデバイス(DMMP)の使用
- Device Mapper の設定手順
- ・ Linux ホストサーバーの再起動に関するベストプラクティス
- ・ 特別なパーティションに関する重要情報
- 制限事項および既知の問題
- トラブルシューティング

## 概要

MD シリーズストレージアレイでは、Device Mapper (DM) として知られる Linux オペレーティングシステムソフトウェアフレーム ワークを使用して、Linux ホストサーバーのマルチパス機能を有効にします。DM マルチパス機能は、物理ディスクとユーティリティの組み合わせによって提供されます。この章では、これらのユーティリティを使用して、Linux システムで MD シリーズストレー ジアレイを有効にするプロセスを完了する方法について説明します。

 メモ:必要な Device Mapper ソフトウェアコンポーネントは、サーバーで MD シリーズストレージアレイのリソース DVD イン ストールプログラムを実行し、フル または ホスト インストールオプションを選択することによって Linux ホストサーバーにイ ンストールされます。詳細なインストール手順については、Dell.com/support/manuals にあるストレージアレイの
 『Deployment Guide』(導入ガイド)を参照してください。

DM マルチパスを使用する利点は、次のとおりです。

- · パス障害を検出し、I/Oを他の使用可能なパスに再ルーティングする。
- パスの復旧後、障害の発生したパスを再確認する。
- ・ 使用可能な複数のパスを使用して、パフォーマンスを最大化する。
- パスおよびエラーの状態に基づいて、パスの使用方法を再設定する。
- · 複数のデバイスノードを単一の論理マルチパスデバイスノードに統合する。
- · マルチパス化された新しい LU を識別し、新しいマルチパスノードを自動的に設定する。
- /dev/mapper/において DM デバイスのデバイス名に一貫性を提供する。

## Device Mapper マルチパスデバイス(DMMP)の使 用

- () メモ:マルチパスデバイスノード以外のノードを使用したり、変更したりすると、アレイとの通信の損失、ファイルシステムの 破損などのアレイまたはファイルシステムの問題が発生する可能性があります。マルチパスデバイス以外のデバイスにはアク セスしないようにしてください。
- メモ:マルチパスデバイスでパーティションを作成したら、ファイルシステムの作成、未処理 I/O、およびファイルシステム I/ O などすべての I/O 処理は、マルチパスデバイスノードではなく、パーティションノードを使用して実行する必要があります。

#### 前提条件

続行する前に、次のタスクを完了する必要があります。手順1から手順3の詳細については、ストレージアレイの『Deployment Guide』(導入ガイド)を参照してください。手順4の詳細については、「仮想ディスクの作成」を参照してください。

 MD シリーズストレージアレイのリソース DVD からホストソフトウェアをインストールします — システムにリソースメディア を挿入し、Modular Disk Storage Manager (MD Storage Manager) および Modular Disk Configuration Utility (MDCU)のインスト ールを開始します。

#### () メモ: Red Hat 5.x のインストールの場合は、実行可能にするため DVD メディアを再マウントする必要があります。

- インストールプログラムによるプロンプトが表示されたら、再起動します インストールが完了すると、再起動を求めるプロンプトがインストールプログラムに表示されます。再起動を行う必要があります。
- 3. MDCUを使用して設定します ホストサーバーを再起動した後、MDCUが自動的に起動し、デスクトップに表示されます。このユーティリティによって、ネットワーク上に存在する新規や既存の MD シリーズストレージアレイの設定をすばやく簡単に行うことができます。このユーティリティはまた、アレイに対する iSCSI セッションを確立するための GUI ウィザードも提供します。
- 4. MD Storage Manager を使用して仮想ディスクを作成し、マップします MDCU を使用してアレイを設定した後、MD Storage Manager を実行して、仮想ディスクを作成し、マップします。

#### MD Storage Manager の使用

MD Storage Manager は、以下を行うために使用します。

- ・ ホストサーバーを MD シリーズストレージアレイにマップする
- 仮想ディスクを作成する
- 新しく作成したアレイをホストサーバーにマップする

(i) メモ: MDCU で構成したアレイは、EMW のデバイスのリストに自動的に追加されます。

## **Device Mapper**の設定手順

DM マルチパス設定を完了し、Linux ホストサーバーでストレージを使用できるようにするには、次の手順を実行します。

- 仮想ディスクをスキャンします。
   「新しく追加された仮想ディスクのスキャン」を参照してください。
- マルチパスデバイストポロジを表示します。 「multipath コマンドを使用したマルチパスデバイストポロジの表示」を参照してください。
- マルチパスデバイスノードでパーティションを作成します。
   「マルチパスデバイスノードでの fdisk パーティションの新規作成」を参照してください。
- DM にパーティションを追加します。
   「Device Mapper への新しいパーティションの追加」を参照してください。
- 5. DM パーティションでファイルシステムを作成します。 「Device Mapper パーティションでのファイルシステムの作成」を参照してください。
- 6. DM パーティションをマウントします。

「Device Mapper パーティションのマウント」を参照してください。

次に、これらの各手順を完了する方法を示します。

次のコマンドの説明で、<x> は置き換えを行う必要がある個所を示すために使用されています。Red Hat Enterprise Linux システム では、<x> はデバイスに割り当てられた番号です。SUSE Linux Enterprise Server システムでは、<x> はデバイスに割り当てられた 文字です。

## 新しく追加された仮想ディスクのスキャン

rescan\_dm\_devs コマンドは、ホストサーバーシステムをスキャンして、ホストサーバーにマップされている既存の仮想ディスク と新しく追加された仮想ディスクを探します。

# rescan dm devs

アレイ仮想ディスク(VD)が後でホストサーバーにマップされた場合、rescan\_dm\_devices コマンドを再度実行して、VD をオ ペレーティングシステムで認識される LUN にする必要があります。

## multipath コマンドを使用したマルチパスデバイストポロジ の表示

multipath コマンドは、新しくスキャンされてマップされた仮想ディスクを Device Mapper テーブルに追加して、それらの仮想ディ スクに対するエントリをホストサーバーの /dev/mapper ディレクトリに作成します。これらのデバイスは、ホストにある他のブ ロックデバイスと同じです。

すべてのマルチパスデバイスを一覧表示するには、次のコマンドを実行します。

# multipath -11

出力はこの例に類似したものになり、この例では1つのマップされた仮想ディスクに対する出力が示されています。

mpath1 (3600a0b80005ab177000017544a8d6b92) dm-0 DELL, MD3xxxx[size=5.0G][features=3
queue\_if\_no\_path pg\_init\_retries 50][hwhandler=1 rdac][rw]\\_ round-robin 0 [prio=6][active]
\\_5:0:0:0 sdc 8:32 [active][ready]\\_ round-robin 0 [prio=1][enabled] \\_ 4:0:0:0 sdb
8:16 [active][ghost]

ここで、

mpath1 は、Device Mapper によって作成された仮想デバイスの名前です。これは、/dev/mapper ディレクトリにあります。

DELL は、デバイスのベンダーです。

MD3xxxx は、デバイスのモデルです。

Sdc は、デバイスの所有 RAID への物理パスです。

Sdb は、デバイスの非所有 RAID への物理パスです。

次に SLES 出力の例を示します。

mpathb(360080e500017b2f80000c6ca4ald4ab8) dm-21 DELL,MD3xxxx[size=1.0G][features=3
queue\_if\_no\_path pg\_init\_retries 50][hwhandler=1 rdac][rw]\\_ round-robin 0 [prio=6][active]
\\_ 4:0:0:22 sdx 65:112 [active][ready]\\_ round-robin 0 [prio=1][enabled] \\_ 6:0:0:22 sdcl
69:144 [active][ghost]

ここで、

mpathb は、Device Mapper によって作成された仮想デバイスの名前です。これは、/dev/mapper ディレクトリにあります。

DELLは、デバイスのベンダーです。

MD3xxxx は、デバイスのモデルです。

Sdx は、デバイスの所有 RAID への物理パスです。

Sdc1は、デバイスの非所有 RAID への物理パスです。

#### マルチパスデバイスノードでの fdisk パーティションの作成

fdisk コマンドを使用すると、Device Mapper に提示される、新しくスキャンされてマップされた仮想ディスク上のファイルシス テムのパーティションスペースを作成できます。

たとえば、マルチパスデバイスノード /dev/mapper/mpath<x> にパーティションを作成するには、次のコマンドを使用します。

# fdisk /dev/mapper/mpath<x>

ここで mpath<x> は、パーティションを作成するマルチパスデバイスノードです。

↓ モ: <x> の値は、英数字のオペレーティングシステムに基づくフォーマットです。マップされる仮想ディスクに対応する値は、以前に実行した multipath コマンドを使用して表示できます。fdisk の詳細については、オペレーティングシステムのマニュアルを参照してください。

## Device Mapper への新しいパーティションの追加

kpartx コマンドは、利用可能なパーティションの Device Mapper のリストに新規の fdisk パーティションを追加します。以下の例を参照してください。ここで、mpath<x> はパーティションが作成されたデバイスノードです。

# kpartx -a /dev/mapper/mpath<x>

成功した場合、コマンドは出力を表示しません。成功したことを確認して正確なパーティションの命名を表示するために、次のコ マンドを使用して割り当てられた完全なパーティション名を表示できます。

# cd /dev/mapper# ls

次は、一般的なマッピングフォーマットの例です。

- Red Hat Enterprise Linux (RHEL)ホストで、パーティションノードのフォーマットは /dev/mapper/mpath<y>p<y> です。
   ここで <y> はマルチパスデバイスの番号(英数字)、<y> はこのデバイスのパーティション番号です。
- SUSE Linux Enterprise Server (SLES) 11.x ホストで、パーティションノードのフォーマットは /dev/mapper/mpath<y>part<y>です。
- ここで <y> はマルチパスデバイスに割り当てられた文字、<y> はパーティション番号です。
- ・ SLES 10.3 ホストで、パーティションノードのフォーマットは /dev/mapper/mpath<y>\_part<y>です。

ここで <y> はマルチパスデバイスに割り当てられた1つまたは複数の文字、<y> はパーティション番号です。

(i) メモ:マルチパスが可能なデバイスでパーティションを作成した後は、ファイルシステムの作成、未処理 I/O、ファイルシステム I/O などすべての I/O 処理は、マルチパスデバイスノードではなく、パーティションノードを使用して実行する必要があります。

## Device Mapper パーティションでのファイルシステムの作成

新しく作成した Device Mapper パーティションでファイルシステムを作成するには、標準的な mkfs コマンドを使用します。 たとえば、次のとおりです。

# mkfs -t <filesystem type> /dev/mapper/<partition node>

ここで <partition node> は、ファイルシステムが作成されるパーティションです。

## Device Mapper パーティションのマウント

Device Mapper パーティションをマウントするには、次に示すように標準的な mount コマンドを使用します。

# mount /dev/mapper/<partition node> <mounting point>

# 準備の完了

MD シリーズストレージアレイ上に新しく作成した仮想ディスクは、セットアップが完了し、使用できる状態になりました。再起動 すると、マルチパスデバイスがパーティションとともに自動的に検索されます。

() メモ:データ整合性保護を確保するために、次の手順を使用して MD シリーズストレージアレイに接続されている Linux ホスト サーバーを再起動します。

# Linux ホストサーバーの再起動に関するベストプラク ティス

Device Mapper マルチパスと MD シリーズストレージアレイを使用して Linux ホストサーバーを再起動する際は、下記の手順に従う ことをお勧めします。
- サーバーにマウントされている Device Mapper マルチパスデバイスノードをすべてアンマウントします。# umount <mounted\_multipath\_device\_node>
- 2. Device Mapper マルチパスサービスを停止します。# /etc/init.d/multipathd stop
- Device Mapper マルチパスマップのリストをフラッシュして、古い、または変更されたマッピングをすべて削除します。# multipath -F
  - () メモ:ブートオペレーティングシステムドライブには、Device Mapper Multipath テーブルを伴うエントリが存在する場合 があります。このエントリは、multipath -Fコマンドの影響を受けません。
- 4. ホストサーバーのすべての iSCSI セッションからログアウトしてストレージアレイへ戻るには次のコマンドを実行します。# iscsiadm -m node --logout

## 特別なパーティションに関する重要情報

Device Mapper を MD シリーズストレージアレイで使用する際は、すべての物理ディスクがディスクデバイスノードに割り当てられ ます。これには、Access Disk または Universal Xport デバイスと呼ばれる、ストレージアレイの帯域内管理に使用される特別なデバ イスタイプが含まれます。

△ 注意:特定のコマンド(1sscsiなど)によって、Universal Xport デバイスの1つ、または複数のインスタンスが表示されます。これらのデバイスノードは、どのような方法でもアクセス、マウント、または使用しないでください。そうした場合、ストレージアレイへの通信が失われたり、ストレージアレイに重大な損傷を生じたり、アクセスできないアレイにデータが保存されたりする可能性があります。

上記の手順を使用して作成されたマルチパスデバイスノードおよびパーティションノードのみがマウントされるか、ホストシステム またはそのユーザーによって任意の方法でアクセスを受ける必要があります。

| コマンド                                                      | 説明                                                                                                    |
|-----------------------------------------------------------|----------------------------------------------------------------------------------------------------|
| multipath -h                                              | 使用状況を表示します。                                                                                                    |
| multipath -ll                                             | すべての使用可能な情報(sysfs、Device Mapper、パスチェッカーなど)を使用して、現<br>在のマルチパストポロジを表示します。                                                                                                    |
| multipath                                                 | 簡素化された出力でマルチパスデバイスを再集合させます。                                                                                                    |
| multipath -f<br><multipath_dev_node></multipath_dev_node> | 指定したマルチパスデバイスの Device Mapper をフラッシュします。下層の物理デバ<br>イスが削除またはアンマップされた場合に使用します。                                                                                                    |
| multipath -F                                              | 使用されていないマルチパスデバイスのマップをすべてフラッシュします。                                                                                                    |
| rescan_dm_devs                                            | Dell EMC ではスクリプトを提供しています。ホスト SCSI バスの再スキャンを強制し<br>て、必要に応じてマルチパスデバイスを集合させます。このコマンドは次の場合に使用<br>します。                                                                                     |
|                                                           | <ul> <li>LUN が動的にホストにマップされる。</li> <li>新しいターゲットがホストに追加される。</li> <li>ストレージアレイのフェールバックが必要である。</li> <li>MD Series 高密度 iSCSI ストレージアレイでは、再スキャンを有効にするために iSCSI セッションを確立する必要があります。</li> </ul> |

#### 表 15. 便利な Device Mapper コマンド

### 制限事項および既知の問題

no\_path\_retry または queue\_if\_no\_path 機能が設定されている特定のエラー状態では、アプリケーションがハングすることがあります。このような状態を解決するには、影響を受けた各マルチパスデバイスに対して次のコマンドを入力します。

dmsetup message [device] 0 "fail\_if\_no\_path"

ここで [device] は、マルチパスデバイス名です(たとえば mpath2。パスは指定しないでください)。

- ・ 仮想ディスクがアンマウントされる前に Device Mapper デバイスが削除されると、I/O がハングする場合があります。
- ・ scsi\_dh\_rdac モジュールが initrd に含まれていない場合、デバイスの検出速度が遅くなり、syslog にパッファ I/O エラー メッセージが表示されることがあります。
- I/O がアクティブな間にホストサーバーまたはストレージアレイが再起動されると、I/O がハングすることがあります。ストレージアレイに対するすべての I/O を停止してから、ホストサーバーまたはストレージアレイをシャットダウンまたは再起動してください。
- MDシリーズストレージアレイでは、障害の発生したパスの復元後、フェールバックは自動的に実行されません。これは、再スキャンを強制実行しなければ、ドライバはデバイスを自動検出できないからです。コマンド rescan\_dm\_devs を実行してホストサーバーの再スキャンを強制実行してください。この操作によって、障害の発生したパスが復元され、フェールバックが可能になります。
- ホストシステムが大量の I/O を処理している場合、フェールバックの速度が低下することがあります。ホストサーバーのプロセッサー使用率も高い場合、この問題はさらに悪化します。
- ホストシステムが大量の I/O を処理している場合、Device Mapper Multipath サービスの速度が低下することがあります。ホスト サーバーのプロセッサー使用率も高い場合、この問題はさらに悪化します。
- ルートディスクが multipath.conf ファイルのブラックリストに載っていない場合、そのルートディスクにマルチパスノードが 作成されることがあります。コマンド multipath -11 を実行すると、この問題の識別に役立つベンダーおよび製品 ID が一覧 表示されます。
- 旧バージョンの SLES をアップグレードする場合は、アップデートされた SLES インストールで最新の scsi\_dh\_rdac モジュー ルをアンインストールしてから、再インストールします。その後、カーネルをアップデートし、DVD から MD Storage Manager をインストールします。

## トラブルシューティング

#### 表16. トラブルシューティング

| 質問                                               | 回答                                                                                                    |  |
|--------------------------------------------------|----------------------------------------------------------------------------------------------------|--|
| どのようにして multipathd が実行されている<br>ことを確認できますか?       | 次のコマンドを実行します。                                                                                                    |  |
|                                                  | /etc/init.d/multipathd status                                                                                                    |  |
| multipath –ll コマンドの出力でデバイスが表示<br>されないのはなぜですか?    | まず、デバイスが検出されているかどうかを確認します。コマンド #cat /<br>proc/scsi/scsi で、すでに検出されているデバイスをすべて表示します。次<br>に multipath.conf を検証して、正しい設定でアップデートされていることを確<br>認します。この後、multipath を実行します。次に multipath -11 を実行し<br>ます。新しいデバイスが表示されます。                                                                                                    |  |
| 新しくマップされた LUN がマルチパスデバイ<br>スノードに割り当てられないのはなぜですか? | 任意のディレクトリで、rescan_dm_devs を実行します。これによりデバイス<br>が表示されます。                                                                                                    |  |
| LUN を削除しましたが、マルチパスマッピン<br>グが引き続き利用可能です。          | LUN を削除した後、マルチパスデバイスは引き続き利用可能です。multipath<br>-f <device deleted="" for="" lun="" node="" the="">を実行してマルチパスマッピ<br/>ングを削除します。たとえば、/dev/dm-1 に関連するデバイスが削除された場<br/>合、 multipath -f /dev/dm-1を実行して /dev/dm-1をDM マッピング<br/>テーブルから削除する必要があります。マルチパスデーモンが停止/再開した場<br/>合は、 multipath -Fを実行して、古いマッピングをすべてフラッシュしま<br/>す。</device> |  |
| フェイルバックがアレイで正常に行われませ<br>ん。                       | レベルの低いドライバは、アレイとともに戻ってきたデバイスを自動検出できな<br>いことがあります。rescan_dm_devsを実行して、ホストサーバーの SCSI バス<br>を再スキャンし、マルチパスレイヤのデバイスを再集合させます。                                                                                                    |  |

## 非対称論理ユニットアクセスの設定

お使いの MD シリーズ RAID ストレージアレイが非対称論理ユニットアクセス(ALUA)をサポートしている場合、アクティブ - ア クティブスループットにより I/O を RAID コントローラモジュールから RAID コントローラが所有していない仮想ディスクに渡すこ とができます。ALUA がない場合、特定の仮想ディスクがターゲットのデータ要求を所有している RAID コントローラモジュールに 送信するには、ホストマルチパスドライバが必要です。RAID コントローラモジュールが仮想ディスクを所有していない場合、要求 は拒否されます。

#### トピック:

- ・ ALUA パフォーマンスに関する考慮事項
- 所有権の自動移行
- ・ Microsoft Windows および Linux での ALUA のネイティブサポート
- ・ VMware ESXi での ALUA の有効化
- ・ VMware ESXi での ALUA の確認
- ・ ホストサーバーが MD ストレージアレイに ALUA を使用しているかどうかの確認
- ESXi ベースのストレージアレイでのラウンドロビン負荷バランシングポリシーの設定

## ALUA パフォーマンスに関する考慮事項

ALUA により、デュアルコントローラ(デュプレックス)構成の MD シリーズストレージアレイは、どちらか一方の RAID コントローラモジュールで I/O 要求を処理することが可能になりますが、非所有 RAID コントローラモジュールが仮想ディスクにアクセスする際のパフォーマンスは低下します。最大のスループットを維持するために、可能な場合、ホストドライバは RAID ファームウェアと通信して所有 RAID コントローラにデータ要求を送信します。

## 所有権の自動移行

RAID コントローラファームウェアは、75%を超えるデータ I/O が 5 分間で非所有の RAID コントローラにルーティングされた場合、 仮想ディスクの所有権を自動的に移行します。この状況は、ストレージアレイが冗長接続を喪失したこと、あるいは仮想ディスク またはディスクグループへの一部のデータパスが使用不可能であることを示しています。デフォルトの警告遅延時間である5分を 経過した後でも状況が変わらない場合、MD Storage Manager は Recovery Guru (優先パスにない仮想ディスク)を開始します。詳 細については、「Recovery Guru」を参照してください。

## Microsoft Windows および Linux での ALUA のネイ ティブサポート

お使いの MD シリーズストレージアレイでサポートされる次のオペレーティングシステムは、ALUA もネイティブでサポートします。

- ・ サポートされているすべての Microsoft Windows オペレーティングシステム
- Red Hat Enterprise Linux 6.2
- SUSE Linux Enterprise Server 11.2 Service Pack 2

(i) メモ:上記のオペレーティングシステム上で ALUA を有効にするために設定手順を実行する必要はありません。

## VMware ESXi での ALUA の有効化

VMware ESXi 5.x では、MD シリーズストレージアレイ上で ALUA をサポートするためのストレージアレイタイププラグイン (SATP) クレームルールの設定が自動で行われることはありません。ALUA を有効にするには、クレームルールを手動で追加する必 要があります。

#### ESXi 5.x での SATP ルールの手動による追加

ESXi 5.x で SATP ルールを手動で追加するには、次の手順を実行します。

1. # esxcli storage nmp satp rule add -s VMW\_SATP\_ALUA -V DELL -Marray\_PID コマンドを実行します。 -c tpgs\_on

ここで、array\_PID はお使いのストレージアレイのモデル / 製品 ID です。お使いのストレージの適切な array\_PID を選択するに は、次の表を参照してください。

#### 表 17. さまざまなストレージアレイのアレイ PID

| ストレージアレイ | array_PID |
|----------|-----------|
| MD3400   | MD34xx    |
| MD3420   | MD34xx    |
| MD3800i  | MD38xxi   |
| MD3820i  | MD38xxi   |
| MD3800f  | MD38xxf   |
| MD3820f  | MD38xxf   |
| MD3460   | MD34xx    |
| MD3860i  | MD38xxi   |
| MD3860f  | MD38xxf   |

2. ESX ベースのホストサーバーを再起動します。

### VMware ESXi での ALUA の確認

設定した SATP クレームルールが VMware ESXi で追加されていることを確認するには、ESXi 5.x 用の次のコマンドを実行します。

# esxcli storage nmp satp rule list -s VMW\_SATP\_ALUA

VID/PID = Dell/array\_PIDのVMW\_SATP\_ALUAのクレームルールが、指定した tpgs\_on フラグを示していることを確認します。

## ホストサーバーが MD ストレージアレイに ALUA を 使用しているかどうかの確認

ホストサーバーが ALUA プラグインを使用していることを確認するには、ESXi 5.5 の場合、次のコマンドを実行します。

#esxcli storage nmp device list

ストレージアレイタイプの値は、各 MD シリーズストレージアレイ上で VMW SATP ALUA である必要があります。

## ESXi ベースのストレージアレイでのラウンドロビン 負荷バランシングポリシーの設定

 メモ: VMware ESXi で ALUA を有効にし、ホストサーバーが MD ストレージアレイに ALUA を使用していることを確認した ら、この手順を実行します。詳細については、「VMware ESX/ESXi での ALUA の有効化」および「ホストサーバーが MD スト レージアレイに ALUA を使用しているかどうかの確認」を参照してください。

ESXi ベースのホストサーバーでラウンドロビン負荷バランシングポリシーを設定するには、次の手順を実行します。

1. ESXi 5.x の場合は、次のコマンドを実行します。

# esxcli storage nmp satp set --default-psp VMW\_PSP\_RR --satp VMW\_SATP\_ALUA/VMW\_SATP\_LSI

2. ESX ベースのホストサーバーを再起動します。

## プレミアム機能 — リモートレプリケーション

MD ストレージアレイでは、次のタイプのリモートレプリケーションがサポートされています。

- リモートレプリケーション ポイントインタイムイメージを使用して、ローカルサイトとリモートサイトの再同期化をバッチ処理する、標準的な非同期レプリケーション。このタイプのレプリケーションは、ファイバーチャネルストレージアレイと iSCSI ストレージアレイの両方でサポートされています(ただし、これらの間ではサポートされません)。
- リモートレプリケーション(レガシー) リアルタイムでローカルサイトのデータとリモートサイトのデータを同期化する同期 (または完全な書き込み)レプリケーション。このタイプのレプリケーションは、ファイバーチャネルストレージアレイのみでサ ポートされています。
- トピック:
- ・ 非同期リモートレプリケーションについて
- ・ リモートレプリケーションされたペアとレプリケーションリポジトリ
- ・ リモートレプリケーションのタイプ
- ・ リモートレプリケーションの要件と制限事項
- リモートレプリケーションの設定
- リモートレプリケーションプレミアム機能のアクティブ化
- ・ リモートレプリケーションの非アクティブ化
- ・ リモートレプリケーショングループ
- ・ レプリケーションペア

### 非同期リモートレプリケーションについて

標準的なリモートレプリケーション(非同期)は、ローカルストレージアレイとリモートストレージアレイ間で RAID コントローラ ベースのデータレプリケーションを仮想ディスク単位で提供するプレミアム機能です。複製されたペアと呼ばれるプライマリ(ロー カル)仮想ディスクとセカンダリ(リモート)仮想ディスクのペアを識別することにより、ペアのプライマリ仮想ディスクに対す る書き込み操作が RAID コントローラファームウェアによって追跡され、ポイントインタイムのイメージで取りこまれ、ペアのセカ ンダリ仮想ディスクに転送されます。

リモートレプリケーショングループを使用すると、両方の仮想ディスクの同期化を管理して、ローカルストレージアレイおよびリ モートストレージアレイにまたがった整合性のあるデータセットを作成できます。プライマリ仮想ディスクおよびセカンダリ仮想 ディスクのポイントインタイムイメージは、レプリケーションスループットを増加させるバッチアプローチで再同期化させることが できます。データの同期化が完了すると、システムはセカンダリ仮想ディスクのポイントインタイムを使用して、セカンダリ仮想 ディスクに対する今後の同期化操作中にデータが整合性のある状態に維持されるようにします。

j メモ:標準的なリモートレプリケーションプレミアム機能は、iSCSIストレージアレイおよびファイバーチャネルストレージア レイの両方でサポートされています。

# リモートレプリケーションされたペアとレプリケーションリポジトリ

プライマリおよびセカンダリ仮想ディスクからなる複製されたペアには、データの同期の結果として同一のデータコピーが含まれて います。レプリケーションリポジトリ仮想ディスクは、レプリケーションデータの同期化を管理するために使用され、複製されたペ アのプライマリ仮想ディスクおよびセカンダリ仮想ディスクの両方に必要です。

レプリケーションリポジトリは次のタイプのデータから構成されています。

- プライマリおよびセカンダリ仮想ディスクの両方に対する再同期化およびリカバリポイントイメージ。
- 同期と同期の間に書き込まれるプライマリ仮想ディスクの領域を追跡するログ情報。これらのログは、プライマリ仮想ディスクでのみ使用されますが、役割反転の場合に備えて、セカンダリ仮想ディスクへも書き込まれます。
- 複製されたペアそれぞれの統計。

レプリケーションリポジトリは、複製されたペアを作成すると通常自動的に作成されますが、リポジトリを手動で作成することもできます。

## リモートレプリケーションのタイプ

次に、ストレージアレイでサポートされるリモートレプリケーションのプレミアム機能のタイプを示します。

- リモートレプリケーション 標準または非同期とも呼ばれ、iSCSI ベースおよびファイバチャネルベースのストレージアレイ両方でサポートされます(ローカルストレージアレイとリモートストレージアレイの両方が同じデータプロトコルを使用する必要があります)。これには、デュアル RAID コントローラ設定が必要です。
- リモートレプリケーション(レガシー) 同期または完全書き込みとも呼ばれ、ファイバチャネルストレージアレイのみでサポートされます。

#### リモートレプリケーション機能の違い

(同期)リモートレプリケーション(レガシー)機能と比較すると、標準(非同期書き込み)リモートレプリケーションプレミアム 機能は、ソース仮想ディスクの状態を取得するためにポイントインタイムのスナップショットイメージを使用し、最後のポイント インタイムイメージ以降に変更されたデータのみを書き込みます。

標準リモートレプリケーションでは、リモートストレージアレイはローカルストレージアレイと完全に同期されません。その結果、 リモートストレージアレイが突然完全に失われた場合、一部のトランザクションが失われる可能性があります。

同期リモートレプリケーション(レガシー)では、ソース仮想ディスクに書き込まれるデータのすべてがリモート仮想ディスクに複製されます。これにより、全く同一の、リアルタイムのリモート実稼働データが生成されます。

そのほか、次のような違いがあります。

- 必要なリポジトリ仮想ディスクの数 標準リモートレプリケーションでは、複製された各ペア(リモート仮想ディスクからローカル仮想ディスク)に対してリポジトリ仮想ディスクを作成する必要があります。それに対して、リモートレプリケーション(レガシー)では、必要になるのは単一のリポジトリ仮想ディスクのみです。
- サポートされるデータプロトコル 標準リモートレプリケーションは、iSCSIストレージアレイとファイバチャネルストレージ アレイの両方でサポートされます。リモートレプリケーション(レガシー)は、ファイバチャネルストレージアレイでのみサポ ートされます。
  - i メモ:リモートストレージアレイとローカルストレージアレイ両方のデータプロトコルが同じである必要があります(ファ イバチャネルストレージアレイと iSCSI ストレージアレイ間のレプリケーションはサポートされません)。
- 距離の制限 標準リモートレプリケーションプレミアム機能を使用する場合は、ローカルストレージアレイとリモートストレージアレイ間に距離の制限がありません。リモートレプリケーション(レガシー)では、一般的な遅延とアプリケーションパフォーマンス要件に基づいて、ローカルストレージアレイとリモートストレージアレイ間には約10km(6.2マイル)の距離制限があります。

#### 一般的な使用例

標準(非同期)リモートレプリケーションは、ネットワーク効率性がより高く、通常高速のノンストップ処理を必要とする環境に適 しています。リモートバックアップ統合、長距離障害復旧、年中無休のデータ保護も一般的な使用法です。

同期リモートレプリケーション(レガシー)は、ビジネス継続性を必要とする比較的少数のローカルシステム間でのレプリケーション用に設計されています。たとえば、データセンターなどの運用、ローカル障害復旧、およびその他上位層のアプリケーションなど があります。

### リモートレプリケーション(レガシー)から<mark>非同期</mark>リモートレ プリケーションへのアップグレード

レガシーリモートレプリケーションプレミアム機能とレガシー以外のリモートレプリケーションプレミアム機能の両方をサポートする RAID コントローラファームウェアバージョンをアップグレードする場合、RAID コントローラ内のすべてのレガシーリモートレプ リケーション設定は影響を受けず、引き続き正常に機能します。

## リモートレプリケーションの要件と制限事項

標準リモートレプリケーションプレミアム機能を使用するには、以下が必要です。

- 書き込みアクセスが許可されている2台のストレージアレイ。これらのストレージアレイの両方に、それらの間でデータを複製 するために十分な容量があることが必要です。
- 各ストレージには、デュアルコントローラの Fibre Channel または iSCSI が必要です(シングルコントローラ構成はサポートされません)。

- ・ Fibre Channel 接続要件 Fibre Channel ファブリック環境に専用のリモートレプリケーションポートを接続する必要があります。さらに、これらのポートはネームサービスをサポートする必要があります。
- 各 RAID コントローラモジュール上のリモートレプリケーションポート専用のファブリック設定を使用することができます。この場合、ホストシステムはファブリックを使用してストレージアレイに接続できます。
- Fibre Channel Arbitrated Loop(FC-AL)、またはポイントツーポイント設定は、アレイツーアレイ通信ではサポートされません。
- ローカルサイトおよびリモートサイト間の最大距離は、シングルモードファイバのギガビットインタフェースコンバータ(GBIC) および光学式の長波 GBIC を使用して 10 km (6.2 マイル)です。
- · iSCSI 接続に関する考慮事項は次のとおりです。
  - iSCSI では、レプリケーションデータトラフィック用専用のポートは必要ありません。
  - iSCSI アレイツーアレイ通信には、ホスト接続されたポート(Ethernet 管理ポートではない)を使用する必要があります。
  - iSCSI 接続を正常に確立した最初のポートが、そのリモートストレージアレイとの後続通信のすべてに使用されます。その接続がその後失敗する場合は、利用可能な他のポートのいずれかを使った新しいセッションが試行されます。

#### リモートレプリケーションの使用に関する制限事項

- ・ 複製された仮想ディスク間で、RAID レベル、キャッシュパラメーター、およびセグメントサイズが異なることがあります。
- セカンダリ仮想ディスクのサイズは、少なくともプライマリ仮想ディスクと同じである必要があります。
- レプリケーション関係には標準仮想ディスクのみを含めることができます。
- ・ プライマリ仮想ディスクは、仮想ディスクコピーのソース仮想ディスクまたはターゲット仮想ディスクとして使用できます。セカンダリ仮想ディスクは、コピーの完了後に役割を逆にしない限り、ソース仮想ディスクまたはターゲット仮想ディスクとして使用できません。コピーを実行中ステータスが示されているときに役割を逆にすると、コピーが失敗し、再開始できません。
- ・ 仮想ディスクを含める事ができるのは、1 つのレプリケーション関係のみです。
- コピー要求に参加している仮想ディスクは、複製されるセカンダリ仮想ディスクとして使用できません。

## リモートレプリケーションの設定

MD Storage Manager を使用したローカルおよびリモートのストレージアレイ間のリモートレプリケーションの設定は、次の手順からなります。

- ・ ローカルおよびリモートのストレージアレイ両方におけるリモートレプリケーションプレミアム機能のアクティブ化
- ・ ローカルストレージアレイにおけるリモートレプリケーショングループの作成
- ・ リモートレプリケーショングループへの仮想ディスクの複製ペアの追加

## リモートレプリケーションプレミアム機能のアクテ ィブ化

リモートレプリケーションをアクティブ化すると、各 RAID コントローラモジュールの特定のポートがデータレプリケーション用に自 動的に予約されます。ポートが予約されると、そのポートに対するレプリケーションに関連しない I/O 要求はすべて拒否されます。 リモートレプリケーション用に設定された RAID コントローラモジュールのみが予約されたポートと通信できます。

リモートレプリケーションプレミアム機能は、ローカルストレージアレイとリモートストレージアレイの両方でアクティブ化される 必要があります。

#### () メモ:まずローカルストレージアレイで次のアクティブ化手順を実行してから、リモートストレージでこの手順を繰り返しま す。

- 1. ローカルストレージアレイの AMW で、ストレージおよびコピーサービス タブを選択します。
- 2. コピーサービス > リモートレプリケーション > アクティブ化 を選択します。
- ストレージアレイでリモートレプリケーションとリモートレプリケーション(レガシー)プレミアム機能の両方がサポートされている場合は、リモートレプリケーションを選択します。
- 標準リモートレプリケーションを選択した場合は、終了をクリックします。 プレミアム機能のアクティブ化が完了しました。
- 5. リモートレプリケーション(レガシー)を選択した場合は、リポジトリの作成ウィンドウで、リモートレプリケーション(レガシー)機能のレプリケーションリポジトリ仮想ディスクが存在する必要のある場所を選択します。次のいずれか1つを選択します。
  - 既存のディスクプールまたはディスクグループの空き容量 このオプションを選択した場合、対応するディスクプールまたはディスクグループを選択する必要があります。

- 新しいディスクプールまたはディスクグループの未設定容量 このオプションを選択した場合、ディスクプール または ディスクグループ のいずれかを選択します。
- · **次へ** をクリックします。

ディスクプールの作成 ウィザードまた はディスクグループの作成 ウィザードが表示されます。

6. OK をクリックします。

- リモートレプリケーションアクティブ化済み ウィンドウが表示されます。リモートレプリケーションプレミアム機能をアクティブ化すると、システムでは次の動作が実行されます。
- RAID コントローラモジュールで最大番号のファイバーチャネルホストポートを現在使用しているホストをすべてログアウト させます。
- ・ RAID コントローラモジュールで最大番号のファイバーチャネルホストポートをレプリケーションデータ送信用に予約します。
- レプリケーション機能が有効である限り、この RAID コントローラモジュールホストポートに対するホスト通信はすべて拒否 されます。
- リモートレプリケーション(レガシー)機能がアクティブ化されている場合、2つのレプリケーションリポジトリが作成されます。
- () メモ: これらの手順を繰り返して、リモートストレージアレイでリモートレプリケーションプレミアム機能をアクティブ化します。

## リモートレプリケーションの非アクティブ化

リモートレプリケーションプレミアム機能を非アクティブ化すると、RAID コントローラモジュールのポート制限がなくなります。

- メモ:リモートレプリケーションプレミアム機能を非アクティブ化する前に、ローカルおよびリモートストレージアレイから、 既存のリモートレプリケーショングループと、複製された仮想ディスクペアをすべて削除します。
- リモートレプリケーション機能を非アクティブ化するには、次の手順を実行します。
- 1. AMW から、コピーサービス > リモートレプリケーション > 非アクティブ化 を選択します。
- リモートレプリケーションプレミアム機能を非アクティブ化するかどうかを確認するメッセージが表示されます。 2. Yes(はい)をクリックします。

## リモートレプリケーショングループ

ローカルストレージアレイとリモートストレージアレイの両方でリモートレプリケーションプレミアム機能を正常にアクティブ化すると、ローカルストレージアレイでリモートレプリケーショングループを作成できます。

このグループには、少なくとも1つの複製された仮想ディスクペア(ローカルストレージアレイに1つとリモートストレージアレイ に1つ)が含まれます。これらのディスクは、両方のストレージアレイ間で整合性のあるバックアップを提供するためにデータの 同期化設定を共有するプライマリディスクおよびセカンダリディスクとして機能します。リモートレプリケーショングループには 複数の複製されたペアが存在できますが、各ペアがメンバーになれるのは1つのリモートレプリケーショングループだけです。詳細 については、「リモートレプリケーショングループの要件とガイドライン」を参照してください。

#### リモートレプリケーショングループの目的

リモートレプリケーショングループを作成することにより、グループ内のすべてのレプリケーション仮想ディスクペアを1つとして 管理できます。たとえば、グループ内のすべての複製された仮想ディスクペアは、同じデータ同期化設定、プライマリ役割とセカ ンダリ役割、書き込みモードを共有できます。

次の属性もリモートレプリケーショングループに適用されます。

- ローカルストレージアレイは、リモートレプリケーショングループのプライマリ側として機能します。それに対して、リモート ストレージアレイは、リモートレプリケーショングループのセカンダリ側として機能します。
- 仮想ディスクレベルでは、ローカルストレージアレイのリモートレプリケーショングループに追加されたすべての仮想ディスクは、リモートレプリケーション設定でプライマリ役割として機能します。リモートストレージアレイのグループに追加された仮想ディスクは、セカンダリ役割として機能します。

アプリケーションによって複数の仮想ディスクが使用される場合があることから、リモートレプリケーショングループはペアとして 複製される必要があります。リモートレプリケーショングループのすべてのメンバーは、整合されたデータセットとして同期化さ れ、リモートサイトに整合性のあるバックアップを提供します。

### リモートレプリケーショングループの要件とガイドライン

- リモートレプリケーションプレミアム機能は、レプリケーション設定で使用されるローカルストレージアレイとリモートストレージアレイの両方で有効化され、アクティブ化される必要があります。
- ローカルストレージアレイとリモートストレージアレイの両方は、サポートされるファイバチャネル接続または iSCSI 接続で接続 される必要があります。
- リモートストレージアレイには、ローカルストレージアレイにペアとして含める仮想ディスクの容量以上の容量を持つ仮想ディ スクが必要です。
- ・ デフォルトでは、新しいリモートレプリケーショングループは空の状態で作成されます。
- リモートレプリケーショングループに追加できるのは、複製されたペアのみです。
- 複製された各ペアがメンバーになれるのは、リモートレプリケーショングループのみです。
- 名前のないストレージアレイは、MD Storage Manager のリモートレプリケーションリポジトリビューに名前なしとして表示されます。

#### リモートレプリケーショングループの作成

- メモ:リモートレプリケーショングループの作成オプションが使用できるのは、ローカルストレージアレイのみです。リモートレプリケーショングループは、リモートストレージアレイでは作成できません。
- 1. ローカルストレージアレイの AMW で、ストレージおよびコピーサービス タブを選択します。
- コピーサービス > リモートレプリケーション > リモートレプリケーション > レプリケーショングループ > 作成 を選択します。
   リモートレプリケーショングループの作成 ウィンドウが表示されます。
- 3. リモートレプリケーショングループ名 にグループ名(最大 30 文字)を入力します。
- 4. リモートストレージアレイの選択 ドロップダウンで、リモートストレージアレイを選択します。
  - () メモ:リモートストレージアレイを使用できない場合は続行できません。ネットワーク構成を確認するか、ネットワーク管 理者にお問い合わせください。
- 5. 接続タイプドロップダウンで、お使いのデータプロトコル(iSCSIまたは Fibre Channelのみ)を選択します。
- 6. 同期化設定の表示を選択して、リモートレプリケーショングループの同期化設定を設定します。
- 7. OK をクリックします。
  - リモートレプリケーショングループが作成されます。

## レプリケーションペア

リモートレプリケーションのセットアップ最後の手順は、仮想ディスクの複製ペアを作成し、作成済みのリモートレプリケーション グループ内へのそれらのペアを配置することです。

複製されたペアは、2 つの仮想ディスクから構成されます。1 つはローカルストレージアレイでプライマリ仮想ディスクとして機能 し、もう1 つはリモートストレージアレイでセカンダリ仮想ディスクとして機能します。正常なリモートレプリケーションの設定で は、これら両方の仮想ディスクには同じデータの全く同一のコピーが含まれます。複製されたペアはリモートレプリケーショング ループに含まれ、同じリモートレプリケーショングループ内にある他の複製ペアと同時に同期化されます。

I/O レベルでは、すべての書き込み操作は、まずプライマリ仮想ディスクに対して実行され、次にセカンダリ仮想ディスクに対して実行されます。

### レプリケーションペアにおける仮想ディスクの選択ガイドラ イン

複製されたペアの作成の最初の手順は、仮想ディスクをローカルストレージアレイのリモート複製グループに追加することから始ま ります。追加後、この仮想ディスクは、複製されたリモートペアのプライマリ仮想ディスクになります。リモートストレージアレイ の仮想ディスクが同じリモートレプリケーショングループに追加されると、複製されたペアの作成プロセスが完了します。このリ モートストレージ仮想ディスクは、複製されたペアのセカンダリ仮想ディスクになります。

1つはローカルストレージアレイ、もう1つはリモートストレージアレイに存在する2つの仮想ディスクは、本質的に単一のエンティティとして機能し、2つの個別の仮想ディスクではなく、連動するペアとして管理できます。

#### レプリケーションペアにおける仮想ディスクの選択ガイドラ イン

次のガイドラインが適用されます。

- 複製されたペアで使用できるのは、標準仮想ディスクのみです。シンプロビジョニングされた仮想ディスクまたはスナップショット仮想ディスクは、どのようなタイプであっても使用できません。
- レプリケーションペアまたはリモートレプリケーショングループを作成する前に、レプリケーションに使用されるローカルストレージアレイおよびリモートストレージアレイでリモート複製プレミアム機能を有効にし、アクティブ化する必要があります。
- ローカルストレージアレイおよびリモートストレージアレイは、サポートされているファイバチャネル接続または iSCSI 接続を使用して接続する必要があります。
- リモートストレージアレイには、ローカルストレージアレイのプライマリ仮想ディスクの容量以上の仮想ディスクを含める必要 があります。
- 複製されたペアの作成には、作成プロセスを完了するためにローカルストレージアレイの AMW とリモートストレージアレイの AMW を使用する必要があります。両方のストレージアレイにアクセスできることを確認してください。

#### レプリケーションペアの作成

この手順では、既存のリモートレプリケーショングループでリモートレプリケーションペアを作成する方法を説明します。新しいリ モートレプリケーショングループを作成するには、「リモートレプリケーショングループの作成」を参照してください。

- 1. ローカルストレージアレイの AMW で、ストレージおよびコピーサービス タブを選択します。
- コピーサービス > リモートレプリケーション > リモートレプリケーション > レプリケーショングループ > レプリケーションペアの作成 を選択します。
  - リモートレプリケーショングループの選択 ウィンドウが表示されます。
  - メモ:ローカルストレージアレイにリモートレプリケーショングループが含まれない場合は、作業を続行する前に、ローカル ストレージアレイでリモートレプリケーショングループを作成する必要があります。
- 3. 既存のリモートレプリケーショングループを選択し、次へをクリックします。
- 4. プライマリ仮想ディスクの選択 ウィンドウで、次のいずれかを選択します。
  - レプリケーションペアでプライマリ仮想ディスクとして使用する、ローカルストレージアレイ上の既存の仮想ディスクを選択し、次へをクリックします。手順4に進みます。
  - 新しい仮想ディスクを作成するオプションを選択し、次へをクリックします。「標準仮想ディスクの作成」を参照してください。
- 5. リポジトリの選択 ウィンドウで、レプリケーションリポジトリを自動的に作成するか、手動で作成するかを選択します。
  - ・ 自動 自動 を選択し、終了 をクリックしてデフォルトの容量設定でレプリケーションリポジトリを作成します。
  - ・ 手動 手動 を選択し、次へ をクリックしてレプリケーションリポジトリのプロパティを定義します。次に、終了 をクリックします。
  - メモ:通常、レプリケーションリポジトリは、仮想ディスクペアの作成時に自動的に作成されます。手動によるリポジトリの作成は、物理ディスクの整合性と最適な物理ディスク構成を理解する上級ストレージ管理者に対してのみ推奨されます。 推奨されるのは自動メソッドです。
- 6. ペアが正常に作成されたことを示すメッセージが表示されたら、OK をクリックします。

#### リモートストレージアレイでのレプリケーションペアの作成

- 1. ローカルストレージアレイの AMW で、ストレージおよびコピーサービス タブを選択します。
- コピーサービス > リモートレプリケーション > リモートレプリケーション > レプリケーショングループ > レプリケーションペアの完了 を選択します。
- リモートレプリケーションペアの完了 ウィンドウが表示されます。
- 3. 次の手順のいずれか1つを実行します。
  - 自動を選択して、表から既存のディスクプールまたはディスクグループを選択し、終了をクリックして、デフォルトのセカンダリ仮想ディスク選択とリポジトリ設定でレプリケーションペアの作成プロセスを自動的に完了します。
  - 手動を選択し、次へをクリックして、既存の仮想ディスクをセカンダリ仮想ディスクとして選択し、リモートレプリケーションペアのリモート側に対するリポジトリパラメーターを定義します。

リモートレプリケーションペアが作成されます。

次の操作が行われます。

- ローカルストレージアレイとリモートストレージアレイ間の最初の同期化が自動的に開始されます。
- セカンダリ仮想ディスクの個別仮想ディスクノードの下に、レプリケーションペアとそのプロパティが表示されます。
- ・ 関連するレプリケーションペア 表がリモートレプリケーショングループのレプリケーション情報を示すようにアップデート
   されます。

### リモートレプリケーショングループからのレプリケーション ペアの<mark>削除</mark>

リモートレプリケーショングループから複製されたペアを削除すると、ローカルストレージアレイのプライマリ仮想ディスクとリ モートストレージアレイのセカンダリ仮想ディスク間のレプリケーション関係が断たれます。仮想ディスクのデータには影響しま せん。この操作の結果、プライマリ仮想ディスクとセカンダリ仮想ディスクは、標準のホストアクセス可能な複製されていない仮 想ディスクになります。

リモートレプリケーショングループから複製されたペアを削除すると、まずローカルストレージアレイでレプリケーション関係が削除され、次にリモートストレージアレイで削除されます。

- (i) メモ: 両方のストレージアレイで削除プロセスに失敗した場合、プライマリ仮想ディスクによってセカンダリ仮想ディスクに対して開始される次のデータの同期化が一時停止することがあります。AMWの論理ビューにも無反応のセカンダリ仮想ディスクが表示されます。ローカルストレージアレイからレプリケーション関係を削除することによって、問題が修正されます。
- 1. ローカルストレージアレイの AMW で、ストレージおよびコピーサービス タブを選択します。
- 2. 削除する複製されたペアが含まれるリモートレプリケーション関係を選択し、次の手順のいずれか1つを実行します。
  - ・ コピーサービス > リモートレプリケーション > リモートレプリケーション > レプリケーショングループ > 削除。
  - 右ペインの 関連する複製されたペア 表から削除する複製されたペアを選択し、コピーサービス > リモートレプリケーション
     > リモートレプリケーション > レプリケーションペア > 削除 を選択します。

複製されたペアの削除の確認 ウィンドウが表示されます。

- **3.** yes と入力し、**削除** をクリックします。
  - メモ: 複製されたペアを削除すると、システムによって関連付けられたレプリケーションリポジトリも削除されます。これ らを維持するには、複製されたペアのリポジトリの削除 の選択を解除します。

## 管理ファームウェアのダウンロード

#### トピック:

- ・ RAID コントローラと NVSRAM のパッケージのダウンロード
- ・ RAID コントローラと NVSRAM ファームウェア両方のダウンロード
- ・ NVSRAM ファームウェアのみのダウンロード
- ・ 物理ディスクファームウェアのダウンロード
- ・ MD3060e シリーズ拡張モジュールの EMM ファームウェアのダウンロード
- 自己監視分析および報告テクノロジ(SMART)
- メディアエラーと読み取り不能セクタ

## RAID コントローラと NVSRAM のパッケージのダウ ンロード

各ファームウェアファイルには、バージョン番号があります。バージョン番号は、ファームウェアがメジャーバージョンかマイナー バージョンかを示します。エンタープライズ管理ウィンドウ(EMW)を使用することにより、メジャーファームウェアバージョンと マイナーファームウェアバージョンの両方をダウンロードし、アクティブ化できます。アレイ管理ウィンドウ(AMW)では、マイ ナーファームウェアバージョンだけをダウンロードし、アクティブ化できます。

 メモ:ファームウェアバージョンの形式は、aa.bb.cc.dd です。ここで、aa はメジャーファームウェアバージョンです。 bb.cc.dd はマイナーファームウェアバージョンです。どちらのバージョンが変更されたかによって、EMW と AMW から、または EMW だけからファームウェアをアップデートできます。

ただちにファイルをアクティブ化することも、都合のよい時まで待つこともできます。次の理由により、ファームウェアまたは NVSRAM ファイルを後でアクティブ化することもできます。

- ・時間帯 ファームウェアおよび NVSRAM のアクティブ化には長時間かかる場合があるので、I/O 負荷が軽くなるまで待つことができます。RAID コントローラモジュールは、新しいファームウェアをロードするために短時間オフラインになります。
- パッケージの種類 1つのストレージアレイで新しいファームウェアをテストしてから、他のストレージアレイにファイルを ロードすることもできます。

ファイルをダウンロードして、後でアクティブ化できるかどうかは、ストレージアレイ内の RAID コントローラモジュールの種類に よって異なります。

メモ:コマンドラインインタフェースを使用してファームウェアをダウンロードし、スクリプトを使用して複数のストレージアレイでファームウェアをアクティブ化することができます。

## RAID コントローラと NVSRAM ファームウェア両方 のダウンロード

(i) メモ: RAID コントローラと NVSRAM ファームウェアのアップグレード中、アレイへの I/O は中断せず続行できます。

- i メモ:ファームウェアと NVSRAM のアップグレードは、アレイが I/O に使用されていないメンテナンス期間中に行うことをお 勧めします。
- () メモ:コントローラのファームウェアをアップデートするには、RAID エンクロージャに少なくとも2台のディスクドライブが 含まれている必要があります。

RAID コントローラと NVSRAM ファームウェアを一度の操作でダウンロードするには、次の手順を実行します。

- 1. EMW を使用している場合は、手順9に進みます。AMW を使用している場合は、手順2に進みます。
- AMW で、アップグレード > RAID コントローラモジュールファームウェア > アップグレード を選択します。
   RAID コントローラモジュールファームウェアのダウンロード が表示されます。

() メモ: RAID コントローラモジュールファームウェア 領域に、現在のファームウェアが一覧表示されます。NVSRAM 領域に は、現在の NVSRAM のバージョンが一覧表示されます。

- 3. ダウンロードするファイルの保存ディレクトリを指定するには、選択された RAID コントローラモジュールファームウェアファ イル テキストボックスの横の ファイルの選択 をクリックします。
- ファイルの選択 領域で、ダウンロードするファイルを選択します。 デフォルトでは、現在のストレージアレイ構成と互換性のあるダウンロード可能なファイルのみが表示されます。 ダイアログのファイルの選択 領域でファイルを選択すると、それに該当するファイル属性がある場合はファイル情報 領域に 表示されます。これらの属性は、ファイルのバージョンを示しています。
- 5. ファームウェアと一緒に NVSRAM ファイルをダウンロードするには、次の手順を実行します。
  a. RAID コントローラモジュールファームウェアと共に NVSRAM ファイルを転送します を選択します。
  b. ファイルの選択 をクリックします。
- ファイルをアクティブ化せずに RAID コントローラモジュールに転送するには、ファイルを転送しますが、アクティブ化は行いません(後でアクティブ化を行います) をクリックします。
- 転送をクリックします。
   次のガイドラインに留意してください。
  - 転送 ボタンが無効な場合は、NVSRAM ファイルを選択したこと、あるいは RAID コントローラモジュールファームウェアと
     共に NVSRAM ファイルを転送します をクリアしたことを確認します。
  - ・ 選択したファイルが無効であるか、現在のストレージアレイ構成と互換性がない場合は、ファイルの選択エラー ダイアログ が表示されます。OK をクリックしてダイアログを閉じ、互換性のあるファームウェアまたは NVSRAM ファイルを選択して ください。
- 8. ダウンロードの確認 ダイアログで、はい をクリックします。 ダウンロードが開始されます。
- 9. EMW を使用している場合は、次の操作のいずれかを実行します。
  - · ツール > RAID コントローラモジュールファームウェアのアップグレード を選択します。
  - セットアップ タブを選択し、RAID コントローラモジュールファームウェアのアップグレード を選択する。
- **10. ストレージアレイ**ペインで、RAID コントローラモジュールファームウェアまたは NVSRAM をアップグレードするストレージア レイを選択します。
  - 複数のストレージアレイを選択できます。
  - () メモ:詳細ペインには、ストレージアレイの詳細が1度に1つだけ表示されます。ストレージアレイペインで複数のストレ ージアレイを選択した場合、詳細ペインにそれらのストレージアレイの詳細は表示されません。
- 11. ダウンロード 領域で ファームウェア をクリックします。
  - アップグレードできないストレージアレイを選択した場合、ファームウェア ボタンは無効になっています。ファームウェアのダ ウンロード ダイアログが開き、選択されたストレージアレイの現在のファームウェアバージョンと NVSRAM バージョンが表示 されます。
  - メモ:異なるタイプの RAID コントローラモジュールを備えたストレージアレイ(これらは同じファームウェアまたは NVSRAM ファイルではアップデートできません)を選択し、ファームウェア をクリックした場合は、互換性のない RAID コントローラモジュール ダイアログが表示されます。OK をクリックしてダイアログを閉じ、同じタイプの RAID コント ローラモジュールを備えたストレージアレイを選択してください。
- 12. ダウンロードするファイルがあるディレクトリを指定するには、ファイルの選択 領域で参照 をクリックします。 ファイルの選択 ダイアログが表示されます。
- 13. ダウンロードするファイルを選択します。
- 14. OK をクリックします。
- 15. RAID コントローラモジュールファームウェアと一緒に NVSRAM ファイルをダウンロードする場合、ファイルの選択 領域で NVSRAM ファイルをファームウェアと一緒にダウンロードする を選択します。

ファームウェアファイルの情報 領域に、ファームウェアファイルのすべての属性が表示されます。これらの属性は、ファームウ ェアファイルのバージョンを示しています。

NVSRAM ファイル情報 領域に、NVSRAM ファイルのすべての属性が表示されます。これらの属性は、NVSRAM ファイルのバージョンを示しています。

**16.** ファイルをダウンロードし、ファームウェアおよび NVSRAM を後でアクティブ化する場合、ファイルを転送しますが、アクティブ化は行いません(後でアクティブ化を行います)チェックボックスを選択します。

- メモ: 選択したストレージアレイのいずれかが、ファイルをダウンロードしておいて、後でファームウェアまたは NVSRAM をアクティブ化する操作をサポートしていない場合、ファイルを転送しますが、アクティブ化は行いません(後でアクティ ブ化を行います) チェックボックスは無効になっています。
- 17. OK をクリックします。
- **ダウンロードの確認** ダイアログが表示されます。
- 18. Yes(はい)をクリックします。 ダウンロードが開始され、RAID コントローラモジュールファームウェアのアップグレード ウィンドウのステータス列に進捗状況インジケータが表示されます。

### NVSRAM ファームウェアのみのダウンロード

コマンドラインインタフェース(CLI)を使用して、複数のストレージアレイに NVSRAM をダウンロードし、アクティブ化します。 NVSRAM ファームウェアのみをダウンロードするには、次の手順を実行します。

- 1. NVSRAM ファームウェアのダウンロード元に応じて、いずれかの手順を実行します。
  - EMW 手順7に進みます。
  - · AMW 手順2に進みます。
- AMW で、アップグレード > RAID コントローラモジュール NVSRAM を選択します。
   または、

サポート タブを選択し、ファームウェアのダウンロード をクリックします。ダウンロードタスクの選択 で、RAID コントローラ モジュール NVSRAM のダウンロード をクリックし、OK をクリックします。エラーメッセージが表示されます。OK をクリック してメッセージを閉じ、互換性のあるファイルを選択します。

- 3. ダウンロードするファイルがあるディレクトリを指定するには、ファイルの選択を選択します。
- ファイルの選択 領域でダウンロードするファイルを選択し、OK をクリックします。
   デフォルトでは、現在のストレージアレイ構成と互換性のあるダウンロード可能なファイルのみが表示されます。

ファイルの選択 領域でファイルを選択すると、それに該当するファイル属性がある場合は NVSRAM ファイル情報 領域に表示 されます。これらの属性は、NVSRAM ファイルのバージョンを示しています。

- 5. 転送 をクリックします。
  - () メモ: 選択したファイルが無効であるか、現在のストレージアレイ構成と互換性がない場合は、ファイルの選択エラーダイ アログが表示されます。OK をクリックしてダイアログを閉じ、互換性のある NVSRAM ファイルを選択してください。
- ダウンロードの確認 ダイアログで、はい をクリックします。
   ダウンロードが開始されます。
- 7. 次の操作のうち、いずれかを実行します。
  - ツール > RAID コントローラモジュールファームウェアのアップグレード を選択します。.

・ セットアップ タブを選択し、RAID コントローラモジュールファームウェアのアップグレード を選択する。

RAID コントローラモジュールファームウェアのアップグレード ウィンドウが表示されます。

ストレージアレイペインに、ストレージアレイが一覧表示されます。詳細ペインには、ストレージアレイペインで選択されたストレージアレイの詳細が表示されます。

 ストレージアレイペインで、NVSRAMファームウェアをダウンロードするストレージアレイを選択します。 複数のストレージアレイを選択できます。

メモ:詳細ペインでは、ストレージアレイの詳細が1度に1つだけ表示されます。ストレージアレイペインで複数のストレージアレイを選択した場合、詳細ペインにそれらのストレージアレイの詳細は表示されません。

9. ダウンロード 領域で NVSRAM をクリックします。

(i) メモ: アップグレードできないストレージアレイを選択した場合、NVSRAM ボタンは無効になっています。

**NVSRAM のダウンロード** ダイアログが表示されます。選択されたストレージアレイの現在のファームウェアバージョンと NVSRAM バージョンが表示されます。

(i) メモ: 異なるタイプの RAID コントローラモジュールを備えたストレージアレイ(これらは同じファームウェアまたは NVSRAM ファイルではアップデートできません)を選択し、NVSRAM をクリックした場合は、互換性のない RAID コント ローラモジュール ダイアログが表示されます。OK をクリックしてダイアログを閉じ、同じタイプの RAID コントローラモ ジュールを備えたストレージアレイを選択してください。

- **10.** ダウンロードする NVSRAM ファイルがあるディレクトリを指定するには、ファイルの選択 領域で 参照 をクリックします。 ファイルの選択 ダイアログが表示されます。
- 11. ダウンロードするファイルを選択します。
- 12. OK をクリックします。

NVSRAM ファイル情報 領域に、NVSRAM ファイルの属性が表示されます。これらの属性は、NVSRAM ファイルのバージョン を示しています。

- OK をクリックします。
   ダウンロードの確認 ダイアログが表示されます。
- 14. Yes(はい)をクリックします。

ダウンロードが開始され、RAID コントローラモジュールファームウェアのアップグレード ウィンドウのステータス列に進捗状 況インジケータが表示されます。

### 物理ディスクファームウェアのダウンロード

物理ディスクファームウェアは、物理ディスクのさまざまな機能を制御します。ディスクアレイコントローラ(DAC)は、このタ イプのファームウェアを使用します。物理ディスクファームウェアは、物理ディスクの DACstore と呼ばれる領域にシステム設定に 関する情報を保存します。DACstore と物理ディスクファームウェアを使用すると、物理ディスクの再設定やマイグレーションをよ り簡単に行うことができます。物理ディスクファームウェアは、次の機能を実行します。

- 物理ディスクファームウェアは、拡張エンクロージャ内の物理ディスクの場所を記録します。拡張エンクロージャから物理ディスクを取り出した場合、ディスクを元に戻すときには同じ物理ディスクスロットに挿入する必要があります。そうでないと、物理ディスクファームウェアは RAID コントローラモジュールやその他のストレージアレイコンポーネントと通信することができません。
- RAID 構成情報は物理ディスクファームウェアに保存され、他の RAID コンポーネントとの通信に使用されます。
- ▲ 注意: アプリケーションエラーの危険性 ― ファームウェアをダウンロードすると、アプリケーションエラーが発生することがあります。

ファームウェアをダウンロードする際は、次の重要なガイドラインに留意してアプリケーションエラーの危険性を回避してください。

- ファームウェアのダウンロードは、正しく実行しないと物理ディスクの破損や、データの損失を招くおそれがあります。ダウンロードを行う場合は、必ずテクニカルサポート担当者の指示に従ってください。
- ・ ダウンロードを実行する前に、ストレージアレイに対するすべての I/O を停止します。
- 物理ディスクにダウンロードするファームウェアが、選択した物理ディスクと互換性があることを確認します。
- ファームウェアのダウンロード中は、ストレージアレイの構成を一切変更しないでください。

#### (i) メモ:ダウンロードには数分かかることがあります。ダウンロード中は、物理ディスクのダウンロード - 進捗 ダイアログが表示 されます。物理ディスクのダウンロード - 進捗 ダイアログが表示されているときは、他の操作を行わないでください。

物理ディスクファームウェアをダウンロードするには、次の手順を実行します。

 AMW で、アップグレード > 物理ディスクファームウェア を選択します。 物理ディスクファームウェアのダウンロード - 導入 ウィンドウが表示されます。

 次へをクリックします。 物理ディスクファームウェアのダウンロード - パッケージの追加 ウィンドウが表示されます。

- 3. 選択されたパッケージ 領域で、追加 をクリックします。パッケージの場所へ移動し、OK をクリックします。 選択したパッケージが、転送されるパッケージ 領域に追加されます。
- 次へ をクリックします。
   物理ディスクファームウェアのダウンロード 物理ディスクの選択 ウィンドウが表示されます。
- 5. 互換性のある物理ディスク タブで、適切な物理ディスクを選択するか、すべて選択 を選択します。 ダウンロードの確認 ダイアログが表示されます。
- 6. yes と入力し、OK をクリックします。
   物理ディスクファームウェアのダウンロード 進捗 ウィンドウに、物理ディスクファームウェアのダウンロードの進捗が表示されます。
- 7. ファームウェアのダウンロードが完了したら、閉じるをクリックします。

詳細については、オンラインヘルプのトピックを参照してください。

## MD3060e シリーズ拡張モジュールの EMM ファーム ウェアのダウンロード

- メモ:拡張エンクロージャ EMM ファームウェアのダウンロード中に、ストレージアレイの設定を変更しないでください。変更 すると、ファームウェアのダウンロードが失敗したり、ストレージアレイが破損したり、データアクセスが失われたりすることがあります。
- ↓ メモ: Linuxの制限により、拡張エンクロージャ EMM ファームウェアの更新は、帯域外管理のみを使用して実行する必要があります。このように実行しないと、ホストサーバーが無反応になり、再起動が必要になることがあります。

ダウンロード可能なファームウェアファイルは、ストレージアレイに接続されている拡張エンクロージャの拡張エンクロージャ EMM に転送できます。

- 注意: データ損失の可能性またはストレージアレイの破損の可能性 → 拡張エンクロージャ EMM ファームウェアを間違ってダ ウンロードすると、データ損失やストレージアレイの破損が起こることがあります。ダウンロードは、テクニカルサポート担当 者の指示に従って行う必要があります。
- 注意: 拡張エンクロージャ EMM が使用不可になる可能性 ─ 拡張エンクロージャ EMM ファームウェアのダウンロード中は、
   ストレージアレイの設定を変更しないでください。変更すると、ファームウェアのダウンロードが失敗し、選択された拡張エ
   ンクロージャが使用不可になることがあります。
- AMW で、アップグレード > EMM ファームウェア を選択します。
   環境(EMM)カードファームウェアのダウンロード ダイアログが表示されます。
- エンクロージャの選択 領域で、ファームウェアをダウンロードする拡張エンクロージャをそれぞれ選択するか、すべて選択 オプションを選択してストレージアレイ内の拡張エンクロージャをすべて選択します。
   選択した各拡張エンクロージャの製品 ID は、同じである必要があります。
- ファイルの選択 をクリックして EMM ファームウェアファイルを選択します。
   環境(EMM)カードファームウェアファイルの選択 ダイアログが表示されます。
- 4. ダウンロードするファイルを選択し、OK をクリックします。
- 5. 開始をクリックします。
- 6. はいをクリックしてファームウェアのダウンロードを続行します。
  - メモ:ファームウェアのダウンロード中に 停止 をクリックすると、ダウンロード処理が終了し、操作が停止します。残りの 拡張エンクロージャのステータスは キャンセルされました に変わります。
- 7. 拡張エンクロージャへのダウンロードの進捗状況と完了ステータスを監視します。ダウンロードに関係する各拡張エンクロージャの進捗状況とステータスが、エンクロージャの選択 テーブルの ステータス 列に表示されます。

(i) メモ:各ファームウェアのダウンロードが完了するまでに数分かかる場合があります。

- 8. ダウンロードが成功したかどうかに応じて、次のいずれかの操作を実行します。
  - ダウンロードが成功した場合 すべての拡張エンクロージャのステータスが 完了 を示します。閉じる をクリックして、環境(EMM)カードファームウェアのダウンロード ダイアログを閉じることができます。拡張エンクロージャ EMM カードは新しいファームウェアで動作するようになります。
  - ダウンロードが失敗した場合 いずれかの拡張エンクロージャのステータスが 失敗しました を示し、残りの拡張エンクロージャは キャンセルされました を示します。別のファームウェアのダウンロードを行う前に、新しいファームウェアファイルに互換性があることを確認します。

## 自己監視分析および報告テクノロジ(SMART)

Self-Monitoring Analysis and Reporting Technology (SMART)では、すべての物理ディスクコンポーネントの内部パフォーマンスを監 視し、物理ディスクの障害の可能性を示す欠陥を検出します。SMART はこの情報を使用して、欠陥の緊急性を報告します。これ により、障害が発生する前に物理ディスクを交換することができます。RAID コントローラは接続されているすべての物理ディスク を監視し、物理ディスクから障害予測が報告されると、ユーザーに通知します。

## メディアエラーと読み取り不能セクタ

冗長 RAID レベル (RAID 1、RAID 5、または RAID 10 ) のディスクグループのメンバーである物理ディスクのデータへのアクセス中に RAID コントローラがメディアエラーを検出した場合、コントローラは、ディスクグループ内のピアディスクからデータを復元し、 復元したデータを使用してエラーを修正しようとします。ピアディスクへのアクセス中にコントローラでエラーが発生した場合は、 データを復元できず、影響を受けたセクタは、コントローラによって維持される読み取り不能セクタログに追加されます。これ以 外で読み取り不能セクタログに追加される状態は、次のとおりです。

- ・非冗長 RAID グループ (RAID 0、または劣化状態の RAID 1、RAID 5、もしくは RAID 10)のメンバーである物理ディスクへのアクセス中にメディアエラーが発生した。
- ・ 再構築中に、ソースディスクでエラーが発生した。
- () メモ:読み取り不能セクタのデータにアクセスできなくなった。

## ファームウェアインベントリ

ストレージアレイは、RAID コントローラモジュール、物理ディスク、エンクロージャ管理モジュール(EMM)など、多数のコンポ ーネントで構成されています。これらの各コンポーネントにはファームウェアが搭載されています。ファームウェアのバージョン によっては、他のバージョンのファームウェアに依存するものもあります。ストレージアレイ内のすべてのファームウェアバージョ ンに関する情報を確認するには、ファームウェアインベントリを表示します。

ファームウェアインベントリに特定のストレージアレイの情報が含まれていない場合、そのストレージアレイでファームウェアイン ベントリサービスを利用することはできません。

ファームウェアインベントリは、テキストファイルに保存することもできます。このファイルをテクニカルサポート担当者に送信 し、分析してもらうことができます。ファームウェアに不整合があれば、テクニカルサポート担当者がこれを検出します。

- トピック:
- ファームウェアインベントリの表示

### ファームウェアインベントリの表示

- 1. ファームウェア情報の表示が単一ストレージアレイに対するか、全ストレージアレイに対するかによって、次のいずれかを実行 します。
  - · 単一のストレージアレイ AMW から、サマリ > ファームウェアインベントリの表示 を選択します。
  - · すべてのストレージアレイ EMW から、ツール > ファームウェアインベントリ を選択します。
- 2. ファームウェアインベントリをテキストファイルに保存するには、名前を付けて保存をクリックします。

(i) メモ: ファイル名のサフィックスを指定しない場合は、自動的にファイル名に \*.txt と追加されます。

- 3. ファイル名 ダイアログボックスに、保存するファイルの名前を入力します。デフォルト以外の場所にファイルを保存したい場合は、別の物理ディスクおよびディレクトリを指定することもできます。
- 4. Save (保存) をクリックします。

ファームウェアインベントリを含む ASCII テキストファイルが指定されたディレクトリに保存されます。

## システムインタフェース

トピック:

- ・ 仮想ディスクサービス
- ・ ボリュームシャドウコピーサービス

## 仮想ディスクサービス

Microsoft 仮想ディスクサービス (VDS) は、Windows オペレーティングシステムのコンポーネントです。VDS コンポーネントは、 サードパーティベンダー固有のソフトウェアモジュール (プロバイダと呼ばれます)を使用してサードパーティ製ストレージリソー ス (MD シリーズ高密度ストレージアレイなど)にアクセスし、設定を行います。VDS コンポーネントは、ディスクと他のストレー ジハードウェアを管理する単一インタフェースを提供するアプリケーションプログラミングインタフェース (API) セットを公開し ます。MD Series VDS Provider により、Disk Manager を含む Windows ツールはストレージアレイ仮想ディスクにアクセスし、設定 を行えるようになります。

MD シリーズストレージアレイ用の VDS Provider は MD シリーズリソース DVD に収録されています。VDS の詳細については、 Microsoft.com を参照してください。

(i) メモ: Dell EMC では、VSS および VDS ハードウェア プロバイダのサポートを廃止することになりました。この廃止についての詳細は、『Dell EMC MD Series Storage Arrays Information Update』を参照してください。サポートされるソフトウェアについては、Dell.com/powervaultmanualsで『Dell PowerVault MD Series Support Matrix』の「Supported Management Software」の項を参照してください。

## ボリュームシャドウコピーサービス

Microsoft ボリュームシャドウコピーサービス(VSS)は、Microsoft Windows オペレーティングシステムのコンポーネントです。VSS コンポーネントは、サードパーティベンダー固有のソフトウェアモジュール(プロバイダと呼ばれます)を使用して MD シリーズス トレージアレイなどサードパーティ製ストレージリソースによって提供されるスナップショットおよびディスクコピー機能にアクセ スし、それらを使用します。MD シリーズリソースメディアに含まれる VSS コンポーネントと VSS Provider の組み合わせは、サー ドパーティおよび Windows のバックアップおよびスナップショットアプリケーションによる MD シリーズストレージアレイの使用 を可能にします。

(i) × E:

- VSS スナップショットのソース仮想ディスクとして使用する仮想ディスクの名前は、16 文字以下である必要があります。
- Dell EMC では、VSS および VDS ハードウェア プロバイダのサポートを廃止することになりました。この廃止についての 詳細は、『Dell EMC MD Series Storage Arrays Information Update』を参照してください。サポートされるソフトウェアに ついては、Dell.com/powervaultmanuals で『Dell PowerVault MD Series Support Matrix』の「Supported Management Software」の項を参照してください。

VSS ハードウェアプロバイダは、スナップショットおよびリポジトリ仮想ディスク名のプレフィックスとしてソース仮想ディスク 名を使用します。したがって、ソース仮想ディスク名が 16 文字を超える場合は、スナップショットおよびリポジトリ名は長すぎる ことになります。

VSS はサービスに接続し、そのサービスを使用してストレージアレイのスナップショット仮想ディスクの作成を調整します。VSS により開始されたスナップショット仮想ディスクは、リクエスタと呼ばれるバックアップツールを使用してトリガーできます。VSS Provider 設定ツールでは、次の設定オプションを使用できます。

- スナップショットリポジトリ仮想ディスクプロパティ このセクションには RAID レベル用ドロップダウンリスト、およびス ナップショットリポジトリ用のソース仮想ディスク容量の割合を入力するためのフィールドが含まれています。
- スナップショットリポジトリ仮想ディスクの場所 このセクションには、スナップショットリポジトリ仮想ディスクの場所に
   関する設定リストが含まれます。これらの設定は、状況が許す限り、常に適用されます。

ストレージプロビジョニング用の Microsoft VSS インストーラサービスは、MD シリーズリソースメディアの \windows\VDS\_VSS ディレクトリから利用できます。

- i メモ: Windows セットアップ中に VSS を登録するときは、登録グラフィカルユーザーインタフェース (GUI) によって、お使いのアレイの名前を提供するよう求められます。これは、GUI の設定がアレイ固有であり、ホスト固有ではないためです。
- ストレージ管理 VSS ハードウェアプロバイダのヒント:
- 単一スナップショットセットを使用して作成できるスナップショット仮想ディスクの数は、RAID コントローラモジュールの I/O 負荷によって異なります。I/O 負荷がほとんどない、またはまったくない場合は、スナップショットセットの仮想ディスクの数 を8に制限する必要があります。I/O 負荷が大きい場合は、制限を3 にする必要があります。
- MD Storage Manager で作成されたスナップショット仮想ディスクは、差分スナップショットです。プレックススナップショットはサポートされていません。
- VSS スナップショットのソース仮想ディスクとして使用する仮想ディスクの名前は 16 文字以下である必要があります。VSS ハードウェアプロバイダは、スナップショットおよびリポジトリ仮想ディスク名のプレフィックスとしてベースの仮想ディスク名を使用します。したがって、ソース仮想ディスク名が 16 文字を超える場合、スナップショットおよびリポジトリ名は長すぎることになります。

#### (i) メモ: ボリュームは仮想ディスクの別名です。

VDS と VSS の詳細については、Microsoft.com を参照してください。

## ストレージアレイソフトウェア

#### トピック:

- ・ 起動ルーチン
- ・ デバイスの状態
- ・ トレースバッファ
- ・ 物理ディスクデータの収集
- ・ イベントログ
- Recovery Guru
- ストレージアレイプロファイル
- ・ 物理アソシエーションの表示
- ・ ストレージアレイの無反応状態からの回復
- ・ 物理ディスクの場所の特定
- ・ 拡張エンクロージャの場所の特定
- 状態情報の取得
- SMrepassist ユーティリティ
- ・ 識別できないデバイス
- ストレージアレイが識別できない場合の復旧方法
- ホストコンテキストエージェントソフトウェアの起動または再起動

## 起動ルーチン

アレイの起動ルーチンの間に、下の表に示すインジケータを視聴覚で確認してください。前面および背面パネルのインジケータについては、「ストレージアレイについて」を参照してください。

#### 視聴覚よる確認 アクション

#### 内容

**アラートメッセージ** ストレージ管理マニュアルを参照してください。

物理ディスクへの 「困ったときは」を参照してください。 アクセス中に聞こ える聞き慣れない 一定した粉砕音

## デバイスの状態

Enterprise Management Window (EMW)を開くと、Dell EMC PowerVault Modular Disk Storage Manager (MD Storage Manager)が 各管理対象ストレージアレイとの通信を確立し、現在のストレージアレイステータスを調べます。ステータスは、管理対象ストレー ジアレイの横のアイコンによって表されます。

EMW のツリービューに表示されたステータスアイコンは、各ストレージアレイの概要ステータスを表します。ストレージアレイの ステータスが要注意または修正中である場合は、管理操作を行う前にこのステータスの原因を調べます。要注意または修正中ステ ータスの原因を調べるには、ストレージアレイを選択し、Array Management Window (AMW)を起動します。

AMW が開いた後で、**ハードウェア** タブを選択してストレージアレイのコンポーネントを確認します。問題があるコンポーネントは ステータスアイコンで示されます。

ステータスアイコンは、ストレージアレイを構成するコンポーネントのステータスを示します。また、Recovery Guru オプションは、 状態の詳細な説明と、要注意ステータスを解決する手順を提供します。詳細については、「Recovery Guru」を参照してください。

ストレージアレイのステータスについては、以下の表に示すアイコンがツリービュー、テーブルビュー、および EMW のステータス バーと AMW のステータスバーの両方で使用されます。

#### 表18.ステータスアイコンと説明

| ステータス            | アイコン         | 説明                                                                                              |
|------------------|--------------|-------------------------------------------------------------------------------------------------|
| 最適               | $\mathbf{N}$ | 管理対象ストレージアレイ内のすべてのコンポーネントが適切な動作状<br>態です。                                                        |
| 要注意              | 1            | 管理対象ストレージアレイに、修正が必要な問題があります。                                                                    |
| 無反応              | <b>*</b>     | ストレージ管理ステーションが、ストレージアレイ、ストレージアレイ内<br>の1つの RAID コントローラモジュール、または両方の RAID コントローラ<br>モジュールと通信できません。 |
| 修正中ステータス         | ⊁            | 要注意ステータスは修正され、管理対象ストレージアレイは最適状態に移<br>行中です。                                                      |
| サポートなし           | 0            | ノードはこのバージョンの MD Storage Manager によってサポートされて<br>いません。                                            |
| ソフトウェアサポートな<br>し | <b></b>      | ストレージアレイは、MD Storage Manager でサポートされなくなったレベ<br>ルのソフトウェアを実行しています。                                |

テーブルビューに、各管理対象ストレージアレイが一度だけリストされます(ツリービューにある接続の数は関係ありません)。MD Storage Manager がストレージアレイに接続すると、ハードウェアステータスを表すアイコンが表示されます。ハードウェアステー タスは、最適、要注意、または修正中のいずれかになります。ただし、ストレージ管理ステーションとツリービューに表示されたス トレージアレイ間のすべてのネットワーク管理接続が無反応である場合、ストレージアレイステータスは無反応と表されます。

また、EMW のステータスバーおよび AMW のステータスバーで、アイコンは次のように動作します。

- EMW のステータスパーおよび AMW のステータスパーのアイコンの上にマウスポインタを置くと、ステータスの簡単な説明とともにヒントが表示されます。
- 要注意ステータスおよび無反応ステータスのアイコンは、これらのいずれかの状態のストレージアレイが検出された場合に、
   EMW のステータスバーおよび AMW のステータスバーに表示されます。

EMW のツリービューには、次の表に示す追加のステータスアイコンがあります。

| ステータス                        | アイコン | 説明                                                                                                    |
|------------------------------|------|----------------------------------------------------------------------------------------------------|
| 要アップグレードステータスのサポートな<br>しアラート | ? ⊻  | 要アップグレードステータスのストレージ<br>アレイへのアラートの設定はサポートさ<br>れていません。この場合、ツリービューの<br>ストレージアレイに、要アップグレードス<br>テータスと <b>サポートなしアラート</b> アイコ<br>ンの両方が表示されます。サポートなし<br>アラート アイコンは、ストレージアレイを<br>監視できないことを示します。                                         |
| アラート設定                       |      | アラートは、ツリービューのどのノードに<br>も設定できます。親ノードレベル(ホスト<br>レベルなど)でアラートを設定すると、子<br>ノードにもアラートが設定されます。親<br>ノードレベルでアラートを設定し、いずれ<br>かの帯域内ストレージアレイ子ノードの<br>ステータスが要アップグレードである場<br>合は、ツリービューの親ノードの横に <b>ア</b><br><b>ラート無効ステータス</b> アイコンが表示さ<br>れます。 |
| 親ノードレベルでのアラートの設定             | ×    | アラートは、ツリービューのどのノードに<br>も設定できます。親ノードレベル(ホスト<br>レベルなど)でアラートを設定すると、子<br>ノードにもアラートが設定されます。親                                                                                                    |

#### 表19. 追加のステータスアイコンと説明

#### 表 19. 追加のステータスアイコンと説明 (続き)

| ステータス          | アイコン     | 説明                                                                                                    |
|----------------|----------|----------------------------------------------------------------------------------------------------|
|                |          | ノードレベルでアラートを設定し、いずれ<br>かの帯域内ストレージアレイ子ノードの<br>ステータスが要アップグレードである場<br>合は、ツリービューの親ノードの横に <b>ア</b><br>ラート無効ステータス アイコンが表示さ<br>れます。 |
| ストレージアレイの追加    | <b>(</b> | 各管理対象ストレージアレイのステータ<br>スが既知になるまで、 <b>ストレージアレイに</b><br><b>接続中</b> アイコンがツリービューおよびテ<br>ーブルビューに表示されます。                            |
|                |          | <b>ストレージアレイに接続中</b> アイコンは、<br>EMW のステータスバーおよび AMW のス<br>テータスバーに表示され、ヒントでスト<br>レージアレイに接続中と示されます。                              |
|                |          | 各ストレージアレイが接続された場合、そ<br>のステータスが取得され、ツリービューと<br>テーブルビューに表示されます。該当す<br>るステータスは最適、要注意、修正中、ま<br>たは無反応です。                          |
| ストレージアレイの追加 OK | <b>6</b> | ストレージアレイの追加時に問題が発生<br>しませんでした。<br>MD Storage Manager は、引き続きステー<br>タス変更イベントを確認します。                                            |
| ストレージアレイの追加エラー | 8        | エラー発生時にのみ表示されます。                                                                                                    |

ツリービューで、アイコンは詳細情報を示す文字列内に表示できます。たとえば、以下の文字列は、ストレージアレイが最適であ

り、ストレージアレイにアラートが設定され、ファームウェアをダウンロード可能であることを意味します。

(i) メモ: MD Storage Manager では、無反応へのステータス変更または無反応からのステータス変更を更新するのに数分間かかる ことがあります。無反応からのステータス変更または無反応へのステータス変更は、ストレージアレイへのネットワークリン クに依存します。他のすべてのステータス変更は速く更新されます。

#### トレースバッファ

トレース情報は、圧縮ファイルに保存することができます。ファームウェアはトレースバッファを使用して、デバッグに役立つ例外 状態などの処理を記録します。トレース情報は現在のバッファに保存されます。トレース情報の取得後は、それをフラッシュされ たバッファに移動できます。各 RAID コントローラモジュールにはそれぞれ独自のバッファがあるため、フラッシュされたバッファ は複数存在する場合があります。トレースバッファは、ストレージアレイの操作を中断せずに取得でき、パフォーマンスへの影響も 最小限で済みます。

() メモ:このオプションは、テクニカルサポート担当者の指示がある場合にのみ使用してください。

zip 圧縮されたアーカイブは、ホスト上の指定した場所に保存されます。アーカイブには、ストレージアレイにある一方または両方 の RAID コントローラからのトレースファイルと、**trace\_description.xml** という名前の記述子ファイルが含まれます。各トレース ファイルにはヘッダーが含まれ、テクニカルサポート担当者が使用する分析ソフトウェアは、このヘッダーによってファイルフォー マットを識別できます。記述子ファイルの内容は次のとおりです。

- ・ ストレージアレイの WWN。
- · 各 RAID コントローラモジュールのシリアル番号。
- タイムスタンプ。
- · RAID コントローラモジュールファームウェアのバージョン番号。
- 管理アプリケーションプログラミングインタフェース(API)のバージョン番号。
- ・ RAID コントローラモジュールボードのモデル ID。

A RAID コントローラモジュールの収集ステータス。ステータスが 失敗 の場合は、失敗の理由が示されます。収集に失敗した RAID コントローラモジュールのトレースファイルはありません。

#### トレースバッファの取得

トレースバッファを取得するには、次の手順を実行します。

- AMW で、監視 > 状態 > トレースバッファの取得 を選択します。
   トレースバッファの取得 ダイアログが表示されます。
- RAID コントローラモジュール 0 または RAID コントローラモジュール 1 のいずれか、またはその両方を選択します。 チェックボックスの右側に表示される RAID コントローラモジュールのステータスメッセージで、RAID コントローラモジュール がオフラインであることが示されている場合は、チェックボックスは無効になります。
- 3. トレースバッファ リストで、関連するオプションを選択します。
- バッファを移動するには、現在のトレースバッファの取得後、フラッシュされたバッファに移動するを選択します。
  - () メモ:現在のトレースバッファの取得後、フラッシュされたバッファに移動する オプションは、手順3で フラッシュされ たバッファ が選択されている場合は使用できません。
- 5. ファイル名の指定に物理ディスクデータのファイル名前を入力するか、参照をクリックして以前に保存したファイルに進み、 既存ファイルを上書きします。
- 6. 開始をクリックします。

トレースバッファ情報が、指定されたファイルにアーカイブされます。

- 7. 取得処理が終了後は、次を行います。
  - · 別のパラメーターを使用して再度トレースバッファを取得するには、手順2~6を繰り返します。
  - ダイアログを閉じるには、閉じるをクリックします。

## 物理ディスクデータの収集

**物理ディスクデータの収集** オプションを使用すると、ストレージアレイのすべての物理ディスクからログセンスデータを収集でき ます。ログセンスデータは、ストレージアレイの各物理ディスクで保持される統計情報から構成されます。テクニカルサポート担当 者は、この情報を使用して物理ディスクのパフォーマンスを分析し、存在する可能性がある問題をトラブルシューティングできま す。

(i) メモ: このオプションは、テクニカルサポート担当者の指示がある場合にのみ使用してください。

物理ディスクデータを収集するには、次の手順を実行します。

1. AMW で、次のいずれかの操作を実行します。

- ストレージアレイのすべての物理ディスクからデータを収集するには、監視 > 状態 > 物理ディスクデータの収集 > すべての 物理ディスク を選択します。
- ハードウェア タブで選択された単一の物理ディスクからデータを収集するには、監視 > 状態 > 物理ディスクデータの収集 > 選択された物理ディスク を選択します。

物理ディスクデータの収集 ウィンドウが表示されます。

2. ファイル名の指定に物理ディスクデータファイル名を入力するか、参照をクリックして以前に保存したファイルを指定し、既存ファイルを上書きします。

ファイルのサフィックスを指定しない場合は、\*.binというサフィックスが自動的にファイルに追加されます。

- 3. 開始 をクリックします。 物理ディスクデータの収集が完了し、入力した場所に保存されます。
- 4. OK をクリックします。

#### サポートデータ収集スケジュールの作成

サポートデータ収集スケジュールを作成するには、次の手順を実行します。

- EMW で、ツール > レガシーのサポートデータの収集 > スケジュールの作成 / 編集 を選択します。 サポートデータ収集のスケジュール ダイアログが表示されます。
- 2. ストレージアレイ テーブルで、スケジュールを作成する1つまたは複数のストレージアレイを選択します。
- 3. 作成 / 編集 ボタンをクリックします。
- **スケジュールの作成/編集** ダイアログが表示されます。
- 4. 必要な設定を選択し、OK をクリックします。

サポートデータ収集のスケジュール ダイアログが表示されます。ストレージアレイ テーブルが、行ったスケジュールの変更で更 新されます。

- 5. 収集されたサポートデータファイルを保存する場所を選択します。
  - · デフォルトの場所を使用するには、デフォルトの場所を使用するを選択します。
  - 別の場所を選択するには、別の場所を使用するを選択し、参照ボタンをクリックして必要なディレクトリを選択します。
     (i) メモ:ファイル名は変更できません。
- 6. **OK** をクリックします。

#### サポートデータ収集スケジュールの一時停止または再開

サポートデータ収集スケジュールの一時停止により、スケジュールされた操作は一時的に無効になります。サポートデータ収集スケ ジュールを一時停止すると、スケジュールのタイマーは引き続き実行されますが、スケジュールされたサポートデータ収集は行われ ません。スケジュールを一時停止しても、メジャーイベントログ(MEL)イベント中のサポートデータの自動収集には影響しませ ん。

スケジュールを再開すると、スケジュールに基づいてサポートデータの収集が再開されます。一時停止されたスケジュールはいつで も再開できます。

- 1. EMW で、ツール > サポートデータの収集 > スケジュールの作成 / 編集 を選択します。
- **サポートデータ収集のスケジュール** ダイアログが表示されます。
- 2. ストレージアレイ テーブルで、1つまたは複数のストレージアレイを選択します。
- 3. 次のいずれかの手順を実行します。
  - ・ サポートデータ収集スケジュールを一時停止するには、一時停止をクリックし、はいをクリックします。
- ・ サポートデータ収集スケジュールを再開するには、**再開**をクリックし、OKをクリックします。
- 4. OK をクリックします。

#### サポートデータ収集スケジュールの削除

サポートデータ収集スケジュールを削除するには、次の手順を実行します。

- EMW で、ツール > サポートデータの収集 > スケジュールの作成 / 編集 を選択します。 サポートデータ収集のスケジュール ダイアログが表示されます。
- 2. ストレージアレイ テーブルで、1つまたは複数のストレージアレイを選択します。
- 3. 削除をクリックします。
- 情報を確認し、はいをクリックします。 サポートデータ収集のスケジュールダイアログが表示されます。
- 5. OK をクリックします。

## イベントログ

イベントログビューアを使用して、ストレージアレイ内で発生したイベントの詳細なリストを表示できます。イベントログは、ストレージアレイディスクの予約領域に保存されます。イベントログには、設定イベントとストレージアレイコンポーネントの障害が記録されます。イベントログには約8,000件のイベントが保存され、その後は1つずつ新しいイベントに置き換えられます。イベントを残しておきたい場合は、そのイベントを保存した後、イベントログから消去できます。

MD Storage Manager で記録されるイベントは次のとおりです。

- 重大なイベント ストレージアレイで発生したエラーで、ただちに対応する必要があります。早急にエラーを修正しなかった場合、データアクセスが失われる可能性があります。
- ・
   警告イベント ストレージアレイで発生したエラーで、パフォーマンスや、他のエラーからの回復機能を低下させる原因となります。データへのアクセスは失われませんが、別のエラーが発生した場合にデータアクセスが失われないよう、速やかに修正する必要があります。
- 情報イベント ストレージアレイで発生したイベントで、通常の操作への影響はありません。このイベントでは、設定の変更や、ストレージアレイのパフォーマンス評価に役立つその他の情報が報告されます。
- デバッグイベント ストレージアレイで発生したイベントで、エラーの原因となる手順または状態を判断するために有益な情報を提供します。この情報は、テクニカルサポート担当者がエラーの原因を突き止めるのに役立ちます。

イベントログウィンドウには、次のイベントビューが表示されます。

- · サマリビュー イベントのサマリがテーブル形式で表示されます。
- ・ 詳細ビュー 選択したイベントの詳細が表示されます。

## イベントログの表示

(i) メモ: このオプションは、テクニカルサポート担当者の指示がある場合にのみ使用してください。

イベントログを表示するには、以下の手順を実行します。

- AMW で、監視 > 報告 > イベントログ を選択します。
   イベントログ が表示されます。デフォルトではサマリビューが表示されます。
- 選択した各ログエントリの詳細を表示するには、詳細の表示を選択します。
- イベントログに、ログアイテムの詳細情報が含まれた詳細ペインが追加されます。1回につき1つのログエントリについて詳細 を表示できます。
- 3. イベントログを保存するには、名前を付けて保存をクリックします。
- **イベントの保存** ダイアログが表示されたら該当するフォルダに移動し、適切な **ファイル名** を入力して **保存** をクリックします。
- 4. イベントログからすべてのログエントリを消去するには、**すべてクリア**をクリックします。
- 5. イベントログを終了するには、閉じる をクリックします。

### **Recovery Guru**

Recovery Guru は、MD Storage Manager のコンポーネントの1つで、ストレージアレイ上の重要なイベントを診断し、問題を解決す る回復手順を提供します。

AMW で Recovery Guru を表示し、次のいずれかを行います。

- ・ 監視 > 状態 > 状態の表示(Recovery Guru) を選択します。
- ・ **サマリ** タブで、ストレージアレイに注意が必要 リンクをクリックします。

次のインジケータを使って問題を検知できます。

- ・ 最適以外のステータスのアイコン
- ・ 指定の宛先に送信される警告通知メッセージ
- ・ ハードウェアのインジケータライト

問題が解決すると、ステータスアイコンは 最適 ステータスに戻ります。

## ストレージアレイプロファイル

ストレージアレイプロファイルは、ストレージアレイのすべてのコンポーネントとプロパティの説明を提供します。また、ストレー ジアレイプロファイルは、ストレージアレイプロファイル情報をテキストファイルに保存するオプションも提供します。ストレー ジアレイプロファイルは、回復時の補助手段として、またはストレージアレイの現在の設定の概要として使用できます。設定が変 更された場合は、ストレージアレイプロファイルの新しいコピーを作成します。

1. ストレージアレイプロファイルを開くには、AMW で次のいずれかの操作を実行します。

- · 監視 > 報告 > ストレージアレイプロファイル を選択します。
- ・ **サマリ** タブを選択し、**監視** 領域で ストレージアレイプロファイルの表示 をクリックします。

ストレージアレイプロファイル ダイアログが表示されます。ストレージアレイプロファイル ダイアログには複数のタブが含まれ、各タブのタイトルは含まれる情報のトピックに対応します。

- 2. ストレージアレイプロファイル ダイアログで、次のいずれかの操作を実行します。
  - · 詳細情報を表示する 手順3に進みます。
  - ・ ストレージアレイプロファイルを検索する 手順4に進みます。
  - · ストレージアレイプロファイルを保存する 手順5に進みます。
  - ストレージアレイプロファイルを終了する 手順6に進みます。
- タブのいずれか1つを選択し、水平スクロールバーと垂直スクロールバーを使用して、ストレージアレイプロファイルの情報を 表示します。

#### (i) メモ: この一連の他の手順で、ストレージアレイプロファイルを検索、保存、または終了することができます。

4. ストレージアレイプロファイルを検索するには、次の手順を実行します。

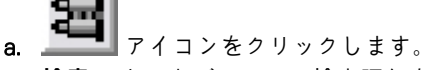

b. 検索 テキストボックスに検索語句を入力します。 語句が現在のタブにある場合は、ストレージアレイプロファイルの情報内で語句がハイライト表示されます。 ↓ ★ モ: 検索は現在のタブに制限されます。他のタブで語句を検索する場合は、タブを選択し、検索 ボタンを再びクリックします。

c. 語句の次の候補を検索するには、検索ボタンを再びクリックします。

- 5. ストレージアレイプロファイルを保存するには、次の手順を実行します。
  - a. 名前を付けて保存 をクリックします。
  - b. ストレージアレイプロファイルのすべてのセクションを保存するには、すべてのセクション を選択します。
  - c. ストレージアレイプロファイルの特定のセクションの情報を保存するには、セクションを選択を選択し、保存したいセクションに対応するチェックボックスを選択します。
  - d. 適切なディレクトリを選択します。
  - e. ファイル名に、お好きなファイル名を入力します。ファイルと、ファイルを開く特定のソフトウェアアプリケーションを関連付けるために、ファイル拡張子(.txt など)を指定します。

(i) メモ:ファイルは ASCII テキストとして保存されます。

- f. Save (保存) をクリックします。
- 6. ストレージアレイプロファイルを終了するには、閉じる をクリックします。

## 物理アソシエーションの表示

**関連する物理コンポーネント** オプションを使用すると、ストレージアレイ内のソース仮想ディスク、スナップショット仮想ディス ク、スナップショットレポジトリ仮想ディスク、ディスクグループ、未設定容量、および空き容量に関連する物理コンポーネント を表示できます。

物理アソシエーションを表示するには、次の手順を実行します。

- 1. AMW で、ストレージおよびコピーサービス タブまたは ホストマッピング タブのオブジェクトツリーでノードを選択します。
- 関連する物理コンポーネントの表示 をクリックします。または、選択されたノードが仮想ディスクの場合は、ノードを右クリックしてポップアップメニューを開き、表示>関連する物理コンポーネントを選択します。選択されたノードがディスクグループ、未設定容量、または空き容量の場合は、ノードを右クリックしてポップアップメニューを開き、関連する物理コンポーネントの表示を選択します。

関連する物理コンポーネントの表示 ダイアログが表示され、選択されたノードに関連する物理コンポーネントの横に青色のドットが示されます。

3. 関連する物理コンポーネントの表示 ダイアログを閉じるには、閉じる をクリックします。

### ストレージアレイの無反応状態からの回復

ストレージアレイは、いくつかの理由で無反応ステータスになることがあります。このトピックの手順を使用して、考えられる原因と解決策を判断してください。MD Storage Manager で、ストレージアレイが無反応になった、または再び応答するようになったことを検出するのに、最大5分かかる場合があります。この手順を完了する前に、ストレージアレイが引き続き無反応であると判断する前に、必ずしばらくの間待機してください。

無反応のストレージアレイから回復するには、次の手順を実行してください。

- 1. EMW のツリービューで、すべてのストレージアレイが無反応になっているかどうかを確認します。
- 無反応のストレージアレイがある場合、ストレージ管理ステーションのネットワーク接続をチェックして、ネットワークへの接続が可能なことを確認します。
- 3. RAID コントローラモジュールがインストールされており、ストレージアレイに電力が供給されていることを確認します。
- 4. ストレージアレイに問題がある場合、問題を解決します。
- 5. ストレージアレイの管理状態に応じて、次のいずれかの手順を実行します。
  - ・ 帯域外管理ストレージアレイ 手順6に進みます。
  - ・ 帯域内管理ストレージアレイ 手順 12 に進みます。
- 6. 帯域外管理ストレージアレイの場合は、ping コマンドを使用して RAID コントローラモジュールがネットワーク経由でアクセス 可能なことを確認し、RAID コントローラモジュールへ接続できることを確認します。次のいずれかのコマンドを入力して、 <Enter> を押します。
  - ping <host-name>
  - ping <RAID controller module-IP-addres>
- 7. 検証が正常に行われた場合は手順8、行われなかった場合は手順9を参照してください。
- 8. EMW から 無反応 ステータスのストレージアレイを削除し、ストレージアレイの追加 を選択してストレージアレイを再度追加します。

- ストレージアレイが 最適 ステータスに戻らない場合は、イーサネットケーブルをチェックして、目に見える損傷がないこと、お よびしっかり接続されていることを確認します。
- 10. 適切なネットワーク設定タスクが実行されていることを確認します。たとえば、IP アドレスが各 RAID コントローラモジュール に割り当てられていることを確認します。
- 11. ケーブルまたはネットワークアクセスの問題がある場合は手順 20、ない場合は手順 12 を参照します。
- 12. 帯域内管理ストレージアレイについては、pingコマンドを使用してホストへ接続可能なことを確認し、ホストがネットワーク からアクセス可能なことを確認します。次のいずれかのコマンドを入力して、<Enter>を押します。
  - ping <host-name>
  - ping <RAID controller module-IP-addres>
- 13. 検証が正常に行われた場合は手順14、行われなかった場合は手順15を参照します。
- 14. EMW から 無反応 ステータスのホストを削除し、ストレージアレイの追加 を選択し、そのホストを再び追加します。
- 15. ホストが 最適 ステータスに戻らない場合は、手順 16 に進みます。
- 16. ホストに電源が入っており動作可能になっていること、およびホストアダプタがインストールされていることを確認します。
- 17. すべての外部ケーブルとスイッチまたはハブをチェックし、目に見える損傷がないこと、およびそれぞれがしっかり接続されていることを確認します。
- ホストコンテキストエージェントソフトウェアがインストールされ、実行されていることを確認します。
   ストレージアレイの RAID コントローラモジュールに接続する前にホストシステムを起動すると、ホストコンテキストエージェントソフトウェアは RAID コントローラモジュールを検出できません。このような場合は、しっかりと接続されていることを確認し、ホストコンテキストエージェントソフトウェアを再起動します。
- 19. 最近 RAID コントローラモジュールを交換または追加した場合は、新しい RAID コントローラモジュールが認識されるように、ホ ストコンテキストエージェントソフトウェアを再起動します
- **20.** 問題が依然として存在する場合は、ホストに適切な修正を行い、他の管理者に、RAID コントローラモジュールに対して別のストレージ管理ステーションからファームウェアの更新が行われたかを確認します。

ファームウェアの更新が実施されていた場合、管理ステーションの EMW は、新バージョンのファームウェアでストレージアレ イを管理するために必要な新しい AMW ソフトウェアを確認できない可能性があります。

- 21. 問題が解決しない場合、テクニカルサポート担当者に問い合わせてください。
- 22.1つまたは複数の RAID コントローラモジュールで、ネットワークトラフィック量が過剰になっていないかを判断します。 EMW ソフトウェアは、ストレージアレイの RAID コントローラモジュールとの通信の確立を定期的に再試行するため、この問題は自動修正されます。ストレージアレイが無反応であり、ストレージアレイへの接続の次の試行が正常に行われると、ストレージアレイは反応するようになります。

帯域外管理ストレージアレイの場合、他のストレージ管理ステーションからストレージアレイ上で管理操作が行われているかどうかを判断します。RAID コントローラモジュールが決定した制限は、次の接続の試行への応答を停止する前に RAID コントローラモジュールに対して行われる可能性のある、Transmission Control Protocol/Internet Protocol (TCP/IP) 接続の数まで存在します。実行されている管理操作のタイプおよび一緒に行われている管理セッションの数により、RAID コントローラモジュールに対して行われる TCP/IP 接続の数が決まります。一部の TCP/IP 接続が終了した後、RAID コントローラモジュールは他の接続の試行に応答するようになるため、この問題は自動修正されます。

23. ストレージアレイが依然として反応しない場合は、RAID コントローラモジュールに問題がある可能性があります。テクニカルサポート担当者に問い合わせてください。

## 物理ディスクの場所の特定

物理ディスク LED をアクティブにすることにより、拡張エンクロージャで1つまたは複数の物理ディスクの場所を物理的に特定し、識別できます。

物理ディスクを検索するには、次の手順を実行します。

- 1. Hardware(ハードウェア)タブを選択します。
- 2. 検索する物理ディスクを選択します。
- 3. ハードウェア > 点滅 > 物理ディスク を選択します。 選択した物理ディスクの LED が点滅します。
- 4. 物理ディスクの場所を確認したら、OKをクリクします。 LEDの点滅が停止します。別の点滅動作(ディスクグループの点滅、ストレージアレイの点滅、物理ディスクポートの点滅、または拡張エンクロージャの点滅)が、現在別のストレージ管理ステーションから実行されている場合、これらLEDの点滅も停止します。
- 5. まれなケースですが、物理ディスク上の LED が点滅を停止しない場合には、AMW で ハードウェア > 点滅 > すべての表示の停止 を選択します。
- LED の点滅が正常に停止すると、確認のメッセージが表示されます。
- 6. OK をクリックします。

## 拡張エンクロージャの場所の特定

**点滅** オプションを使用して、ストレージアレイ内の拡張エンクロージャの場所を物理的に特定し、識別することができます。

LED の動作は、使用している拡張エンクロージャの種類によって異なります。

- · 白色 LED の付いた拡張エンクロージャを使用している場合、拡張エンクロージャの点滅操作によって、拡張エンクロージャの白色 LED が点灯します。点滅はしません。
- · 別の種類の拡張エンクロージャを使用している場合、この操作によって、拡張エンクロージャ内にあるすべての物理ディスク上の該当する LED が点滅します。

拡張エンクロージャの場所を特定するには、次の手順を実行します。

- 1. Hardware(ハードウェア)タブを選択します。
- 2. 拡張エンクロージャ内で場所を特定したい物理ディスクを選択します。
- 3. ハードウェア > 点滅 > 拡張エンクロージャ を選択します。
- 拡張エンクロージャまたは物理ディスク上で、1 つまたは複数の LED が点灯します。
- 4. 拡張エンクロージャの場所を確認したら、OK をクリックします。 LED の点滅が停止します(青色 LED の付いた拡張エンクロージャを使用している場合、LED が消灯します)。他のストレージ管 理ステーションによって、別の点滅操作(ストレージアレイの点滅、ディスクグループの点滅、物理ディスクポートの点滅、拡 張エンクロージャの点滅、または物理ディスクの点滅)が現在呼び出されている場合、これらの LED の点滅も停止します。
- 拡張エンクロージャの LED の点滅が停止しない場合は、AMW で ハードウェア > 点滅 > すべての表示の停止 を選択します。
   LED の点滅が正常に停止すると、確認のメッセージが表示されます。
- 6. OK をクリックします。

## 状態情報の取得

**状態情報の取得** オプションを使用して、ストレージアレイの現在の状態について情報を取得し、テキストファイルに保存します。 取得した情報は、分析のためにテクニカルサポートに送信することができます。

- 注意: ストレージアレイが無反応状態になる可能性 状態の取得 オプションを使用すると、ストレージアレイがホストおよび ストレージ管理ステーションの両方に対して無反応になる可能性があります。このオプションは、テクニカルサポート担当者 の指示がある場合にのみ使用してください。
- 1. AMW で、監視 > 正常性 > 状態情報の取得 を選択します。
- 2. 状態キャプチャの確認 ダイアログ内の情報を読み、yes と入力して次に進みます。
- 3. ファイル名の指定 テキストボックスで保存するファイルの名前を入力するか、既存ファイルを上書きしたい場合は以前に保存 したファイルを参照します。

ファイルの名前には、命名規則に従って filename.dmp を使用します。ファイルのサフィックスを指定しなかった場合、サフィックス.dmp が自動的にファイルに追加されます。

- 4. 開始をクリックします。
  - (i) メモ:各テストの進行中は、実行中のステータスが表示されます。テストが正常に終了すると、完了しましたと表示されます。いずれかのテストが完了できなかった場合は、実行のサマリウィンドウに失敗しましたのステータスが表示されます。
     す。
- 5. すべてのテストの進捗および完了ステータスを監視します。終了したら、OK をクリックして 状態キャプチャ ダイアログを閉 じます。

**キャンセル** をクリックすると、状態キャプチャのプロセスは中止され、残っているテストは完了しません。その時点までに生成されたテスト情報は、状態キャプチャファイルに保存されます。

### SMrepassist ユーティリティ

SMrepassist(レプリケーションサポート)は、Windows プラットフォーム向けのホストベースのユーティリティです。このユーティ リティは、MD Storage Manager と共にインストールされます。Windows オペレーティングシステムで仮想ディスクコピーを作成す る前と後にこのユーティリティを使用して、ターゲット仮想ディスク上のファイルシステム用のメモリ常駐データがすべてフラッシ ユされたこと、および、ドライバがシグニチャとファイルシステムパーティションを認識したことを確認します。このユーティリ ティを使用して、スナップショット仮想ディスクの重複シグニチャの問題を解決することもできます。 Windows を実行しているホスト上のコマンドプロンプトウィンドウから、C:\Program Files\Dell\MD Storage Manager \util に移動し、次のコマンドを実行します。

SMrepassist -f <filesystem-identifier>

-f は、<filesystem-identifier>, で指定されたファイルシステムのメモリ常駐データをすべてフラッシュします。<filesystemidentifier> は、一意のファイルシステムを drive-letter:<mount-point-path> の構文で指定します。

ファイルシステム識別子は、次の例のように、物理ディスク文字のみで構成されている場合もあります。

SMrepassist -f E:

(i) メモ: Windows でのマウントパスポイントパスは、物理ディスク文字です。

ユーティリティが次のディスクを区別できなかった場合、コマンドラインにエラーメッセージが表示されます。

- ・ ソース仮想ディスクとスナップショット仮想ディスク(たとえば、スナップショット仮想ディスクが削除されていた場合)
- ・ 標準仮想ディスクと仮想ディスクのコピー(たとえば、仮想ディスクのコピーが削除されていた場合)

### 識別できないデバイス

MD Storage Manager が新しいストレージアレイにアクセスできない場合、識別できないノードまたはデバイスが発生します。この エラーの原因には、ネットワーク接続の問題、ストレージアレイの停止、ストレージアレイアレイの不在などがあります。

- ()メモ:リカバリ手順を開始する前に、ホストコンテキストエージェントソフトウェアがインストールされ、動作していることを確認してください。ホストをストレージアレイに接続する前に、そのホストを起動すると、ホストコンテキストエージェント ソフトウェアはストレージアレイを検索できません。その場合は、ホストを確実に接続してから、ホストコンテキストエージェント ェントソフトウェアを再起動してください。
- ・ 同じホストを使用して、アウトオブバンド管理とインバンド管理の両方によるストレージアレイ管理が行われている場合、管理 ネットワーク接続の問題によって、ストレージアレイとの直接通信ができなくなることがあります。ただし、インバンド接続を 経由してストレージアレイを管理することは可能な場合があります。また、その逆の状況もあり得ます。
- ストレージアレイが複数のホストを使用して管理されている場合、1台のホストによる接続を経由した通信に対し、ストレージ アレイが無反応になることがあります。ただし、他のホストによる接続を経由してストレージアレイをすることは可能な場合が あります。

## ストレージアレイが識別できない場合の復旧方法

ストレージアレイが識別できない状態から回復するには、次の手順を実行してください。

- 1. ストレージ管理ステーションに対するネットワーク接続が正常に機能していることを確認します。
- コントローラがインストールされており、ストレージアレイの電源がオンであることを確認します。続行する前に、既存の問題 を修正します。
- 3. 帯域内ストレージアレイがある場合は、次の手順を使用します。それぞれの手順の後で、**更新**をクリックして、結果を確認します。
  - a. ホストコンテキストエージェントソフトウェアがインストールされており、稼働していることを確認します。ホストがストレージアレイのコントローラに接続される前にホストを起動した場合、ホストコンテキストエージェントソフトウェアはコントローラを見つけることができません。そのような場合は、しっかり接続されていることを確認して、ホストコンテキストエージェントソフトウェアを再起動します。
  - b. シンタックスが ping <host-name-or-IP-address-of-the-host>の ping コマンドを使用して、ネットワークがホ ストにアクセスできることを確認します。
     ネットワークがホストにアクセスできる場合は、手順cに進みます。ネットワークがホストにアクセスできない場合は、手 順dにスキップします。
  - c. 無反応ステータスのホストを MD Storage Manager から削除し、そのホストを再び追加します。
  - ホストが 最適 ステータスに戻ったら、この手順は完了です。
  - d. ホストの電源がオンで、正常に動作していることを確認します。
  - e. 該当する場合は、ホストにホストバスアダプタが取り付けられていることを確認します。
  - f. 外部ケーブルとスイッチまたはハブをすべて点検し、損傷がないか、しっかり接続されているかを確認します。
  - g. 最近コントローラの交換または追加を行っている場合は、新しいコントローラが検出されるようにホストコンテキストエー ジェントソフトウェアを再起動します。

問題がある場合は、ホストに適切な変更を行います。

- 帯域外ストレージアレイがある場合は、次の手順を使用します。それぞれの手順の後で、更新をクリックして、結果を確認します。
  - a. シンタックスが ping <controller-IP-address>の ping コマンドを使用して、ネットワークがコントローラにアクセ スできることを確認します。
     ネットワークがコントローラにアクセスできる場合は、手順bに進みます。ネットワークがコントローラにアクセスできない場合は、手順cにスキップします。
  - **b.** 無反応ステータスのストレージアレイを MD Storage Manager から削除し、そのストレージアレイを再び追加します。 ストレージアレイが 最適 ステータスに戻ったら、この手順は完了です。
  - c. イーサネットケーブルを調べて、損傷が見つからず、しっかり接続されていることを確認します。
  - d. 適切なネットワーク設定タスクが済んでいることを確認します(たとえば、各コントローラに IP アドレスが割り当ててある かどうか )。
- 5. コントローラファームウェアが、お使いの管理ステーションの MD Storage Manager と互換性があることを確認します。コントローラファームウェアがアップグレードされている場合、MD Storage Manager がストレージアレイにアクセスできないことがあります。新しいバージョンのコントローラファームウェアでストレージアレイを管理するには、新しいバージョンの MD Storage Manager が必要な場合があります。
  - この問題がある場合は、「困ったときは」を参照してください。
- 6. 1つまたは複数のコントローラに対してネットワークトラフィックが多すぎないかどうかを確認します。MD Storage Manager は一定時間ごとにストレージアレイのコントローラとの通信の再確立を試行するため、この問題は自動的に修正されます。スト レージアレイが無反応であり、ストレージアレイへの接続の次の試行が正常に行われると、ストレージアレイは反応するように なります。
- 7. 帯域外ストレージアレイの場合は、他のストレージ管理ステーションからストレージアレイ上で管理操作が行われていないかどうかを確認します。行われている管理操作のタイプおよび一緒に行われている管理セッションの数により、コントローラに対して行われる TCP/IP 接続の数が確立されます。最大数の TCP/IP 接続が行われた場合、コントローラは応答を停止します。一部の TCP/IP 接続が完了した後、コントローラは他の接続の試行に対して応答するようになるため、この問題は自動的に修正されます。
- 8. ストレージアレイが依然として反応しない場合は、コントローラに問題がある可能性があります。 問題が続く場合は、「困ったときは」を参照してください。

## ホストコンテキストエージェントソフトウェアの起 動または再起動

ホストコンテキストエージェントソフトウェアモジュールは、MD シリーズストレージアレイと通信するサーバーまたは管理ステー ション内にあるソフトウェアコンポーネントです。ホストを再起動すると、SMagent ソフトウェアが自動的に起動します。

#### Windows での SMagent ソフトウェアの起動

- 1. 次の手順のいずれか1つを実行します。
  - · スタート > 設定 > コントロールパネル > 管理ツール > サービス をクリックします。
  - スタート > 管理ツール > サービス をクリックします。
- 2. サービス ダイアログで Modular Disk Storage Manager エージェント を選択します。
- 3. Modular Disk Storage Manager エージェントが実行中の場合は、操作 > 停止 をクリックし、約5秒待ちます。
- 4. 操作 > スタート をクリックします。

#### Linux での SMagent ソフトウェアの起動

Linux でホストコンテキストエージェントソフトウェアを起動または再起動するには、プロンプトで次のコマンドを入力します。

SMagent start

SMagent ソフトウェアを初期化するには、しばらく時間がかかることがあります。カーソルが表示されますが、ターミナルウィンドウは応答しません。プログラムが起動されると、次のメッセージが表示されます。SMagent started.

プログラムが起動プロセスを完了すると、次のようなメッセージが表示されます。Modular Disk Storage Manager Agent, Version 90.02.A6.14Copyright (C) 2009-2010 Dell, Inc. All rights reserved.Checking device <n/a> (/dev/sg10): ActivatingChecking device /dev/sdb (/dev/sg11): SkippingChecking device <n/a> (/dev/sg3): ActivatingChecking device <n/a> (/dev/sg4): ActivatingChecking device <n/a> (/dev/ sg5): ActivatingChecking device <n/a> (/dev/sg6): ActivatingChecking device <n/a> (/dev/sg7): ActivatingChecking device <n/a> (/dev/sg8): ActivatingChecking device <n/a> (/dev/sg9): Activating

ヘルプ

19

トピック:

Dell EMC へのお問い合わせ

## Dell EMC へのお問い合わせ

 (i) メモ:お使いのコンピュータがインターネットに接続されていない場合は、購入時の納品書、出荷伝票、請求書、またはデルの 製品カタログで連絡先をご確認ください。

デルでは、オンラインまたは電話によるサポートとサービスのオプションを複数提供しています。サポートやサービスの提供状況は 国や製品ごとに異なり、国ノ地域によってはご利用いただけないサービスもございます。デルのセールス、テクニカルサポート、 またはカスタマーサービスへは、次の手順でお問い合わせいただけます。

- 1. Dell.com/support にアクセスします。
- 2. サポートカテゴリを選択します。
- 3. ページの下部にある国/地域の選択ドロップダウンリストで、お住まいの国または地域を確認します。
- 4. 目的のサービスまたはサポートを選択します。